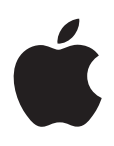

# iPad Οδηγός Χρήσης Για λογισμικό iOS 5.1

# Περιεχόμενα

#### 9 Κεφάλαιο 1: Με μια ματιά

- 9 Επισκόπηση
- 10 Κουμπιά
- 12 Υποδοχή κάρτας micro-SIM
- 12 Οθόνη Αφετηρίας
- 17 Χρήση της οθόνης Multi-Touch

#### 20 Κεφάλαιο 2: Έναρξη

- 20 Τι χρειάζεστε
- 20 Διαμόρφωση του iPad
- 20 Διαμόρφωση Mail και άλλων λογαριασμών
- 21 Διαχείριση περιεχομένου στο iPad
- 21 Χρήση του iCloud
- 23 Συγχρονισμός με το iTunes
- 24 Σύνδεση του iPad στον υπολογιστή σας
- 24 Εμφάνιση του οδηγού χρήσης στο iPad
- 25 Μπαταρία
- 26 Χρήση και καθαρισμός του iPad

#### 27 Κεφάλαιο 3: Βασικές πληροφορίες

- 27 Χρήση εφαρμογών
- 29 Εξατομίκευση της οθόνης Αφετηρίας
- 31 Πληκτρολόγηση
- 36 Αναζήτηση
- 37 Εκτύπωση
- 39 Αποστολή αρχείων
- 40 Γνωστοποιήσεις
- 40 Twitter
- 42 Χρήση AirPlay
- 42 Χρήση συσκευών Bluetooth
- 43 Δυνατότητες ασφάλειας

#### 45 Κεφάλαιο 4: Safari

- 45 Προβολή ιστοσελίδων
- 46 Σύνδεσμοι
- 46 Λίστα ανάγνωσης
- 46 Ανάγνωση
- 47 Εισαγωγή κειμένου και συμπλήρωση φορμών
- 47 Αναζήτηση
- 47 Σελιδοδείκτες και ιστορικό
- 48 Εκτύπωση ιστοσελίδων, PDF και άλλων εγγράφων
- 48 Web Clip

#### 49 Κεφάλαιο 5: Mail

- 49 Έλεγχος και ανάγνωση email
- 50 Εργασία με πολλαπλούς λογαριασμούς
- 50 Αποστολή email
- 51 Χρήση συνδέσμων και ανιχνευμένων δεδομένων
- 51 Προβολή συνημμένων
- 52 Εκτύπωση μηνυμάτων και συνημμένων
- 52 Οργάνωση email
- 53 Αναζήτηση της αλληλογραφίας
- 53 Λογαριασμοί και ρυθμίσεις Mail

#### 56 Κεφάλαιο 6: Μηνύματα

- 56 Αποστολή και λήψη μηνυμάτων
- 58 Αποστολή μηνυμάτων σε μια ομάδα
- 58 Αποστολή φωτογραφιών, βίντεο και άλλων
- 58 Αλλαγές σε συνομιλίες
- 59 Αναζήτηση στα μηνύματα

#### 60 Κεφάλαιο 7: Κάμερα

- 60 Πληροφορίες για την Κάμερα
- 60 Λήψη φωτογραφιών και βίντεο
- 61 Προβολή, κοινή χρήση και εκτύπωση
- 62 Αλλαγή φωτογραφιών
- 62 Περικοπή βίντεο
- 62 Ανέβασμα φωτογραφιών και βίντεο στον υπολογιστή σας
- 63 Ροή φωτογραφιών

#### 64 Κεφάλαιο 8: FaceTime

- 64 Πληροφορίες για το FaceTime
- 64 Πραγματοποίηση κλήσης FaceTime
- 65 Κλήση FaceTime σε εξέλιξη

#### 66 Κεφάλαιο 9: Photo Booth

- 66 Πληροφορίες για το Photo Booth
- 66 Επιλογή εφέ
- 66 Λήψη μιας φωτογραφίας
- 67 Προβολή και κοινή χρήση φωτογραφιών
- 67 Ανέβασμα φωτογραφιών στον υπολογιστή σας

#### 68 Κεφάλαιο 10: Φωτογραφίες

- 68 Προβολή φωτογραφιών και βίντεο
- 69 Προβολή παρουσίασης
- 69 Οργάνωση φωτογραφιών και βίντεο
- 70 Αποστολή φωτογραφιών και βίντεο
- 70 Εκτύπωση φωτογραφιών
- 70 Χρήση κορνίζας
- 71 Εισαγωγή φωτογραφιών και βίντεο

#### 72 Κεφάλαιο 11: Βίντεο

- 72 Πληροφορίες για τα Βίντεο
- 72 Αναπαραγωγή βίντεο
- 73 Παρακολούθηση ενοικιαζόμενων ταινιών

- 74 Παρακολούθηση βίντεο σε τηλεόραση
- 75 Διαγραφή βίντεο από το iPad
- 75 Χρήσης της Οικιακής κοινής χρήσης

## 76 Κεφάλαιο 12: YouTube

- 76 Πληροφορίες για το YouTube
- 76 Περιήγηση και αναζήτηση βίντεο
- 77 Αναπαραγωγή βίντεο
- 78 Παρακολούθηση των βίντεο που σας αρέσουν
- 78 Αποστολή βίντεο, σχολίων και βαθμολογιών
- 78 Παρακολούθηση YouTube σε τηλεόραση

## 79 Κεφάλαιο 13: Ημερολόγιο

- 79 Πληροφορίες για το Ημερολόγιο
- 79 Προβολή των ημερολογίων σας
- 80 Προσθήκη γεγονότων
- 80 Απάντηση σε προσκλήσεις
- 81 Αναζήτηση σε ημερολόγια
- 81 Συνδρομή σε ημερολόγια
- 81 Εισαγωγή γεγονότων ημερολογίου από το Mail
- 81 Συγχρονισμός ημερολογίων
- 81 Λογαριασμοί και ρυθμίσεις ημερολογίου

## 83 Κεφάλαιο 14: Επαφές

- 83 Πληροφορίες για τις Επαφές
- 83 Συγχρονισμός επαφών
- 84 Αναζήτηση επαφών
- 84 Προσθήκη και επεξεργασία επαφών
- 84 Λογαριασμοί και ρυθμίσεις επαφών

## 86 Κεφάλαιο 15: Σημειώσεις

- 86 Πληροφορίες για τις Σημειώσεις
- 86 Εγγραφή και ανάγνωση σημειώσεων
- 87 Αναζήτηση σημειώσεων
- 87 Εκτύπωση ή αποστολή μέσω email μιας σημείωσης

## 88 Κεφάλαιο 16: Υπομνήσεις

- 88 Πληροφορίες για τις Υπομνήσεις
- 88 Ρύθμιση υπόμνησης
- 89 Διαχείριση υπομνήσεων στην προβολή λίστας
- 90 Διαχείριση υπομνήσεων στην προβολή «Ημερομηνία»
- 90 Διαχείριση ολοκληρωμένων υπομνήσεων
- 90 Αναζήτηση για υπομνήσεις

## 91 Κεφάλαιο 17: Χάρτες

- 91 Εύρεση τοποθεσιών
- 92 Απόκτηση οδηγιών
- 93 Λήψη και αποστολή πληροφοριών για μια τοποθεσία
- 93 Εμφάνιση των κυκλοφοριακών συνθηκών
- 94 Προβολές χάρτη

#### 95 Κεφάλαιο 18: Μουσική

- 95 Προσθήκη μουσικής και ήχου
- 95 Αναπαραγωγή τραγουδιών και άλλου ήχου
- 97 Προβολή των κομματιών σε ένα άλμπουμ
- 97 Αναζήτηση περιεχομένου ήχου
- 97 Αντιστοίχηση iTunes
- 98 Genius
- 99 Λίστες αναπαραγωγής
- 99 Οικιακή κοινή χρήση

#### 101 Κεφάλαιο 19: iTunes Store

- 101 Πληροφορίες για το iTunes Store
- 101 Εύρεση μουσικής, βίντεο και περισσότερα
- 102 Αγορά μουσικής, ηχοβιβλίων και τόνων
- 102 Αγορά ή ενοικίαση βίντεο
- 103 Ακολουθία καλλιτεχνών και φίλων
- 103 Συνεχής ροή ή λήψη podcast
- 103 Έλεγχος κατάστασης λήψης
- 104 Προβολή στοιχείων λογαριασμού
- 104 Επιβεβαίωση λήψεων

#### **105** Κεφάλαιο 20: App Store

- 105 Πληροφορίες για το App Store
- 105 Εύρεση και λήψη εφαρμογών
- 106 Διαγραφή εφαρμογών
- 106 Αποθήκευση ρυθμίσεων

#### 108 Κεφάλαιο 21: Κιόσκι

- 108 Πληροφορίες για το Κιόσκι
- 109 Ανάγνωση των πρόσφατων τευχών

#### 110 Κεφάλαιο 22: iBooks

- 110 Πληροφορίες για το iBooks
- 110 Χρήση του iBookstore
- 111 Συγχρονισμός βιβλίων και PDF
- 111 Ανάγνωση βιβλίων
- 113 Αλλαγή της εμφάνισης ενός βιβλίου
- 114 Μελέτη σημειώσεων και λιστών λεξιλογίου
- 114 Αλληλεπίδραση με πολυμέσα
- 114 Εκτύπωση ή αποστολή μέσω email ενός PDF
- 115 Οργάνωση των ραφιών της βιβλιοθήκης

#### 116 Κεφάλαιο 23: Game Center

- 116 Πληροφορίες για το Game Center
- 117 Είσοδος στο Game Center
- 117 Αγορά και λήψη παιχνιδιών
- 117 Παίξιμο παιχνιδιών
- 117 Παιχνίδι με φίλους
- 118 Ρυθμίσεις Game Center

#### 119 Κεφάλαιο 24: Προσβασιμότητα

119 Δυνατότητες καθολικής πρόσβασης

- 119 Πληροφορίες για το VoiceOver
- 131 Τριπλό κλικ κουμπιού Αφετηρίας
- **131** Ζουμ
- 132 Μεγάλο κείμενο
- 132 Λευκό σε μαύρο
- 132 Επιλογή ομιλίας
- 133 Εκφώνηση αυτόματου κειμένου
- 133 Μονοφωνικός ήχος
- 133 AssistiveTouch
- 134 Καθολική πρόσβαση σε OS X
- 134 Ελάχιστο μέγεθος γραμματοσειράς για μηνύματα του Mail
- 134 Πληκτρολόγια σε ευρεία οθόνη
- 134 Κλειστές λεζάντες

## 135 Κεφάλαιο 25: Ρυθμίσεις

- 135 Χρήση σε πτήση
- 135 Wi-Fi
- 136 Γνωστοποιήσεις
- 137 Υπηρεσίες τοποθεσίας
- 138 Δεδομένα κινητού δικτύου
- 138 VPN
- 138 Προσωπικό hotspot
- 139 Φωτεινότητα και ταπετσαρία
- 139 Κορνίζα
- **140** Γενικά
- 146 Ρυθμίσεις εφαρμογών

## 147 Κεφάλαιο Α: iPad στις επιχειρήσεις

- 147 Το iPad στις επιχειρήσεις
- 147 Χρήση προφίλ ρύθμισης παραμέτρων
- 148 Διαμόρφωση λογαριασμών Microsoft Exchange
- 148 Πρόσβαση VPN
- 148 Λογαριασμοί LDAP και CardDAV

## 149 Κεφάλαιο Β: Διεθνή πληκτρολόγια

- 149 Προσθήκη και αφαίρεση πληκτρολογίων
- 149 Αλλαγή πληκτρολογίων
- 150 Κινεζικά
- 151 Ιαπωνικά
- 152 Πληκτρολόγηση χαρακτήρων Emoji
- 152 Χρήση λίστας υποψηφίων
- 152 Χρήση συντομεύσεων
- 153 Βιετναμεζικά

# 154 Κεφάλαιο C: Υποστήριξη και άλλες πληροφορίες

- 154 Ιστότοπος υποστήριξης iPad
- 154 Εμφανίζεται το εικονίδιο χαμηλής μπαταρίας ή το μήνυμα «Δεν φορτίζεται»
- 154 Το iPad δεν ανταποκρίνεται
- 155 Επανεκκίνηση και επαναφορά του iPad
- 155 Εμφανίζεται το μήνυμα «Το iPad δεν υποστηρίζει αυτό το αξεσουάρ».
- 155 Μια εφαρμογή μπορεί να μην προσαρμόζεται σε ολόκληρη την οθόνη
- 155 Το πληκτρολόγιο στην οθόνη δεν εμφανίζεται

- 156 Δημιουργία εφεδρικού αντιγράφου του iPad
- 157 Ενημέρωση και επαναφορά του λογισμικού του iPad
- 158 Δεν είναι δυνατή η αποστολή ή λήψη email
- 159 Ήχος, μουσική και βίντεο
- 161 iTunes Store και App Store
- 161 Πληροφορίες για την ασφάλεια, σέρβις και υποστήριξη
- 162 Πληροφορίες απόρριψης και ανακύκλωσης
- 162 Η Apple και το περιβάλλον
- 162 Θερμοκρασία λειτουργίας του iPad

# Με μια ματιά

Διαβάστε αυτό το κεφάλαιο για να μάθετε σχετικά με τις δυνατότητες του iPad, πώς να χρησιμοποιείτε τα χειριστήρια και πολλά ακόμη.

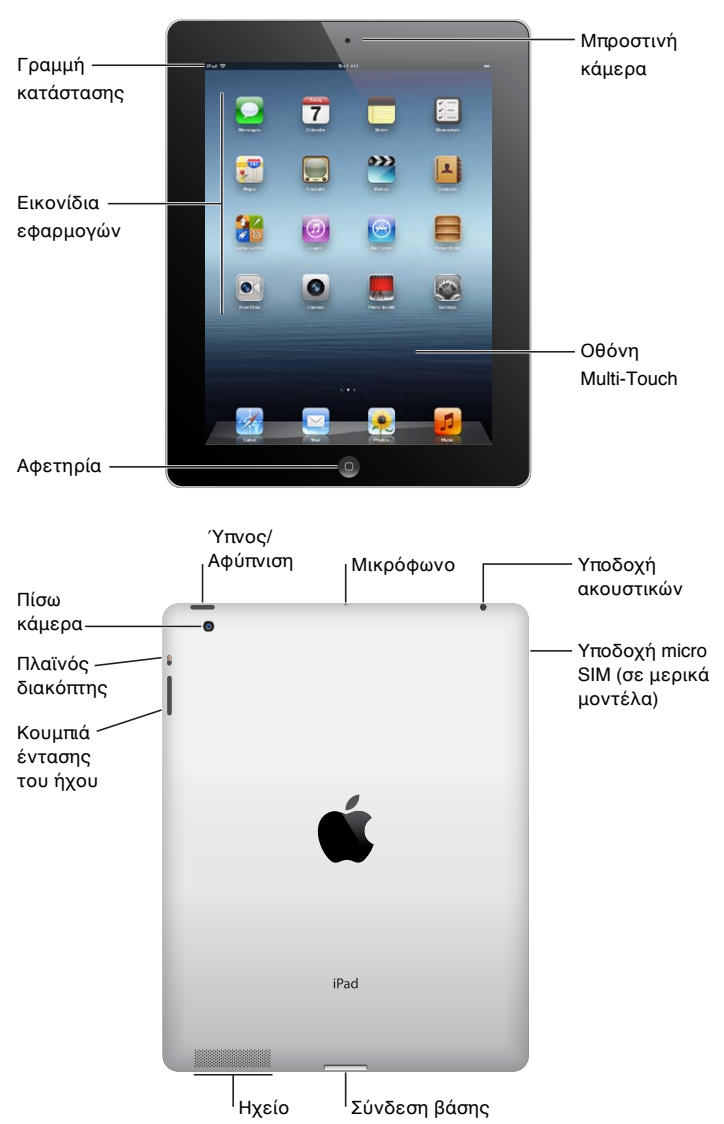

# Επισκόπηση

Οι δυνατότητες του iPad και η οθόνη Αφετηρίας μπορεί να είναι διαφορετικά, ανάλογα με το μοντέλο του iPad που έχετε.

# Αξεσουάρ

Τα παρακάτω αξεσουάρ περιλαμβάνονται στο iPad:

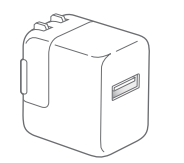

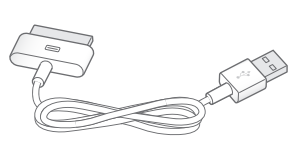

Τροφοδοτικό USB 10W

Καλώδιο σύνδεσης βάσης σε USB

| Αντικείμενο                   | Τι μπορείτε να κάνετε με αυτό                                                                                                    |
|-------------------------------|----------------------------------------------------------------------------------------------------|
| Τροφοδοτικό USB 10W           | Χρησιμοποιήστε το τροφοδοτικό USB 10W για<br>την παροχή ρεύματος στο iPad και τη φόρτιση της<br>μπαταρίας.                                                                                                    |
| Καλώδιο σύνδεσης βάσης σε USB | Χρησιμοποιήστε αυτό το καλώδιο για να συνδέσετε το<br>iPad με το τροφοδοτικό USB 10W για φόρτιση ή με τον<br>υπολογιστή σας για συγχρονισμό. Χρησιμοποιήστε το<br>καλώδιο με την προαιρετική βάση iPad ή συνδέστε το<br>απευθείας στο iPad. |

# Κουμπιά

Μερικά απλά κουμπιά διευκολύνουν το κλείδωμα του iPad και τη ρύθμιση της έντασης του ήχου.

## Κουμπί Ύπνου/Αφύπνισης

Μπορείτε να κλειδώσετε το iPad αν το θέσετε σε κατάσταση ύπνου όταν δεν το χρησιμοποιείτε. Όταν κλειδώσετε το iPad, δεν συμβαίνει τίποτα αν αγγίξετε την οθόνη, αλλά συνεχίζει να αναπαράγεται μουσική και μπορείτε να χρησιμοποιήσετε τα κουμπιά της έντασης ήχου.

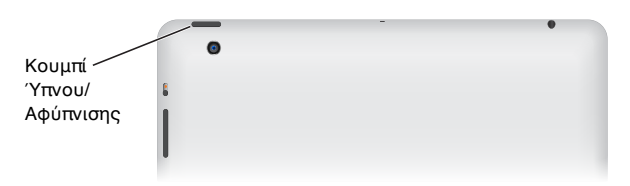

| Κλείδωμα του iPad       | Πατήστε το κουμπί Ύπνου/Αφύπνισης.                                                                                                    |
|-------------------------|----------------------------------------------------------------------------------------------------|
| Ξεκλείδωμα του iPad     | Πατήστε το κουμπί Αφετηρίας 🗋 ή το κουμπί Ύπνου/Αφύπνισης και μετά<br>σύρετε το ρυθμιστικό.                                                                    |
| Απενεργοποίηση του iPad | Πατήστε παρατεταμένα το κουμπί Ύπνου/Αφύπνισης για λίγα<br>δευτερόλεπτα μέχρι να εμφανιστεί το κόκκινο ρυθμιστικό και μετά σύρετε<br>το ρυθμιστικό στην οθόνη. |
| Ενεργοποίηση του iPad   | Πατήστε παρατεταμένα το κουμπί Ύπνου/Αφύπνισης, ώσπου να<br>εμφανιστεί το λογότυπο της Apple.                                                                  |

Αν δεν αγγίξετε την οθόνη για ένα-δύο λεπτά, το iPad κλειδώνει αυτόματα. Μπορείτε να αλλάξετε τον χρόνο που πρέπει να παρέλθει για το κλείδωμα της οθόνης ή να ορίσετε ένα συνθηματικό για το ξεκλείδωμα του iPad.

**Ρύθμιση του χρόνου αυτόματου κλειδώματος:** Στις Ρυθμίσεις, μεταβείτε στα Γενικά > «Αυτόματο κλείδωμα» και μετά ορίστε το χρόνο για το αυτόματο κλείδωμα του iPad.

**Ρύθμιση ενός συνθηματικού:** Στις Ρυθμίσεις, μεταβείτε στα Γενικά > «Κλείδωμα με συνθηματικό» και μετά αγγίξτε για ενεργοποίηση ή απενεργοποίηση.

Χρησιμοποιήστε ένα έξυπνο κάλυμμα iPad, που διατίθεται ξεχωριστά, με το iPad 2 ή μεταγενέστερη έκδοση, για το αυτόματο ξεκλείδωμα του iPad όταν ανοίγετε το κάλυμμα και το κλείδωμα του iPad όταν κλείνετε το κάλυμμα.

**Χρήση έξυπνου καλύμματος iPad:** Στις «Ρυθμίσεις», μεταβείτε στα «Γενικά» > «Κλείδωμα/ Ξεκλείδωμα καλύμματος iPad» και μετά αγγίξτε την «Ενεργοποίηση».

### Κουμπί Αφετηρίας

Με το κουμπί Αφετηρίας 🗋 μπορείτε να επιστρέψετε στην οθόνη Αφετηρίας οποιαδήποτε στιγμή. Επίσης παρέχει άλλες βολικές συντομεύσεις.

Μετάβαση στην οθόνη Αφετηρίας: Πατήστε το κουμπί Αφετηρίας 🗆.

Στην οθόνη Αφετηρίας, αγγίξτε μια εφαρμογή για να την ανοίξετε. Βλ. «Άνοιγμα και αλλαγή μεταξύ εφαρμογών» στη σελίδα 27.

| Εμφάνιση της γραμμής<br>πολλαπλών εργασιών για<br>προβολή των εφαρμογών που<br>χρησιμοποιήθηκαν πρόσφατα | Με το iPad ξεκλείδωτο, πατήστε δύο φορές το κουμπί Αφετηρίας 🗋.                                                                                                    |
|----------------------------------------------------------------------------------------------------|----------------------------------------------------------------------------------------------------|
| Εμφάνιση χειριστηρίων<br>αναπαραγωγής ήχου                                                               | Όταν το iPad είναι κλειδωμένο: Πατήστε δύο φορές το κουμπί Αφετηρίας<br>. Βλ. «Αναπαραγωγή τραγουδιών και άλλου ήχου» στη σελίδα 95.                                   |
|                                                                                                    | Όταν χρησιμοποιείται άλλη εφαρμογή: Πατήστε δύο φορές το κουμπί<br>Αφετηρίας 🗋 και μετά μετακινήστε γρήγορα τη γραμμή πολυδιεργασίας<br>από τα αριστερά προς τα δεξιά. |

### Κουμπιά για την ένταση του ήχου

Χρησιμοποιήστε τα κουμπιά έντασης ήχου για να ρυθμίσετε την ένταση του ήχου των τραγουδιών και άλλων πολυμέσων, όπως και των ειδοποιήσεων και των ηχητικών εφέ.

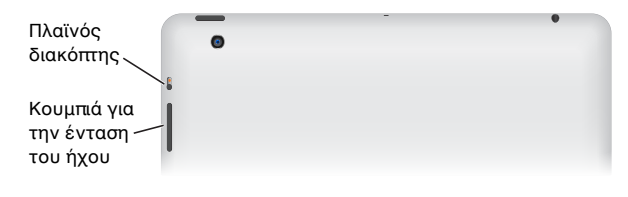

| Αύξηση της έντασης του ήχου           | Πατήστε το κουμπί αύξησης της έντασης του ήχου.              |
|---------------------------------------|--------------------------------------------------------------|
| Μείωση της έντασης του ήχου           | Πατήστε το κουμπί μείωσης της έντασης του ήχου.              |
| Ρύθμιση ορίου της έντασης του<br>ήχου | Στις Ρυθμίσεις, μεταβείτε στη Μουσική > Όριο έντασης ήχου.   |
| Σίγαση του ήχου                       | Πατήστε παρατεταμένα το κουμπί μείωσης της έντασης του ήχου. |

**ΠΡΟΕΙΔΟΠΟΙΗΣΗ:** Για σημαντικές πληροφορίες σχετικά με την αποφυγή της απώλειας ακοής, διαβάστε τον Οδηγό σημαντικών πληροφοριών για το προϊόν για το iPad που θα βρείτε στον ιστότοπο http://support.apple.com/el\_GR/manuals/ipad.

### Πλαϊνός διακόπτης

Μπορείτε να χρησιμοποιήσετε τον πλαϊνό διακόπτη για να απενεργοποιήσετε τις ηχητικές ειδοποιήσεις και γνωστοποιήσεις. Επίσης, μπορείτε να το χρησιμοποιήσετε για να κλειδώσετε την περιστροφή οθόνης ώστε να μην αλλάζει η οθόνη του iPad μεταξύ κάθετης και οριζόντιας προβολής.

| Σίγαση γνωστοποιήσεων,<br>ειδοποιήσεων και ηχητικών εφέ | Σύρετε προς τα κάτω τον πλαϊνό διακόπτη για σίγαση των<br>γνωστοποιήσεων, ειδοποιήσεων και ηχητικών εφέ. Με αυτόν το<br>διακόπτη, δεν γίνεται σίγαση της αναπαραγωγής ήχου, όπως μουσική<br>podcast, ταινίες και τηλεοπτικές εκπομπές. Βλ. «Πλαϊνός διακόπτης» στη<br>σελίδα 144. |
|---------------------------------------------------------|----------------------------------------------------------------------------------------------------|
| Κλείδωμα της περιστροφής<br>οθόνης                      | Στις Ρυθμίσεις, μεταβείτε στα Γενικά > «Χρήση πλαϊνού διακόπτη για»<br>και μετά αγγίξτε «Κλείδωμα περιστροφής». Βλ. «Πλαϊνός διακόπτης» στη<br>σελίδα 144.                                                                                                    |

# Υποδοχή κάρτας micro-SIM

Η κάρτα micro-SIM σε ορισμένα μοντέλα 4G και 3G χρησιμοποιείται για δεδομένα κινητού δικτύου. Αν η κάρτα micro-SIM σας δεν ήταν προεγκατεστημένη ή αν αλλάξατε φορείς υπηρεσιών δεδομένων κινητού δικτύου, θα πρέπει να τοποθετήσετε ή να αλλάξετε την κάρτα micro-SIM.

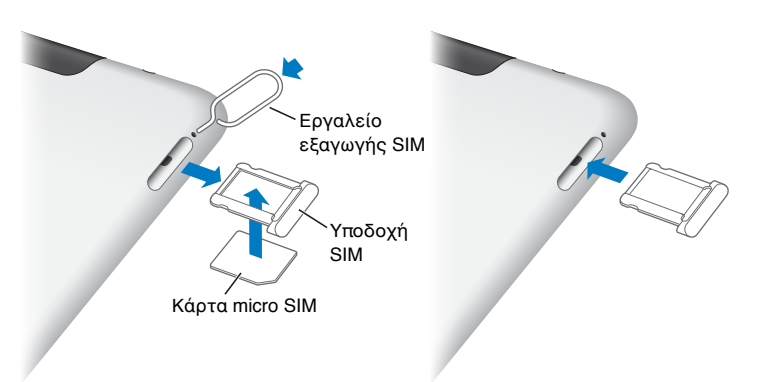

Άνοιγμα της υποδοχής SIM: Εισάγετε το άκρο του εργαλείου εξαγωγής κάρτας SIM μέσα στην οπή της υποδοχής SIM. Πατήστε σταθερά και ωθήστε το εργαλείο ευθεία μέσα, μέχρι να εκτιναχθεί η υποδοχή. Τραβήξτε προς τα έξω την υποδοχή SIM για να τοποθετήσετε ή να αλλάξετε την κάρτα micro-SIM. Αν δεν έχετε εργαλείο εξαγωγής κάρτας SIM, μπορείτε να χρησιμοποιήσετε το άκρο ενός μικρού συνδετήρα.

Για περισσότερες πληροφορίες, βλ. «Δεδομένα κινητού δικτύου» στη σελίδα 138.

# Οθόνη Αφετηρίας

Πατήστε οποιαδήποτε στιγμή το κουμπί Αφετηρίας 🗋 για να μεταβείτε στην οθόνη Αφετηρίας, η οποία εμφανίζει τις εφαρμογές του iPad σας. Αγγίξτε οποιοδήποτε εικονίδιο για να ανοίξετε την εφαρμογή. Βλ. «Χρήση εφαρμογών» στη σελίδα 27.

### Εικονίδια κατάστασης

Τα εικονίδια στη γραμμή κατάστασης στο επάνω μέρος της οθόνης δίνουν πληροφορίες για το iPad:

| Εικονίδιο    | κατάστασης                         | Τι σημαίνει                                                                                                    |
|--------------|------------------------------------|----------------------------------------------------------------------------------------------------|
| +            | Χρήση σε πτήση                     | Δείχνει ότι είναι ενεργοποιημένη η χρήση σε πτήση<br>—δεν μπορείτε να αποκτήσετε πρόσβαση στο Internet<br>ή να χρησιμοποιήσετε συσκευές Bluetooth®. Διατίθενται<br>οι δυνατότητες που δεν απαιτούν ασύρματα δίκτυα. Βλ.<br>«Χρήση σε πτήση» στη σελίδα 135. |
| LTE          | LTE                                | Δείχνει ότι διατίθεται το δίκτυο LTE 4G του φορέα σας<br>(iPad Wi-Fi + 4G) και ότι μπορείτε να συνδεθείτε στο<br>Διαδίκτυο μέσω LTE 4G.                                                                                                    |
| 4G           | 4G                                 | Δείχνει ότι διατίθεται το δίκτυο 4G του φορέα σας<br>(μερικά μοντέλα iPad Wi-Fi + 4G) και ότι μπορείτε να<br>συνδεθείτε στο Διαδίκτυο μέσω 4G.                                                                                                    |
| 3G           | 3G                                 | Δείχνει ότι διατίθεται το δίκτυο 3G του φορέα σας<br>(Μοντέλα 4G ή 3G) και ότι μπορείτε να συνδεθείτε στο<br>Internet μέσω 3G.                                                                                                    |
| E            | EDGE                               | Δείχνει ότι διατίθεται το δίκτυο EDGE του φορέα σας<br>(ορισμένα Μοντέλα 4G ή 3G) και ότι μπορείτε να<br>συνδεθείτε στο Διαδίκτυο μέσω EDGE.                                                                                                    |
| 0            | GPRS                               | Δείχνει ότι διατίθεται το δίκτυο GPRS του φορέα σας<br>(ορισμένα Μοντέλα 4G ή 3G) και ότι μπορείτε να<br>συνδεθείτε στο Διαδίκτυο μέσω GPRS.                                                                                                    |
| (•           | Wi-Fi                              | Δείχνει ότι το iPad διαθέτει σύνδεση Internet μέσω Wi-Fi.<br>Όσες περισσότερες γραμμές υπάρχουν, τόσο ισχυρότερη<br>είναι η σύνδεση. Βλ. «Είσοδος σε δίκτυο Wi-Fi» στη<br>σελίδα 135.                                                                       |
| ତ            | Προσωπικό hotspot                  | Δείχνει ότι το iPad παρέχει ένα προσωπικό hotspot<br>σε άλλο iPad, iPhone ή iPod touch. Βλ. «Προσωπικό<br>hotspot» στη σελίδα 138.                                                                                                    |
| Ð            | Συγχρονισμός                       | Δείχνει ότι το iPad είναι συγχρονισμένο με το iTunes. Βλ.<br>«Συγχρονισμός με το iTunes» στη σελίδα 23.                                                                                                    |
| \$1 <u>2</u> | Δραστηριότητα                      | Δείχνει δραστηριότητα δικτύου και άλλη δραστηριότητα.<br>Μερικές εφαρμογές άλλων κατασκευαστών<br>χρησιμοποιούν αυτό το εικονίδιο για να υποδείξουν μια<br>διαδικασία σε εξέλιξη.                                                                           |
| VPN          | VPN                                | Δείχνει ότι είστε συνδεδεμένοι σε δίκτυο μέσω VPN. Βλ.<br>«VPN» στη σελίδα 138.                                                                                                    |
|              | Κλείδωμα                           | Δείχνει ότι το iPad είναι κλειδωμένο. Βλ. «Κουμπί Ύπνου/<br>Αφύπνισης» στη σελίδα 10.                                                                                                    |
| @            | Κλείδωμα προσανατολισμού<br>οθόνης | Δείχνει ότι ο προσανατολισμός οθόνης είναι<br>κλειδωμένος. Βλ. «Προβολή σε κάθετο ή οριζόντιο<br>προσανατολισμό» στη σελίδα 16.                                                                                                    |
| 1            | Υπηρεσίες τοποθεσίας               | Δείχνει ότι ένα στοιχείο χρησιμοποιεί Υπηρεσίες<br>τοποθεσίας. Βλ. «Υπηρεσίες τοποθεσίας» στη σελίδα 137.                                                                                                    |

| Εικονίδιο κατάστασης |             | Τι σημαίνει                                                                                                    |
|----------------------|-------------|----------------------------------------------------------------------------------------------------|
| •                    | Αναπαραγωγή | Δείχνει ότι αναπαράγεται κάποιο τραγούδι, ηχοβιβλίο<br>ή podcast. Βλ. «Αναπαραγωγή τραγουδιών και άλλου<br>ήχου» στη σελίδα 95.                                          |
| *                    | Bluetooth   | <i>Λευκό εικονίδιο:</i> Το Bluetooth είναι ενεργοποιημένο και<br>ζευγοποιημένο με μια συσκευή, όπως σετ κεφαλής ή<br>πληκτρολόγιο.                                       |
|                      |             | <i>Γκρι εικονίδιο</i> : Το Bluetooth είναι ενεργοποιημένο και<br>έγινε ζευγοποίηση με μια συσκευή, αλλά η συσκευή<br>βρίσκεται εκτός εμβέλειας ή είναι απενεργοποιημένη. |
|                      |             | <i>Κανένα εικονίδιο:</i> Το Bluetooth είναι απενεργοποιημένο ή<br>μη ζευγοποιημένο.                                                                                      |
|                      |             | Βλ. «Χρήση συσκευών Bluetooth» στη σελίδα 42.                                                                                                    |
| 3                    | Μπαταρία    | Δείχνει το επίπεδο της μπαταρίας ή την κατάσταση<br>φόρτισης. Βλ. «Φόρτιση της μπαταρίας» στη σελίδα 25.                                                                 |

# Εφαρμογές iPad

To iPad παρέχεται με τις ακόλουθες εφαρμογές:

| Safari                  | Περιηγηθείτε σε ιστότοπους στο Internet. Περιστρέψτε το iPad στο πλάι για προβολή σε<br>ευρεία οθόνη. Αγγίξτε δύο φορές για μεγέθυνση ή σμίκρυνση της προβολής —το Safari<br>προσαρμόζει αυτόματα τη στήλη της ιστοσελίδας στην οθόνη. Ανοίξτε πολλές σελίδες με τη<br>χρήση καρτελών. Συγχρονίστε σελιδοδείκτες με το Safari ή με το Microsoft Internet Explorer<br>στον υπολογιστή σας. Προσθέστε web clip του Safari στην οθόνη Αφετηρίας για γρήγορη<br>πρόσβαση σε αγαπημένους ιστότοπους. Αποθηκεύστε εικόνες από ιστότοπους στη Βιβλιοθήκη<br>σας. Εκτυπώστε ιστοσελίδες χρησιμοποιώντας AirPrint. Βλ. Κεφάλαιο 4, «Safari,» στη σελίδα 45. |
|-------------------------|----------------------------------------------------------------------------------------------------|
| Mail                    | Στείλετε και λάβετε email χρησιμοποιώντας πολλές από τις πιο δημοφιλείς υπηρεσίες<br>αλληλογραφίας, το Microsoft Exchange ή τα περισσότερα τυποποιημένα συστήματα email<br>που βασίζονται σε POP3 και IMAP. Αποστείλετε και αποθηκεύστε φωτογραφίες. Προβάλλετε<br>αρχεία PDF και άλλα συνημμένα ή ανοίξτε τα σε άλλες εφαρμογές. Εκτυπώστε μηνύματα και<br>συνημμένα χρησιμοποιώντας AirPrint. Βλ. Κεφάλαιο 5, «Mail,» στη σελίδα 49.                                                                                                    |
| <b>χ</b><br>Φωτογραφίες | Οργανώστε τις αγαπημένες σας φωτογραφίες και βίντεο σε άλμπουμ. Παρακολουθήστε<br>μια παρουσίαση. Κάντε μεγέθυνση για μια πιο κοντινή ματιά. Επεξεργαστείτε<br>φωτογραφίες και εκτυπώστε τις μέσω του AirPrint. Χρησιμοποιήστε τη Ροή φωτογραφιών<br>για να ωθείτε τις φωτογραφίες που τραβήξατε στο iPad στις συσκευές σας. Βλ.<br>Κεφάλαιο 10, «Φωτογραφίες» στη σελίδα 68.                                                                                                    |
| <b>Πουσική</b>          | Εκτελέστε συγχρονισμό με τη βιβλιοθήκη iTunes σας και ακούστε τα τραγούδια, τα ηχοβιβλία<br>και τα podcast σας στο iPad. Δημιουργήστε και διαχειριστείτε λίστες αναπαραγωγής<br>ή χρησιμοποιήστε το Genius για να δημιουργήσει αυτόματα λίστες αναπαραγωγής<br>για λογαριασμό σας. Ακούστε συνθέσεις Genius με τραγούδια από τη βιβλιοθήκη σας.<br>Χρησιμοποιήστε την Οικιακή κοινή χρήση για να αναπαράγετε μουσική από τον υπολογιστή<br>σας. Αναπαράγετε ροή της μουσικής ή βίντεό σας ασύρματα σε Apple TV ή συμβατό ηχητικό<br>σύστημα χρησιμοποιώντας AirPlay. Βλ. Κεφάλαιο 18, «Μουσική,» στη σελίδα 95.                                    |
| <b>Ο</b><br>Μηνύματα    | Στείλτε μηνύματα μέσω Wi-Fi σε άλλους χρήστες iOS 5 και συμπεριλάβετε φωτογραφίες,<br>βίντεο και άλλες πληροφορίες. Τα μηνύματά σας είναι κρυπτογραφημένα. Βλ.<br>Κεφάλαιο 6, «Μηνύματα,» στη σελίδα 56.                                                                                                    |
| 7<br>7<br>Ημερολόγιο    | Κρατήστε το ημερολόγιό σας ενημερωμένο στο iPad, ή συγχρονίστε το με το ημερολόγιο Mac<br>OS X ή Windows σας. Γίνετε συνδρομητής σε ημερολόγια άλλων ατόμων. Πραγματοποιήστε<br>συγχρονισμό μέσω του Internet με διακομιστές Microsoft Exchange ή CalDAV. Βλ.<br>Κεφάλαιο 13, «Ημερολόγιο,» στη σελίδα 79.                                                                                                    |
| <b>Σημειώσεις</b>       | Γράψτε σημειώσεις εν κινήσει —λίστες με ψώνια, ευφυείς ιδέες. Στείλτε τις με email.<br>Συγχρονίστε σημειώσεις με το Mail, το Microsoft Outlook ή το Outlook Express. Βλ.<br>Κεφάλαιο 15, «Σημειώσεις,» στη σελίδα 86.                                                                                                    |

| Υπομνήσεις                                        | Οργανώστε τη ζωή σας με προθεσμίες και λίστες. Οι Υπενθυμίσεις λειτουργούν με το iCal<br>και το Microsoft Outlook στον υπολογιστή σας. Μπορείτε να διατηρείτε ενημερωμένες τις<br>υπενθυμίσεις σας σε όλες τις συσκευές σας που χρησιμοποιούν iCloud ή λογαριασμό Microsoft<br>Exchange. Βλ. Κεφάλαιο 16, «Υπομνήσεις,» στη σελίδα 88.                                                                                                    |
|---------------------------------------------------|----------------------------------------------------------------------------------------------------|
| το τες<br>Χάρτες                                  | Δείτε μια τυπική, δορυφορική, υβριδική ή εδαφική απεικόνιση τοποθεσιών σε ολόκληρο τον<br>κόσμο. Κάντε μεγέθυνση για μια πιο κοντινή ματιά ή δείτε την προβολή δρόμου του Google.<br>Βρείτε την τρέχουσα τοποθεσία σας. Λάβετε λεπτομερείς οδηγίες για οδήγηση, δημόσια<br>συγκοινωνία ή περπάτημα και δείτε την τρέχουσα κίνηση στους αυτοκινητόδρομους. Βρείτε<br>επιχειρήσεις στην περιοχή. Βλ. Κεφάλαιο 17, «Χάρτες,» στη σελίδα 91.                                           |
| YouTube                                           | Αναπαράγετε βίντεο από την ηλεκτρονική συλλογή YouTube. Αναζητήστε οποιοδήποτε<br>βίντεο ή περιηγηθείτε σε βίντεο των κατηγοριών Προτάσεις, Δημοφιλή, Πρόσφατα και<br>Κορυφαία. Διαμορφώστε και μπείτε στο λογαριασμό YouTube σας —μετά, βαθμολογήστε<br>βίντεο, συγχρονίστε τα αγαπημένα σας, εμφανίστε συνδρομές και πολλά ακόμη. Βλ.<br>Κεφάλαιο 12, «YouTube,» στη σελίδα 76.                                                                                                  |
| <b>Βίντεο</b>                                     | Αναπαράγετε ταινίες, τηλεοπτικές εκπομπές, podcast, βίντεο από τη βιβλιοθήκη iTunes σας ή<br>τη συλλογή ταινιών σας. Αγοράστε ή νοικιάστε ταινίες στο iPad από το iTunes Store. Κατεβάστε<br>podcast βίντεο. Βλ. Κεφάλαιο 11, «Βίντεο,» στη σελίδα 72.                                                                                                    |
| <b>Ε</b> παφές                                    | Οργανώστε το βιβλίο διευθύνσεών σας στο iPad και διατηρήστε το ενημερωμένο σε όλες τις<br>συσκευές iOS σας με iCloud. Βλ. Κεφάλαιο 14, «Επαφές,» στη σελίδα 83.                                                                                                    |
| م<br>کاری کار کار کار کار کار کار کار کار کار کار | Ανακαλύψτε καινούργια παιχνίδια και μοιραστείτε τις εμπειρίες σας στο παιχνίδι με φίλους.<br>Προσκαλέστε ένα φίλο ή ζητήστε έναν αγώνα με κάποιον αντίπαλο. Ελέγξτε την κατάταξη<br>παικτών στους πίνακες κορυφαίων παικτών. Κερδίστε επιτεύγματα για επιπλέον πόντους. Βλ.<br>Κεφάλαιο 23, «Game Center,» στη σελίδα 116.                                                                                                    |
| iTunes Store                                      | Κάντε αναζήτηση στο iTunes Store για μουσική, ηχοβιβλία, τηλεοπτικές εκπομπές, μουσικά<br>βίντεο και ταινίες. Περιηγηθείτε, δοκιμάστε, αγοράστε και κατεβάστε νέες κυκλοφορίες,<br>κορυφαία αντικείμενα και πολλά ακόμη. Αγοράστε ή νοικιάστε ταινίες και τηλεοπτικές<br>εκπομπές για να τις δείτε στο iPad. Κατεβάστε podcast. Διαβάστε κριτικές ή γράψτε τις δικές<br>σας για τα αγαπημένα σας αντικείμενα του καταστήματος. Βλ. Κεφάλαιο 19, «iTunes Store,» στη<br>σελίδα 101. |
| App Store                                         | Κάντε αναζήτηση στο App Store για εφαρμογές που μπορείτε να αγοράσετε ή να κατεβάσετε.<br>Διαβάστε κριτικές ή γράψτε τις δικές σας για τις αγαπημένες εφαρμογές σας. Κατεβάστε και<br>εγκαταστήστε εφαρμογές στην οθόνη Αφετηρίας σας. Βλ. Κεφάλαιο 20, «App Store,» στη<br>σελίδα 105.                                                                                                    |
|                                                   | Διατηρήστε όλες τις συνδρομές σας σε εφαρμογές σε ένα βολικό μέρος. Το Κιόσκι κατεβάζει<br>αυτόματα ο,τιδήποτε νέο υπάρχει για κάθε μία από τις συνδρομές σας σε εφαρμογές.                                                                                                    |
| Κιόσκι                                            | Ολα σύμβαίνουν στο υποβάθρο, ώστε να μην πρεπεί να διακοψετε αυτό που κάνετε. Βλ.<br>Κεφάλαιο 21, «Κιόσκι,» στη σελίδα 108.                                                                                                    |

| <b>ο</b><br>Κάμερα | Τραβήξτε φωτογραφίες και εγγράψτε βίντεο HD. Δείτε τις στο iPad, στείλτε τις με email ή<br>ανεβάστε τις στον υπολογιστή σας ή στο Internet. Αγγίξτε για να ρυθμίσετε την έκθεση.<br>Περικόψτε και αποθηκεύστε βιντεοκλίπ. Ανεβάστε βίντεο απευθείας στο YouTube. Βλ.<br>Κεφάλαιο 7, «Κάμερα,» στη σελίδα 60.                                                                            |
|--------------------|----------------------------------------------------------------------------------------------------|
| Photo Booth        | Χρησιμοποιήστε την μπροστινή ή την πίσω κάμερα για να τραβήξετε ένα στιγμιότυπο.<br>Προσθέστε ένα ειδικό εφέ, όπως στροβιλισμό ή επέκταση, πριν τραβήξετε το στιγμιότυπο.<br>Τα στιγμιότυπα αποθηκεύονται σε άλμπουμ στην εφαρμογή «Φωτογραφίες». Βλ.<br>Κεφάλαιο 9, «Photo Booth,» στη σελίδα 66.                                                                                      |
| ω<br>Ρυθμίσεις     | Εξατομικεύστε τις ρυθμίσεις του iPad από ένα βολικό μέρος —δίκτυο, mail, web, μουσική,<br>βίντεο, φωτογραφίες και πολλά ακόμη. Διαμορφώστε την Κορνίζα, λογαριασμούς<br>email, επαφές και ημερολόγια. Διαχειριστείτε τον λογαριασμό δεδομένων κινητού<br>δικτύου σας. Ρυθμίστε αυτόματο κλείδωμα και συνθηματικό για λόγους ασφαλείας. Βλ.<br>Κεφάλαιο 25, «Ρυθμίσεις,» στη σελίδα 135. |

**Σημείωση:** Η λειτουργικότητα και διαθεσιμότητα των εφαρμογών μπορεί να διαφέρει ανάλογα με την περιοχή όπου αγοράσατε και χρησιμοποιείτε το iPad.

### Προβολή σε κάθετο ή οριζόντιο προσανατολισμό

Μπορείτε να προβάλλετε τις ενσωματωμένες εφαρμογές του iPad σε κάθετο ή οριζόντιο προσανατολισμό. Αν περιστρέψετε το iPad, γυρίζει και η οθόνη, ενώ προσαρμόζεται αυτόματα για να ταιριάζει στον νέο προσανατολισμό της.

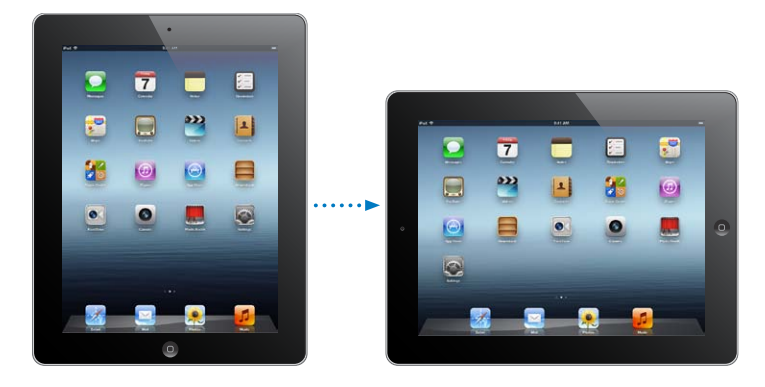

Ίσως προτιμάτε τον οριζόντιο προσανατολισμό για να βλέπετε ιστοσελίδες στο Safari ή όταν εισάγετε κείμενο, για παράδειγμα. Οι ιστοσελίδες αλλάζουν αυτόματα μέγεθος προς μια ευρύτερη οθόνη, ενώ το κείμενο και οι εικόνες είναι μεγαλύτερα. Το πληκτρολόγιο στην οθόνη είναι μεγαλύτερο, γεγονός που μπορεί να σας βοηθήσει να αυξήσετε την ταχύτητα και την ακρίβεια της πληκτρολόγησής σας. Κλειδώστε τον προσανατολισμό οθόνης αν δεν θέλετε να περιστρέφεται η οθόνη.

**Κλείδωμα της οθόνης σε κάθετο ή οριζόντιο προσανατολισμό:** Πατήστε δύο φορές το κουμπί Αφετηρίας Ο για να προβάλλετε τη γραμμή πολυδιεργασίας και μετά μετακινήστε απότομα το δάχτυλό σας από τα αριστερά προς τα δεξιά. Αγγίξτε **Ο** για να κλειδώσετε τον προσανατολισμό οθόνης.

Επίσης, έχετε την επιλογή να ρυθμίσετε τον πλαϊνό διακόπτη ώστε να κλειδώνει τον προσανατολισμό οθόνης, αντί να πραγματοποιεί σίγαση των ηχητικών εφέ και ειδοποιήσεων. Στις Ρυθμίσεις, μεταβείτε στα Γενικά > «Χρήση πλαϊνού διακόπτη για» και μετά αγγίξτε «Κλείδωμα περιστροφής». Βλ. «Πλαϊνός διακόπτης» στη σελίδα 144.

# Χρήση της οθόνης Multi-Touch

Τα χειριστήρια της οθόνης Multi-Touch αλλάζουν ανάλογα με την εργασία που εκτελείτε. Για τον έλεγχο του iPad, χρησιμοποιήστε τα δάχτυλά σας για σύγκλιση/απόκλιση, γρήγορη μετακίνηση, άγγιγμα και διπλό άγγιγμα.

### Χρήση χειρονομιών πολυδιεργασίας

Μπορείτε να χρησιμοποιήσετε χειρονομίες πολυδιεργασίας στο iPad για να επιστρέψετε στην οθόνη Αφετηρίας, να εμφανίσετε τη γραμμή πολυδιεργασίας ή να αλλάξετε σε άλλη εφαρμογή.

Επιστροφή στην οθόνη Αφετηρίας: Συγκλίνετε τέσσερα ή πέντε δάχτυλα μαζί.

**Εμφάνιση της γραμμής πολυδιεργασίας:** Μετακινήστε προς τα πάνω τέσσερα ή πέντε δάχτυλα.

Αλλαγή εφαρμογών: Μετακινήστε προς τα αριστερά ή προς τα δεξιά τέσσερα ή πέντε δάχτυλα. Ενεργοποίηση ή απενεργοποίηση των χειρονομιών πολυδιεργασίας: Στις Ρυθμίσεις, μεταβείτε στα Γενικά > «Χειρονομίες πολυδιεργασίας» και μετά αγγίξτε για ενεργοποίηση ή

### Μεγέθυνση ή σμίκρυνση

απενεργοποίηση.

Όταν προβάλλετε φωτογραφίες, ιστοσελίδες, email ή χάρτες, μπορείτε να κάνετε μεγέθυνση ή σμίκρυνση. Αποκλίνετε ή συγκλίνετε δύο δάχτυλα. Για φωτογραφίες και ιστοσελίδες, μπορείτε να αγγίξετε δύο φορές (γρήγορο, διπλό άγγιγμα) για μεγέθυνση και μετά να αγγίξετε δύο φορές ξανά για σμίκρυνση. Για χάρτες, αγγίξτε δύο φορές για μεγέθυνση και αγγίξτε μία φορά με δύο δάχτυλα για σμίκρυνση.

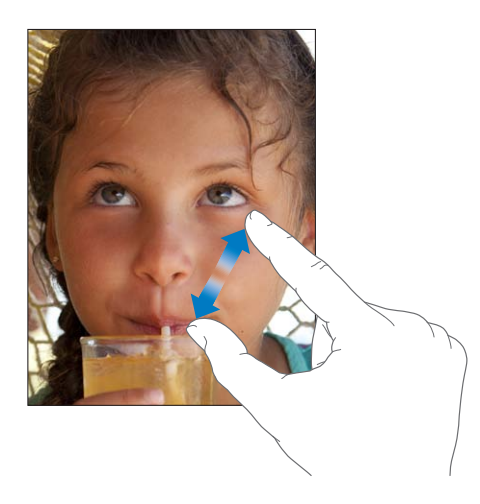

Το Ζουμ είναι μια δυνατότητα προσβασιμότητας που σας επιτρέπει να μεγεθύνετε ολόκληρη την οθόνη οποιασδήποτε εφαρμογής χρησιμοποιείτε για να δείτε πιο εύκολα αυτό που υπάρχει σε αυτή. Βλ. «Ζουμ» στη σελίδα 131.

### Ρύθμιση της φωτεινότητας

Για να ρυθμίσετε τη φωτεινότητα της οθόνης, πατήστε δύο φορές το κουμπί Αφετηρίας 🗋 για να προβάλλετε τη γραμμή κατάστασης πολυδιεργασίας. Μετακινήστε απότομα το δάχτυλό σας από τα αριστερά προς τα δεξιά και μετά σύρετε το ρυθμιστικό φωτεινότητας.

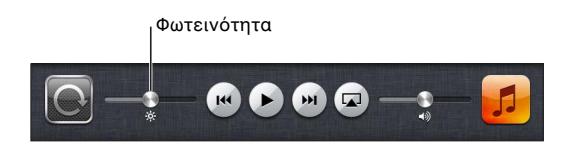

Χρησιμοποιήστε την «Αυτόματη φωτεινότητα» για να ρυθμίζεται αυτόματα η φωτεινότητα της οθόνης: Στις «Ρυθμίσεις», μεταβείτε στη «Φωτεινότητα και ταπετσαρία».

Βλ. «Φωτεινότητα και ταπετσαρία» στη σελίδα 139.

#### Χρήση του πληκτρολογίου στην οθόνη

Το πληκτρολόγιο στην οθόνη εμφανίζεται αυτόματα κάθε φορά που χρειάζεται να πληκτρολογήσετε. Χρησιμοποιήστε το πληκτρολόγιο για να εισάγετε κείμενο, όπως στοιχεία επαφής, email και διευθύνσεις Web. Το πληκτρολόγιο διορθώνει ορθογραφικά λάθη, προβλέπει αυτό που πληκτρολογείτε και μαθαίνει καθώς το χρησιμοποιείτε. Βλ. «Πληκτρολόγηση» στη σελίδα 31.

### Χρήση των λιστών

Μερικές λίστες διαθέτουν ευρετήριο στο πλάι, το οποίο σας διευκολύνει ώστε να πλοηγείστε γρήγορα.

**Εύρεση αντικειμένων σε λίστα με ευρετήριο:** Αγγίξτε ένα γράμμα για να μεταβείτε σε αντικείμενα που αρχίζουν με αυτό το γράμμα. Σύρετε το δάχτυλό σας επάνω στο ευρετήριο για να κάνετε γρήγορη κύλιση σε ολόκληρη τη λίστα.

Επιλογή ενός στοιχείου: Αγγίξτε ένα στοιχείο στη λίστα.

Ανάλογα με τη λίστα, μπορείτε να πραγματοποιήσετε διαφορετικά πράγματα αν αγγίξετε ένα αντικείμενο —για παράδειγμα, μπορεί να ανοίξετε μια νέα λίστα, να αναπαράγετε ένα τραγούδι, να ανοίξετε ένα μήνυμα email ή να εμφανίσετε τα στοιχεία επικοινωνίας ενός ατόμου.

Επιστροφή σε προηγούμενη λίστα: Αγγίξτε το κουμπί «Πίσω» που βρίσκεται στην πάνω αριστερή γωνία.

# Έναρξη

Διαβάστε αυτό το κεφάλαιο για να μάθετε πώς να διαμορφώσετε το iPad, να διαμορφώσετε λογαριασμούς αλληλογραφίας, να χρησιμοποιήσετε το iCloud και πολλά ακόμη.

# Τι χρειάζεστε

 $\wedge$ 

**ΠΡΟΕΙΔΟΠΟΙΗΣΗ:** Για να αποφεύγετε τους τραυματισμούς, διαβάστε όλες τις οδηγίες λειτουργίας στον παρόντα οδηγό και τις πληροφορίες ασφάλειας στον Οδηγό σημαντικών πληροφοριών για το προϊόν για το iPad στην ιστοσελίδα http://support.apple.com/el\_GR/ manuals/ipad πριν χρησιμοποιήσετε το iPad.

Για να χρησιμοποιήσετε το iPad, χρειάζεστε:

- Apple ID για μερικές δυνατότητες, όπως το iCloud, το App Store και το iTunes Store, αλλά και για αγορές online
- Σύνδεση Internet (συνιστάται ευρυζωνική σύνδεση)

Για να χρησιμοποιήσετε το iPad με τον υπολογιστή σας, χρειάζεστε:

- Μac ή PC με θύρα USB 2.0 και ένα από τα ακόλουθα λειτουργικά συστήματα:
  - Mac OS X έκδοση 10.5.8 ή μεταγενέστερη
  - Windows 7, Windows Vista ή Windows XP Home ή Professional με Service Pack 3 ή μεταγενέστερη έκδοση
- iTunes 10.6 ή μεταγενέστερη έκδοση, το οποίο διατίθεται στη διεύθυνση www.apple.com/gr/ itunes/download

### Διαμόρφωση του iPad

Για διαμόρφωση του iPad, ενεργοποιήστε το και ακολουθήστε τον Βοηθό διαμόρφωσης. Οι οδηγίες στην οθόνη του Βοηθού διαμόρφωσης σάς καθοδηγούν στη διαδικασία διαμόρφωσης, συμπεριλαμβάνοντας τη σύνδεση σε δίκτυο Wi-Fi, τη σύνδεση με Apple ID ή τη δημιουργία δωρεάν Apple ID, τη διαμόρφωση του iCloud και την ενεργοποίηση των προτεινόμενων δυνατοτήτων, όπως Υπηρεσίες τοποθεσίας και την Εύρεση του iPad μου.

Κατά τη διαμόρφωση, μπορείτε να αντιγράψετε τις εφαρμογές, τις ρυθμίσεις και το περιεχόμενό σας από άλλο iPad με επαναφορά από εφεδρικό αντίγραφο iCloud ή από το iTunes. Bλ. «Δημιουργία εφεδρικού αντιγράφου του iPad» στη σελίδα 156.

## Διαμόρφωση Mail και άλλων λογαριασμών

To iPad λειτουργεί με τα iCloud, Microsoft Exchange και πολλούς από τους πιο δημοφιλείς πάροχους υπηρεσιών email, επαφών και ημερολογίων που βασίζονται στο Internet.

Αν δεν έχετε ήδη λογαριασμό email, μπορείτε να διαμορφώσετε έναν δωρεάν λογαριασμό iCloud όταν διαμορφώσετε το iPad ή αργότερα στις «Ρυθμίσεις» > iCloud. Βλ. «Χρήση του iCloud» στη σελίδα 21.

Διαμόρφωση λογαριασμού iCloud: Μεταβείτε στις Ρυθμίσεις > iCloud.

**Διαμόρφωση άλλου λογαριασμού:** Μεταβείτε στις Ρυθμίσεις > Mail, επαφές, ημερολόγια.

Μπορείτε να προσθέσετε επαφές χρησιμοποιώντας ένα λογαριασμό LDAP ή CardDAV, αν η εταιρία ή ο οργανισμός σας το υποστηρίζει. Βλ. «Συγχρονισμός επαφών» στη σελίδα 83.

Για πληροφορίες σχετικά με τη διαμόρφωση ενός λογαριασμού Microsoft Exchange σε κάποιο εταιρικό περιβάλλον, βλ. «Διαμόρφωση λογαριασμών Microsoft Exchange» στη σελίδα 148.

## Διαχείριση περιεχομένου στο iPad

Μπορείτε να μεταφέρετε πληροφορίες και αρχεία μεταξύ του iPad και των άλλων συσκευών iOS και υπολογιστών σας χρησιμοποιώντας είτε iCloud είτε iTunes.

- Το iCloud αποθηκεύει περιεχόμενο, όπως μουσική, φωτογραφίες, κ.ά., και τα ωθεί ασύρματα στις άλλες συσκευές iOS και στους υπολογιστές σας. Έτσι, διατηρεί τα πάντα ενημερωμένα. Δείτε «Χρήση του iCloud», παρακάτω.
- Το iTunes συγχρονίζει μουσική, βίντεο, φωτογραφίες και πολλά άλλα μεταξύ του υπολογιστή σας και του iPad. Οι αλλαγές που πραγματοποιείτε σε μία συσκευή αντιγράφονται στην άλλη όταν κάνετε συγχρονισμό. Μπορείτε επίσης να χρησιμοποιήσετε το iTunes για να αντιγράψετε ένα αρχείο στο iPad για χρήση με μια εφαρμογή ή για να αντιγράψετε ένα έγγραφο που δημιουργήσατε στο iPad στον υπολογιστή σας. Βλ. «Συγχρονισμός με το iTunes» στη σελίδα 23.

Μπορείτε να χρησιμοποιήσετε το iCloud ή το iTunes, ή και τα δύο, ανάλογα με τις ανάγκες σας. Για παράδειγμα, μπορείτε να χρησιμοποιήσετε τη Ροή φωτογραφιών iCloud για να ωθούνται αυτόματα οι φωτογραφίες που τραβάτε με το iPad στις άλλες συσκευές σας και να χρησιμοποιήσετε το iTunes για να συγχρονίσετε άλμπουμ φωτογραφιών από τον υπολογιστή σας στο iPad.

Σημείωση: Μη συγχρονίζετε στοιχεία στο τμήμα «Πληροφορίες» του iTunes (όπως επαφές, ημερολόγια και σημειώσεις) και φροντίστε να χρησιμοποιείτε το iCloud για να διατηρείτε ενημερωμένες τις συγκεκριμένες πληροφορίες στις συσκευές σας. Ειδάλλως, μπορεί να δείτε διπλότυπα δεδομένα στο iPad.

# Χρήση του iCloud

To iCloud αποθηκεύει το περιεχόμενό σας, όπως μουσική, φωτογραφίες, επαφές, ημερολόγια και υποστηριζόμενα έγγραφα. Το περιεχόμενο ου αποθηκεύεται στο iCloud ωθείται ασύρματα στις άλλες συσκευές iOS και στους υπολογιστές σας που έχουν διαμορφωθεί με τον ίδιο λογαριασμό iCloud.

Το iCloud διατίθεται στις συσκευές iOS 5, στα Mac με OS X Lion έκδοση 10.7.2 ή μεταγενέστερο και σε PC με τον πίνακα ελέγχου iCloud για Windows (απαιτούνται Windows Vista Service Pack 2 ή Windows 7).

Οι δυνατότητες iCloud περιλαμβάνουν:

- iTunes στο Cloud Κάντε λήψη των παλαιότερων αγορών σας μουσικής και τηλεοπτικών εκπομπών iTunes στο iPad δωρεάν, οποιαδήποτε στιγμή θέλετε.
- Εφαρμογές και Βιβλία—Κάντε λήψη των παλιότερων αγορών σας από το App Store και iBookstore δωρεάν, οποιαδήποτε στιγμή θέλετε.

- Photo Stream Οι φωτογραφίες που καταγράφετε με μία συσκευή εμφανίζονται αυτόματα σε όλες τις συσκευές σας. Βλ. «Ροή φωτογραφιών» στη σελίδα 63.
- Έγγραφα στο Cloud Για εφαρμογές με ενεργοποιημένη δυνατότητα iCloud, διατηρήστε ενημερωμένα τα έγγραφα και τα δεδομένα εφαρμογών σε όλες τις συσκευές σας.
- *Mail, επαφές, ημερολόγια* Διατηρήστε επαφές email, ημερολόγια, σημειώσεις και υπομνήσεις ενημερωμένα σε όλες τις συσκευές σας.
- Εφεδρικά αντίγραφα Δημιουργήστε εφεδρικά αντίγραφα του iPad στο iCloud αυτόματα, όταν είναι συνδεδεμένο σε παροχή ρεύματος και Wi-Fi. Βλ. «Δημιουργία εφεδρικού αντίγραφου με το iCloud» στη σελίδα 156.
- Εύρεση iPad—Εντοπίστε το iPad σας σε χάρτη, εμφανίστε μήνυμα, αναπαράγετε ήχο, κλειδώστε την οθόνη ή σβήστε δεδομένα εξ αποστάσεως. Βλ. «Εύρεση iPad μου» στη σελίδα 44.
- Εύρεση φίλων—Εντοπίστε τα μέλη της οικογένειας και τους φίλους σας (όταν είναι συνδεδεμένοι σε δίκτυο Wi-Fi ή κινητό δίκτυο) χρησιμοποιώντας την εφαρμογή «Εύρεση φίλων». Κάντε λήψη της δωρεάν εφαρμογής από το App Store.
- iTunes Match Με μια συνδρομή iTunes Match, ολόκληρη η μουσική σας, όπως και η μουσική που έχετε εισαγάγει από CD ή έχετε αγοράσει από κάπου αλλού εκτός του iTunes, εμφανίζεται σε όλες τις συσκευές σας και μπορείτε να κάνετε λήψη και αναπαραγωγή της κατά βούληση.
  Bλ. «Αντιστοίχηση iTunes» στη σελίδα 97.

Με το iCloud, έχετε δωρεάν λογαριασμό email και 5 GB χώρου αποθήκευσης για τα email, τα έγγραφα και τα εφεδρικά αντίγραφά σας. Η αγορασμένη μουσική, εφαρμογές, τηλεοπτικές εκπομπές και βιβλία, καθώς και η Ροή φωτογραφιών σας, δεν προσμετρώνται στο δωρεάν χώρο σας.

**Σημείωση:** Το iCloud δεν διατίθεται σε όλες τις περιοχές και οι δυνατότητες iCloud μπορεί να διαφέρουν ανάλογα με την περιοχή. Για πληροφορίες σχετικά με το iCloud, επισκεφτείτε την ιστοσελίδα www.apple.com/icloud.

Σύνδεση ή δημιουργία λογαριασμού iCloud: Μεταβείτε στις Ρυθμίσεις > iCloud.

Αν έχετε συνδρομή MobileMe, μπορείτε να τη μεταφέρετε στο iCloud από ένα Mac ή PC μέσω της ιστοσελίδας www.me.com/move έως στις 30 Ιουνίου, 2012.

| Ενεργοποίηση ή απενεργοποίηση<br>υπηρεσιών iCloud    | Μεταβείτε στις Ρυθμίσεις > iCloud.                                                                                                    |
|------------------------------------------------------|----------------------------------------------------------------------------------------------------|
| Ενεργοποίηση εφεδρικών<br>αντιγράφων iCloud          | Μεταβείτε στις Ρυθμίσεις > iCloud > Αποθήκευση και αντίγραφα.                                                                                                    |
| Εύρεση του iPad σας                                  | Επισκεφθείτε τη διεύθυνση www.icloud.com, συνδεθείτε με το Apple ID<br>σας και μετά επιλέξτε «Εύρεση iPad».                                                                                                    |
|                                                      | Σημαντικό: Στο iPad σας, πρέπει να είναι ενεργοποιημένη η «Εύρεση iPad»<br>στις «Ρυθμίσεις» > iCloud, ώστε να εντοπίζεται το iPad.                                                                                                    |
| Ακόμη περισσότερος χώρος<br>αποθήκευσης iCloud       | Μεταβείτε στις Ρυθμίσεις > iCloud > «Αποθήκευση και αντίγραφα» και<br>μετά αγγίξτε «Αγορά χώρου αποθήκευσης». Για πληροφορίες σχετικά με<br>την αγορά χώρου αποθήκευσης iCloud, επισκεφτείτε την ιστοσελίδα help.<br>apple.com/icloud. |
| Προβολή και λήψη προηγούμενων<br>αγορών iTunes Store | Μεταβείτε στο iTunes Store και μετά αγγίξτε τα «Αγορασμένα» 🟵.                                                                                                    |
| Προβολή και λήψη προηγούμενων<br>αγορών App Store    | Μεταβείτε στο App Store και μετά αγγίξτε τα «Αγορασμένα» ③.το<br>εικονίδιο αγορασμένων                                                                                                    |
| Προβολή και λήψη παλαιότερων<br>αγορών iBooksstore   | Μεταβείτε στο iBooks, αγγίξτε το Store και μετά αγγίξτε τα «Αγορασμένα»<br>③.το εικονίδιο αγορασμένων                                                                                                    |

**Ενεργοποίηση ή απενεργοποίηση** Μεταβείτε στο Ρυθμίσεις > iCloud > Ροή φωτογραφιών. **της Ροής φωτογραφιών** 

**Ενεργοποίηση Αυτόματων λήψεων** Μεταβείτε στις Ρυθμίσεις > Κατάστημα. για μουσική, εφαρμογές ή βιβλία.

Για περισσότερες πληροφορίες σχετικά με το iCloud, επισκεφθείτε την ιστοσελίδα www.apple. com/icloud. Για πληροφορίες υποστήριξης, επισκεφθείτε www.apple.com/emea/support/ icloud/.

# Συγχρονισμός με το iTunes

Συγχρονισμός με πληροφορίες αντιγράφων iTunes από έναν υπολογιστή σε iPad, και αντίστροφα. Μπορείτε να κάνετε συγχρονισμό αν συνδέσετε το iPad με τον υπολογιστή σας με τη χρήση του καλωδίου σύνδεσης βάσης σε USB, ή μπορείτε να διαμορφώσετε το iTunes για αυτόματο συγχρονισμό μέσω Wi-Fi. Μπορείτε να ρυθμίσετε το iTunes ώστε να συγχρονίζει μουσική, φωτογραφίες, βίντεο, podcast, εφαρμογές και πολλά ακόμη. Για λεπτομερείς πληροφορίες σχετικά με το συγχρονισμό του iPad με υπολογιστή, ανοίξτε το iTunes και μετά επιλέξτε Βοήθεια iTunes από το μενού Βοήθειας.

Διαμόρφωση του ασύρματου συγχρονισμού iTunes: Συνδέστε το iPad με τον υπολογιστή σας χρησιμοποιώντας το καλώδιο σύνδεσης βάσης σε USB. Στο iTunes, ενεργοποιήστε την επιλογή «Συγχρονισμός μέσω σύνδεσης Wi-Fi» στο τμήμα «Σύνοψη» της συσκευής.

Όταν είναι ενεργοποιημένος ο συγχρονισμός μέσω Wi-Fi, το iPad συγχρονίζεται αυτόματα μία φορά την ημέρα. Το iPad πρέπει να είναι συνδεδεμένο σε πηγή τροφοδοσίας, το iPad και ο υπολογιστής σας πρέπει να είναι βρίσκονται στο ίδιο ασύρματο δίκτυο και το iTunes πρέπει να είναι ανοιχτό στον υπολογιστή σας. Για περισσότερες πληροφορίες, βλ. «Συγχρονισμός μέσω Wi-Fi με το iTunes».

#### Συμβουλές για συγχρονισμό με το iTunes

- Αν χρησιμοποιείτε το iCloud για να αποθηκεύσετε τις επαφές, ημερολόγια, σελιδοδείκτες και σημειώσεις σας, μην τα συγχρονίζετε και στο iPad σας μέσω του iTunes.
- Οι αγορές που κάνετε στο iTunes Store ή στο App Store από το iPad συγχρονίζονται ξανά με τη βιβλιοθήκη iTunes σας. Επίσης, μπορείτε να αγοράζετε ή να κατεβάζετε περιεχόμενο και εφαρμογές από το iTunes Store στον υπολογιστή σας και μετά να τα συγχρονίζετε με το iPad.
- Στο τμήμα «Σύνοψη» της συσκευής, μπορείτε να ρυθμίσετε το iTunes ώστε να συγχρονίζει αυτόματα το iPad όταν είναι συνδεδεμένο με τον υπολογιστή σας. Για να το παρακάμψετε αυτό προσωρινά, πατήστε παρατεταμένα τα πλήκτρα Command και Option (Mac) ή τα πλήκτρα Shift και Control (PC) μέχρι να δείτε το iPad να εμφανίζεται στην πλαϊνή γραμμή.
- Στο τμήμα «Σύνοψη» της συσκευής, επιλέξτε «Κρυπτογράφηση αντιγράφων» αν θέλετε να κρυπτογραφήσετε τις πληροφορίες που υπάρχουν αποθηκευμένες στον υπολογιστή σας όταν το iTunes δημιουργεί εφεδρικό αντίγραφο. Τα κρυπτογραφημένα εφεδρικά αντίγραφα υποδεικνύονται από ένα εικονίδιο κλειδαριάς και απαιτείται συνθηματικό για την επαναφορά του εφεδρικού αντιγράφου. Αν δεν κάνετε αυτή την επιλογή, τα συνθηματικά (όπως αυτά για τους λογαριασμούς αλληλογραφίας) δεν περιλαμβάνονται στο εφεδρικό αντίγραφο του αντίγραφο και θα πρέπει να γίνει ξανά είσοδός τους αν χρησιμοποιήσετε το εφεδρικό αντίγραφο χα την επαναφορά του iPad.
- Στο τμήμα «Πληροφορίες» της συσκευής, όταν συγχρονίζετε λογαριασμούς mail, μεταφέρονται μόνο οι ρυθμίσεις από τον υπολογιστή σας στο iPad. Οι αλλαγές που κάνετε σε λογαριασμό αλληλογραφίας στο iPad δεν επηρεάζουν το λογαριασμό στον υπολογιστή σας.

- Στο τμήμα «Πληροφορίες» της συσκευής, κάντε κλικ στα «Προηγμένα» για να κάνετε επιλογές που σας επιτρέπουν να αντικαταστήσετε τις πληροφορίες στο iPad με τις πληροφορίες από τον υπολογιστή σας κατά τη διάρκεια του επόμενου συγχρονισμού.
- Αν έχετε ήδη ακούσει ένα μέρος ενός podcast ή ηχοβιβλίου, συμπεριλαμβάνεται και η θέση σας στην ιστορία αν συγχρονίσετε το περιεχόμενο με το iTunes. Αν ξεκινήσατε την ακρόαση στο iPad, μπορείτε να συνεχίσετε από το σημείο όπου τη διακόψατε χρησιμοποιώντας το iTunes στον υπολογιστή σας —ή αντίστροφα.
- Στο τμήμα «Φωτογραφίες» της συσκευής, μπορείτε να συγχρονίσετε φωτογραφίες και βίντεο από ένα φάκελο στον υπολογιστή σας.

# Σύνδεση του iPad στον υπολογιστή σας

Χρησιμοποιήστε το παρεχόμενο καλώδιο σύνδεσης βάσης σε USB για να συνδέσετε το iPad με τον υπολογιστή σας. Με τη σύνδεση του iPad με τον υπολογιστή σας, μπορείτε να συγχρονίσετε πληροφορίες, μουσική και άλλο περιεχόμενο με το iTunes. Επίσης, μπορείτε να συγχρονίζετε με το iTunes ασύρματα. Δείτε «Συγχρονισμός με το iTunes».

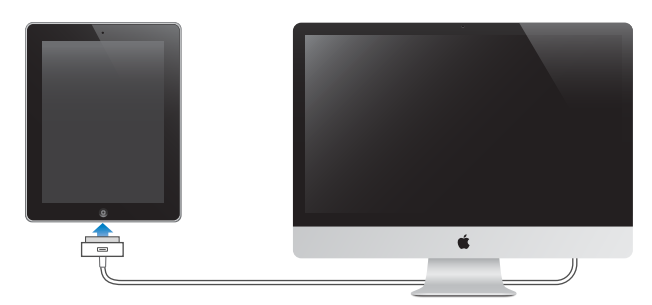

Αν το iPad δεν εκτελεί συγχρονισμό με τον υπολογιστή σας, μπορείτε να το αποσυνδέσετε οποιαδήποτε στιγμή. Ωστόσο, αν το αποσυνδέσετε ενώ βρίσκεται συγχρονισμός σε εξέλιξη, μερικά δεδομένα ίσως να μην συγχρονιστούν μέχρι την επόμενη φορά που συνδέσετε το iPad με τον υπολογιστή σας.

Ακύρωση του συγχρονισμού: Σύρετε το ρυθμιστικό στο iPad.

# Εμφάνιση του οδηγού χρήσης στο iPad

Μπορείτε να προβάλλετε τον Οδηγό Χρήσης για το iPad στο iPad από το Safari. Εναλλακτικά, μπορείτε να εγκαταστήσετε τη δωρεάν εφαρμογή iBooks και να κατεβάσετε τον οδηγό από το iBookstore.

**Προβολή του Οδηγού Χρήσης στο Safari:** Στο Safari, αγγίξτε ဩ και μετά αγγίξτε το σελιδοδείκτη για τον *Οδηγό Χρήσης για το iPad*. Ή, μεταβείτε στη διεύθυνση help.apple.com/ ipad.

**Προσθήκη ενός εικονιδίου για τον Οδηγό Χρήσης στην οθόνη Αφετηρίας:** Αγγίξτε 🕋 και μετά αγγίξτε «Προσθήκη σε Αφετηρία».

**Προβολή του Οδηγού Χρήσης στο iBooks:** Αν δεν έχετε εγκαταστήσει το iBooks, ανοίξτε το App Store, μετά αναζητήστε και εγκαταστήστε το iBooks. Ανοίξτε το iBooks και αγγίξτε το Store. Αναζητήστε για «Οδηγός Χρήσης για το iPad» και μετά επιλέξτε και κάντε λήψη του οδηγού χρήσης.

# Μπαταρία

To iPad διαθέτει μια εσωτερική επαναφορτιζόμενη μπαταρία. Για περισσότερες πληροφορίες σχετικά με τις μπαταρίες του iPad, επισκεφτείτε την ιστοσελίδα www.apple.com/batteries/ipad. html.

## Φόρτιση της μπαταρίας

**ΠΡΟΕΙΔΟΠΟΙΗΣΗ:** Για σημαντικές πληροφορίες ασφάλειας σχετικά με τη φόρτιση του iPad, βλ. τον Οδηγό σημαντικών πληροφοριών για το προϊόν για iPad στην ιστοσελίδα http://support. apple.com/el\_GR/manuals/ipad.

Το επίπεδο και η κατάσταση φόρτισης της μπαταρίας υποδεικνύονται από ένα εικονίδιο μπαταρίας στην πάνω δεξιά γωνία της γραμμής κατάστασης.

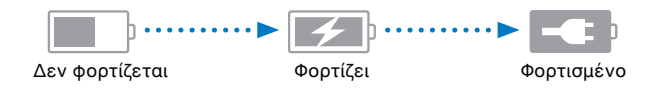

**Φόρτιση της μπαταρίας:** Ο καλύτερος τρόπος για να φορτίσετε την μπαταρία του iPad είναι να συνδέσετε το iPad σε παροχή ρεύματος χρησιμοποιώντας το παρεχόμενο καλώδιο σύνδεσης βάσης σε USB και το τροφοδοτικό USB 10W. Όταν συνδέσετε το iPad σε θύρα USB 2.0 σε Mac με το καλώδιο σύνδεσης βάσης σε USB, το iPad μπορεί να φορτίζεται αργά ενώ κάνει συγχρονισμό.

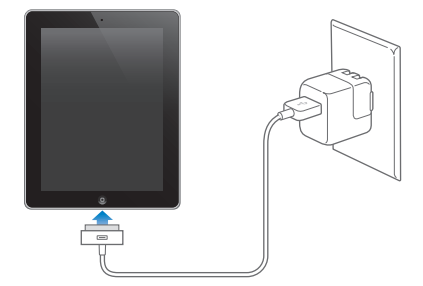

Σημαντικό: Η μπαταρία του iPad μπορεί να εξαντληθεί αντί να φορτιστεί αν το iPad είναι συνδεδεμένο σε PC, σε υπολογιστή που είναι απενεργοποιημένος ή βρίσκεται σε κατάσταση ύπνου ή αναμονής, σε κόμβο USB ή σε θύρα USB ενός πληκτρολογίου.

Αν το Mac ή το PC σας δεν παρέχει αρκετή ισχύ για τη φόρτιση του iPad, εμφανίζεται ένα μήνυμα «Δεν φορτίζεται» στη γραμμή κατάστασης. Για να φορτίσετε το iPad, αποσυνδέστε το από τον υπολογιστή σας και συνδέστε το σε παροχή ρεύματος χρησιμοποιώντας το παρεχόμενο καλώδιο σύνδεσης βάσης σε USB και το τροφοδοτικό USB 10W.

Σημαντικό: Αν το επίπεδο της μπαταρίας του iPad είναι πολύ χαμηλό, μπορεί να εμφανίσει μία από τις ακόλουθες εικόνες, οι οποίες υποδεικνύουν ότι πρέπει να φορτίσετε το iPad για έως είκοσι λεπτά πριν μπορέσετε να το χρησιμοποιήσετε. Αν το επίπεδο της μπαταρίας του iPad είναι εξαιρετικά χαμηλό, η οθόνη μπορεί να είναι κενή για έως δύο λεπτά πριν εμφανιστεί μία από τις εικόνες χαμηλής μπαταρίας.

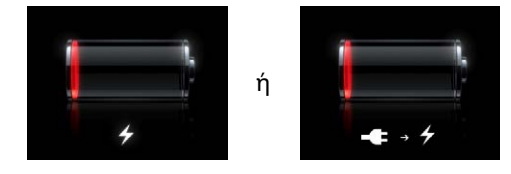

### Μεγιστοποίηση της διάρκειας λειτουργίας της μπαταρίας

Το iPad χρησιμοποιεί μπαταρία ιόντων λιθίου. Για πληροφορίες σχετικά με τη μεγιστοποίηση της διάρκειας λειτουργίας της μπαταρίας του iPad, επισκεφτείτε την ιστοσελίδα www.apple.com/ batteries/ipad.html.

#### Αντικατάσταση της μπαταρίας

Η μπαταρία του iPad δεν αντικαθίσταται από το χρήστη. Μπορεί να αντικατασταθεί μόνο από πάροχο υπηρεσιών, εξουσιοδοτημένο από την Apple (AASP). Οι επαναφορτιζόμενες μπαταρίες έχουν έναν περιορισμένο αριθμό κύκλων φόρτισης και κάποια στιγμή θα πρέπει να αντικατασταθούν. Οι AASP ανακυκλώνουν επίσης τις μπαταρίες του iPad σύμφωνα με τους τοπικούς νόμους και κανονισμούς. Για πληροφορίες, μεταβείτε στην ιστοσελίδα www.apple. com/gr/batteries/replacements.html.

# Χρήση και καθαρισμός του iPad

Είναι σημαντικό να βρείτε μια άνετη στάση όταν χρησιμοποιείτε το iPad και να κάνετε συχνά διαλείμματα. Χρησιμοποιήστε τα γόνατά σας, ένα τραπέζι, μια θήκη ή ένα αξεσουάρ βάσης για τη στήριξη του iPad κατά τη χρήση.

Να χειρίζεστε το iPad με φροντίδα ώστε να διατηρηθεί η εμφάνισή του. Αν σας απασχολεί το θέμα πρόκλησης αμυχών ή απόξεσης της οθόνης, μπορείτε να χρησιμοποιήσετε μία από τις πολλές θήκες που πωλούνται ξεχωριστά.

Για να καθαρίσετε το iPad, αποσυνδέστε όλα τα καλώδια και απενεργοποιήστε το iPad (πατήστε παρατεταμένα το κουμπί Ύπνου/Αφύπνισης μέχρι να εμφανιστεί ο κόκκινος ολισθητήρας και μετά σύρετε τον ολισθητήρα στην οθόνη). Χρησιμοποιήστε ένα μαλακό, ελαφρά νωπό πανί που δεν αφήνει χνούδι. Δεν πρέπει να εισέρχεται υγρασία στα ανοίγματα. Μη χρησιμοποιείτε καθαριστικά για τζάμια, οικιακά καθαριστικά, καθαριστικά σε μορφή σπρέι, διαλύτες, οινόπνευμα, αμμωνία ή λειαντικά μέσα για να καθαρίσετε το iPad. Η οθόνη του iPad έχει μια ελαιοφοβική επίστρωση. Για να απομακρύνετε τη λιπαρότητα που αφήνουν τα χέρια σας, απλώς σκουπίστε την οθόνη με ένα μαλακό πανί χωρίς χνούδι. Η ικανότητα αυτής της επίστρωσης να απωθεί έλαια μειώνεται με την πάροδο του χρόνου κατά την κανονική χρήση και αν τρίψετε την οθόνη με λειαντικό μέσο θα μειωθεί ακόμη περισσότερο αυτό το χαρακτηριστικό και μπορεί να προκληθούν αμυχές στο γυαλί.

Για περισσότερες πληροφορίες ασφάλειας σχετικά με το χειρισμό του iPad, βλ. τον Οδηγό σημαντικών πληροφοριών για το προϊόν για το iPad στην ιστοσελίδα http://support.apple.com/ el\_GR/manuals/ipad.

# Βασικές πληροφορίες

Διαβάστε αυτό το κεφάλαιο για να μάθετε πώς να χρησιμοποιείτε εφαρμογές στο iPad. Θα μάθετε επίσης τον τρόπο αναζήτησης, εκτύπωσης, αποστολής αρχείων και πολλά ακόμη.

# Χρήση εφαρμογών

Με την οθόνη Multi-Touch υψηλής ανάλυσης και απλές κινήσεις των δαχτύλων σας (χειρονομίες), μπορείτε να χρησιμοποιήσετε με ευκολία τις εφαρμογές του iPad. Αγγίξτε το εικονίδιο της εφαρμογής για να την ανοίξετε. Μπορείτε να αλλάζετε μεταξύ εφαρμογών, να τις τακτοποιείτε από την αρχή και να τις οργανώνετε σε φακέλους.

### Άνοιγμα και αλλαγή μεταξύ εφαρμογών

Άνοιγμα μιας εφαρμογής: Αγγίξτε το εικονίδιό της στην οθόνη Αφετηρίας.

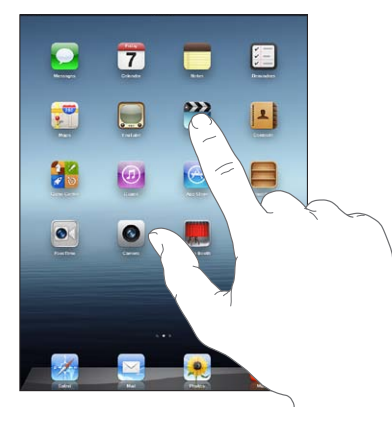

**Επιστροφή στην οθόνη Αφετηρίας:** Πατήστε το κουμπί Αφετηρίας 🗋 ή συγκλίνετε τέσσερα ή πέντε δάχτυλα στην οθόνη.

Η πολυδιεργασία επιτρέπει σε ορισμένες εφαρμογές να εκτελούνται στο υπόβαθρο, ώστε να μπορείτε να μεταβαίνετε γρήγορα μεταξύ των εφαρμογών που χρησιμοποιείτε.

**Προβολή των εφαρμογών που χρησιμοποιήθηκαν πιο πρόσφατα:** Πατήστε δύο φορές το κουμπί Αφετηρίας 🗋.

Οι εφαρμογές που χρησιμοποιήσατε πιο πρόσφατα εμφανίζονται στη γραμμή πολυδιεργασίας, στο κάτω μέρος της οθόνης. Μετακινήστε απότομα προς τα αριστερά για να δείτε περισσότερες εφαρμογές.

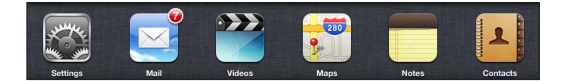

**Επιβολή τερματισμού μιας εφαρμογής:** Αγγίξτε παρατεταμένα το εικονίδιο εφαρμογής μέχρι να αρχίσει να τρέμει και μετά αγγίξτε 😑.

Η εφαρμογή προστίθεται ξανά στη λίστα προσφάτων την επόμενη φορά που θα την ανοίξετε.

**Κλείδωμα του προσανατολισμού οθόνης ή χρήση των χειριστηρίων μουσικής:** Πατήστε δύο φορές το κουμπί Αφετηρίας 🗋 και μετά μετακινήστε απότομα το δάχτυλό σας στο κάτω μέρος της οθόνης από τα αριστερά προς τα δεξιά.

Εμφανίζεται το κλείδωμα προσανατολισμού οθόνης, το ρυθμιστικό φωτεινότητας και τα χειριστήρια μουσικής.

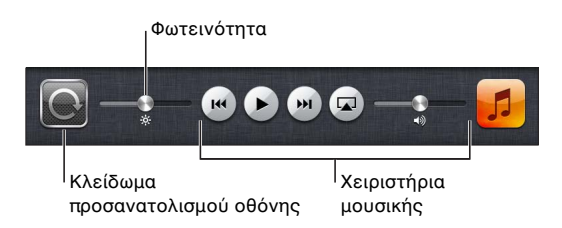

**Διαγραφή μιας εφαρμογής από την οθόνη Αφετηρίας:** Αγγίξτε παρατεταμένα το εικονίδιο εφαρμογής μέχρι να αρχίσει να τρέμει και να εμφανιστεί το ③. Αγγίξτε ③ για να διαγράψετε την εφαρμογή και μετά πατήστε το κουμπί Αφετηρίας □.

Σημαντικό: Αν διαγράψετε μια εφαρμογή από το iPad, διαγράφονται επίσης τα έγγραφα και τα δεδομένα που έχουν δημιουργηθεί από την εφαρμογή.

#### Κύλιση

Σύρετε προς τα επάνω ή προς τα κάτω για κύλιση. Μπορείτε επίσης να κάνετε κύλιση προς το πλάι σε εφαρμογές όπως το Safari, οι Φωτογραφίες και οι Χάρτες.

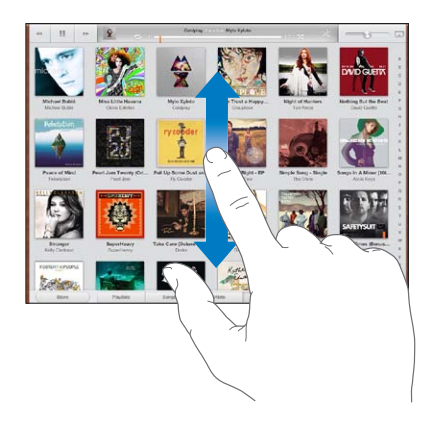

Αν σύρετε το δάχτυλό σας για να κάνετε κύλιση, δεν επιλέγετε ούτε ενεργοποιείτε οτιδήποτε στην οθόνη.

Σαρώστε για γρήγορη κύλιση.

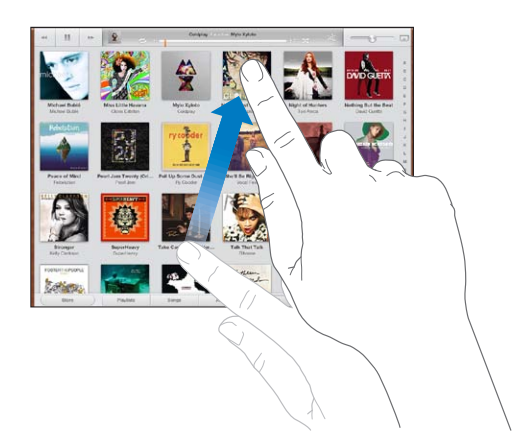

Μπορείτε να περιμένετε ώσπου να σταματήσει η κύλιση, ή να αγγίξετε οπουδήποτε στην οθόνη για να σταματήσει η κύλιση αμέσως. Αν αγγίξετε την οθόνη για να σταματήσετε την κύλιση, δεν επιλέγετε ούτε ενεργοποιείτε οτιδήποτε στην οθόνη.

Για να κάνετε γρήγορη κύλιση στο πάνω μέρος μιας λίστας, ιστοσελίδας ή μηνύματος email, αγγίξτε τη γραμμή κατάστασης στο πάνω μέρος της οθόνης.

# Εξατομίκευση της οθόνης Αφετηρίας

Έχετε τη δυνατότητα να προσαρμόσετε τη διαρρύθμιση των εικονιδίων των εφαρμογών στην οθόνη Αφετηρίας —περιλαμβάνοντας τα εικονίδια στο Dock, στο κάτω μέρος της οθόνης.

## Νέα διαρρύθμιση εικονιδίων

Μπορείτε να δημιουργήσετε πρόσθετες οθόνες Αφετηρίας και να τακτοποιήσετε τις εφαρμογές σας σε πολλές οθόνες Αφετηρίας.

#### Νέα διαρρύθμιση των εικονιδίων:

- Αγγίξτε παρατεταμένα οποιαδήποτε εφαρμογή στην οθόνη Αφετηρίας ώσπου να αρχίσει να τρέμει.
- 2 Σύρετε τις εφαρμογές για να τις διαρρυθμίσετε.
- 3 Πατήστε το κουμπί Αφετηρίας Ο για να αποθηκεύσετε τη διαρρύθμισή σας.

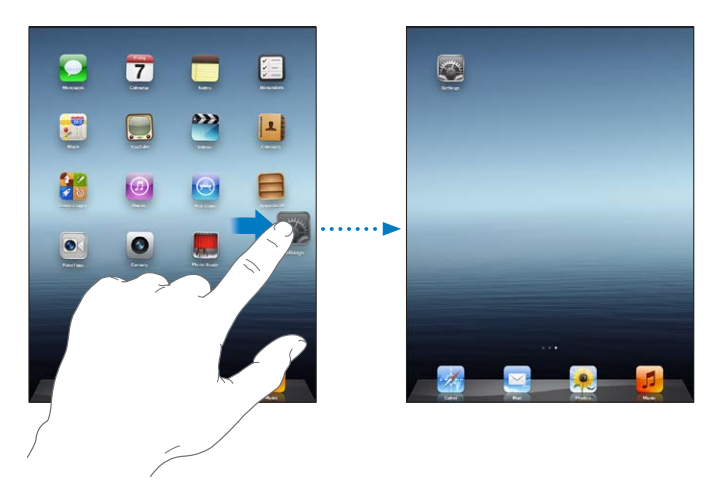

| Μετακίνηση εικονιδίου σε άλλη<br>οθόνη     | Ενώ διαρρυθμίζετε τα εικονίδια, σύρετε ένα εικονίδιο στο δεξί άκρο της<br>οθόνης μέχρι να εμφανιστεί μια νέα οθόνη. Μπορείτε να επιστρέψετε σε<br>μια προηγούμενη οθόνη και να μεταφέρετε περισσότερα εικονίδια στη<br>νέα οθόνη.                                                                                                    |
|--------------------------------------------|----------------------------------------------------------------------------------------------------|
| Δημιουργία πρόσθετων οθονών<br>Αφετηρίας   | Ενώ διαρρυθμίζετε τα εικονίδια, μετακινήστε απότομα προς την τέρμα<br>δεξιά οθόνη Αφετηρίας και μετά μεταφέρετε το εικονίδιο στο δεξιό άκρο<br>της οθόνης. Έχετε τη δυνατότητα να δημιουργήσετε έως 11 οθόνες<br>Αφετηρίας. Ο αριθμός των κουκκίδων πάνω από το Dock δείχνει τον<br>αριθμό των οθονών που έχετε και την οθόνη που προβάλλετε. |
| Μετάβαση σε διαφορετική οθόνη<br>Αφετηρίας | Μετακινήστε απότομα το δάχτυλό σας προς τα αριστερά ή προς τα δεξιά,<br>ή αγγίξτε αριστερά ή δεξιά της σειράς κουκκίδων.                                                                                                    |
| Μετάβαση στην πρώτη οθόνη<br>Αφετηρίας     | Πατήστε το κουμπί Αφετηρίας 🗍.                                                                                                    |

| Επαναφορά της αρχικής   | Στις Ρυθμίσεις, μεταβείτε στα Γενικά > «Επαναφορά» και αγγίξτε   |
|-------------------------|------------------------------------------------------------------|
| διαρρύθμισης της οθόνης | «Διαρρύθμιση οθόνης Αφετηρίας». Με την επαναφορά της οθόνης      |
| Αφετηρίας               | Αφετηρίας, αφαιρείται κάθε φάκελος που έχετε δημιουργήσει και    |
|                         | εφαρμόζεται η προεπιλενμένη ταπετσαρία στην οθόνη Αφετηρίας σας. |

Όταν συνδέετε το iPad με τον υπολογιστή σας μέσω καλωδίου σύνδεσης βάσης σε USB, μπορείτε να τακτοποιήσετε τα εικονίδια στην οθόνη Αφετηρίας, καθώς και τη σειρά των οθονών, από το iTunes. Επιλέξτε iPad από την πλαϊνή γραμμή του iTunes και μετά κάντε κλικ στην καρτέλα «Εφαρμογές».

#### Οργάνωση με φακέλους

Μπορείτε να χρησιμοποιήσετε φακέλους για να οργανώσετε εικονίδια στην οθόνη Αφετηρίας. Μπορείτε να τοποθετήσετε έως 20 εικονίδια μέσα σε ένα φάκελο. Το iPad ονομάζει αυτόματα ένα φάκελο όταν τον δημιουργείτε, με βάση τα εικονίδια που χρησιμοποιήσατε για να δημιουργήσετε το φάκελο. Αλλά μπορείτε να αλλάξετε το όνομα. Για να τακτοποιήσετε φακέλους, σύρετέ τους στην οθόνη Αφετηρίας ή μεταφέρετέ τους σε καινούργια οθόνη Αφετηρίας ή στο Dock.

**Δημιουργία φακέλου:** Αγγίξτε παρατεταμένα ένα εικονίδιο μέχρι να αρχίσουν να τρέμουν τα εικονίδια στην οθόνη Αφετηρίας και μετά σύρετε το εικονίδιο πάνω σε ένα άλλο εικονίδιο.

| Προσθήκη εικονιδίου σε ένα<br>φάκελο  | Όταν τρέμουν τα εικονίδια, μεταφέρετε το εικονίδιο στο φάκελο.                                                                                                    |
|---------------------------------------|----------------------------------------------------------------------------------------------------|
|                                       |                                                                                                    |
| Αφαίρεση εικονιδίου από ένα<br>φάκελο | Ενώ διαρρυθμίζετε τα εικονίδια, αγγίξτε για να ανοίξετε το φάκελο και<br>μετά σύρετε το εικονίδιο έξω από το φάκελο.                                                             |
| Άνοιγμα ενός φακέλου                  | Αγγίξτε το φάκελο. Μετά, μπορείτε να αγγίξετε το εικονίδιο εφαρμογής για<br>να ανοίξετε τη συγκεκριμένη εφαρμογή.                                                                |
| Κλείσιμο ενός φακέλου                 | Αγγίξτε έξω από τον φάκελο ή πατήστε το κουμπί Αφετηρίας.                                                                                                    |
| Διαγραφή φακέλου                      | Αφαιρέστε όλα τα εικονίδια από το φάκελο.                                                                                                    |
|                                       | Ο φάκελος διαγράφεται αυτόματα όταν είναι κενός.                                                                                                    |
| Μετονομασία ενός φακέλου              | Ενώ διαρρυθμίζετε τα εικονίδια, αγγίξτε για να ανοίξετε το φάκελο, μετά<br>αγγίξτε το όνομα στο επάνω μέρος και χρησιμοποιήστε το πληκτρολόγιο<br>για να εισάγετε ένα νέο όνομα. |

To iPad δημιουργεί ένα νέο φάκελο που περιέχει τα δύο εικονίδια και εμφανίζει το όνομα το φακέλου. Μπορείτε να αγγίξετε το πεδίο ονόματος για να εισάγετε διαφορετικό όνομα.

Όταν ολοκληρώσετε την οργάνωση της οθόνης Αφετηρίας, πατήστε το κουμπί Αφετηρίας 🗌 για να αποθηκεύσετε τις αλλαγές σας.

Πολλές εφαρμογές, όπως το Mail και το App Store, εμφανίζουν μια ταμπέλα ειδοποίησης στο εικονίδιό τους στην οθόνη Αφετηρίας με έναν αριθμό (για να υποδείξουν εισερχόμενα στοιχεία) ή με θαυμαστικό ④ (για να υποδείξουν ένα πρόβλημα). Αν η εφαρμογή βρίσκεται μέσα σε φάκελο, η ταμπέλα εμφανίζεται και στο φάκελο. Μια ταμπέλα με αριθμό εμφανίζει το συνολικό αριθμό στοιχείων που δεν έχετε φροντίσει, όπως εισερχόμενα μηνύματα email και ενημερώσεις εφαρμογών για λήψη. Μια ταμπέλα υπενθύμισης υποδεικνύει πρόβλημα με την εφαρμογή.

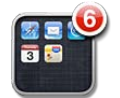

### Αλλαγή της ταπετσαρίας

Μπορείτε να επιλέξετε τις εικόνες ή φωτογραφίες που θέλετε να χρησιμοποιήσετε ως ταπετσαρία για την οθόνη κλειδώματος και την οθόνη Αφετηρίας. Επιλέξτε κάποια εικόνα που συνοδεύει το iPad ή μια φωτογραφία από το Άλμπουμ κάμερας ή άλλο άλμπουμ στο iPad.

#### Ρύθμιση της ταπετσαρίας:

- Στις Ρυθμίσεις, μεταβείτε στη «Φωτεινότητα και ταπετσαρία», αγγίξτε την εικόνα της οθόνης κλειδώματος και της οθόνης Αφετηρίας και μετά αγγίξτε «Ταπετσαρία» ή «Αποθηκευμένα».
- 2 Αγγίξτε για να επιλέξετε μια εικόνα ή μια φωτογραφία. Αν επιλέξετε μια φωτογραφία, μεταφέρετε ή συγκλίνετε/αποκλίνετε τα δάχτυλά σας σε αυτή για να την τοποθετήσετε ή να της αλλάξετε το μέγεθος, μέχρι η φωτογραφία να εμφανίζεται ακριβώς όπως τη θέλετε.
- 3 Αγγίξτε «Ως οθόνη κλειδώματος», «Ως οθόνη Αφετηρίας» ή «Ως και των δύο».

# Πληκτρολόγηση

Το πληκτρολόγιο στην οθόνη εμφανίζεται αυτόματα κάθε φορά που χρειάζεται να πληκτρολογήσετε. Χρησιμοποιήστε το πληκτρολόγιο για να εισάγετε κείμενο, όπως στοιχεία επαφής, email και διευθύνσεις Web. Το πληκτρολόγιο διορθώνει ορθογραφικά λάθη, προβλέπει αυτό που πληκτρολογείτε και μαθαίνει καθώς το χρησιμοποιείτε.

Για την πληκτρολόγηση, μπορείτε επίσης να χρησιμοποιήσετε ασύρματο πληκτρολόγιο της Apple. Όταν χρησιμοποιείτε ένα εξωτερικό πληκτρολόγιο, το πληκτρολόγιο στην οθόνη δεν εμφανίζεται. Βλ. «Χρήση ενός ασύρματου πληκτρολογίου της Apple» στη σελίδα 36.

#### Εισαγωγή κειμένου

Ανάλογα με την εφαρμογή που χρησιμοποιείτε, το ευφυές πληκτρολόγιο μπορεί να προτείνει διορθώσεις αυτόματα καθώς πληκτρολογείτε για να αποφευχθεί η λανθασμένη πληκτρολόγηση λέξεων.

**Εισαγωγή κειμένου:** Αγγίξτε ένα πεδίο κειμένου, όπως μια σημείωση ή μια νέα επαφή, για να εμφανίσετε το πληκτρολόγιο και μετά αγγίξτε πλήκτρα στο πληκτρολόγιο.

Αν αγγίξετε λάθος πλήκτρο, μπορείτε να σύρετε το δάχτυλό σας στο σωστό πλήκτρο. Το γράμμα εισάγεται μόλις αφήσετε το δάχτυλό σας από το πλήκτρο.

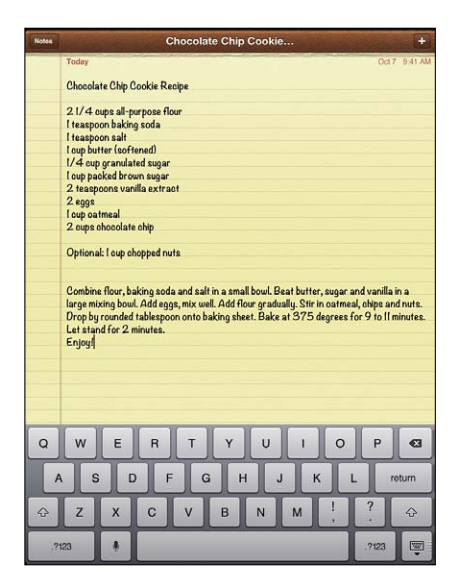

| Διαγραφή του προηγούμενου<br>χαρακτήρα                               | Αγγίξτε 💌.                                                                                                    |
|----------------------------------------------------------------------|----------------------------------------------------------------------------------------------------|
| Γρήγορη πληκτρολόγηση τελείας<br>και διαστήματος                     | Αγγίξτε δύο φορές το πλήκτρο διαστήματος. Για να απενεργοποιήσετε<br>αυτή τη δυνατότητα, μεταβείτε στις Ρυθμίσεις > Γενικά > Πληκτρολόγιο.                                                                                                    |
| Πληκτρολόγηση κεφαλαίων<br>γραμμάτων                                 | Αγγίξτε το πλήκτρο Shift & πριν αγγίξετε το γράμμα. Ή, αγγίξτε<br>παρατεταμένα το πλήκτρο Shift και μετά σύρετε το δάχτυλό σας στην<br>οθόνη προς ένα γράμμα.                                                                                                    |
| Ενεργοποίηση του κλειδώματος<br>κεφαλαίων γραμμάτων                  | Αγγίξτε δύο φορές το πλήκτρο Shift 分. Το πλήκτρο Shift γίνεται μπλε και<br>όλα τα γράμματα που πληκτρολογείτε είναι κεφαλαία. Αγγίξτε το πλήκτρο<br>Shift για να απενεργοποιήσετε το κλείδωμα κεφαλαίων.<br>Για να απενεργοποιήσετε αυτή τη δυνατότητα, μεταβείτε στις Ρυθμίσεις ><br>Γενικά > Πληκτρολόγιο. |
| Εισαγωγή αριθμών, σημείων<br>στίξης ή συμβόλων                       | Αγγίξτε το πλήκτρο αριθμών 🖽 Αγγίξτε το πλήκτρο συμβόλων 🚧 για<br>να δείτε πρόσθετα σημεία στίξης και σύμβολα.                                                                                                    |
| Εισαγωγή γραμμάτων με<br>τόνους και άλλων εναλλακτικών<br>χαρακτήρων | Αγγίξτε παρατεταμένα το σχετικό πλήκτρο και μετά σύρετε το δάχτυλό<br>σας στην οθόνη για να επιλέξετε μια παραλλαγή.                                                                                                    |
| Χρήση αυτόματης διόρθωσης για<br>την εισαγωγή του «ΙΙ»               | Πληκτρολογήστε «III». Για παράδειγμα, πληκτρολογήστε «youllI» για να<br>πάρετε «you'll».                                                                                                    |
| Ρύθμιση επιλογών για<br>πληκτρολόγηση                                | Μεταβείτε στις Ρυθμίσεις > Γενικά > Πληκτρολόγιο.                                                                                                    |
| Απόκρυψη του πληκτρολογίου<br>στην οθόνη                             | Αγγίξτε το πλήκτρο πληκτρολογίου 🐨.                                                                                                    |

#### Υπαγόρευση

Σε iPad που υποστηρίζει την υπαγόρευση, μπορείτε να υπαγορεύσετε κείμενο αντί να της πληκτρολόγησης στο πληκτρολόγιο οθόνης. Για παράδειγμα, μπορείτε να υπαγορεύσετε ένα μήνυμα στο Mail ή μια σημείωση στις Σημειώσεις. Για να χρησιμοποιήσετε την υπαγόρευση, το iPad πρέπει να είναι συνδεδεμένο στο Διαδίκτυο.

**Ενεργοποίηση της Υπαγόρευσης:** Μεταβείτε στις «Ρυθμίσεις» > «Γενικά» > «Πληκτρολόγιο» > «Υπαγόρευση».

| Q W   | ERT   | YU    | I 0 | P 🛛    |
|-------|-------|-------|-----|--------|
| AS    | DF    | G H J | KL  | return |
| ☆ Z > | x c v | BNN   |     | ?<br>· |
| .?123 |       | _     |     | .?123  |

Αγγίξτε για έναρξη της υπαγόρευσης.

Υπαγόρευση κειμένου: Στο πληκτρολόγιο οθόνης, αγγίξτε το  $\P$  και μετά αρχίστε την υπαγόρευση. Όταν τελειώσετε, αγγίξτε πάλι το  $\P$ .

Προσθήκη σε μήνυμα: Αγγίξτε πάλι το  $\P$  και συνεχίστε την υπαγόρευση.

Εισαγωγή σημείων στίξης: Πείτε το σημείο στίξης.

**Σημείωση:** Η Υπαγόρευση ενδέχεται να μη διατίθεται σε όλες τις γλώσσες ή σε όλες τις περιοχές και οι δυνατότητες να ποικίλλουν ανά περιοχή. Ενδέχεται να ισχύουν χρεώσεις δεδομένων κινητού δικτύου.

## Αλλαγές σε κείμενο

Με την οθόνη Multi-Touch είναι εύκολο να κάνετε αλλαγές στο κείμενο που εισαγάγατε. Ο μεγεθυντικός φακός στην οθόνη σας βοηθά να τοποθετήσετε το σημείο εισαγωγής με ακρίβεια στο σημείο που το χρειάζεστε. Τα σημεία επιλογής επιτρέπουν την επιλογή περισσότερου ή λιγότερου κειμένου. Έχετε επίσης τη δυνατότητα αποκοπής, αντιγραφής και επικόλλησης κειμένου και φωτογραφιών μέσα σε εφαρμογές ή μεταξύ εφαρμογών.

**Τοποθέτηση του σημείου εισαγωγής:** Αγγίξτε παρατεταμένα για να εμφανίσετε το μεγεθυντικό φακό και μετά σύρετε το δάχτυλό σας στην οθόνη για να τοποθετήσετε το σημείο εισαγωγής.

Επιλογή κειμένου: Αγγίξτε το σημείο εισαγωγής για να εμφανίσετε τα κουμπιά επιλογής. Αγγίξτε «Επιλογή» για να επιλέξετε τη γειτονική λέξη ή αγγίξτε «Επιλογή όλων» για να επιλέξετε όλο το κείμενο. Επίσης, μπορείτε να αγγίξετε δύο φορές για να επιλέξετε μια λέξη. Σύρετε τα σημεία επιλογής για να επιλέξετε περισσότερο ή λιγότερο κείμενο. Σε έγγραφα που προορίζονται μόνο για ανάγνωση, όπως ιστοσελίδες ή μηνύματα που έχετε λάβει, αγγίξτε παρατεταμένα για να επιλέξετε μια λέξη.

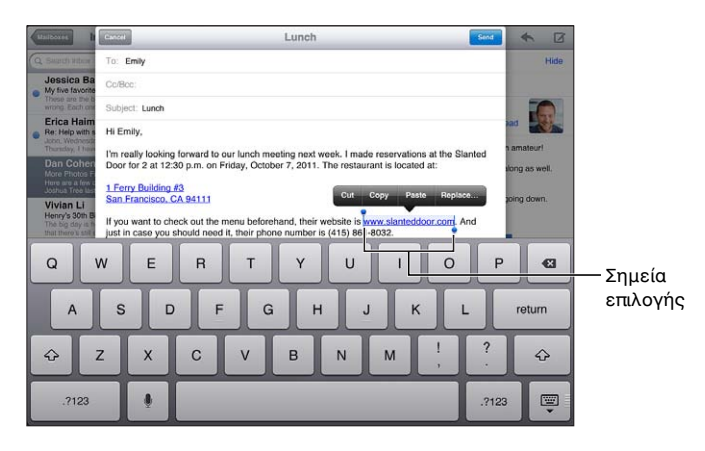

| Αποκοπή ή αντιγραφή κειμένου                              | Επιλέξτε κείμενο και μετά αγγίξτε Αποκοπή ή Αντιγραφή.                                                                                                    |
|-----------------------------------------------------------|----------------------------------------------------------------------------------------------------|
| Επικόλληση κειμένου                                       | Αγγίξτε το σημείο εισαγωγής και μετά αγγίξτε «Επικόλληση» για να<br>εισάγετε το τελευταίο κείμενο που έχετε αποκόψει ή αντιγράψει. Ή,<br>επιλέξτε κείμενο και μετά αγγίξτε «Επικόλληση» για να αντικαταστήσετε το<br>κείμενο. |
| Αναίρεση της τελευταίας ενέργειας                         | Ανακινήστε το iPad.                                                                                                    |
| Έντονη γραφή, πλάγια γραφή ή<br>υπογράμμιση ενός κειμένου | Όταν είναι διαθέσιμο, αγγίξτε ▶ και μετά αγγίξτε Β/Ι/U.                                                                                                    |
| Εύρεση ορισμού μιας λέξης                                 | Αγγίξτε μια λέξη για να την επιλέξετε και μετά αγγίξτε το στοιχείο<br>«Ορισμός».                                                                                                    |
| Εύρεση εναλλακτικών λέξεων                                | Αγγίξτε μια λέξη, μετά αγγίξτε την «Επιλογή», την «Υπόδειξη» και τέλος<br>αγγίξτε μια προτεινόμενη λέξη.                                                                                                    |
| Πλήρης στοίχιση κειμένου                                  | Όταν διατίθεται, επιλέξτε το κείμενο που θέλετε να στοιχίσετε πλήρως και<br>μετά αγγίξτε το αριστερό βέλος ή το δεξιό βέλος.                                                                                                  |

## Διαρρυθμίσεις πληκτρολογίων

Στο iPad, μπορείτε να πληκτρολογήσετε με χωριζόμενο πληκτρολόγιο που βρίσκεται στο κάτω μέρος της οθόνης ή μη προσαρτημένο πληκτρολόγιο στο μεσαίο τμήμα της οθόνης.

| QWERT     | Y U I O P 🕰    |
|-----------|----------------|
| ASDFG     | H J K L return |
| ₽ Z X C V | B N M @ . 🗘    |
| .7123     |                |

| Χρήση χωριζόμενου<br>πληκτρολογίου                              | Αγγίξτε παρατεταμένα το πλήκτρο πληκτρολογίου 🐨, μεταφέρετε το<br>δάχτυλό σας στην επιλογή «Διαχωρισμός».                                                                  |
|-----------------------------------------------------------------|----------------------------------------------------------------------------------------------------|
| Μεταφορά του πληκτρολογίου                                      | Αγγίξτε παρατεταμένα το 🐨 , μεταφέρετε το δάχτυλό σας στην<br>«Κατάργηση προσάρτησης» για να μεταφέρετε το πληκτρολόγιο στο<br>μεσαίο τμήμα της οθόνης και μετά αφήστε το. |
| Επιστροφή σε πλήρη<br>πληκτρολόγιο                              | Αγγίξτε παρατεταμένα το πλήκτρο πληκτρολογίου 🐨, μεταφέρετε το<br>δάχτυλό σας στην επιλογή «Προσάρτηση και συγχώνευση» και μετά<br>αφήστε το.                              |
| Επιστροφή πλήρους<br>πληκτρολογίου στο κάτω μέρος<br>της οθόνης | Αγγίξτε παρατεταμένα το πλήκτρο πληκτρολογίου 🐨, μεταφέρετε το δάχτυλό σας στην «Προσάρτηση» και αφήστε το.                                                                |
| Ενεργοποίηση ή απενεργοποίηση<br>του χωριζόμενου πληκτρολογίου  | Μεταβείτε στις Ρυθμίσεις > Γενικά > Πληκτρολόγιο > «Διαχωριζόμενο<br>πληκτρολόγιο» και μετά αγγίξτε για ενεργοποίηση ή απενεργοποίηση.                                     |

Μπορείτε να χρησιμοποιήσετε τις «Ρυθμίσεις» για να ορίσετε τις διαρρυθμίσεις του εικονικού πληκτρολογίου στην οθόνη, αλλά και οποιουδήποτε υλικού πληκτρολογίου. Οι διαθέσιμες διαρρυθμίσεις εξαρτώνται από τη γλώσσα του πληκτρολογίου. Βλ. Παράρτημα Β, «Διεθνή πληκτρολόγια,» στη σελίδα 149.

Για κάθε γλώσσα, μπορείτε να επιλέξετε διαφορετικές διαρρυθμίσεις για το λογισμικό πληκτρολόγιο στην οθόνη και για οποιαδήποτε εξωτερικά υλικά πληκτρολόγια. Η διαρρύθμιση του εικονικού πληκτρολογίου προσδιορίζει τη διαρρύθμιση του πληκτρολογίου στην οθόνη του iPad. Η διαρρύθμιση του υλικού πληκτρολογίου προσδιορίζει τη διαρρύθμιση ενός ασύρματου πληκτρολογίου της Apple που είναι συνδεδεμένο με το iPad. Βλ. «Χρήση ενός ασύρματου πληκτρολογίου της Apple» στη σελίδα 36.

| Επιλογή διαρρύθμισης υλικού ή<br>λογισμικού πληκτρολογίου | Μεταβείτε στις Ρυθμίσεις > Γενικά > Διεθνή > Πληκτρολόγια,<br>αγγίξτε γλώσσα και μετά επιλέξτε διαρρύθμιση λογισμικού ή υλικού<br>πληκτρολογίου.                                                                                                    |
|-----------------------------------------------------------|----------------------------------------------------------------------------------------------------|
| Προσθήκη ή αφαίρεση ενός<br>διεθνούς πληκτρολογίου        | Μεταβείτε στις Ρυθμίσεις > Γενικά > Διεθνές > Πληκτρολόγια.                                                                                                    |
| Χρήση διεθνούς πληκτρολογίου                              | Αγγίξτε παρατεταμένα το πλήκτρο υδρογείου ∰ στο πληκτρολόγιο<br>οθόνης για να εμφανιστεί μια λίστα με τις ενεργοποιημένες γλώσσες.<br>Μετά, μεταφέρετε το δάχτυλό σας για να επιλέξετε μια γλώσσα. Βλ.<br>Παράρτημα Β, «Διεθνή πληκτρολόγια,» στη σελίδα 149. |

## Αυτόματη διόρθωση και έλεγχος ορθογραφίας

Για πολλές γλώσσες, το iPad διορθώνει αυτόματα ορθογραφικά λάθη ή κάνει υποδείξεις καθώς πληκτρολογείτε. Όταν το iPad προτείνει μια λέξη, μπορείτε να αποδεχθείτε αυτή την υπόδειξη χωρίς να διακόψετε την πληκτρολόγησή σας.

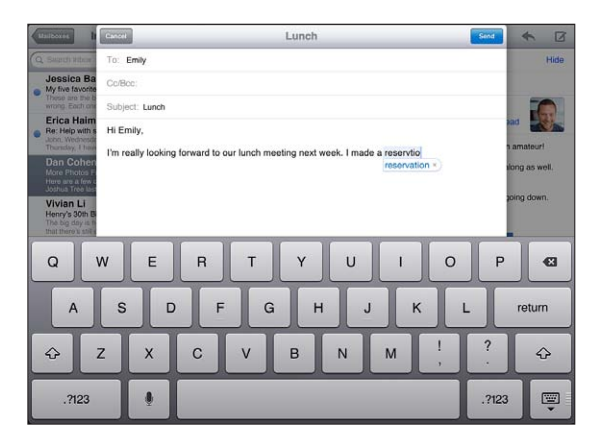

Αποδοχή της υπόδειξης: Πληκτρολογήστε ένα διάστημα, σημείο στίξης ή χαρακτήρα επιστροφής.

Απόρριψη υπόδειξης: Ολοκληρώστε την πληκτρολόγηση της λέξης όπως την θέλετε και μετά αγγίξτε «x» δίπλα από την πρόταση.

Κάθε φορά που απορρίπτετε μια υπόδειξη για την ίδια λέξη, είναι πιο πιθανό να αποδεχτεί το iPad τη λέξη.

To iPad μπορεί επίσης να υπογραμμίσει λέξεις που έχετε ήδη πληκτρολογήσει και που είναι ανορθόγραφες.

| Αντικατάσταση ανορθόγραφης<br>λέξης                                                   | Αγγίξτε τη λέξη και μετά αγγίξτε μία από τις εναλλακτικές ορθογραφίες.<br>Αν δεν εμφανίζεται η λέξη που θέλετε, απλά πληκτρολογήστε την ξανά.                                                                                                    |
|---------------------------------------------------------------------------------------|----------------------------------------------------------------------------------------------------|
| Ενεργοποίηση ή απενεργοποίηση<br>της αυτόματης διόρθωσης ή του<br>ελέγχου ορθογραφίας | Μεταβείτε στο Ρυθμίσεις > Γενικά > Πληκτρολόγιο.                                                                                                    |
| Προσθήκη λέξης στο λεξικό<br>πληκτρολογίου                                            | Μεταβείτε στο Ρυθμίσεις > Γενικά > Πληκτρολόγιο. Αγγίξτε «Προσθήκη<br>νέας συντόμευσης». Εισαγάγετε τη λέξη στο πεδίο «Φράση», αλλά αφήστε<br>κενό το πεδίο «Συντόμευση». Με αυτόν τον τρόπο, προστίθεται η λέξη στο<br>λεξικό πληκτρολογίου και δεν θα αναγνωρίζεται ως ανορθόγραφη όταν<br>την πληκτρολογείτε. |

#### Συντομεύσεις

Με τις Συντομεύσεις, μπορείτε να πληκτρολογήσετε μόνο μερικούς χαρακτήρες αντί για μια μεγαλύτερη λέξη ή φράση. Το επεκταμένο κείμενο εμφανίζεται όταν πληκτρολογείτε τη συντόμευση. Για παράδειγμα, η συντόμευση «omw» επεκτείνεται σε «On my way!»

**Δημιουργία συντόμευσης:** Μεταβείτε στις Ρυθμίσεις > Γενικά > Πληκτρολόγιο και μετά αγγίξτε «Προσθήκη νέας συντόμευσης».

Για να προσθέσετε μια λέξη ή φράση στο λεξικό πληκτρολογίου ώστε να μην επιχειρεί το iPad να τη διορθώσει ή να την αντικαταστήσει, αφήστε κενό το πεδίο «Συντόμευση».

**Αλλαγές μιας συντόμευσης:** Μεταβείτε στις Ρυθμίσεις > Γενικά > «Πληκτρολόγιο» και μετά αγγίξτε τη συντόμευση.

## Χρήση ενός ασύρματου πληκτρολογίου της Apple

Εκτός από το πληκτρολόγιο στην οθόνη, με το iPad, μπορείτε να χρησιμοποιήσετε το ασύρματο πληκτρολόγιο της Apple.

Το ασύρματο πληκτρολόγιο της Apple συνδέεται μέσω Bluetooth, έτσι πρέπει να ζευγοποιήσετε το πληκτρολόγιο με το iPad. Βλ. «Ζευγοποίηση συσκευών Bluetooth» στη σελίδα 42.

Όταν το πληκτρολόγιο ζευγοποιηθεί με το iPad, συνδέεται κάθε φορά που το πληκτρολόγιο βρίσκεται εντός εμβέλειας (έως 10 μέτρα). Μπορείτε να καταλάβετε ότι το πληκτρολόγιο είναι συνδεδεμένο αν δεν εμφανίζεται το πληκτρολόγιο στην οθόνη όταν αγγίξετε ένα πεδίο κειμένου.

Αλλαγή της γλώσσας όταν χρησιμοποιείται υλικό πληκτρολόγιο: Πατήστε παρατεταμένα το πλήκτρο Command και πατήστε το πλήκτρο διαστήματος για να εμφανίσετε μια λίστα με τις διαθέσιμες γλώσσες. Πατήστε ξανά το πλήκτρο διαστήματος για να επιλέξετε γλώσσα.

**Αποσύνδεση ενός ασύρματου πληκτρολογίου από το iPad:** Πατήστε παρατεταμένα το κουμπί λειτουργίας στο πληκτρολόγιο μέχρι να σβήσει το πράσινο φως.

To iPad αποσυνδέει το πληκτρολόγιο όταν είναι εκτός εμβέλειας.

**Αποζευγοποίηση ενός ασύρματου πληκτρολογίου από το iPad:** Στις Ρυθμίσεις, επιλέξτε Γενικά > Bluetooth, αγγίξτε 📀 δίπλα στο όνομα του πληκτρολογίου και μετά αγγίξτε «Αγνόηση αυτής της συσκευής».

Μπορείτε να εφαρμόσετε διαφορετικές διαρρυθμίσεις σε ένα ασύρματο πληκτρολόγιο. Βλ. Παράρτημα Β, «Διεθνή πληκτρολόγια,» στη σελίδα 149 και «Διαρρυθμίσεις πληκτρολογίων» στη σελίδα 34.

# Αναζήτηση

Μπορείτε να κάνετε αναζήτηση στις ενσωματωμένες εφαρμογές του iPad, όπως Mail, Ημερολόγιο, Μουσική, Βίντεο, Σημειώσεις και Επαφές. Κάντε αναζήτηση σε μια μεμονωμένη εφαρμογή, ή σε όλες τις εφαρμογές ταυτόχρονα, χρησιμοποιώντας το Spotlight.

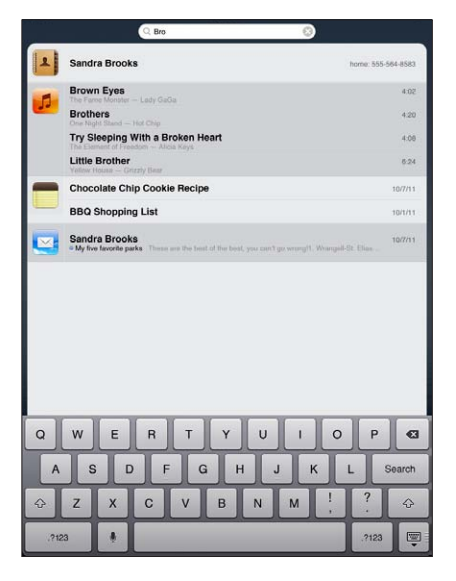

**Μετάβαση στην Αναζήτηση:** Στην κύρια σελίδα της οθόνης Αφετηρίας, μετακινήστε απότομα το δάχτυλό σας προς τα δεξιά ή πατήστε το κουμπί Αφετηρίας []. Στη σελίδα αναζήτησης, μπορείτε να πατήσετε το κουμπί Αφετηρίας [] για να επιστρέψετε στην κύρια οθόνη Αφετηρίας.
**Αναζήτηση στο iPad:** Στη σελίδα αναζήτησης, εισαγάγετε κείμενο στο πεδίο αναζήτησης. Τα αποτελέσματα αναζήτησης εμφανίζονται αυτόματα καθώς πληκτρολογείτε. Αγγίξτε «Αναζήτηση» για να κλείσετε το πληκτρολόγιο και να δείτε περισσότερα αποτελέσματα.

Αγγίξτε ένα στοιχείο στη λίστα αποτελεσμάτων για να το ανοίξετε. Τα εικονίδια στα αριστερά των αποτελεσμάτων αναζήτησης σάς ενημερώνουν από ποια εφαρμογή προέρχονται τα αποτελέσματα.

Στην αρχή της λίστας, το iPad εμφανίζει τα κορυφαία αποτελέσματα βάσει των προηγούμενων αναζητήσεών σας. Στο κάτω μέρος της λίστας, τα αποτελέσματα αναζήτησης επίσης περιλαμβάνουν επιλογές για αναζήτηση στον Ιστό ή για αναζήτηση στη Wikipedia.

Ακολουθεί μια λίστα των εφαρμογών στις οποίες γίνεται αναζήτηση και των πληροφοριών που αναζητούνται εντός κάθε εφαρμογής:

| Εφαρμογή   | Σε τι γίνεται η αναζήτηση                                                                          |
|------------|----------------------------------------------------------------------------------------------------|
| Επαφές     | Όνομα, επώνυμο και επωνυμίες εταιριών                                                              |
| Mail       | Πεδία Προς, Από, Θέμα όλων των λογαριασμών (δεν γίνεται αναζήτηση<br>στο κείμενο των μηνυμάτων)    |
| Ημερολόγιο | Τίτλοι γεγονότων, προσκεκλημένοι, τοποθεσίες και σημειώσεις                                        |
| Μουσική    | Μουσική (ονόματα τραγουδιών, καλλιτέχνες και άλμπουμ) και τίτλοι<br>podcast, βίντεο και ηχοβιβλίων |
| Σημειώσεις | Κείμενο των σημειώσεων                                                                             |
| Μηνύματα   | Ονόματα και κείμενο των μηνυμάτων                                                                  |
| Υπομνήσεις | Τίτλοι                                                                                             |
|            |                                                                                                    |

Με την Αναζήτηση, μπορείτε επίσης να κάνετε αναζήτηση και στα ονόματα των ενσωματωμένων και εγκατεστημένων εφαρμογών του iPad. Αν έχετε πολλές εφαρμογές, μπορείτε να χρησιμοποιήσετε το Spotlight για να τις εντοπίσετε και να τις ανοίξετε.

**Άνοιγμα μιας εφαρμογής από την Αναζήτηση:** Εισαγάγετε ολόκληρο ή μερικό από το όνομα της εφαρμογής και μετά αγγίξτε για να ανοίξετε την εφαρμογή.

Μπορείτε να επιλέξετε σε ποιες εφαρμογές θα γίνει αναζήτηση και τη σειρά με την οποία θα γίνει η αναζήτηση. Στις Ρυθμίσεις, μεταβείτε στα Γενικά > «Αναζήτηση Spotlight».

#### Εκτύπωση

To iPad επιτρέπει την ασύρματη εκτύπωση σε εκτυπωτές με δυνατότητα AirPrint. Μπορείτε να εκτυπώσετε από τις ακόλουθες ενσωματωμένες εφαρμογές iPad:

- Mail μηνύματα email και συνημμένα με δυνατότητα προβολής
- Φωτογραφίες και κάμερα —φωτογραφίες
- Safari ιστοσελίδες, αρχεία PDF και συνημμένα με δυνατότητα αποστολής
- iBooks αρχεία PDF
- Σημειώσεις —τρέχουσα εμφανιζόμενη σημείωση
- Χάρτες —προβολή του χάρτη που εμφανίζεται στην οθόνη

Άλλες εφαρμογές που διατίθενται από το App Store μπορεί επίσης να υποστηρίζουν AirPrint.

Ένας εκτυπωτής με δυνατότητα AirPrint δεν απαιτεί λογισμικό εκτυπωτή. Απλώς πρέπει να είναι συνδεδεμένος στο ίδιο δίκτυο Wi-Fi με το iPad. Αν δεν είστε βέβαιοι ότι ο εκτυπωτής σας διαθέτει δυνατότητα AirPrint, ανατρέξτε στο πληροφοριακό υλικό που το συνοδεύει. Για πρόσθετες πληροφορίες σχετικά με το AirPrint, επισκεφτείτε την ιστοσελίδα support.apple. com/kb/HT4356.

#### Εκτύπωση ενός εγγράφου

To AirPrint χρησιμοποιεί το δίκτυο Wi-Fi σας για να αποστέλλει εργασίες εκτύπωσης ασύρματα στον εκτυπωτή σας. Το iPad και ο εκτυπωτής πρέπει να βρίσκονται στο ίδιο δίκτυο Wi-Fi.

#### Εκτύπωση ενός εγγράφου:

- 1 Αγγίξτε 🗲 ή 🖆 (ανάλογα με την εφαρμογή που χρησιμοποιείτε) και μετά αγγίξτε «Εκτύπωση».
- 2 Αγγίξτε «Επιλογή εκτυπωτή» για να επιλέξετε εκτυπωτή.
- 3 Ρυθμίστε επιλογές εκτυπωτή, όπως ο αριθμός αντιγράφων και η έξοδος διπλής όψης (αν ο εκτυπωτής τις υποστηρίζει). Μερικές εφαρμογές σάς επιτρέπουν να ορίζετε και το εύρος σελίδων για εκτύπωση.
- 4 Αγγίξτε «Εκτύπωση».

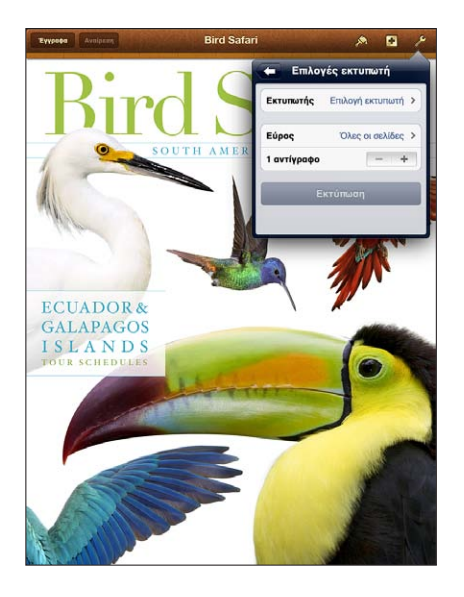

Αν πατήσετε δύο φορές το κουμπί Αφετηρίας 🗆 ενώ εκτυπώνεται κάποιο έγγραφο, εμφανίζεται η εφαρμογή «Εκτύπωση» ως η πιο πρόσφατη εφαρμογή. Μια ταμπέλα στο εικονίδιο δείχνει πόσα έγγραφα είναι έτοιμα για εκτύπωση, συμπεριλαμβανομένου του τρέχοντος εγγράφου που εκτυπώνεται.

| Εμφάνιση της κατάστασης μιας       | Πατήστε δύο φορές το κουμπί Αφετηρίας 🗋, αγγίξτε το εικονίδιο                                                                            |
|------------------------------------|----------------------------------------------------------------------------------------------------|
| εργασίας εκτύπωσης                 | «Εκτύπωση» και μετά επιλέξτε εργασία εκτύπωσης.                                                                                          |
| Ακύρωση μιας εργασίας<br>εκτύπωσης | Πατήστε δύο φορές το κουμπί Αφετηρίας 🗋, αγγίξτε το εικονίδιο<br>«Εκτύπωση», επιλέξτε εργασία εκτύπωσης και μετά «Ακύρωση<br>εκτύπωσης». |

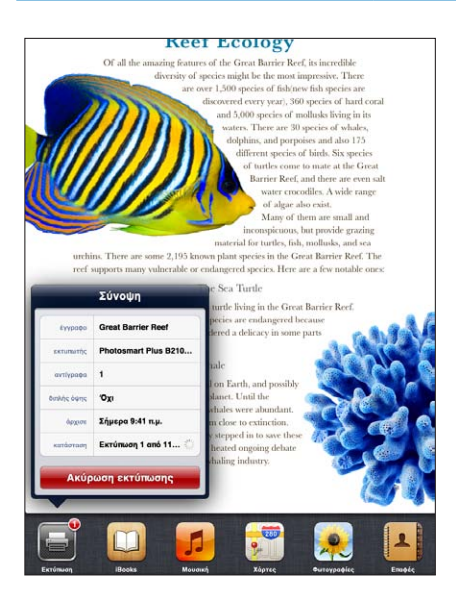

#### Αποστολή αρχείων

Με την Κοινή χρήση αρχείων, μπορείτε να μεταφέρετε αρχεία με καλώδιο σύνδεσης βάσης σε USB μεταξύ του iPad και του υπολογιστή σας, χρησιμοποιώντας το iTunes. Μπορείτε να μοιραστείτε αρχεία που έχουν δημιουργηθεί με συμβατή εφαρμογή και αποθηκευτεί σε υποστηριζόμενη μορφή.

Οι εφαρμογές που υποστηρίζουν την αποστολή αρχείων αναγράφονται στη λίστα εφαρμογών αποστολής αρχείων στο iTunes. Για κάθε εφαρμογή, η λίστα «Αρχεία» εμφανίζει τα έγγραφα που βρίσκονται στο iPad. Ανατρέξτε στο πληροφοριακό υλικό της εφαρμογής για τον τρόπο με τον οποίο εκτελείται η αποστολή αρχείων. Αυτή η δυνατότητα δεν υποστηρίζεται από όλες τις εφαρμογές.

**Μεταφορά ενός αρχείου από το iPad στον υπολογιστή σας:** Στο iTunes, μεταβείτε στο τμήμα «Εφαρμογές» της συσκευής σας. Στο τμήμα «Κοινή χρήση αρχείων», επιλέξτε μια εφαρμογή από τη λίστα. Στα δεξιά, επιλέξτε το αρχείο που θέλετε να μεταφέρετε και μετά κάντε κλικ στην «Αποθήκευση σε».

**Μεταφορά ενός αρχείου από τον υπολογιστή σας στο iPad:** Στο iTunes, μεταβείτε στο τμήμα «Εφαρμογές» της συσκευής σας. Στο τμήμα «Κοινή χρήση αρχείων», επιλέξτε μια εφαρμογή και μετά κάντε κλικ στην «Προσθήκη». Το αρχείο μεταφέρεται αυτόματα στη συσκευή σας για χρήση με την εφαρμογή που επιλέξατε.

**Διαγραφή ενός αρχείου από το iPad:** Στο iTunes, μεταβείτε στο τμήμα «Εφαρμογές» της συσκευής σας. Επιλέξτε το αρχείο στη λίστα «Αρχεία» στην ενότητα «Κοινή χρήση αρχείων» στο τμήμα «Εφαρμογές» και μετά πατήστε το πλήκτρο Delete.

#### Γνωστοποιήσεις

Το Κέντρο γνωστοποιήσεων εμφανίζει όλες τις ειδοποιήσεις σε ένα σημείο, περιλαμβάνοντας τις ειδοποιήσεις για:

- Υπομνήσεις
- Γεγονότα ημερολογίου
- Nέα email
- Νέα μηνύματα
- Αιτήματα φίλων (Game Center)

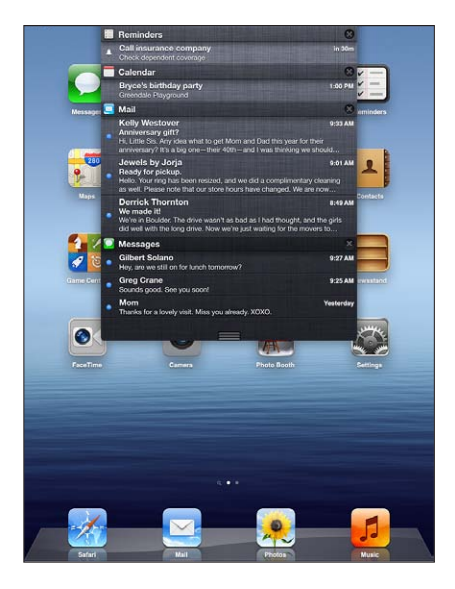

Οι γνωστοποιήσεις επίσης εμφανίζονται στην οθόνη κλειδώματος ή σύντομα στο επάνω μέρος της οθόνης όταν χρησιμοποιείτε το iPad. Μπορείτε να δείτε όλες τις τρέχουσες ειδοποιήσεις στο Κέντρο γνωστοποιήσεων.

| Εμφάνιση Κέντρου<br>γνωστοποιήσεων                      | Μετακινήστε γρήγορα προς τα κάτω από το πάνω μέρος της οθόνης. |
|---------------------------------------------------------|----------------------------------------------------------------|
| Απόκριση σε μια ειδοποίηση στο<br>Κέντρο γνωστοποιήσεων | Αγγίξτε την ειδοποίηση.                                        |
| Απόκριση σε μια ειδοποίηση στην<br>οθόνη κλειδώματος    | Μετακινήστε γρήγορα την ειδοποίηση από αριστερά προς τα δεξιά. |
| Αφαίρεση ειδοποίησης από το<br>Κέντρο γνωστοποιήσεων    | Αγγίξτε 🔇 και μετά αγγίξτε «Διαγραφή».                         |
| Ρύθμιση επιλογών για<br>γνωστοποιήσεις                  | Μεταβείτε στο Ρυθμίσεις > Γνωστοποιήσεις.                      |

#### Twitter

Συνδεθείτε στο λογαριασμό Twitter σας (ή δημιουργήστε νέο λογαριασμό) στις Ρυθμίσεις για να ενεργοποιήσετε τα tweet με συνημμένα από τις ακόλουθες εφαρμογές:

- Κάμερα ή Φωτογραφίες —με μια φωτογραφία από το Άλμπουμ κάμεράς σας
- Safari —με ιστοσελίδα
- Χάρτες —με τοποθεσία
- YouTube —με βίντεο

#### Σύνδεση (ή δημιουργία) λογαριασμού Twitter:

- 1 Μεταβείτε στις Ρυθμίσεις > Twitter.
- 2 Εισάγετε το όνομα χρήστη και το συνθηματικό για έναν υπάρχοντα λογαριασμό ή αγγίξτε «Δημιουργία λογαριασμού».

Για να προσθέσετε έναν άλλο λογαριασμό, αγγίξτε «Προσθήκη λογαριασμού».

| Αποστολή μιας φωτογραφίας, ενός<br>βίντεο ή μιας ιστοσελίδας σε tweet     | Εμφανίστε το στοιχείο, αγγίξτε ៅ και μετά αγγίξτε «Tweet». Αν δεν<br>εμφανίζεται το 🖆, αγγίξτε την οθόνη.<br>Για να συμπεριλάβετε την τοποθεσία σας, αγγίξτε «Προσθήκη<br>τοποθεσίας». Οι Υπηρεσίες τοποθεσίας πρέπει να είναι ενεργοποιημένες.<br>Μεταβείτε στις Ρυθμίσεις > Υπηρεσίες τοποθεσίας. |
|---------------------------------------------------------------------------|----------------------------------------------------------------------------------------------------|
| Αποστολή μιας τοποθεσίας στους<br>Χάρτες σε tweet                         | Αγγίξτε την πινέζα τοποθεσίας, αγγίξτε 🕢, αγγίξτε «Αποστολή<br>τοποθεσίας» και μετά αγγίξτε «Tweet». Οι Υπηρεσίες τοποθεσίας πρέπει να<br>είναι ενεργοποιημένες. Μεταβείτε στις Ρυθμίσεις > Υπηρεσίες τοποθεσίας.                                                                                   |
| Προσθήκη ονομάτων χρήστη και<br>φωτογραφιών Twitter στις επαφές<br>σας    | Μεταβείτε στις Ρυθμίσεις > Twitter και μετά αγγίξτε «Ενημέρωση επαφών».                                                                                                    |
| Ενεργοποιήστε ή<br>απενεργοποιήστε το Twitter για<br>Φωτογραφίες ή Safari | Μεταβείτε στις Ρυθμίσεις > Twitter.                                                                                                    |

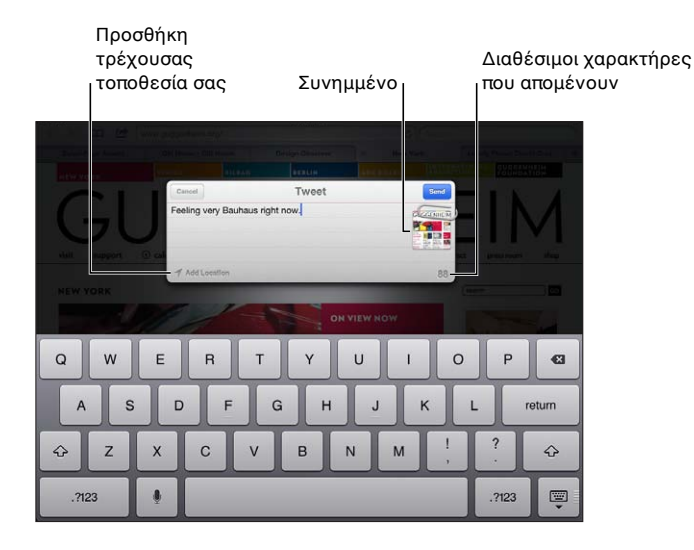

Όταν γράφετε ένα tweet, ο αριθμός στην κάτω δεξιά γωνία της οθόνης Tweet εμφανίζει τον αριθμό υπολειπόμενων χαρακτηριστικών που μπορείτε να εισαγάγετε. Τα συνημμένα καταναλώνουν μερικούς από τους 140 χαρακτήρες του tweet.

Μπορείτε να εγκαταστήσετε και να χρησιμοποιήσετε την εφαρμογή Twitter για να δημοσιεύσετε ένα tweet, να εμφανίσετε τη γραμμή χρόνου σας, να αναζητήσετε επίκαιρα θέματα και πολλά ακόμα. Στις Ρυθμίσεις, μεταβείτε στο «Twitter» και μετά αγγίξτε «Εγκατάσταση». Για να μάθετε σχετικά με τον τρόπο χρήσης της εφαρμογής Twitter, ανοίξτε την εφαρμογή, αγγίξτε το κουμπί «Λοιπά» (...), αγγίξτε «Λογαριασμοί και ρυθμίσεις», αγγίξτε «Ρυθμίσεις» και μετά αγγίξτε «Σγειροκίνητα».

# Χρήση AirPlay

Μπορείτε να στέλνετε συνεχή ροή μουσικής, φωτογραφιών και βίντεο ασύρματα στην HDTV ή στα ηχεία σας χρησιμοποιώντας το AirPlay και το Apple TV. Επίσης, μπορείτε να χρησιμοποιήσετε το AirPlay για συνεχή ροή ήχου σε ένα σταθμό βάσης Airport Express ή AirPort Extreme. Διατίθενται και άλλοι δέκτες με δυνατότητα AirPlay από άλλους κατασκευαστές. Επισκεφτείτε το online Apple Store για λεπτομέρειες.

Το iPad και η συσκευή με δυνατότητα AirPlay πρέπει να βρίσκονται στο ίδιο δίκτυο Wi-Fi.

**Συνεχή ροή περιεχομένου σε συσκευή με δυνατότητα AirPlay:** Ξεκινήστε το βίντεο, την παρουσίαση ή τη μουσική και μετά αγγίξτε 🗔 και επιλέξτε τη συσκευή AirPlay. Μόλις ξεκινήσει η αναπαραγωγή ροής, μπορείτε να βγείτε από την εφαρμογή που αναπαράγει το περιεχόμενο.

| Γρήγορη πρόσβαση στα<br>χειριστήρια AirPlay | Όταν η οθόνη είναι ενεργοποιημένη, κάντε διπλό κλικ στο κουμπί<br>Αφετηρίας 🗋 και κάντε κύλιση προς το αριστερό άκρο της γραμμής<br>πολυδιεργασίας. |
|---------------------------------------------|----------------------------------------------------------------------------------------------------|
| Αλλαγή αναπαραγωγής ξανά στο<br>iPad        | Αγγίξτε 🗔 και επιλέξτε iPad.                                                                                                    |

Μπορείτε να αντικατοπτρίσετε την οθόνη iPad (iPad 2 ή μεταγενέστερη έκδοση) σε τηλεόραση μέσω Apple TV. Τα πάντα στην οθόνη του iPad εμφανίζονται στην τηλεόραση.

**Αντικατοπτρισμός της οθόνης iPad σε τηλεόραση:** Αγγίξτε 🗔 στο αριστερό άκρο της γραμμή πολυδιεργασίας, επιλέξτε Apple TV και αγγίξτε το κουμπί αντικατοπτρισμού που εμφανίζεται.

Εμφανίζεται μια μπλε γραμμή στο επάνω μέρος της οθόνης του iPad όταν ο κατοπτρισμός AirPlay είναι ενεργοποιημένος. Επίσης, μπορείτε να αντικατοπτρίσετε την οθόνη του iPad σε τηλεόραση μέσω ενός καλωδίου. Βλ. «Παρακολούθηση βίντεο σε τηλεόραση» στη σελίδα 74.

#### Χρήση συσκευών Bluetooth

Μπορείτε να χρησιμοποιήσετε το iPad με το ασύρματο πληκτρολόγιο της Apple και άλλες συσκευές Bluetooth, όπως ακουστικά Bluetooth. Για υποστηριζόμενα προφίλ Bluetooth, μεταβείτε στην ιστοσελίδα support.apple.com/kb/HT3647.

#### Ζευγοποίηση συσκευών Bluetooth

Πρέπει πρώτα να ζευγοποιήσετε μια συσκευή Bluetooth (όπως πληκτρολόγιο ή ακουστικά) με το iPad για να είναι δυνατό να τα χρησιμοποιήσετε.

#### Ζευγοποίηση μιας συσκευής Bluetooth με το iPad:

- 1 Ακολουθήστε τις οδηγίες που συνοδεύουν τη συσκευή για να την κάνετε ανακαλύψιμη.
- 2 Στις Ρυθμίσεις, επιλέξτε Γενικά > Bluetooth και ενεργοποιήστε το Bluetooth.
- 3 Επιλέξτε τη συσκευή και, αν σας ζητηθεί, εισάγετε το κλειδί πρόσβασης ή τον αριθμό PIN. Βλ. οδηγίες για το κλειδί πρόσβασης ή το PIN που συνοδεύουν τη συσκευή.

**Σημείωση:** Πριν ζευγοποιήσετε ασύρματο πληκτρολόγιο της Apple, πατήστε το κουμπί λειτουργίας για να ενεργοποιήσετε το πληκτρολόγιο. Δεν είναι δυνατό να ζευγοποιήσετε περισσότερα από ένα ασύρματο πληκτρολόγιο της Apple με το iPad ταυτόχρονα. Για να ζευγοποιήσετε διαφορετικό πληκτρολόγιο, πρέπει πρώτα να αποζευγοποιήσετε το τρέχον πληκτρολόγιο.

Μόλις ζευγοποιήσετε το πληκτρολόγιο με το iPad, το όνομα του προϊόντος και το εικονίδιο Bluetooth 🕏 εμφανίζονται στην οθόνη.

Αφού ζευγοποιήσετε ακουστικά με το iPad, το όνομα προϊόντος και το εικονίδιο ήχου Bluetooth <sup>3</sup> εμφανίζονται στην οθόνη μαζί με τα χειριστήρια αναπαραγωγής ήχου ή βίντεο. Αγγίξτε <sup>3</sup> για αλλαγή σε διαφορετική έξοδο ήχου, όπως το εσωτερικό ηχείο.

Για να χρησιμοποιήσετε το πληκτρολόγιο στην οθόνη ξανά, απενεργοποιήστε το Bluetooth στις Ρυθμίσεις > Γενικά > Bluetooth, ή πατήστε το πλήκτρο εξαγωγής στο πληκτρολόγιο Bluetooth.

#### Κατάσταση Bluetooth

Εμφανίζεται το εικονίδιο Bluetooth στη γραμμή κατάστασης του iPad, στο επάνω μέρος της οθόνης:

- \* (λευκό): Το Bluetooth είναι ενεργοποιημένο και έγινε ζευγοποίηση με μια συσκευή.
- \* (γκρίζο): Το Bluetooth είναι ενεργοποιημένο και έγινε ζευγοποίηση με μια συσκευή, αλλά η συσκευή βρίσκεται εκτός εμβέλειας ή είναι απενεργοποιημένη.
- Κανένα εικονίδιο Bluetooth: Το Bluetooth είναι απενεργοποιημένο ή δεν έγινε ζευγοποίηση με μια συσκευή.

#### Αποζευγοποίηση μιας συσκευής Bluetooth από το iPad

Αν ζευγοποιήσετε το iPad με μια συσκευή Bluetooth και μετά θελήσετε να χρησιμοποιήσετε μια διαφορετική συσκευή του ίδιου τύπου, πρέπει να αποζευγοποιήσετε την πρώτη συσκευή.

Αποζευγοποίηση μιας συσκευής Bluetooth: Μεταβείτε στις Ρυθμίσεις > Γενικά > «Bluetooth» και μετά ενεργοποιήστε το Bluetooth. Επιλέξτε τη συσκευή και μετά αγγίξτε «Αγνόηση αυτής της συσκευής».

#### Δυνατότητες ασφάλειας

Οι δυνατότητες ασφάλειας συμβάλλουν στην προστασία των πληροφοριών στο iPad από την πρόσβαση από άλλα άτομα.

#### Συνθηματικά και προστασία δεδομένων

Για ασφάλεια, μπορείτε να ρυθμίσετε ένα συνθηματικό που πρέπει να εισαγάγετε κάθε φορά που ενεργοποιείτε ή αφυπνίζετε το iPad.

**Ρύθμιση ενός συνθηματικού:** Επιλέξτε Ρυθμίσεις > Γενικά > Κλείδωμα με συνθηματικό > Ενεργοποίηση συνθηματικού. Εισαγάγετε ένα 4ψήφιο συνθηματικό και μετά εισαγάγετε το ξανά για να το επιβεβαιώσετε. Το iPad απαιτεί να εισαγάγετε το συνθηματικό για να το ξεκλειδώσετε ή για να εμφανίσετε τις ρυθμίσεις κλειδώματος με συνθηματικό.

Η ρύθμιση ενός συνθηματικού ενεργοποιεί την προστασία δεδομένων, η οποία χρησιμοποιεί το συνθηματικό ως κλειδί για την κρυπτογράφηση μηνυμάτων Mail και των συνημμένων που είναι αποθηκευμένα στο iPad. (Η προστασία δεδομένων μπορεί να χρησιμοποιηθεί και από μερικές εφαρμογές που διατίθενται στο App Store.) Μια ειδοποίηση στο κάτω μέρος της οθόνης «Κλείδωμα με συνθηματικό» στις Ρυθμίσεις υποδεικνύει ότι είναι ενεργοποιημένη η προστασία δεδομένων.

Για να αυξήσετε την ασφάλεια, απενεργοποιήσετε το «Απλό συνθηματικό» (τετραψήφιος αριθμός) και χρησιμοποιήστε ένα πιο ισχυρό συνθηματικό με συνδυασμό αριθμών, γραμμάτων, σημείων στίξης και ειδικών χαρακτήρων. Βλ. «Αυτόματο κλείδωμα» στη σελίδα 142.

#### Εύρεση iPad μου

Η Εύρεση iPad μου μπορεί να σας βοηθήσει να εντοπίσετε το χαμένο σας iPad χρησιμοποιώντας iPhone, iPod touch ή άλλο iPad. Μπορείτε, επίσης, να χρησιμοποιήσετε την Εύρεση iPad μου χρησιμοποιώντας Mac ή PC με πρόγραμμα περιήγησης στον Ιστό αν συνδεθείτε στο www. icloud.com ή στο www.me.com. Η δυνατότητα «Εύρεση iPad μου» περιλαμβάνει:

- Εντοπισμός σε χάρτη: Προβάλλετε την τοποθεσία, κατά προσέγγιση, του iPad σας σε χάρτη πλήρους οθόνης.
- Εμφάνιση ενός μηνύματος ή αναπαραγωγή ενός ήχου: Γράψτε ένα μήνυμα που θα εμφανιστεί στο iPad ή αναπαράγετε ήχο για δύο λεπτά.
- Απομακρυσμένο κλείδωμα με συνθηματικό: Κλειδώστε εξ αποστάσεως το iPad σας και δημιουργήστε 4ψήφιο συνθηματικό, αν δεν είχατε ήδη ρυθμίσει ένα.
- Απομακρυσμένο σβήσιμο: Προστατεύεται το απόρρητό σας με σβήσιμο όλων των πληροφοριών και πολυμέσων από το iPad και την επαναφορά του iPad στις αρχικές εργοστασιακές ρυθμίσεις του.

Σημαντικό: Πριν είναι δυνατό να χρησιμοποιήσετε αυτές τις δυνατότητες, πρέπει να ενεργοποιήσετε την Εύρεση iPad μου στις ρυθμίσεις iCloud ή MobileMe στο iPad σας. Η Εύρεση iPad μου μπορεί να ενεργοποιηθεί μόνο σε έναν λογαριασμό.

| Ενεργοποίηση της Εύρεσης iPad | Μεταβείτε στις Ρυθμίσεις > «iCloud» και ενεργοποιήστε την Εύρεση iPad |
|-------------------------------|-----------------------------------------------------------------------|
| μου χρησιμοποιώντας iCloud    | μου.                                                                  |
| Ενεργοποιήστε την Εύρεση iPad | Μεταβείτε στις Ρυθμίσεις > «Mail, επαφές, ημερολόγια», αγγίξτε το     |
| μου χρησιμοποιώντας MobileMe  | λογαριασμό MobileMe σας και μετά ενεργοποιήστε την Εύρεση iPad μου.   |

Η Εύρεση iPad μου χρησιμοποιεί Wi-Fi για τον εντοπισμό του iPad σας. Αν το Wi-Fi είναι απενεργοποιημένο ή αν το iPad δεν είναι συνδεδεμένο σε δίκτυο Wi-Fi, δεν είναι δυνατή η εύρεσή του με την Εύρεση iPad μου. Βλ. «Χρήση του iCloud» στη σελίδα 21.

# Safari

# 4

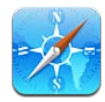

# Προβολή ιστοσελίδων

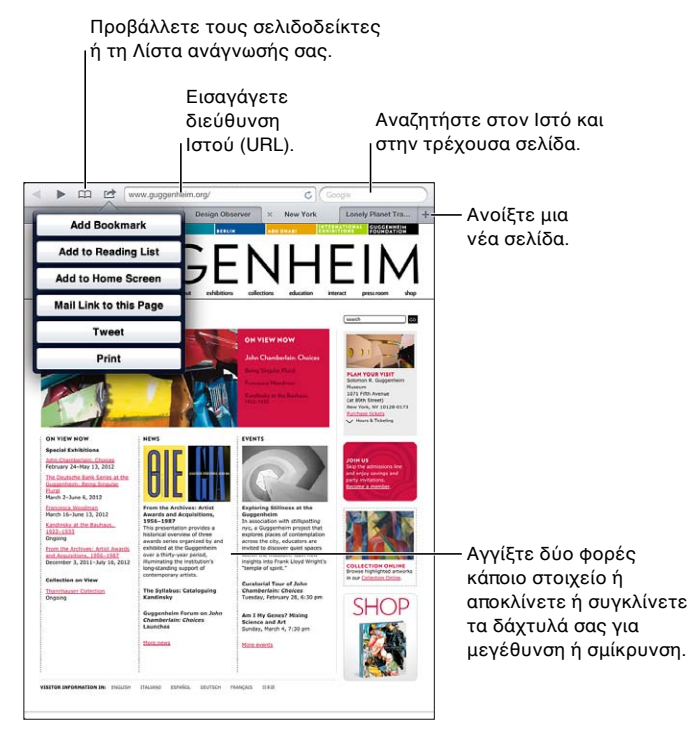

**Προβολή ιστοσελίδας:** Αγγίξτε το πεδίο διευθύνσεων (στη γραμμή τίτλου), πληκτρολογήστε τη διεύθυνση Ιστού και αγγίξτε «Μετάβαση».

Έχετε την επιλογή να προβάλλετε ιστοσελίδες με κάθετο ή οριζόντιο προσανατολισμό.

| Διαγραφή κειμένου από το πεδίο<br>διεύθυνσης | Αγγίξτε 🐼.                                                    |
|----------------------------------------------|---------------------------------------------------------------|
| Κύλιση σε μια ιστοσελίδα                     | Σύρετε προς τα πάνω, προς τα κάτω ή προς το πλάι.             |
| Κύλιση εντός ενός πλαισίου σε<br>ιστοσελίδα  | Κάντε κύλιση με δύο δάχτυλα εντός του πλαισίου.               |
| Άνοιγμα μιας νέας σελίδας                    | Αγγίξτε 🕂. Μπορεί να είναι ανοιχτές εννέα σελίδες ταυτόχρονα. |

| Μετάβαση σε άλλη σελίδα                                                                                                  | Αγγίξτε καρτέλα στο πάνω μέρος της οθόνης.                                       |
|----------------------------------------------------------------------------------------------------|----------------------------------------------------------------------------------|
| Διακοπή μιας ιστοσελίδας από<br>φόρτωση                                                                                  | Αγγίξτε 🗙 στο πεδίο διεύθυνσης.                                                  |
| Νέα φόρτωση μιας ιστοσελίδας                                                                                             | Αγγίξτε Ċ στο πεδίο διεύθυνσης.                                                  |
| Κλείσιμο μιας σελίδας                                                                                                    | Αγγίξτε 🗙 στην καρτέλα της σελίδας.                                              |
| Προστασία απόρρητων<br>πληροφοριών και αποτροπή<br>της παρακολούθησης της<br>συμπεριφοράς σας από μερικούς<br>ιστότοπους | Μεταβείτε στις Ρυθμίσεις > Safari και ενεργοποιήστε την «Ιδιωτική<br>περιήγηση». |
| Ρύθμιση επιλογών για το Safari                                                                                           | Μεταβείτε στις Ρυθμίσεις > Safari.                                               |

#### Σύνδεσμοι

Ακολουθία ενός συνδέσμου σε μια ιστοσελίδα: Αγγίξτε το σύνδεσμο.

| Άνοιγμα συνδέσμου σε νέα                             | Αγγίξτε παρατεταμένα το σύνδεσμο και μετά αγγίξτε «Άνοιγμα σε νέα |
|------------------------------------------------------|-------------------------------------------------------------------|
| καρτέλα                                              | καρτέλα».                                                         |
| Εμφάνιση της διεύθυνσης<br>προορισμού ενός συνδέσμου | Αγγίξτε παρατεταμένα το σύνδεσμο.                                 |

Ανιχνευμένα δεδομένα —όπως τηλεφωνικοί αριθμοί και διευθύνσεις email— μπορεί επίσης να εμφανιστούν ως σύνδεσμοι στις ιστοσελίδες. Αγγίξτε παρατεταμένα ένα σύνδεσμο για να δείτε τις διαθέσιμες επιλογές. Βλ. «Χρήση συνδέσμων και ανιχνευμένων δεδομένων» στη σελίδα 51.

#### Λίστα ανάγνωσης

Η Λίστα ανάγνωσης σας επιτρέπει να συλλέγετε συνδέσμους σε ιστοσελίδες για να διαβάσετε αργότερα.

**Προσθήκη συνδέσμου στην τρέχουσα σελίδα στη λίστα ανάγνωσής σας:** Αγγίξτε ៅ και μετά αγγίξτε «Προσθήκη στη λίστα ανάγνωσης».

**Προσθήκη ενός συνδέσμου στη λίστα ανάγνωσής σας:** Αγγίξτε παρατεταμένα το σύνδεσμο, και μετά επιλέξτε «Προσθήκη στη Λίστα ανάγνωσης».

| Προβολή της λίστας ανάγνωσής<br>σας                                                                                          | Αγγίξτε 踊 και μετά αγγίξτε «Λίστα ανάγνωσης».                                                                           |
|----------------------------------------------------------------------------------------------------|----------------------------------------------------------------------------------------------------|
| Χρησιμοποιήστε το iCloud για να<br>διατηρείτε ενημερωμένη τη λίστα<br>ανάγνωσής σας στις συσκευές iOS<br>και υπολογιστές σας | Μεταβείτε στις Ρυθμίσεις > iCloud και μετά ενεργοποιήστε τους<br>«Σελιδοδείκτες». Βλ. «Χρήση του iCloud» στη σελίδα 21. |

#### Ανάγνωση

Η Ανάγνωση εμφανίζει άρθρα Ιστού χωρίς διαφημίσεις ή πρόσθετα στοιχεία, ώστε να μπορείτε να διαβάζετε χωρίς περισπασμούς. Σε ιστοσελίδα με ένα άρθρο, μπορείτε να χρησιμοποιήσετε την Ανάγνωση για να προβάλλετε μόνο το άρθρο.

**Προβολή άρθρου στην Ανάγνωση:** Αγγίξτε το κουμπί Ανάγνωση, αν εμφανίζεται στο πεδίο διεύθυνσης.

| Προσαρμογή μεγέθους<br>γραμματοσειράς                                                                                | Αγγίξτε $_{\rm A}$ Α.   |
|----------------------------------------------------------------------------------------------------|-------------------------|
| Προσθήκη σελιδοδείκτη,<br>προσθήκη στη Λίστα ανάγνωσης ή<br>στην οθόνη Αφετηρίας, αποστολή<br>ή εκτύπωση ενός άρθρου | Αγγίξτε 🖆.              |
| Επιστροφή στην κανονική<br>προβολή                                                                                   | Αγγίξτε την «Ανάγνωση». |

#### Εισαγωγή κειμένου και συμπλήρωση φορμών

Εισαγωγή κειμένου: Επιλέξτε ένα πεδίο κειμένου για να εμφανίσετε το πληκτρολόγιο.

| Μετακίνηση σε άλλο πεδίο<br>κειμένου | Αγγίξτε το πεδίο κειμένου ή αγγίξτε «Επόμενο» ή «Προηγούμενο».                                         |
|--------------------------------------|----------------------------------------------------------------------------------------------------|
| Υποβολή μιας φόρμας                  | Αγγίξτε «Μετάβαση» ή «Αναζήτηση» ή το σύνδεσμο στη σελίδα για να<br>υποβάλετε τη φόρμα, αν διατίθεται. |

Για να ενεργοποιήσετε την Αυτοσυμπλήρωση για να συμπληρώνετε πιο εύκολα τις φόρμες, μεταβείτε στις Ρυθμίσεις > Safari > Αυτοσυμπλήρωση.

#### Αναζήτηση

Το πεδίο αναζήτησης στην επάνω δεξιά γωνία της οθόνης σας επιτρέπει να κάνετε αναζήτηση στον Ιστό και στην τρέχουσα σελίδα ή PDF.

Αναζήτηση στον Ιστό και στην τρέχουσα σελίδα ή PDF με δυνατότητα αναζήτησης: Εισαγάγετε κείμενο στο πεδίο αναζήτησης.

- Για αναζήτηση στον Ιστό: Αγγίξτε μια από τις υποδείξεις που εμφανίζονται ή αγγίξτε «Αναζήτηση».
- Για εύρεση του κειμένου αναζήτησης στην τρέχουσα σελίδα ή PDF: Κάντε κύλιση στο κάτω μέρος της σελίδας και μετά αγγίξτε την καταχώρηση κάτω από τη «Σελίδα».

Επισημαίνεται το πρώτο περιστατικό. Για να βρείτε τις ακόλουθες εμφανίσεις, αγγίξτε .

**Αλλαγή της μηχανής αναζήτησης** Μεταβείτε στις Ρυθμίσεις > Safari > Μηχανή αναζήτησης.

#### Σελιδοδείκτες και ιστορικό

Όταν αποθηκεύετε ένα σελιδοδείκτη, μπορείτε να αλλάξετε τον τίτλο του. Οι σελιδοδείκτες αποθηκεύονται κανονικά στο ανώτερο επίπεδο στους Σελιδοδείκτες. Αγγίξτε «Σελιδοδείκτες» για να επιλέξετε άλλο φάκελο.

**Δημιουργία ενός σελιδοδείκτη ιστοσελίδας:** Ανοίξτε τη σελίδα, αγγίξτε 🕋 και μετά αγγίξτε «Προσθήκη».

**Προβολή προηγούμενων ιστοσελίδων (ιστορικό):** Αγγίξτε 🏳 και μετά αγγίξτε «Ιστορικό». Για να εκκαθαρίσετε το ιστορικό, αγγίξτε «Διαγραφή».

| Άνοιγμα μιας ιστοσελίδας με<br>σελιδοδείκτη                                                                                    | Αγγίξτε Ω.                                                                                                    |
|----------------------------------------------------------------------------------------------------|----------------------------------------------------------------------------------------------------|
| Εμφάνιση της γραμμής<br>σελιδοδεικτών                                                                                          | Αγγίξτε το πεδίο διεύθυνσης. Για να εμφανίζεται πάντα η γραμμή<br>σελιδοδεικτών, μεταβείτε στις Ρυθμίσεις > Safari, κάτω από τα Γενικά. |
| Επεξεργασία ενός σελιδοδείκτη ή<br>ενός φακέλου σελιδοδεικτών                                                                  | Αγγίξτε ָ επιλέξτε το φάκελο που περιέχει το σελιδοδείκτη ή το φάκελο<br>που θέλετε να επεξεργαστείτε και μετά αγγίξτε «Αλλαγές».       |
| Χρησιμοποιήστε το iCloud για να<br>διατηρείτε ενημερωμένους τους<br>σελιδοδείκτες σας στις συσκευές<br>iOS και υπολογιστές σας | Μεταβείτε στις Ρυθμίσεις > iCloud και μετά ενεργοποιήστε τους<br>«Σελιδοδείκτες». Βλ. «Χρήση του iCloud» στη σελίδα 21.                 |
| Συγχρονισμός σελιδοδεικτών με<br>το πρόγραμμα περιήγησης στον<br>Ιστό στον υπολογιστή σας                                      | Βλ. «Συγχρονισμός με το iTunes» στη σελίδα 23.                                                                                          |

#### Εκτύπωση ιστοσελίδων, PDF και άλλων εγγράφων

**Εκτύπωση μιας ιστοσελίδας, PDF ή εγγράφου Quick Look:** Αγγίξτε 🗟, και μετά αγγίξτε «Εκτύπωση».

Για περισσότερες πληροφορίες, βλ. «Εκτύπωση ενός εγγράφου» στη σελίδα 38.

#### Web Clip

Μπορείτε να δημιουργήσετε web clip, τα οποία εμφανίζονται ως εικονίδια στην οθόνη Αφετηρίας. Όταν ανοίξετε ένα web clip, το Safari αυτόματα μεγεθύνει στην περιοχή της ιστοσελίδας που εμφανιζόταν όταν αποθηκεύσατε το web clip.

**Προσθήκη ενός web clip:** Ανοίξτε την ιστοσελίδα και αγγίξτε 😭. Μετά, αγγίξτε «Προσθήκη σε Αφετηρία».

Εκτός αν η ιστοσελίδα έχει ένα προσαρμοσμένο εικονίδιο, αυτή η εικόνα χρησιμοποιείται επίσης για το εικονίδιο web clip στην οθόνη Αφετηρίας.

Τα κλιπ Ιστού υποστηρίζονται από το iCloud και το iTunes, αλλά δεν συγχρονίζονται από το iTunes ή το MobileMe. Επίσης, δεν ωθούνται σε άλλες συσκευές από το iCloud.

# Mail

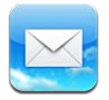

#### Έλεγχος και ανάγνωση email

Στο Mail, η οθόνη «Θυρίδες» σάς παρέχει γρήγορη πρόσβαση σε όλες τις θυρίδες εισερχομένων σας αλλά και σε άλλες θυρίδες.

Όταν ανοίξετε μια θυρίδα, το Mail ανακτά και εμφανίζει τα πιο πρόσφατα μηνύματα. Μπορείτε να ρυθμίσετε τον αριθμό των μηνυμάτων που ανακτώνται από τις ρυθμίσεις Mail. Βλ. «Λογαριασμοί και ρυθμίσεις Mail» στη σελίδα 53.

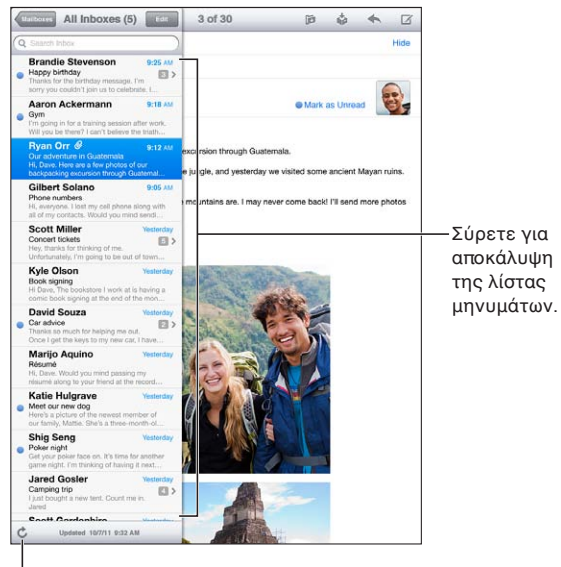

Αάβετε νέα email.

| Εμφάνιση στη λίστα μηνυμάτων        | Σε κάθετο προσανατολισμό, μετακινήστε απότομα από αριστερά προς<br>τα δεξιά για να εμφανίσετε τη λίστα μηνυμάτων για την τρέχουσα θυρίδα.<br>Μετά, αγγίξτε «Θυρίδες» για να μεταβείτε στη λίστα θυρίδων.                  |
|-------------------------------------|----------------------------------------------------------------------------------------------------|
| Οργάνωση μηνυμάτων ανά<br>συνομιλία | Μεταβείτε στις Ρυθμίσεις > Mail, επαφές, ημερολόγια.<br>Αν οργανώνετε τα μηνύματα ανά συνομιλία, τα σχετικά μηνύματα<br>εμφανίζονται ως μία καταχώρηση στη θυρίδα. Βλ. «Λογαριασμοί και<br>ρυθμίσεις Mail» στη σελίδα 53. |
| Έλεγχος για νέα μηνύματα            | Επιλέξτε μια θυρίδα ή αγγίξτε Ċ οποιαδήποτε στιγμή.                                                                                                    |
| Φόρτωση περισσότερων<br>μηνυμάτων   | Κάντε κύλιση στο κάτω μέρος της λίστας μηνυμάτων και αγγίξτε<br>«Φόρτωση περισσότερων μηνυμάτων».                                                                                                    |

| Μεγέθυνση σε ένα τμήμα ενός<br>μηνύματος                                 | Αγγίξτε δύο φορές σε μια περιοχή του μηνύματος. Αγγίξτε ξανά δύο<br>φορές για σμίκρυνση. Ή, αποκλίνετε ή συγκλίνετε τα δάχτυλά σας για<br>μεγέθυνση ή σμίκρυνση.                                                        |
|--------------------------------------------------------------------------|----------------------------------------------------------------------------------------------------|
| Νέο μέγεθος μιας στήλης κειμένου<br>για να προσαρμοστεί στην οθόνη       | Αγγίξτε δύο φορές το κείμενο.                                                                                                    |
| Εμφάνιση όλων των παραληπτών<br>ενός μηνύματος                           | Αγγίξτε «Στοιχεία». Αγγίξτε το όνομα ή τη διεύθυνση email για να δείτε<br>τα στοιχεία επικοινωνίας του παραλήπτη. Μετά, αγγίξτε έναν τηλεφωνικό<br>αριθμό ή μια διεύθυνση email για να επικοινωνήσετε με αυτό το άτομο. |
| Προσθήκη ενός παραλήπτη email<br>στη λίστα επαφών σας                    | Αγγίξτε το μήνυμα και, αν είναι απαραίτητο, αγγίξτε «Στοιχεία» για να δείτε<br>τους παραλήπτες. Μετά, αγγίξτε ένα όνομα ή μια διεύθυνση email και<br>αγγίξτε «Δημιουργία επαφής» ή «Προσθήκη σε επαφή».                 |
| Τοποθέτηση σημαίας ή<br>επισήμανσης ενός μηνύματος ως<br>μη αναγνωσμένου | Ανοίξτε το μήνυμα και, αν απαιτείται, αγγίξτε «Στοιχεία». Μετά, αγγίξτε<br>«Επισήμανση».<br>Για να επισημάνετε πολλά μηνύματα ως μη αναγνωσμένα, δείτε<br>«Οργάνωση email» στη σελίδα 52.                               |
| Άνοιγμα μιας πρόσκλησης για<br>συνάντηση                                 | Αγγίξτε την πρόσκληση. Βλ. «Απάντηση σε προσκλήσεις» στη σελίδα 80.                                                                                                    |

#### Εργασία με πολλαπλούς λογαριασμούς

Αν διαμορφώσετε περισσότερους από έναν λογαριασμό, μπορείτε να αποκτήσετε πρόσβαση σε αυτούς τους λογαριασμούς από το τμήμα «Λογαριασμοί» στην οθόνη «Θυρίδες». Επίσης, μπορείτε να αγγίξετε «Όλες οι θυρίδες εισερχομένων» για να δείτε όλα τα εισερχόμενα μηνύματά σας σε μία λίστα. Για πληροφορίες σχετικά με την προσθήκη λογαριασμών, δείτε «Λογαριασμοί και ρυθμίσεις Mail» στη σελίδα 53.

Όταν γράφετε ένα νέο μήνυμα, αγγίξτε το πεδίο «Από» για να επιλέξετε το λογαριασμό από τον οποίο θα στείλετε το μήνυμα.

#### Αποστολή email

Έχετε τη δυνατότητα να στέλνετε μηνύματα email σε οποιονδήποτε έχει διεύθυνση email.

Σύνθεση ενός μηνύματος: Αγγίξτε 🗹.

| Προσθήκη ενός παραλήπτη από<br>τις Επαφές                 | Πληκτρολογήστε ένα όνομα ή διεύθυνση email στο πεδίο «Προς» ή<br>αγγίξτε 😱.                                                                                                    |
|-----------------------------------------------------------|----------------------------------------------------------------------------------------------------|
| Τακτοποίηση παραληπτών                                    | Για να μετακινήσετε έναν παραλήπτη από το ένα πεδίο στο άλλο, όπως<br>από το πεδίο «Προς» στο «Κοιν.», σύρετε το όνομα του παραλήπτη στη νέα<br>τοποθεσία.                                                                                                    |
| Έντονη γραφή, πλάγια γραφή ή<br>υπογράμμιση ενός κειμένου | Αγγίξτε το σημείο εισαγωγής για να εμφανίσετε τα κουμπιά επιλογής και<br>μετά επιλέξτε «Επιλογή». Σύρετε τα σημεία για να επιλέξετε το κείμενο<br>του οποίου θέλετε να αλλάξετε τον τύπο εμφάνισης. Αγγίξτε ▶ και μετά<br>αγγίξτε Β/Ι/U. Αγγίξτε «Έντονη γραφή», «Πλάγια γραφή» ή «Υπογράμμιση»<br>για να εφαρμόσετε το στιλ.                                                                                                    |
| Αποστολή μιας φωτογραφίας ή<br>βίντεο σε ένα μήνυμα email | Στις Φωτογραφίες, επιλέξτε μια φωτογραφία ή βίντεο, αγγίξτε 🕋 και μετά<br>αγγίξτε «Αποστολή με email» ή «Αποστολή βίντεο με email». Έχετε επίσης<br>τη δυνατότητα να αντιγράφετε και να επικολλάτε φωτογραφίες και βίντεο.<br>Για να στείλετε πολλές φωτογραφίες ή βίντεο, αγγίξτε 😭 ενώ προβάλλετε<br>μικρογραφίες σε ένα άλμπουμ. Αγγίξτε για να επιλέξετε τις φωτογραφίες<br>και βίντεο, αγγίξτε «Αποστολή» και μετά αγγίξτε «Email». |

| Αποθήκευση ενός πρόχειρου<br>μηνύματος που θα το τελειώσετε<br>κάποια στιγμή αργότερα    | Αγγίξτε «Ακύρωση» και μετά αγγίξτε «Αποθήκευση». Το μήνυμα<br>αποθηκεύεται στη θυρίδα «Πρόχειρα». Αγγίξτε παρατεταμένα 🗹 για να<br>αποκτήσετε εύκολα πρόσβαση σε αυτό.                                                                                                    |
|------------------------------------------------------------------------------------------|----------------------------------------------------------------------------------------------------|
| Απάντηση σε μήνυμα                                                                       | Αγγίξτε 🛧 και μετά αγγίξτε «Απάντηση». Δεν αποστέλλονται τα αρχεία<br>ή οι εικόνες που υπάρχουν ως συνημμένα στο αρχικό μήνυμα. Για να<br>συμπεριλάβετε τα συνημμένα, προωθήστε το μήνυμα αντί να απαντήσετε.                                                                                                    |
| Τοποθέτηση ορίων σε ένα τμήμα<br>του κειμένου στο οποίο απαντάτε<br>ή το οποίο προωθείτε | Αγγίξτε παρατεταμένα για να επιλέξετε κείμενο. Σύρετε τα σημεία<br>επιλογής για να επιλέξετε το κείμενο που θέλετε να συμπεριλάβετε στην<br>απάντησή σας και μετά αγγίξτε ★.<br>Για να αλλάξετε τις εσοχές του κειμένου με όρια, αγγίξτε παρατεταμένα για<br>να επιλέξετε το κείμενο και μετά αγγίξτε ►. Αγγίξτε «Επίπεδο παράθεσης» |
|                                                                                          | και μετά αγγίξτε «Αύξηση» ή «Μείωση».                                                                                                    |
| Προώθηση ενός μηνύματος                                                                  | Ανοίξτε ένα μήνυμα, αγγίξτε 🛧 και μετά αγγίξτε «Προώθηση».                                                                                                    |
| Αποστολή στοιχείων επαφής                                                                | Στις Επαφές, επιλέξτε μια επαφή και αγγίξτε «Αποστολή επαφής» που<br>βρίσκεται στο κάτω μέρος της οθόνης «Στοιχεία»                                                                                                    |

#### Χρήση συνδέσμων και ανιχνευμένων δεδομένων

To iPad ανιχνεύει συνδέσμους Ιστού, τηλεφωνικούς αριθμούς, διευθύνσεις email, ημερομηνίες και άλλα είδη πληροφοριών που μπορείτε να χρησιμοποιήσετε για να ανοίξετε μια ιστοσελίδα, να δημιουργήσετε ένα μήνυμα email με συμπληρωμένη τη διεύθυνση, να δημιουργήσετε ή να προσθέσετε πληροφορίες σε μια επαφή ή να εκτελέσετε κάποια άλλη χρήσιμη ενέργεια. Τα ανιχνευμένα δεδομένα εμφανίζονται ως μπλε υπογραμμισμένο κείμενο.

Αγγίξτε τα δεδομένα για να χρησιμοποιήσετε την προεπιλεγμένη ενέργεια ή αγγίξτε παρατεταμένα για να δείτε άλλες ενέργειες. Για παράδειγμα, για μια διεύθυνση, μπορείτε να εμφανίσετε την τοποθεσία στους «Χάρτες» ή να την προσθέσετε στις «Επαφές».

## Προβολή συνημμένων

To iPad εμφανίζει συνημμένες εικόνες σε πολλές συνήθεις μορφές (JPEG, GIF και TIFF) εντός του κειμένου σε μηνύματα email. Το iPad μπορεί να αναπαράγει πολλούς τύπους συνημμένου ήχου, όπως MP3, AAC, WAV και AIFF. Μπορείτε να κάνετε λήψη και να προβάλλετε αρχεία (όπως PDF, ιστοσελίδες, κείμενο, Pages, Keynote, Numbers και έγγραφα Microsoft Word, Excel και PowerPoint) που επισυνάπτονται στα μηνύματα που λαμβάνετε.

**Προβολή ενός συνημμένου αρχείου:** Αγγίξτε το συνημμένο για να το ανοίξετε με την Άμεση προβολή. Ενδέχεται να χρειαστεί να περιμένετε ενώ γίνεται λήψη του αρχείου πριν το εμφανίσετε.

| Άνοιγμα ενός συνημμένου αρχείου               | Αγγίξτε παρατεταμένα το συνημμένο και μετά επιλέξτε μια εφαρμογή για<br>να το ανοίξετε. Αν καμία από τις εφαρμογές σας δεν υποστηρίζει το αρχείο<br>και δεν υποστηρίζεται από την Άμεση προβολή, μπορείτε να δείτε το<br>όνομα του αρχείου αλλά δεν μπορείτε να το ανοίξετε. |
|-----------------------------------------------|----------------------------------------------------------------------------------------------------|
| Αποθήκευση συνημμένης<br>φωτογραφίας ή βίντεο | Αγγίξτε παρατεταμένα τη φωτογραφία ή το βίντεο και μετά αγγίξτε<br>«Αποθήκευση εικόνας ή βίντεο». Το στοιχείο αποθηκεύεται στο Άλμπουμ<br>κάμερας σας στην εφαρμογή «Φωτογραφίες».                                                                                           |

Η Άμεση προβολή υποστηρίζει τους παρακάτω τύπους εγγράφων:

| .doc, .docx | Microsoft Word         |
|-------------|------------------------|
| .htm, .html | ιστοσελίδες            |
| .key        | Keynote                |
| .numbers    | Numbers                |
| .pages      | Pages                  |
| .pdf        | Preview, Adobe Acrobat |
| .ppt, .pptx | Microsoft PowerPoint   |
| .rtf        | Rich Text Format       |
| .txt        | κείμενο                |
| .vcf        | στοιχεία επικοινωνίας  |
| .xls, .xlsx | Microsoft Excel        |

#### Εκτύπωση μηνυμάτων και συνημμένων

Μπορείτε να εκτυπώσετε μηνύματα email, αλλά και συνημμένα των οποίων η προβολή είναι δυνατή στην Άμεση προβολή.

Εκτύπωση ενός μηνύματος email: Αγγίξτε 🔸, και μετά αγγίξτε «Εκτύπωση».

| Εκτύπωση ενός ενσωματωμένου<br>μηνύματος | Αγγίξτε παρατεταμένα την εικόνα και μετά αγγίξτε «Αποθήκευση εικόνας».<br>Μετά, ανοίξτε τις Φωτογραφίες και εκτυπώστε την εικόνα από το Άλμπουμ<br>κάμερας σας. |
|------------------------------------------|----------------------------------------------------------------------------------------------------|
| Εκτύπωση ενός συνημμένου                 | Αγγίξτε το συνημμένο για να το προβάλλετε στην Άμεση προβολή, μετά<br>αγγίξτε ៅ και αγγίξτε «Εκτύπωση».                                                         |

Για περισσότερες πληροφορίες, βλ. «Εκτύπωση» στη σελίδα 37.

#### Οργάνωση email

Μπορείτε να οργανώσετε τα μηνύματα σε οποιαδήποτε θυρίδα, φάκελο ή παράθυρο αποτελεσμάτων αναζήτησης. Μπορείτε να διαγράψετε ή να επισημάνετε μηνύματα ως αναγνωσμένα. Μπορείτε επίσης να μετακινήσετε μηνύματα από μια θυρίδα ή ένα φάκελο σε μια άλλη θυρίδα ή φάκελο, στον ίδιο λογαριασμό ή σε διαφορετικούς λογαριασμούς. Μπορείτε να προσθέσετε, να διαγράψετε ή να μετονομάσετε θυρίδες ή φακέλους.

Διαγραφή ενός μηνύματος: Ανοίξτε το μήνυμα και αγγίξτε 🗟.

Η διαγραφή ενός μηνύματος μπορεί να πραγματοποιηθεί απευθείας από τη λίστα μηνυμάτων στη θυρίδα αν περάσετε το δάχτυλό σας προς τα αριστερά ή προς τα δεξιά επάνω από τον τίτλο μηνύματος και μετά αγγίξετε «Διαγραφή».

Μερικοί λογαριασμοί email υποστηρίζουν την αρχειοθέτηση μηνυμάτων, ως εναλλακτική της διαγραφής τους. Όταν αρχειοθετείτε ένα μήνυμα, μετακινείται από τα «Εισερχόμενα» στο «Όλα». Ενεργοποιήστε ή απενεργοποιήστε την αρχειοθέτηση στις Ρυθμίσεις > Mail, επαφές, ημερολόγια.

| Ανάκτηση ενός μηνύματος                                                 | Τα διαγραμμένα μηνύματα μετακινούνται στη θυρίδα «Απορρίμματα».<br>Για να αλλάξετε το χρονικό διάστημα κατά το οποίο παραμένει ένα<br>μήνυμα στη θυρίδα «Απορρίμματα» πριν την οριστική διαγραφή του,<br>μεταβείτε στις Ρυθμίσεις > Mail, επαφές, ημερολόγια. Μετά, αγγίξτε<br>«Προηγμένα». |
|-------------------------------------------------------------------------|----------------------------------------------------------------------------------------------------|
| Διαγραφή ή μετακίνηση πολλών<br>μηνυμάτων                               | Ενώ προβάλλεται μια λίστα μηνυμάτων, αγγίξτε «Αλλαγές», επιλέξτε τα<br>μηνύματα που θέλετε να διαγράψετε και μετά αγγίξτε «Μετακίνηση» ή<br>«Διαγραφή».                                                                                                    |
| Μετακίνηση ενός μηνύματος σε<br>άλλη θυρίδα ή φάκελο                    | Ενώ προβάλλεται ένα μήνυμα, αγγίξτε ӣ και μετά επιλέξτε θυρίδα ή<br>φάκελο.                                                                                                    |
| Προσθήκη μιας θυρίδας                                                   | Μεταβείτε στη λίστα θυρίδων, αγγίξτε «Αλλαγές» και μετά αγγίξτε «Νέα<br>θυρίδα».                                                                                                    |
| Διαγραφή ή μετονομασία μιας<br>θυρίδας                                  | Μεταβείτε στη λίστα θυρίδων, αγγίξτε «Αλλαγές» και μετά αγγίξτε μια<br>θυρίδα. Εισαγάγετε ένα νέο όνομα ή τοποθεσία για τη θυρίδα. Αγγίξτε<br>«Διαγραφή θυρίδας» για να τη διαγράψετε μαζί με όλο το περιεχόμενό της.                                                                       |
| Τοποθέτηση σημαίας ή<br>επισήμανσης σε πολλά μηνύματα<br>ως αναγνωσμένα | Ενώ προβάλλεται μια λίστα μηνυμάτων, αγγίξτε «Αλλαγές», επιλέξτε<br>τα μηνύματα που θέλετε και μετά αγγίξτε «Επισήμανση». Επιλέξτε είτε<br>«Σημαία» είτε «Αναγνωσμένο».                                                                                                    |

## Αναζήτηση της αλληλογραφίας

Μπορείτε να κάνετε αναζήτηση στα πεδία «Προς», «Από», «Θέμα» και στο κυρίως κείμενο σε μηνύματα email. Το Mail κάνει αναζήτηση στα μηνύματα που έχετε κατεβάσει στην τρέχουσα θυρίδα. Για iCloud, Exchange και μερικούς λογαριασμούς IMAP, έχετε τη δυνατότητα να κάνετε αναζήτηση σε μηνύματα που βρίσκονται στο διακομιστή.

**Αναζήτηση σε μηνύματα email:** Ανοίξτε μια θυρίδα, κάντε κύλιση στην αρχή και εισάγετε κείμενο στο πεδίο αναζήτησης. Αγγίξτε «Από», «Προς», «Θέμα» ή «Όλα» για να επιλέξετε τα πεδία στα οποία θέλετε να γίνει η αναζήτηση. Αν υποστηρίζεται από τους λογαριασμούς αλληλογραφίας σας, γίνεται αναζήτηση και σε μηνύματα που βρίσκονται στο διακομιστή.

Τα μηνύματα αλληλογραφίας μπορούν να συμπεριληφθούν και στις αναζητήσεις από την οθόνη Αφετηρίας. Βλ. «Αναζήτηση» στη σελίδα 36.

#### Λογαριασμοί και ρυθμίσεις Mail

#### Λογαριασμοί

Για τις ρυθμίσεις του Mail και του λογαριασμού email σας, μεταβείτε στις «Ρυθμίσεις» > «Mail, επαφές, ημερολόγια».

Μπορείτε να ρυθμίσετε:

- iCloud
- Microsoft Exchange
- Gmail
- Yahoo!
- AOL
- Microsoft Hotmail
- MobileMe
- Άλλα συστήματα αλληλογραφίας POP και IMAP

Μερικές ρυθμίσεις εξαρτώνται από τον τύπο του λογαριασμού που διαμορφώνετε. Ο πάροχος υπηρεσιών ή ο διαχειριστής συστήματος μπορεί να σας παρέχει τις πληροφορίες που πρέπει να εισάγετε.

**Αλλαγή των ρυθμίσεων ενός λογαριασμού:** Μεταβείτε στις Ρυθμίσεις > «Mail, επαφές, ημερολόγια», επιλέξτε ένα λογαριασμό και μετά κάντε τις αλλαγές που θέλετε.

| Διακοπή της χρήσης ενός<br>λογαριασμού                                               | Μεταβείτε στις Ρυθμίσεις > «Mail, επαφές, ημερολόγια», επιλέξτε ένα<br>λογαριασμό και μετά απενεργοποιήστε μια υπηρεσία λογαριασμού (όπως<br>Mail, Ημερολόγια ή Σημειώσεις).<br>Αν μια υπηρεσία λογαριασμού είναι απενεργοποιημένη, το iPad δεν<br>εμφανίζει ούτε συγχρονίζει άλλες πληροφορίες με την υπηρεσία<br>λογαριασμού μέχρι να την ενεργοποιήσετε ξανά. Αυτός είναι ένας καλός<br>τρόπος για να διακόψετε τη λήψη των email της εργασίας σας ενώ<br>βρίσκεστε σε διακοπές, για παράδειγμα.                                                                               |
|--------------------------------------------------------------------------------------|----------------------------------------------------------------------------------------------------|
| Αποθήκευση πρόχειρων,<br>απεσταλμένων και διαγραμμένων<br>μηνυμάτων στο iPad         | Για λογαριασμούς ΙΜΑΡ, μπορείτε να αλλάξετε την τοποθεσία<br>αποθήκευσης αυτών των μηνυμάτων. Μεταβείτε στις «Ρυθμίσεις» ><br>«Mail, επαφές, ημερολόγια», επιλέξτε έναν λογαριασμό και μετά αγγίξτε<br>τα «Προηγμένα». Επιλέξτε την τοποθεσία της θυρίδας «Πρόχειρα», της<br>θυρίδας «Απεσταλμένα» ή της θυρίδας «Διαγραμμένα».                                                                                                    |
| Καθορίστε το διάστημα πριν<br>από την οριστική αφαίρεση των<br>μηνυμάτων από το Mail | Μεταβείτε στις Ρυθμίσεις > «Mail, επαφές, ημερολόγια», επιλέξτε ένα<br>λογαριασμό και μετά αγγίξτε «Προηγμένα». Αγγίξτε «Αφαίρεση» και μετά<br>επιλέξτε έναν χρόνο: Ποτέ ή μετά από μία ημέρα, μία εβδομάδα ή έναν<br>μήνα.                                                                                                    |
| Αλλαγή των ρυθμίσεων<br>διακομιστή email                                             | Μεταβείτε στις «Ρυθμίσεις» > «Mail, επαφές, ημερολόγια» και μετά<br>επιλέξτε έναν λογαριασμό. Ρωτήστε τον διαχειριστή δικτύου ή τον πάροχο<br>υπηρεσιών Διαδικτύου για τις σωστές ρυθμίσεις.                                                                                                    |
| Προσαρμογή των ρυθμίσεων SSL<br>και συνθηματικού                                     | Μεταβείτε στις Ρυθμίσεις > «Mail, επαφές, ημερολόγια», επιλέξτε ένα<br>λογαριασμό και μετά αγγίξτε «Προηγμένα». Ρωτήστε τον διαχειριστή<br>δικτύου ή τον πάροχο υπηρεσιών Διαδικτύου για τις σωστές ρυθμίσεις.                                                                                                    |
| Ενεργοποίηση ή απενεργοποίηση<br>της Φύλαξης                                         | Μεταβείτε στις «Ρυθμίσεις» > «Mail, επαφές, ημερολόγια» και μετά<br>επιλέξτε έναν λογαριασμό. Βλ. «Οργάνωση email» στη σελίδα 52.                                                                                                    |
| Διαγραφή ενός λογαριασμού                                                            | Μεταβείτε στις Ρυθμίσεις > «Mail, επαφές, ημερολόγια», επιλέξτε ένα<br>λογαριασμό και μετά κάντε κύλιση προς τα κάτω και αγγίξτε «Διαγραφή<br>λογαριασμού».<br>Όλα τα email και οι πληροφορίες επαφών, ημερολογίου και σελιδοδεικτών<br>που έχουν συγχρονιστεί με το λογαριασμό διαγράφονται από το iPad.                                                                                                    |
| Αποστολή υπογεγραμμένων και<br>κρυπτογραφημένων μηνυμάτων                            | Μεταβείτε στις Ρυθμίσεις > «Mail, επαφές, ημερολόγια», επιλέξτε<br>ένα λογαριασμό και μετά αγγίξτε «Προηγμένα». Ενεργοποιήστε το S/<br>MIME, μετά επιλέξτε πιστοποιητικά για υπογραφή και κρυπτογράφηση<br>εξερχομένων μηνυμάτων.<br>Για την εγκατάσταση πιστοποιητικών, αποκτήστε ένα προφίλ<br>διαμόρφωσης από το διαχειριστή συστήματός σας, κατεβάστε τα<br>πιστοποιητικά από την ιστοσελίδα της αρχής έκδοσης χρησιμοποιώντας<br>το Safari ή λάβετέ τα σε συνριμιένα Mail                                                                                                    |
| Ορισμός των ρυθμίσεων ώθησης                                                         | Μεταβείτε στις Ρυθμίσεις > «Mail, επαφές, ημερολόγια» > «Νέα δεδομένα».<br>Με την Ώθηση, παραδίδονται νέες πληροφορίες όταν το iPad είναι<br>συνδεδεμένο στο Internet (μπορεί να προκύψουν μερικές καθυστερήσεις).<br>Ίσως να θέλετε να απενεργοποιήσετε την Ώθηση για να αναστείλετε<br>την παράδοση email και άλλων πληροφοριών ή για να εξοικονομήσετε<br>μπαταρία. Όταν η Ώθηση είναι απενεργοποιημένη, χρησιμοποιήστε<br>τη Μετάκληση για να καθορίσετε πόσο συχνά θα γίνεται αίτημα για<br>δεδομένα. Για τη βέλτιστη ζωή της μπαταρίας, μην κάνετε μετάκληση πολύ<br>συχνά. |

#### Ρυθμίσεις Mail

Για να αλλάξετε τις ρυθμίσεις που ισχύουν για όλους τους λογαριασμούς σας, μεταβείτε στις Ρυθμίσεις > «Mail, επαφές, ημερολόγια».

**Αλλάξτε τους τόνους που αναπαράγονται όταν γίνεται αποστολή ή λήψη mail:** Μεταβείτε στις Ρυθμίσεις > Ήχοι.

# Μηνύματα

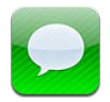

## Αποστολή και λήψη μηνυμάτων

Με την εφαρμογή «Μηνύματα» και την ενσωματωμένη υπηρεσία iMessage, μπορείτε να στέλνετε μηνύματα κειμένου μέσω Wi-Fi ή συνδέσεων δεδομένων κινητού δικτύου σε άλλους χρήστες iOS 5. Τα μηνύματα μπορεί να περιλαμβάνουν φωτογραφίες, βίντεο και άλλες πληροφορίες και σας επιτρέπουν να δείτε πότε το άλλο άτομο πληκτρολογεί, αλλά και να ενημερώσετε τους άλλους ότι έχετε διαβάσει τα μηνύματά τους. Επειδή τα iMessage εμφανίζονται σε όλες τις συσκευές iOS 5 σας που είναι συνδεδεμένες στον ίδιο λογαριασμού, μπορείτε να ξεκινήσετε μια συνομιλία σε μία από τις συσκευές iOS σας και μετά να συνεχίσετε σε μία άλλη. Τα iMessage είναι επίσης κρυπτογραφημένα.

**Σημείωση:** Ενδέχεται να ισχύουν χρεώσεις δεδομένων κινητού δικτύου ή άλλα τέλη.

Αποστολή SMS/MMS: Αγγίξτε 🗹, μετά αγγίξτε 🕕 και επιλέξτε μια επαφή, κάντε αναζήτηση στις επαφές σας με την εισαγωγή ενός ονόματος ή εισάγετε εσείς οι ίδιοι έναν τηλεφωνικό αριθμό ή μια διεύθυνση email. Εισαγάγετε το μήνυμα και μετά αγγίξτε «Αποστολή».

**Σημείωση:** Εμφανίζεται μια ταμπέλα ειδοποίησης **(**) αν δεν είναι δυνατή η αποστολή ενός μηνύματος. Αν εμφανιστεί η ειδοποίηση στο πεδίο διεύθυνσης, βεβαιωθείτε να εισαγάγετε το όνομα, τον τηλεφωνικό αριθμό ή τη διεύθυνση email του άλλου χρήστη iOS 5. Σε συνομιλία, αγγίξτε την ειδοποίηση για να προσπαθήσετε να στείλετε ξανά το μήνυμα.

Οι συνομιλίες αποθηκεύονται στη λίστα Μηνύματα. Μια μπλε κουκκίδα 🔵 υποδεικνύει μη αναγνωσμένα μηνύματα. Αγγίξτε μια συνομιλία για προβολή ή συνέχισή της. Σε μια συνομιλία iMessage, τα εξερχόμενα μηνύματά σας επισημαίνονται με μπλε χρώμα.

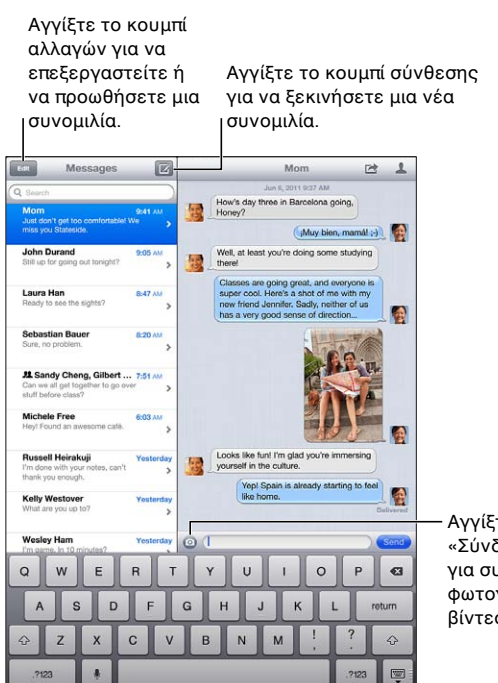

Αγγίξτε το κουμπί «Σύνδεση μέσων» για συμπερίληψη φωτογραφίας ή βίντεο.

| Χρήση χαρακτήρων Emoji                                                 | Μεταβείτε στις Ρυθμίσεις > Γενικά > Πληκτρολόγιο > Διεθνή πληκτρολόγια<br>> «Νέο πληκτρολόγιο» και μετά αγγίξτε «Emoji» για να γίνει διαθέσιμο<br>αυτό το πληκτρολόγιο. Για να εισαγάγετε χαρακτήρες Emoji όταν<br>πληκτρολογείτε ένα μήνυμα, αγγίξτε το () για να εμφανιστεί το<br>πληκτρολόγιο Emoji. Βλ. «Αλλαγή πληκτρολογίων» στη σελίδα 149. |
|------------------------------------------------------------------------|----------------------------------------------------------------------------------------------------|
| Απόκρυψη πληκτρολογίου                                                 | Αγγίξτε 👻 στην κάτω δεξιά γωνία.                                                                                                    |
| Συνέχιση προηγούμενης<br>συνομιλίας                                    | Αγγίξτε μια συνομιλία στη λίστα Μηνύματα και μετά εισαγάγετε ένα<br>μήνυμα και αγγίξτε «Αποστολή».                                                                                                    |
| Εμφάνιση παλιότερων μηνυμάτων<br>στη συνομιλία                         | Αγγίξτε τη γραμμή κατάστασης για να κάνετε κύλιση στο πάνω μέρος της<br>οθόνης και μετά αγγίξτε «Φόρτωση παλαιότερων μηνυμάτων».                                                                                                    |
| Λήψη iMessages χρησιμοποιώντας<br>άλλη διεύθυνση email                 | Μεταβείτε στις Ρυθμίσεις > Μηνύματα > Λήψη > Προσθήκη άλλου email.                                                                                                    |
| Ακολουθία συνδέσμου που<br>βρίσκεται σε ένα μήνυμα                     | Αγγίξτε το σύνδεσμο. Ένας σύνδεσμος μπορεί να ανοίξει μια ιστοσελίδα<br>στο Safari ή να σας επιτρέψει να προσθέσετε τηλεφωνικό αριθμό στις<br>επαφές σας, για παράδειγμα.                                                                                                    |
| Προώθηση μιας συνομιλίας                                               | Επιλέξτε μια συνομιλία και μετά αγγίξτε ៅ. Επιλέξτε μέρη που θα<br>συμπεριληφθούν και μετά αγγίξτε «Προώθηση».                                                                                                    |
| Προσθήκη ενός ατόμου στη λίστα<br>επαφών σας ή αποστολή μιας<br>επαφής | Αγγίξτε έναν τηλεφωνικό αριθμό ή μια διεύθυνση email στη λίστα<br>μηνυμάτων και μετά αγγίξτε 💄.                                                                                                    |
| Ειδοποίηση άλλων όταν έχετε<br>διαβάσει τα μηνύματά τους               | Μεταβείτε στις Ρυθμίσεις > Μηνύματα και ενεργοποιήστε τα «Αποδεικτικά<br>ανάγνωσης».                                                                                                    |
| Ρύθμιση άλλων επιλογών για τα<br>Μηνύματα                              | Μεταβείτε στις Ρυθμίσεις > Μηνύματα.                                                                                                    |
| Διαχείριση ειδοποιήσεων για<br>μηνύματα                                | Βλ. «Γνωστοποιήσεις» στη σελίδα 136.                                                                                                    |

#### Αποστολή μηνυμάτων σε μια ομάδα

Με τα ομαδικά μηνύματα, μπορείτε να στείλετε ένα μήνυμα σε πολλούς παραλήπτες.

Αποστολή μηνυμάτων σε μια ομάδα: Αγγίξτε 🗹 και μετά εισαγάγετε πολλούς παραλήπτες.

#### Αποστολή φωτογραφιών, βίντεο και άλλων

Μπορείτε να στέλνετε φωτογραφίες, βίντεο, τοποθεσίες, στοιχεία επαφών και φωνητικά μηνύματα.

Αποστολή μιας φωτογραφίας ή ενός βίντεο: Αγγίξτε 💿.

Το όριο μεγέθους των συνημμένων καθορίζεται από τον πάροχο υπηρεσιών σας. Το iPad μπορεί να συμπιέσει συνημμένες φωτογραφίες και βίντεο, αν απαιτείται.

| Αποστολή μιας τοποθεσίας                                                      | Στην εφαρμογή Χάρτες, αγγίξτε 🕖 για μια τοποθεσία, αγγίξτε «Χρήση<br>τοποθεσίας» και μετά αγγίξτε «Μήνυμα».                    |
|-------------------------------------------------------------------------------|----------------------------------------------------------------------------------------------------|
| Αποστολή στοιχείων επαφής                                                     | Στις Επαφές, επιλέξτε μια επαφή, αγγίξτε «Αποστολή επαφής» (κάτω από<br>τις Σημειώσεις) και μετά αγγίξτε «Αποστολή μηνύματος». |
| Αποθήκευση μιας φωτογραφίας ή<br>βίντεο που λάβατε στο Άλμπουμ<br>κάμεράς σας | Αγγίξτε τη φωτογραφία ή βίντεο, αγγίξτε ៅ και μετά αγγίξτε<br>«Αποθήκευση εικόνας».                                            |
| Αντιγραφή μιας φωτογραφίας ή<br>ενός βίντεο                                   | Αγγίξτε παρατεταμένα το συνημμένο και μετά αγγίξτε «Αντιγραφή».                                                                |
| Αποθήκευση στοιχείων επαφής<br>που λάβατε                                     | Αγγίξτε το συννεφάκι επαφής, μετά αγγίξτε «Δημιουργία επαφής» ή<br>«Προσθήκη σε επαφή».                                        |

#### Αλλαγές σε συνομιλίες

Αν θέλετε να διατηρήσετε μόνο ένα μέρος μιας συνομιλίας, μπορείτε να διαγράψετε τα κομμάτια που δεν θέλετε. Επίσης, μπορείτε να διαγράψετε ολόκληρες συνομιλίες από τη λίστα Μηνύματα.

**Αλλαγές σε συνομιλία:** Αγγίξτε «Αλλαγές», επιλέξτε τα μέρη που θέλετε να διαγράψετε και μετά αγγίξτε «Διαγραφή».

| Εκκαθάριση όλου του κειμένου και<br>συνημμένων, χωρίς διαγραφή της<br>συνομιλίας | Αγγίξτε «Αλλαγές» και μετά αγγίξτε «Καθαρισμός».                              |
|----------------------------------------------------------------------------------|-------------------------------------------------------------------------------|
| Διαγραφή μιας συνομιλίας                                                         | Περάστε το δάκτυλό σας επάνω από τη συνομιλία και μετά αγγίξτε<br>«Διαγραφή». |

# Αναζήτηση στα μηνύματα

Έχετε τη δυνατότητα να κάνετε αναζήτηση στο περιεχόμενο των συνομιλιών στη λίστα Μηνύματα.

**Αναζήτηση σε συνομιλία:** Αγγίξτε το πεδίο αναζήτησης και μετά εισαγάγετε το κείμενο για το οποίο πραγματοποιείτε αναζήτηση.

Επίσης, έχετε τη δυνατότητα να κάνετε αναζήτηση για συνομιλίες από την οθόνη Αφετηρίας. Βλ. «Αναζήτηση» στη σελίδα 36.

# Κάμερα

# 7

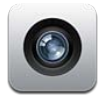

#### Πληροφορίες για την Κάμερα

Εάν έχετε iPad 2 ή μεταγενέστερη έκδοση, είναι δυνατή η λήψη φωτογραφιών και βίντεο. Υπάρχει κάμερα στην μπροστινή πλευρά, καθώς και μπροστινή κάμερα για το FaceTime και δικές σας φωτογραφίες.

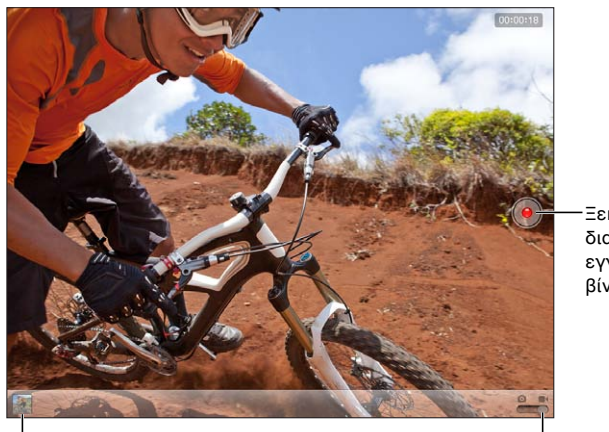

Ξεκινήστε και διακόψτε μια εγγραφή βίντεο.

Προβάλλετε τις φωτογραφίες και βίντεο που τραβήξατε. <sup>|</sup>Διακόπτης κάμερας/βίντεο

Αν είναι ενεργοποιημένες οι Υπηρεσίες τοποθεσίας, οι φωτογραφίες και τα βίντεο επισημαίνονται με δεδομένα τοποθεσίας που μπορούν να χρησιμοποιηθούν από μερικές εφαρμογές και ιστοσελίδες κοινής χρήσης φωτογραφιών. Βλ. «Υπηρεσίες τοποθεσίας» στη σελίδα 137.

**Σημείωση:** Αν οι Υπηρεσίες τοποθεσίας είναι απενεργοποιημένες, όταν ανοίξετε την Κάμερα, ίσως σας ζητηθεί να τις ενεργοποιήσετε. Μπορείτε να χρησιμοποιήσετε την Κάμερα χωρίς τις Υπηρεσίες τοποθεσίας.

#### Λήψη φωτογραφιών και βίντεο

**Λήψη μιας φωτογραφίας:** Βεβαιωθείτε ότι ο διακόπτης κάμερας/βίντεο είναι ρυθμισμένος στο και μετά στοχεύστε στο iPad και αγγίξτε **(**). Επίσης, μπορείτε να τραβήξετε μια φωτογραφία αν πατήσετε το κουμπί αύξησης της έντασης ήχου.

**Εγγραφή ενός βίντεο:** Ολισθήστε το διακόπτη κάμερας/βίντεο στο ■4, μετά αγγίξτε ● για έναρξη ή διακοπή της εγγραφής ή πατήστε το κουμπί αύξησης της έντασης ήχου.

Όταν βγάζετε μια φωτογραφία ή αρχίζετε να εγγράφετε ένα βίντεο, το iPad παράγει έναν ήχο κλείστρου. Μπορείτε να ελέγχετε την ένταση ήχου με τα κουμπιά έντασης ήχου ή τον πλαϊνό διακόπτη.

**Σημείωση:** Σε μερικές περιοχές, δεν γίνεται σίγαση του ήχου κλείστρου με τον πλαϊνό διακόπτη.

Εμφανίζεται στιγμιαία ένα ορθογώνιο εκεί όπου εστιάζει η κάμερα και ρυθμίζει την έκθεση. Όταν φωτογραφίζετε ανθρώπους, το iPad (3ης γενιάς) χρησιμοποιεί την ανίχνευση προσώπων για να εστιάσει αυτόματα και να εξισορροπήσει την έκθεση σε έως 10 πρόσωπα. Σε κάθε πρόσωπο που ανιχνεύεται, εμφανίζεται ένα ορθογώνιο.

| Μεγέθυνση ή σμίκρυνση      | Αποκλίνετε ή συγκλίνετε δύο δάχτυλά σας στην οθόνη (πίσω κάμερα,<br>μόνο σε λειτουργία κάμερας).                                                                               |
|----------------------------|----------------------------------------------------------------------------------------------------|
| Ενεργοποίηση του πλέγματος | Αγγίξτε «Επιλογές».                                                                                                    |
| Ρύθμιση της έκθεσης        | Αγγίξτε το πρόσωπο ή το αντικείμενο στην οθόνη.                                                                                                    |
| Κλείδωμα της έκθεσης       | Αγγίξτε παρατεταμένα την οθόνη μέχρι να πάλλεται το ορθογώνιο. Το<br>κλείδωμα ΑΕ εμφανίζεται στην οθόνη και η έκθεση παραμένει κλειδωμένη<br>μέχρι να αγγίξετε ξανά την οθόνη. |
| Λήψη ενός στιγμιότυπου     | Πατήστε και αφήστε το κουμπί Ύπνου/Αφύπνισης και το κουμπί<br>Αφετηρίας 🗋 ταυτόχρονα. Το στιγμιότυπο οθόνης προστίθεται στο<br>Άλμπουμ κάμερας.                                |
|                            | <b>Σημείωση:</b> Σε iPad χωρίς κάμερα, τα στιγμιότυπα προστίθενται στο<br>άλμπουμ «Αποθηκευμένα».                                                                              |

#### Προβολή, κοινή χρήση και εκτύπωση

Οι φωτογραφίες και τα βίντεο που εγγράψατε με την Κάμερα αποθηκεύονται στο Άλμπουμ κάμερας σας.

**Προβολή του Άλμπουμ κάμερας σας:** Μετακινήστε γρήγορα το δάχτυλό σας στην οθόνη από τα αριστερά προς τα δεξιά ή αγγίξτε τη μικρογραφία στην κάτω αριστερή γωνία της οθόνης. Επίσης, μπορείτε να προβάλλετε το Άλμπουμ κάμεράς σας από την εφαρμογή Φωτογραφίες.

Για να τραβήξετε περισσότερες φωτογραφίες ή βίντεο, αγγίξτε «Τέλος».

Αν έχετε ενεργοποιημένη τη Ροή φωτογραφιών iCloud στις Ρυθμίσεις > iCloud, εμφανίζονται και νέες φωτογραφίες στο άλμπουμ Ροής φωτογραφιών και γίνεται ροή τους στις άλλες συσκευές iOS και υπολογιστές σας. Βλ. «Χρήση του iCloud» στη σελίδα 21.

Για περισσότερες πληροφορίες σχετικά με την προβολή και αποστολή φωτογραφιών και βίντεο, δείτε «Αποστολή φωτογραφιών και βίντεο» στη σελίδα 70 και «Ανέβασμα φωτογραφιών και βίντεο στον υπολογιστή σας» στη σελίδα 62.

| Εμφάνιση ή απόκρυψη<br>χειριστηρίων ενώ προβάλλεται<br>φωτογραφία πλήρους οθόνης ή<br>βίντεο | Αγγίξτε την οθόνη.                                                                                                    |
|----------------------------------------------------------------------------------------------|----------------------------------------------------------------------------------------------------|
| Αποστολή email ή SMS μιας<br>φωτογραφίας ή ενός βίντεο                                       | Αγγίξτε 🖆.                                                                                                    |
| Αποστολή φωτογραφίας σε tweet                                                                | Εμφανίστε τη φωτογραφία σε πλήρη οθόνη, αγγίξτε 🕋 και μετά αγγίξτε<br>«Tweet». Για να δημοσιεύσετε ένα tweet, πρέπει να είστε συνδεδεμένοι<br>στο λογαριασμό Twitter σας. Μεταβείτε στις Ρυθμίσεις > Twitter.<br>Για να συμπεριλάβετε την τοποθεσία σας, αγγίξτε «Προσθήκη<br>τοποθεσίας». |

| Εκτύπωση μιας φωτογραφίας                  | Αγγίξτε 🖆. Βλ. «Εκτύπωση ενός εγγράφου» στη σελίδα 38. |
|--------------------------------------------|--------------------------------------------------------|
| Διαγραφή μιας φωτογραφίας ή<br>ενός βίντεο | Αγγίξτε 🗐.                                             |

## Αλλαγή φωτογραφιών

Μπορείτε να κάνετε περιστροφή, ενίσχυση, αφαίρεση κόκκινων ματιών και περικοπή των φωτογραφιών. Με την ενίσχυση βελτιώνεται η συνολική σκοτεινότητα ή φωτεινότητα μιας φωτογραφίας, ο κορεσμός χρωμάτων και άλλα χαρακτηριστικά.

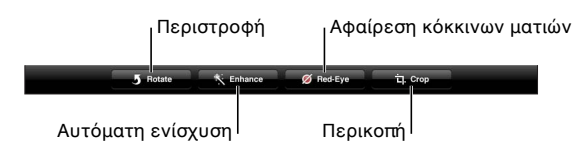

**Αλλαγή μιας φωτογραφίας:** Κατά την προβολή μιας φωτογραφίας σε πλήρη οθόνη, αγγίξτε «Αλλαγές» και μετά επιλέξτε ένα εργαλείο.

Με το εργαλείο αφαίρεσης κόκκινων ματιών, αγγίξτε κάθε μάτι για να το διορθώσετε. Για περικοπή, σύρετε τις γωνίες του πλέγματος, σύρετε τη φωτογραφία για να την τοποθετήσετε εκ νέου και μετά αγγίξτε «Περικοπή». Επίσης μπορείτε να αγγίξετε «Περιορισμός» κατά την περικοπή για να ρυθμίσετε μια συγκεκριμένη αναλογία.

## Περικοπή βίντεο

Έχετε τη δυνατότητα να περικόψετε τα καρέ από την αρχή και το τέλος των βίντεο που μόλις εγγράψατε ή από οποιουδήποτε άλλο βίντεο στο Άλμπουμ κάμερας σας. Μπορείτε να αντικαταστήσετε το αρχικό βίντεο ή να αποθηκεύετε την έκδοση που περικόψατε ως νέο βίντεο.

**Περικοπή ενός βίντεο:** Ενώ προβάλλετε ένα βίντεο, αγγίξτε την οθόνη για να εμφανίσετε τα χειριστήρια. Σύρετε οποιοδήποτε άκρο της προβολής καρέ στο πάνω μέρος του βίντεο και μετά αγγίξτε «Περικοπή».

Σημαντικό: Αν επιλέξετε «Περικοπή αρχικού», τα καρέ που περικόψατε διαγράφονται μόνιμα από το αρχικό βίντεο. Αν επιλέξετε «Αποθήκευση ως νέο κλιπ», ένα νέο περικομμένο βιντεοκλίπ αποθηκεύεται στο Άλμπουμ κάμεράς σας και το αρχικό βίντεο παραμένει ανέπαφο.

#### Ανέβασμα φωτογραφιών και βίντεο στον υπολογιστή σας

Μπορείτε να ανεβάσετε τις φωτογραφίες και βίντεο που εγγράψατε με την Κάμερα σε εφαρμογές φωτογραφιών στον υπολογιστή σας, όπως το iPhoto σε Mac.

**Αποστολή φωτογραφιών και βίντεο στον υπολογιστή σας:** Συνδέστε το iPad με τον υπολογιστή σας χρησιμοποιώντας το καλώδιο σύνδεσης βάσης σε USB.

- Mac: Επιλέξτε τις φωτογραφίες και βίντεο που θέλετε και μετά κάντε κλικ στο κουμπί «Εισαγωγή» ή «Λήψη» από το iPhoto ή από άλλη εφαρμογή φωτογραφιών που υποστηρίζεται στον υπολογιστή σας.
- PC: Ακολουθήστε τις οδηγίες που συνοδεύουν την εφαρμογή φωτογραφιών σας.

Αν διαγράψετε τις φωτογραφίες και βίντεο από το iPad όταν τις ανεβάσετε στον υπολογιστή σας, αφαιρούνται από το Άλμπουμ κάμερας σας. Μπορείτε να χρησιμοποιήσετε το τμήμα ρυθμίσεων «Φωτογραφίες» στο iTunes για να συγχρονίσετε φωτογραφίες και βίντεο με την εφαρμογή «Φωτογραφίες» στο iPad (τα βίντεο μπορούν να συγχρονιστούν μόνο με Mac). Βλ. «Συγχρονισμός με το iTunes» στη σελίδα 23.

#### Ροή φωτογραφιών

Με τη Ροή φωτογραφιών - μια δυνατότητα του iCloud - οι φωτογραφίες που καταγράφετε με το iPad στέλνονται αυτόματα στο iCloud και ωθούνται σε όλες τις άλλες συσκευές σας όπου έχετε ενεργοποιήσει τη Ροή φωτογραφιών. Οι φωτογραφίες που στέλνονται στο iCloud από τις άλλες συσκευές και τους υπολογιστές σας ωθούνται στο άλμπουμ Ροής φωτογραφιών στο iPad. Βλ. «Χρήση του iCloud» στη σελίδα 21.

# **Ενεργοποίηση της Ροής φωτογραφιών:** Μεταβείτε στο Ρυθμίσεις > iCloud > Ροή φωτογραφιών.

Οι νέες φωτογραφίες που έχετε καταγράψει στέλνονται στη Ροή φωτογραφιών σας μόλις εξέλθετε από την εφαρμογή Κάμερα και το iPad συνδεθεί στο Διαδίκτυο μέσω Wi-Fi. Οποιεσδήποτε άλλες φωτογραφίες προστίθενται στο Άλμπουμ κάμερας σας - όπως φωτογραφίες που λάβατε μέσω email και μηνυμάτων κειμένου, εικόνες που αποθηκεύσατε από ιστοσελίδες, το Photo Booth και στιγμιότυπα οθόνης - επίσης στέλνονται στη Ροή φωτογραφιών σας και ωθούνται στις άλλες συσκευές σας. Με τη Ροή φωτογραφιών, είναι δυνατή η κοινή χρήση μέχρι 1000 πρόσφατων φωτογραφιών σας μεταξύ των συσκευών iOS σας. Είναι δυνατή η μόνιμη διατήρηση όλων των φωτογραφιών στη Ροή φωτογραφιών στους υπολογιστές σας.

| Αποθήκευση φωτογραφιών στο  | Στο άλμπουμ Ροής φωτογραφιών, αγγίξτε ៅ , επιλέξτε τις φωτογραφίες |
|-----------------------------|--------------------------------------------------------------------|
| iPad από τη Ροή φωτογραφιών | που θέλετε να αποθηκεύσετε και μετά αγγίξτε «Αποθήκευση».          |
| Διαγραφή φωτογραφίας από το | Στο άλμπουμ της Ροής φωτογραφιών σας, επιλέξτε τη φωτογραφία και   |
| iCloud                      | μετά αγγίξτε 🛍.                                                    |
| Διαγραφή πολλών φωτογραφιών | Στο άλμπουμ της Ροής φωτογραφιών σας, αγγίξτε ៅ, επιλέξτε τις      |
| από το iCloud               | φωτογραφίες που θέλετε να διαγράψετε και μετά αγγίξτε «Διαγραφή».  |

**Σημείωση:** Για να διαγράψετε φωτογραφίες από τη Ροή φωτογραφιών, απαιτείται iOS 5.1 ή μεταγενέστερο στο iPad και σε όλες τις άλλες συσκευές iOS σας. Για πρόσθετες πληροφορίες, επισκεφθείτε την ιστοσελίδα support.apple.com/kb/HT4486.

Αν και οι διαγραμμένες φωτογραφίες αφαιρούνται από τη Ροή φωτογραφιών στις συσκευές σας, η αρχική παραμένει στο Άλμπουμ κάμερας (ή στις Αποθηκευμένες φωτογραφίες) στη συσκευή όπου τραβήχτηκε η φωτογραφία.

# FaceTime

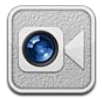

#### Πληροφορίες για το FaceTime

Με το FaceTime πραγματοποιείτε κλήσεις μέσω Wi-Fi. Χρησιμοποιήστε την μπροστινή κάμερα για να μιλάτε πρόσωπο με πρόσωπο. Εναλλακτικά, χρησιμοποιήστε την πίσω κάμερα για να δείξετε ό,τι βλέπετε γύρω σας.

Για να χρησιμοποιήσετε το FaceTime, χρειάζεστε iPad 2 ή μεταγενέστερη έκδοση και σύνδεση Wi-Fi στο Διαδίκτυο. Βλ. «Δίκτυο» στη σελίδα 141. Το άτομο το οποίο καλείται πρέπει επίσης να διαθέτει συσκευή iOS ή υπολογιστή με δυνατότητα FaceTime.

Σημείωση: Το FaceTime μπορεί να μην διατίθεται σε όλες τις περιοχές.

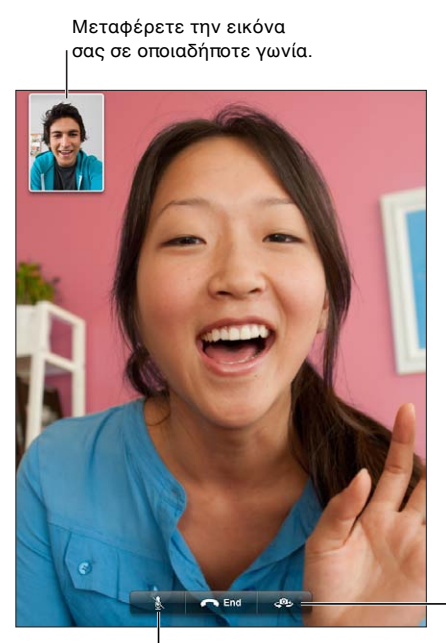

-Αλλάξτε κάμερες.

Σίγαση (ακούτε και βλέπετε, ο καλών σας βλέπει αλλά δεν σας ακούει).

## Πραγματοποίηση κλήσης FaceTime

Για να πραγματοποιήσετε μια κλήση FaceTime, επιλέξτε κάποιο άτομο από τις επαφές, τα αγαπημένα ή τη λίστα πρόσφατων κλήσεων.

Όταν ανοίγετε το FaceTime, μπορεί να σας ζητηθεί να συνδεθείτε με το Apple ID σας ή να δημιουργήσετε νέο λογαριασμό.

**Κλήση μιας επαφής:** Αγγίξτε «Επαφές», επιλέξτε όνομα και μετά αγγίξτε τον τηλεφωνικό αριθμό ή τη διεύθυνση email που χρησιμοποιεί το άτομο για το FaceTime. Το FaceTime πρέπει να είναι ενεργοποιημένο στις Ρυθμίσεις > FaceTime.

| Εκ νέου έναρξη μιας πρόσφατης<br>κλήσης | Αγγίξτε «Πρόσφατα» και μετά επιλέξτε κλήση από τη λίστα.                                                                                                    |
|-----------------------------------------|----------------------------------------------------------------------------------------------------|
| Προσθήκη ενός αγαπημένου                | Αγγίξτε «Αγαπημένα» και μετά αγγίξτε 🕂, επιλέξτε επαφή και επιλέξτε τον τηλεφωνικό αριθμό ή τη διεύθυνση email που χρησιμοποιεί το άτομο για το FaceTime.                    |
| Κλήση σε αγαπημένη επαφή                | Αγγίξτε «Αγαπημένα» και μετά αγγίξτε ένα όνομα στη λίστα.                                                                                                    |
| Προσθήκη μιας επαφής                    | Αγγίξτε «Επαφές» και μετά αγγίξτε 🕂.<br>Για μια επαφή εκτός της περιοχής σας, φροντίστε να εισαγάγετε τον πλήρη<br>αριθμό, μαζί με τον κωδικό χώρας και τον κωδικό περιοχής. |
| Ρύθμιση επιλογών για το FaceTime        | Μεταβείτε στις Ρυθμίσεις > FaceTime.                                                                                                    |

## Κλήση FaceTime σε εξέλιξη

Ενώ συνομιλείτε με κάποιον στο FaceTime, μπορείτε να αλλάξετε κάμερα, να αλλάξετε τον προσανατολισμό του iPad σας, να πραγματοποιήσετε σίγαση του μικροφώνου, να μετακινήσετε την προβολή της εικόνας εντός εικόνας, να ανοίξετε άλλη εφαρμογή και, τέλος, να τερματίσετε την κλήση.

| Εναλλαγή μεταξύ της μπροστινής<br>και της πίσω κάμερας | Αγγίξτε <b>Φ</b> .                                                                                                    |
|--------------------------------------------------------|----------------------------------------------------------------------------------------------------|
| Αλλαγή του προσανατολισμού του<br>iPad                 | Περιστρέψτε το iPad. Η εικόνα που βλέπει ο φίλος σας αλλάζει ώστε να<br>προσαρμοστεί στον προσανατολισμό.                                                                                                    |
|                                                        | Για να αποφεύγετε τις ανεπιθύμητες αλλαγές προσανατολισμού καθώς<br>κινείστε, κλειδώστε τον προσανατολισμό του iPad. Βλ. «Προβολή σε<br>κάθετο ή οριζόντιο προσανατολισμό» στη σελίδα 16.                                                   |
| Σίγαση της κλήσης                                      | Αγγίξτε 🖳 Ο φίλος σας μπορεί ακόμη να σας βλέπει και εσείς βλέπετε και<br>ακούτε το φίλο σας.                                                                                                    |
| Μετακίνηση της προβολής εικόνας<br>εντός εικόνας       | Σύρετε το ένθετο παράθυρο σε οποιαδήποτε γωνία.                                                                                                    |
| Χρήση άλλης εφαρμογής στη<br>διάρκεια μιας κλήσης      | Πατήστε το κουμπί Αφετηρίας 🗋 και μετά αγγίξτε ένα εικονίδιο<br>εφαρμογής. Μπορείτε να μιλάτε στο φίλο σας, αλλά δεν θα βλέπει ο ένας<br>τον άλλον. Για να επιστρέψετε στην κλήση, αγγίξτε την πράσινη γραμμή<br>στο πάνω μέρος της οθόνης. |
| Τερματισμός της κλήσης                                 | Αγγίξτε 🦱 End.                                                                                                    |

# **Photo Booth**

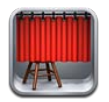

## Πληροφορίες για το Photo Booth

Εάν έχετε iPad 2 ή μεταγενέστερη έκδοση, είναι εύκολη η λήψη φωτογραφίας με το Photo Booth. Κάντε τη φωτογραφία σας πιο ενδιαφέρουσα με την εφαρμογή ενός εφέ κατά τη λήψη της. Το Photo Booth λειτουργεί με την μπροστινή και την πίσω κάμερα.

## Επιλογή εφέ

Πριν τραβήξετε μια φωτογραφία, μπορείτε να επιλέξετε ένα εφέ για να εφαρμόσετε.

Επιλογή ενός εφέ: Αγγίξτε 🛛 και μετά επιλέξτε το εφέ που θέλετε.

Παραμόρφωση μιας εικόνας: Αν επιλέξετε ένα εφέ παραμόρφωσης, σύρετε το δάχτυλό σας στην οθόνη για να αλλάξετε την παραμόρφωση. Μπορείτε επίσης να συγκλίνετε ή να αποκλίνετε δύο δάχτυλα, να σαρώσετε ή να περιστρέψετε την εικόνα για να αλλάξετε την παραμόρφωση.

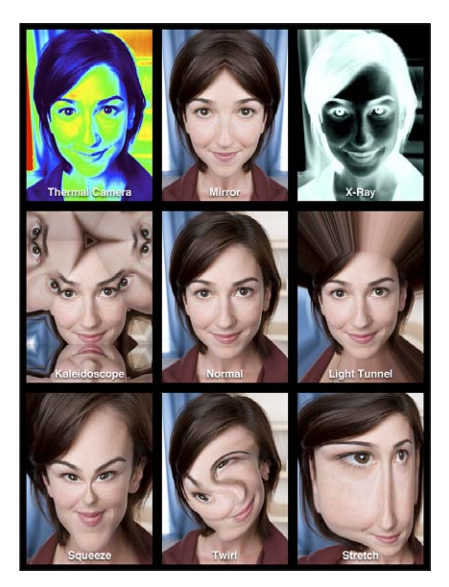

#### Λήψη μιας φωτογραφίας

Για να τραβήξετε μια φωτογραφία Photo Booth, απλά στοχεύστε το iPad και αγγίξτε. **Λήψη μιας φωτογραφίας:** Στοχεύστε το iPad και αγγίξτε 💽. Όταν τραβήξετε μια φωτογραφία, το iPad παράγει έναν ήχο κλείστρου. Μπορείτε να χρησιμοποιήσετε τα κουμπιά έντασης ήχου στο πλάι του iPad για να ελέγχετε την ένταση ήχου του κλείστρου. Δεν ακούγεται κανένας ήχος αν ρυθμίσετε τον πλαϊνό διακόπτη στη σίγαση. Βλ. «Κουμπιά» στη σελίδα 10.

**Σημείωση:** Σε μερικές περιοχές, τα ηχητικά εφέ αναπαράγονται ακόμη κι αν ο πλαϊνός διακόπτης είναι ρυθμισμένος στη σίγαση.

**Εναλλαγή μεταξύ της μπροστινής και της πίσω κάμερας:** Αγγίξτε 🕮 στο κάτω μέρος της οθόνης.

**Εξέταση της φωτογραφίας που μόλις τραβήξατε:** Αγγίξτε τη μικρογραφία της τελευταίας λήψης σας. Σαρώστε προς τα αριστερά ή προς τα δεξιά για να προβάλλετε περισσότερες μικρογραφίες.

Αν δεν δείτε τα χειριστήρια, αγγίξτε την οθόνη για να τα εμφανίσετε.

Διαγραφή μιας φωτογραφίας: Επιλέξτε μια μικρογραφία και μετά αγγίξτε 🕲.

**Διαχείριση φωτογραφιών:** Αγγίξτε μία ή περισσότερες μικρογραφίες. Αγγίξτε ៅ και μετά αγγίξτε «Email», «Αντιγραφή» ή «Διαγραφή».

#### Προβολή και κοινή χρήση φωτογραφιών

Οι φωτογραφίες που τραβάτε με το Photo Booth αποθηκεύονται στο Άλμπουμ κάμερας στην εφαρμογή «Φωτογραφίες» στο iPad.

**Προβολή φωτογραφιών στο Άλμπουμ κάμερας:** Στις Φωτογραφίες, αγγίξτε το Άλμπουμ κάμεράς σας. Για να ξεφυλλίσετε τις φωτογραφίες, αγγίξτε το αριστερό ή το δεξιό κουμπί, ή σαρώστε προς τα αριστερά ή προς τα δεξιά. Βλ. «Προβολή φωτογραφιών και βίντεο» στη σελίδα 68.

Μπορείτε να χρησιμοποιήσετε το Mail για να στείλετε μια φωτογραφία Photo Booth σε μήνυμα email.

**Αποστολή μιας φωτογραφίας μέσω email:** Αγγίξτε μια μικρογραφία για να επιλέξετε τη φωτογραφία ή αγγίξτε ξανά για να επιλέξετε περισσότερες από μία φωτογραφίες. Αγγίξτε **Ε** και μετά αγγίξτε το κουμπί Email στο κάτω μέρος της οθόνης.

Στο Mail ανοίγει και δημιουργείται ένα νέο μήνυμα με συνημμένη τη φωτογραφία.

#### Ανέβασμα φωτογραφιών στον υπολογιστή σας

Ανεβάστε τις φωτογραφίες που εγγράψατε με το Photo Booth σε εφαρμογές φωτογραφιών στον υπολογιστή σας, όπως το iPhoto σε Mac.

**Ανέβασμα φωτογραφιών στον υπολογιστή σας:** Συνδέστε το iPad με τον υπολογιστή σας χρησιμοποιώντας τον καλώδιο σύνδεσης βάσης σε USB.

- Mac: Επιλέξτε τις φωτογραφίες που θέλετε ανεβάσετε και μετά κάντε κλικ στο κουμπί Import ή Download στο iPhoto ή σε άλλη εφαρμογή φωτογραφιών που υποστηρίζεται στον υπολογιστή σας.
- ΡC: Ακολουθήστε τις οδηγίες που συνοδεύουν την εφαρμογή φωτογραφιών σας.

Αν διαγράψετε τις φωτογραφίες από το iPad όταν τις ανεβάσετε στον υπολογιστή σας, αφαιρούνται από το Άλμπουμ κάμερας. Χρησιμοποιήστε το τμήμα ρυθμίσεων «Φωτογραφίες» στο iTunes για να συγχρονίσετε φωτογραφίες στην εφαρμογή «Φωτογραφίες» στο iPad.

# Φωτογραφίες

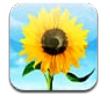

# Προβολή φωτογραφιών και βίντεο

Οι Φωτογραφίες σάς επιτρέπουν να προβάλλετε φωτογραφίες και βίντεο που έχετε καταγράψει στο iPad ή που έχετε συγχρονίσει με αυτό, στο:

- Άλμπουμ κάμερας—φωτογραφίες και βίντεο που έχετε τραβήξει με την ενσωματωμένη κάμερα ή που έχετε αποθηκεύσει από email, μήνυμα κειμένου, ιστοσελίδα ή στιγμιότυπο οθόνης
- Άλμπουμ Ροής φωτογραφιών φωτογραφίες σε ροή από το iCloud (βλ. «Ροή φωτογραφιών» στη σελίδα 63)
- Άλμπουμ «Τελευταία εισαγωγή» —φωτογραφίες και βίντεο που έχετε εισάγει από ψηφιακή κάμερα, συσκευή iOS ή κάρτα μνήμης SD (δείτε «Εισαγωγή φωτογραφιών και βίντεο» στη σελίδα 71)
- Βιβλιοθήκη φωτογραφιών και άλλα άλμπουμ συγχρονισμένα από τον υπολογιστή σας (βλ. «Συγχρονισμός με το iTunes» στη σελίδα 23)

**Σημείωση:** Σε iPad χωρίς κάμερα, το «Άλμπουμ κάμερας» ονομάζεται «Αποθηκευμένα».

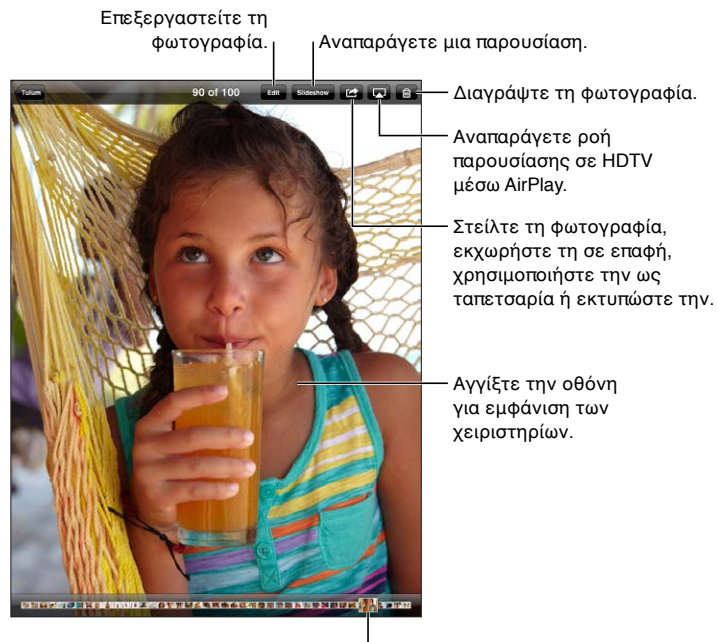

Αγγίξτε μια φωτογραφία <sup>|</sup> για προβολή.

68

**Προβολή φωτογραφιών και βίντεο:** Αγγίξτε ένα από τα κουμπιά στο πάνω μέρος της οθόνης. Για παράδειγμα, αγγίξτε «Άλμπουμ» και μετά αγγίξτε ένα άλμπουμ για να δείτε τις μικρογραφίες του. Αγγίξτε μια μικρογραφία για να δείτε τη φωτογραφία ή το βίντεο σε πλήρη οθόνη.

Επίσης, μπορείτε να αποκλίνετε/συγκλίνετε τα δάχτυλά σας για να ανοίξετε ή να κλείσετε ένα άλμπουμ, να προβάλλετε φωτογραφία ή βίντεο σε πλήρη οθόνη ή να επιστρέψετε σε προβολή μικρογραφιών.

Τα άλμπουμ που συγχρονίσατε με το iPhoto 8.0 (iLife '09) ή μεταγενέστερο, ή με το Aperture v3.0.2 ή μεταγενέστερο, μπορούν να προβληθούν ανά γεγονός ή ανά πρόσωπο. Επίσης, μπορείτε να προβάλλετε φωτογραφίες ανά τοποθεσία αν λήφθηκαν με κάμερα που υποστηρίζει γεωεπισήμανση.

| Εμφάνιση ή απόκρυψη των<br>χειριστηρίων                             | Αγγίξτε τη φωτογραφία ή το βίντεο πλήρους οθόνης.               |
|---------------------------------------------------------------------|-----------------------------------------------------------------|
| Εμφάνιση της επόμενης ή της<br>προηγούμενης φωτογραφίας ή<br>βίντεο | Μετακινήστε με το δάχτυλό σας προς τα αριστερά ή προς τα δεξιά. |
| Μεγέθυνση ή σμίκρυνση                                               | Διπλό άγγιγμα ή σύγκλιση των δύο δαχτύλων.                      |
| Μετακίνηση μιας φωτογραφίας                                         | Σύρετε τη φωτογραφία.                                           |
| Αναπαραγωγή ενός βίντεο                                             | Αγγίξτε 🕨 στο κέντρο της οθόνης.                                |
| Αναπαραγωγή ροής βίντεο σε<br>HDTV                                  | Βλ. «Χρήση AirPlay» στη σελίδα 42.                              |
| Αλλαγή φωτογραφιών ή περικοπή<br>βίντεο                             | Βλ. «Αλλαγή φωτογραφιών» ή «Περικοπή βίντεο» στη σελίδα 62.     |
|                                                                     |                                                                 |

#### Προβολή παρουσίασης

**Προβολή μιας παρουσίασης:** Αγγίξτε «Παρουσίαση». Κάντε τις επιλογές παρουσίασης και μετά αγγίξτε την «Έναρξη παρουσίασης».

| Αναπαραγωγή ροής παρουσίασης<br>σε HDTV | Βλ. «Χρήση AirPlay» στη σελίδα 42.      |
|-----------------------------------------|-----------------------------------------|
| Διακοπή μιας παρουσίασης                | Αγγίξτε την οθόνη.                      |
| Ρύθμιση πρόσθετων επιλογών              | Μεταβείτε στις Ρυθμίσεις > Φωτογραφίες. |

#### Οργάνωση φωτογραφιών και βίντεο

Μπορείτε να δημιουργήσετε, να μετονομάσετε και να διαγράψετε άλμπουμ στο iPad για να οργανώσετε πιο εύκολα τις φωτογραφίες και τα βίντεο σας.

**Δημιουργία ενός άλμπουμ:** Όταν προβάλλετε άλμπουμ, αγγίξτε «Αλλαγές» και μετά αγγίξτε «Προθήκη». Επιλέξτε φωτογραφίες για προσθήκη στο καινούργιο άλμπουμ και μετά αγγίξτε «Τέλος».

**Σημείωση:** Τα άλμπουμ που δημιουργήθηκαν στο iPad δεν συγχρονίζονται ξανά στον υπολογιστή σας.

| Μετονομασία ενός άλμπουμ | Αγγίξτε «Αλλαγές» και μετά επιλέξτε ένα άλμπουμ.                     |
|--------------------------|----------------------------------------------------------------------|
| Τακτοποίηση άλμπουμ      | Αγγίξτε «Αλλαγές» και μετά σύρετε το 🚍 προς τα επάνω ή προς τα κάτω. |
| Διαγραφή ενός άλμπουμ    | Αγγίξτε «Αλλαγές» και μετά αγγίξτε 🖨.                                |

## Αποστολή φωτογραφιών και βίντεο

**Αποστολή μιας φωτογραφίας ή ενός βίντεο σε email, μήνυμα κειμένου ή tweet:** Επιλέξτε μια φωτογραφία ή βίντεο και μετά αγγίξτε 🕋. Αν δεν βλέπετε το 🕋, αγγίξτε την οθόνη για να εμφανίσετε τα χειριστήρια.

Για να δημοσιεύσετε ένα tweet, πρέπει να είστε συνδεδεμένοι στο λογαριασμό Twitter σας. Μεταβείτε στις Ρυθμίσεις > Twitter.

Το όριο μεγέθους των συνημμένων καθορίζεται από τον πάροχο υπηρεσιών σας. Το iPad μπορεί να συμπιέσει συνημμένες φωτογραφίες και βίντεο, αν απαιτείται.

| Αποστολή πολλών φωτογραφιών<br>ή βίντεο                                              | Ενώ προβάλλετε μικρογραφίες, αγγίξτε ៅ , επιλέξτε τις φωτογραφίες ή τα<br>βίντεο και μετά αγγίξτε «Αποστολή».                                        |
|--------------------------------------------------------------------------------------|----------------------------------------------------------------------------------------------------|
| Αντιγραφή μιας φωτογραφίας ή<br>ενός βίντεο                                          | Αγγίξτε 🖆 και μετά αγγίξτε «Αντιγραφή».                                                                                                    |
| Αντιγραφή πολλών φωτογραφιών<br>ή βίντεο                                             | Αγγίξτε 🖆, επιλέξτε τις φωτογραφίες και τα βίντεο και μετά αγγίξτε<br>«Αντιγραφή».                                                                   |
| Επικόλληση μιας φωτογραφίας<br>ή ενός βίντεο μέσω ενός email ή<br>μηνύματος κειμένου | Αγγίξτε παρατεταμένα το σημείο που θέλετε να τοποθετήσετε τη<br>φωτογραφία ή το βίντεο και μετά αγγίξτε «Επικόλληση».                                |
| Αποθήκευση μιας φωτογραφίας ή<br>ενός βίντεο από ένα μήνυμα email                    | Αγγίξτε για να κάνετε λήψη του στοιχείου, αν απαιτείται, αγγίξτε τη<br>φωτογραφία ή αγγίξτε παρατεταμένα το βίντεο και μετά αγγίξτε<br>«Αποθήκευση». |
| Αποθήκευση μιας φωτογραφίας<br>ή ενός βίντεο από ένα μήνυμα<br>κειμένου              | Αγγίξτε την εικόνα στη συνομιλία, αγγίξτε ៅ και μετά αγγίξτε<br>«Αποθήκευση».                                                                        |
| Αποθήκευση μιας φωτογραφίας<br>από μια ιστοσελίδα                                    | Αγγίξτε παρατεταμένα τη φωτογραφία και μετά αγγίξτε «Αποθήκευση<br>εικόνας».                                                                         |

Οι φωτογραφίες και τα βίντεο που λαμβάνετε ή που αποθηκεύσατε από μια ιστοσελίδα αποθηκεύονται στο Άλμπουμ κάμεράς σας (ή στα «Αποθηκευμένα» σε iPad χωρίς κάμερα).

#### Εκτύπωση φωτογραφιών

Εκτύπωση μιας φωτογραφίας: Αγγίξτε 🕋 και μετά αγγίξτε «Εκτύπωση».

**Εκτύπωση πολλών φωτογραφιών:** Ενώ προβάλλετε άλμπουμ φωτογραφιών, αγγίξτε 🖻 . Επιλέξτε τις φωτογραφίες που θέλετε να εκτυπώσετε και μετά αγγίξτε «Εκτύπωση». Για περισσότερες πληροφορίες, βλ. «Εκτύπωση» στη σελίδα 37.

#### Χρήση κορνίζας

Όταν το iPad είναι κλειδωμένο, μπορείτε να εμφανίσετε μια παρουσίαση όλων των φωτογραφιών σας ή επιλεγμένων άλμπουμ.

Έναρξη της κορνίζας: Πατήστε το κουμπί Ύπνου/Αφύπνισης για να κλειδώσετε το iPad και πατήστε ξανά το κουμπί για να ενεργοποιήσετε την οθόνη και μετά αγγίξτε 😰.

| Παύση της παρουσίασης            | Αγγίξτε την οθόνη.                                           |
|----------------------------------|--------------------------------------------------------------|
| Διακοπή της παρουσίασης          | Θέστε την παρουσίαση σε παύση και μετά αγγίξτε 望.            |
| Ρύθμιση επιλογών για την κορνίζα | Μεταβείτε στις Ρυθμίσεις > Κορνίζα.                          |
| Απενεργοποίηση κορνίζας          | Μεταβείτε στις Ρυθμίσεις > Γενικά > Κλείδωμα με συνθηματικό. |

#### Εισαγωγή φωτογραφιών και βίντεο

Με το iPad Camera Connection Kit (πωλείται ξεχωριστά), μπορείτε να εισάγετε φωτογραφίες και βίντεο απευθείας από ψηφιακή κάμερα, άλλη συσκευή iOS με κάμερα ή από κάρτα μνήμης SD.

#### Εισαγωγή φωτογραφιών:

- 1 Εισάγετε τη συσκευή ανάγνωσης καρτών SD ή τη σύνδεση κάμερας, τα οποία περιλαμβάνονται στο iPad Camera Connection Kit, στη σύνδεση της βάσης iPad.
  - Για να συνδέσετε μια κάμερα ή συσκευή iOS: Χρησιμοποιήστε το καλώδιο USB που συνοδεύει την κάμερα ή συσκευή iOS και συνδέστε το με τη θύρα USB στη σύνδεση κάμερας. Αν χρησιμοποιείτε συσκευή iOS, βεβαιωθείτε ότι είναι ενεργοποιημένη και ξεκλείδωτη. Για να συνδέσετε μια κάμερα, βεβαιωθείτε ότι η κάμερα είναι ενεργοποιημένη και σε λειτουργία μεταφοράς. Για περισσότερες πληροφορίες, ανατρέξτε στο πληροφοριακό υλικό που συνοδεύει την κάμερα.
  - Για να χρησιμοποιήσετε μια κάρτα μνήμης SD: Εισαγάγετε την κάρτα στην υποδοχή της συσκευής ανάγνωσης καρτών SD. Μην ασκήσετε δύναμη στην κάρτα για να την εισάγετε μέσα στην υποδοχή. Ταιριάζει μόνο με έναν τρόπο.

Για περισσότερες πληροφορίες, ανατρέξτε στο πληροφοριακό υλικό του iPad Camera Connection Kit.

- 2 Ξεκλειδώστε το iPad.
- 3 Η εφαρμογή Φωτογραφίες ανοίγει και εμφανίζει τις φωτογραφίες και βίντεο που διατίθενται για εισαγωγή.
- 4 Επιλέξτε τις φωτογραφίες και βίντεο που θέλετε να εισάγετε.
  - Για να εισαγάγετε όλα τα στοιχεία: Αγγίξτε «Εισαγωγή όλων».
  - Για να εισαγάγετε μόνο μερικά στοιχεία: Αγγίξτε αυτά που θέλετε να συμπεριλάβετε (εμφανίζεται μια ένδειξη επιλογής σε κάθε ένα) και μετά αγγίξτε «Εισαγωγή» και επιλέξτε «Εισαγωγή επιλεγμένων».
- 5 Μετά την εισαγωγή των φωτογραφιών, διατηρήστε ή διαγράψτε τις φωτογραφίες και βίντεο στην κάρτα, στην κάμερα ή στη συσκευή iOS.
- 6 Αποσυνδέστε τη συσκευή ανάγνωσης καρτών SD ή τη σύνδεση κάμερας.

Για να δείτε τις φωτογραφίες, κοιτάξτε στο άλμπουμ «Τελευταία εισαγωγή». Ένα καινούργιο γεγονός περιέχει όλες τις φωτογραφίες που επιλέχτηκαν για εισαγωγή.

Για να μεταφέρετε τις φωτογραφίες στον υπολογιστή σας, συνδέστε το iPad με τον υπολογιστή σας και εισαγάγετε τις εικόνες με τη βοήθεια μιας εφαρμογής φωτογραφιών, όπως το iPhoto ή το Adobe Elements.

# Βίντεο

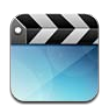

## Πληροφορίες για τα Βίντεο

Μπορείτε να χρησιμοποιήσετε το iPad για να προβάλλετε ταινίες, μουσικά βίντεο, video podcast και, αν είναι διαθέσιμα στην περιοχή σας, τηλεοπτικές εκπομπές. Το iPad υποστηρίζει και ειδικές δυνατότητες, όπως κεφάλαια, υπότιτλους, εναλλακτικό ήχο και κλειστές λεζάντες.

Μπορείτε να νοικιάσετε ή να αγοράσετε βίντεο από το iTunes Store, αλλά και μπορείτε να χρησιμοποιήσετε καλώδιο προσαρμογής βίντεο για να παρακολουθείτε βίντεο σε τηλεόραση ή προβολέα. Αν έχετε Apple TV, μπορείτε να χρησιμοποιήσετε το AirPlay για να παρακολουθείτε βίντεο ασύρματα σε τηλεόραση.

## Αναπαραγωγή βίντεο

Αναπαραγωγή ενός βίντεο: Αγγίξτε «Βίντεο» και μετά αγγίξτε μια κατηγορία βίντεο, όπως «Ταινίες». Αγγίξτε το βίντεο που θέλετε να παρακολουθήσετε. Αν το βίντεο διαθέτει κεφάλαια, αγγίξτε «Κεφάλαια» και μετά αγγίξτε έναν τίτλο κεφαλαίου ή απλώς αγγίξτε .

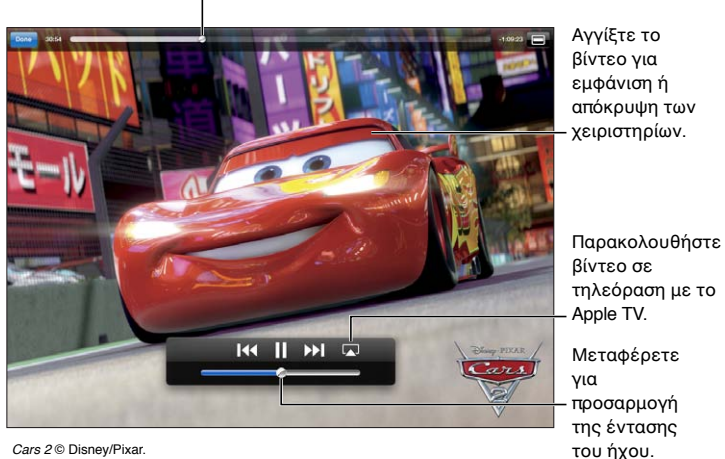

Σύρετε για μεταπήδηση προς τα εμπρός ή πίσω.

Cars 2 © Disney/Pixar

| Εμφάνιση ή απόκρυψη των<br>χειριστηρίων αναπαραγωγής | Κατά την αναπαραγωγή ενός βίντεο, αγγίξτε την οθόνη.                                                                                  |
|------------------------------------------------------|----------------------------------------------------------------------------------------------------|
| Ρύθμιση της έντασης του ήχου                         | Σύρετε τον ολισθητήρα έντασης ήχου ή χρησιμοποιήστε τα κουμπιά<br>έντασης ήχου στο πλάι του iPad ή τα κουμπιά σε συμβατό σετ κεφαλής. |
| Παρακολούθηση σε ευρεία οθόνη                        | Περιστρέψτε το iPad.                                                                                                    |
| Κλιμάκωση ενός βίντεο για<br>να γεμίσει την οθόνη ή να<br>προσαρμοστεί στην οθόνη | Αγγίξτε δύο φορές την οθόνη. Εναλλακτικά, αγγίξτε 📧 για γεμίζει το<br>βίντεο την οθόνη ή αγγίξτε 🚍 για να προσαρμοστεί το βίντεο στην<br>οθόνη.                                                                                                    |
|-----------------------------------------------------------------------------------|----------------------------------------------------------------------------------------------------|
| Παύση ή συνέχιση της<br>αναπαραγωγής                                              | Αγγίξτε ΙΙ ή ▶ ή πατήστε το κεντρικό κουμπί (ή ισοδύναμο κουμπί) σε<br>συμβατό σετ κεφαλής.                                                                                                    |
| Έναρξη από την αρχή                                                               | Αν το βίντεο περιέχει κεφάλαια, σύρετε την κεφαλή αναπαραγωγής στη<br>γραμμή αναπαραγωγής τέρμα αριστερά. Αν δεν υπάρχουν κεφάλαιο,<br>αγγίξτε I∢ Αν έχετε αναπαράγει λιγότερα από 5 δευτερόλεπτα από το<br>βίντεο, θα ανοίξει το προηγούμενο βίντεο στη βιβλιοθήκη σας. |
| Μετάβαση σε ένα συγκεκριμένο<br>κεφάλαιο                                          | Αγγίξτε «Τέλος», αγγίξτε «Κεφάλαια» και μετά επιλέξτε κεφάλαιο. (Δεν<br>διατίθενται πάντα).                                                                                                    |
| Μετάβαση στο επόμενο κεφάλαιο                                                     | Αγγίξτε ▶▶ ή πατήστε δύο φορές γρήγορα το κεντρικό κουμπί (ή<br>ισοδύναμο κουμπί) σε συμβατό σετ κεφαλής. (Δεν διατίθενται πάντα).                                                                                                    |
| Μετάβαση στο προηγούμενο<br>κεφάλαιο                                              | Αγγίξτε I◀◀ ή πατήστε τρεις φορές γρήγορα το κεντρικό κουμπί (ή<br>ισοδύναμο κουμπί) σε συμβατό σετ κεφαλής. Αν έχετε αναπαράγει<br>λιγότερα από 5 δευτερόλεπτα από το βίντεο, θα ανοίξει το προηγούμενο<br>βίντεο στη βιβλιοθήκη σας. (Δεν διατίθενται πάντα).          |
| Γρήγορη κίνηση προς τα πίσω ή<br>προς τα μπροστά                                  | Αγγίξτε παρατεταμένα Ι≪ ή ▶Ι.                                                                                                    |
| Μετάβαση σε οποιοδήποτε σημείο<br>σε ένα βίντεο                                   | Σύρετε την κεφαλή αναπαραγωγής κατά μήκος της γραμμής<br>αναπαραγωγής. Σύρετε το δάχτυλό σας προς τα κάτω για να ρυθμίσετε<br>την ταχύτητα αναπαραγωγής από γρήγορη σε αργή.                                                                                             |
| Διακοπή παρακολούθησης βίντεο                                                     | Αγγίξτε «Τέλος».                                                                                                    |
| Αναπαραγωγή βίντεο σε Apple TV<br>χρησιμοποιώντας AirPlay                         | Αγγίξτε 💽 και επιλέξτε Apple TV. Βλ. «Παρακολούθηση βίντεο σε<br>τηλεόραση» στη σελίδα 74.                                                                                                    |
| Επιλογή διαφορετικής γλώσσας<br>ήχου                                              | Αγγίξτε 🖙 και μετά επιλέξτε μια γλώσσα από τη λίστα «Ήχος». (Δεν<br>διατίθενται πάντα).                                                                                                    |
| Εμφάνιση ή απόκρυψη υποτίτλων                                                     | Αγγίξτε 🛱 και μετά επιλέξτε μια γλώσσα ή «Όχι» από τη λίστα «Υπότιτλοι».<br>(Δεν διατίθενται πάντα).                                                                                                    |
| Εμφάνιση ή απόκρυψη κλειστών<br>λεζάντων                                          | Μεταβείτε στις Ρυθμίσεις > Βίντεο. (Δεν διατίθενται πάντα).                                                                                                    |

### Παρακολούθηση ενοικιαζόμενων ταινιών

Μπορείτε να νοικιάσετε ταινίες σε μορφή τυπικής ή υψηλής ευκρίνειας από το iTunes Store και να τις παρακολουθείτε στο iPad. Έχετε τη δυνατότητα να κατεβάσετε νοικιασμένες ταινίες στο iPad ή να τις μεταφέρετε από το iTunes στον υπολογιστή σας στο iPad. (Οι νοικιασμένες ταινίες δεν διατίθενται σε όλες τις περιοχές).

Μια ταινία πρέπει να κατέβει πλήρως για να μπορείτε να την παρακολουθήσετε. Έχετε τη δυνατότητα να διακόψετε προσωρινά κάποια λήψη και να τη συνεχίσετε αργότερα. Οι νοικιασμένες ταινίες λήγουν μετά από καθορισμένο αριθμό ημερών. Επίσης, μόλις αρχίσετε μια ταινία, έχετε ένα περιορισμένο χρονικό διάστημα για να την παρακολουθήσετε. Οι ταινίες διαγράφονται αυτόματα όταν λήγουν. Πριν νοικιάσετε μια ταινία, ελέγξτε το iTunes Store για το χρόνο λήξης.

**Προβολή ενοικιαζόμενης ταινίας:** Αγγίξτε «Ταινίες», αγγίξτε το βίντεο που θέλετε να παρακολουθήσετε και μετά επιλέξτε κεφάλαιο ή απλώς αγγίξτε ►. Αν δεν δείτε το βίντεο στη λίστα σας, μπορεί ακόμα να γίνεται λήψη του.

**Μεταφορά ενοικιαζόμενων ταινιών στο iPad:** Συνδέστε το iPad στον υπολογιστή σας. Μετά, επιλέξτε iPad στη πλαϊνή γραμμή iTunes, κάντε κλικ στις «Ταινίες» και επιλέξτε τις ενοικιαζόμενες ταινίες που θέλετε να μεταφέρετε. Ο υπολογιστής σας πρέπει να είναι συνδεδεμένος στο Διαδίκτυο. Οι ταινίες που νοικιάστηκαν σε iPad δεν είναι δυνατό να μεταφερθούν στον υπολογιστή σας.

### Παρακολούθηση βίντεο σε τηλεόραση

Μπορείτε να κάνετε αναπαραγωγή ροής βίντεο ασύρματα στην τηλεόρασή σας μέσω AirPlay και Apple TV, ή αν συνδέσετε το iPad στην τηλεόρασή σας χρησιμοποιώντας ένα από τα ακόλουθα καλώδια:

- Προσαρμογέας Apple Digital AV Adapter και καλώδιο HDMI
- Καλώδιο Apple Component AV Cable
- Καλώδιο Apple Composite AV Cable
- Προσαρμογέας Apple VGA Adapter και καλώδιο VGA

Τα καλώδια της Apple διατίθενται για αγορά σε πολλές χώρες. Επισκεφτείτε τον ιστότοπο www. apple.com/store ή ρωτήστε στο τοπικό σας κατάστημα της Apple.

**Αναπαραγωγή ροής βίντεο με τη χρήση AirPlay:** Ξεκινήστε την αναπαραγωγή βίντεο και μετά αγγίξτε 🔊 και επιλέξτε το Apple TV σας από τη λίστα των συσκευών AirPlay. Αν δεν εμφανίζεται 🗟 ή αν δεν βλέπετε το Apple TV στη λίστα συσκευών AirPlay, βεβαιωθείτε ότι βρίσκεται στο ίδιο ασύρματο δίκτυο με το iPad. Για περισσότερες πληροφορίες, βλ. «Χρήση AirPlay» στη σελίδα 42.

Κατά την αναπαραγωγή ενός βίντεο, μπορείτε να βγείτε από τα Βίντεο και να χρησιμοποιήσετε άλλες εφαρμογές. Για να επιστρέψετε την αναπαραγωγή στο iPad, αγγίξτε 🗔 και επιλέξτε iPad.

**Αναπαραγωγή ροής βίντεο με τη χρήση καλωδίου:** Χρησιμοποιήστε το καλώδιο για να συνδέσετε το iPad στην τηλεόραση ή στο δέκτη AV σας και επιλέξτε την αντίστοιχη είσοδο.

| Σύνδεση χρησιμοποιώντας<br>προσαρμογέα Apple Digital AV<br>Adapter | Συνδέστε τον προσαρμογέα Apple Digital AV Adapter στη σύνδεση στη<br>βάση του iPad. Χρησιμοποιήστε ένα καλώδιο HDMI για να συνδέσετε<br>τη θύρα HDMI του προσαρμογέα στην τηλεόραση ή δέκτη σας.<br>Για να διατηρείτε το iPad φορτισμένο ενώ παρακολουθείτε βίντεο,<br>χρησιμοποιήστε καλώδιο σύνδεσης βάσης σε USB της Apple για να<br>συνδέσετε τη θύρα 30 ακροδεκτών του προσαρμογέα με το τροφοδοτικό<br>USB 10 W του iPad σας. |
|--------------------------------------------------------------------|----------------------------------------------------------------------------------------------------|
| Σύνδεση με χρήση ενός καλωδίου<br>ΑV                               | Χρησιμοποιήστε το καλώδιο Component AV της Apple, το καλώδιο<br>Composite AV της Apple ή άλλο εγκεκριμένο καλώδιο που είναι συμβατό<br>με iPad. Επίσης, μπορείτε να χρησιμοποιήσετε τα καλώδια αυτά με το<br>Apple Universal Dock για να συνδέσετε το iPad με την τηλεόρασή σας.<br>Μπορείτε να χρησιμοποιήσετε το τηλεχειριστήριο της βάσης για τον<br>έλεγχο της αναπαραγωγής.                                                    |
| Σύνδεση χρησιμοποιώντας<br>προσαρμογέα VGA Adapter                 | Συνδέστε τον προσαρμογέα VGA Adapter στη σύνδεση στη βάση του<br>iPad. Συνδέστε τον προσαρμογέα VGA Adapter μέσω καλωδίου VGA σε<br>συμβατή τηλεόραση, προβολέα ή οθόνη VGA.                                                                                                    |

Με το iPad 2 ή μεταγενέστερη έκδοση, όταν το καλώδιο είναι συνδεδεμένο με τηλεόραση ή προβολέα, η οθόνη iPad εμφανίζεται αυτόματα στην εξωτερική οθόνη με ανάλυση έως 1080p και τα βίντεο αναπαράγονται με μέγιστη ανάλυση 1080p. Μερικές εφαρμογές, όπως το Keynote, μπορεί να χρησιμοποιούν την εξωτερική οθόνη ως δεύτερη οθόνη προβολής. Με προηγούμενα μοντέλα iPad, μόνο μερικές εφαρμογές (συμπεριλαμβανομένων των YouTube, Βίντεο και Φωτογραφιών) χρησιμοποιούν την εξωτερική οθόνη. Επίσης, μπορείτε να κατοπτρίσετε ασύρματα την οθόνη του iPad 2 ή μεταγενέστερη έκδοση σε τηλεόραση χρησιμοποιώντας τον Αντικατοπτρισμό AirPlay και Apple TV. Βλ. «Χρήση AirPlay» στη σελίδα 42.

Αν χρησιμοποιείτε το προσαρμογέα Apple Digital AV Adapter ή το καλώδιο Apple Component AV Cable, τα βίντεο υψηλής ανάλυσης εμφανίζονται σε ποιότητα HD.

### Διαγραφή βίντεο από το iPad

Για να εξοικονομήσετε χώρο, μπορείτε να διαγράψετε βίντεο από το iPad.

**Διαγραφή ενός βίντεο:** Στη λίστα βίντεο, αγγίξτε παρατεταμένα μια ταινία μέχρι να εμφανιστεί το κουμπί διαγραφής και μετά αγγίξτε **(2)**. Αγγίξτε «Ακύρωση» ή «Αφετηρία» όταν τελειώσετε τη διαγραφή βίντεο.

Όταν διαγράψετε ένα βίντεο (εκτός από ενοικιαζόμενες ταινίες) από το iPad, δεν διαγράφεται από τη βιβλιοθήκη iTunes σας στον υπολογιστή σας, και μπορείτε να συγχρονίσετε ξανά το βίντεο στο iPad κάποια στιγμή αργότερα. Αν δεν θέλετε να συγχρονίσετε το βίντεο ξανά στο iPad, ρυθμίστε το iTunes ώστε να μην συγχρονίσει το βίντεο. Βλ. «Συγχρονισμός με το iTunes» στη σελίδα 23.

Σημαντικό: Αν διαγράψετε μια νοικιασμένη ταινία από το iPad, διαγράφεται μόνιμα και δεν είναι δυνατό να τη μεταφέρετε ξανά στον υπολογιστή σας.

### Χρήσης της Οικιακής κοινής χρήσης

Με την Οικιακή κοινή χρήση, αναπαράγετε μουσική, ταινίες και τηλεοπτικές εκπομπές στο iPad από τη βιβλιοθήκη iTunes στο Mac ή στο PC σας. Βλ. «Οικιακή κοινή χρήση» στη σελίδα 99.

# YouTube

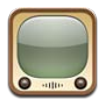

## Πληροφορίες για το YouTube

Στο YouTube μπορείτε να δείτε σύντομα βίντεο που έχουν υποβληθεί από άτομα από όλο τον κόσμο. Μερικές δυνατότητες του YouTube απαιτούν λογαριασμό YouTube. Για να ρυθμίσετε ένα λογαριασμό, μεταβείτε στο www.youtube.com.

Για να χρησιμοποιήσετε το YouTube, το iPad πρέπει να διαθέτει σύνδεση στο Internet. Βλ. «Δίκτυο» στη σελίδα 141.

**Σημείωση:** Το YouTube δεν διατίθεται σε όλες τις γλώσσες και τοποθεσίες.

# Περιήγηση και αναζήτηση βίντεο

Περιήγηση σε βίντεο: Αγγίξτε οποιοδήποτε κουμπί αναζήτησης στο κάτω μέρος της οθόνης.

| Αναζήτηση για βίντεο                                                  | Αγγίξτε το πεδίο αναζήτησης, πληκτρολογήστε λέξη ή φράση και αγγίξτε<br>«Αναζήτηση».                                                                                                    |
|-----------------------------------------------------------------------|----------------------------------------------------------------------------------------------------|
| Εμφάνιση περισσότερων βίντεο<br>από το συγκεκριμένο χρήστη<br>YouTube | Ενώ παρακολουθείτε σε πλήρη οθόνη, αγγίξτε την οθόνη για να δείτε<br>τα χειριστήρια και μετά αγγίξτε 🔭. Στην πλαϊνή γραμμή, αγγίξτε<br>«Περισσότερα». Πρέπει να έχετε μπει σε λογαριασμό YouTube. |
| Εμφάνιση βίντεο παρόμοιων με<br>αυτό                                  | Στην πλαϊνή γραμμή, αγγίξτε «Σχετικά».                                                                                                    |

### Αναπαραγωγή βίντεο

Παρακολούθηση ενός βίντεο: Αγγίξτε οποιοδήποτε βίντεο καθώς κάνετε περιήγηση. Η αναπαραγωγή θα ξεκινήσει όταν έχει γίνει λήψη επαρκούς τμήματος του βίντεο στο iPad. Αγγίξτε > για να αρχίσετε το βίντεο νωρίτερα.

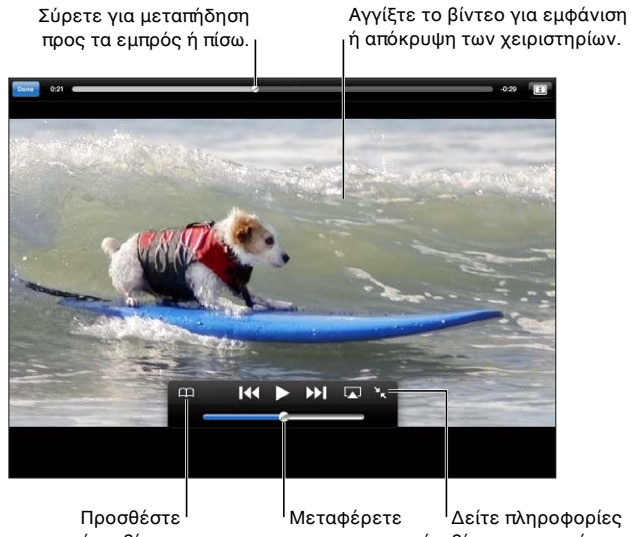

αυτό το βίντεο στα Αγαπημένα YouTube σας. της έντασης του ήχου.

για προσαρμογή βίντεο, σχετικά βίντεο και σχόλια.

| Εμφάνιση ή απόκρυψη των<br>χειριστηρίων βίντεο                            | Αγγίξτε την οθόνη.                                                                                                    |
|---------------------------------------------------------------------------|----------------------------------------------------------------------------------------------------|
| Ρύθμιση της έντασης του ήχου                                              | Σύρετε το ρυθμιστικό έντασης του ήχου ή χρησιμοποιήστε τα κουμπιά<br>έντασης του ήχου στο iPad ή τα κουμπιά έντασης του ήχου σε συμβατό<br>σετ κεφαλής.                                                                                                    |
| Παρακολούθηση σε πλήρη οθόνη                                              | Περιστρέψτε το iPad σε οριζόντιο προσανατολισμό. Αν ακόμη βλέπετε<br>πληροφορίες βίντεο, αγγίξτε 🌆.                                                                                                    |
| Αλλαγή μεταξύ πλήρωσης της<br>οθόνης και προσαρμογής στο<br>πλάτος οθόνης | Ενώ παρακολουθείτε σε πλήρη οθόνη, αγγίξτε δύο φορές το βίντεο.<br>Επίσης, μπορείτε να αγγίξετε 配 για να γεμίζει το βίντεο την οθόνη ή να<br>αγγίξετε 🚍 για να προσαρμοστεί το βίντεο στην οθόνη. Αν δεν βλέπετε<br>αυτά τα χειριστήρια, το βίντεο έχει προσαρμοστεί στην οθόνη με ιδανικό<br>τρόπο. |
| Παύση ή συνέχιση της<br>αναπαραγωγής                                      | Αγγίξτε Π ή ▶. Επίσης, μπορείτε να πατήσετε το κεντρικό κουμπί (ή<br>ισοδύναμο κουμπί) σε συμβατό σετ κεφαλής.                                                                                                    |
| Έναρξη από την αρχή                                                       | Αγγίξτε I◀◀ ενώ γίνεται αναπαραγωγή του βίντεο. Αν έχετε<br>παρακολουθήσει λιγότερα από πέντε δευτερόλεπτα του βίντεο, αντ'<br>αυτού θα μεταβείτε στο προηγούμενο βίντεο στη λίστα.                                                                                                    |
| Σάρωση προς τα μπροστά ή πίσω                                             | Αγγίξτε παρατεταμένα 🍽 ή 📢.                                                                                                    |
| Μετάβαση σε οποιοδήποτε σημείο                                            | Σύρετε την κεφαλή αναπαραγωγής κατά μήκος της γραμμής<br>αναπαραγωγής. Σύρετε το δάχτυλό σας προς τα κάτω για να ρυθμίσετε<br>την ταχύτητα αναπαραγωγής από γρήγορη σε αργή.                                                                                                    |
| Μετάβαση στο επόμενο ή στο<br>προηγούμενο βίντεο μιας λίστας              | Αγγίξτε ▶▶ για να μεταβείτε στο επόμενο βίντεο. Αγγίξτε I∢ δύο φορές<br>για να μεταβείτε στο προηγούμενο βίντεο. Αν έχετε παρακολουθήσει<br>λιγότερα από πέντε δευτερόλεπτα του βίντεο, αγγίξτε μόνο μία φορά.                                                                                       |
| Διακοπή παρακολούθησης βίντεο                                             | Αγγίξτε «Τέλος».                                                                                                    |
| Αναπαραγωγή βίντεο σε Apple TV<br>χρησιμοποιώντας AirPlay                 | Αγγίξτε 属 και επιλέξτε Apple TV. Για πληροφορίες, βλ. «Χρήση<br>AirPlay» στη σελίδα 42.                                                                                                    |

### Παρακολούθηση των βίντεο που σας αρέσουν

**Εμφάνιση χειριστηρίων για διαχείριση βίντεο:** Ενώ παρακολουθείτε βίντεο σε πλήρη οθόνη, αγγίξτε για να εμφανίσετε τα χειριστήρια αναπαραγωγής και μετά αγγίξτε **Ε**.

| Προσθήκη ενός βίντεο στα                                                              | Αγγίξτε «Προσθήκη» και μετά επιλέξτε «Αγαπημένα». Αν παρακολουθείτε    |
|---------------------------------------------------------------------------------------|------------------------------------------------------------------------|
| Αγαπημένα                                                                             | το βίντεο, αγγίξτε 🏳.                                                  |
| Προσθήκη βίντεο σε λίστα                                                              | Αγγίξτε «Προσθήκη» και μετά επιλέξτε τη λίστα αναπαραγωγής. Αν δεν     |
| αναπαραγωγής                                                                          | βλέπετε τις λίστες αναπαραγωγής σας, συνδεθείτε.                       |
| Συνδρομή σε βίντεο από το                                                             | Αγγίξτε «Περισσότερα από» και μετά αγγίξτε «Συνδρομή». Πρέπει να έχετε |
| συγκεκριμένο χρήστη YouTube                                                           | μπει σε λογαριασμό YouTube.                                            |
| Διαγραφή ενός αγαπημένου                                                              | Αγγίξτε «Αγαπημένα» και μετά αγγίξτε «Αλλαγές».                        |
| Διαγραφή βίντεο από λίστα<br>αναπαραγωγής ή διαγραφή<br>ολόκληρης λίστας αναπαραγωγής | Αγγίξτε «Λίστες» και μετά αγγίξτε «Αλλαγές».                           |
| Σημαία σε βίντεο                                                                      | Αγγίξτε                                                                |

### Αποστολή βίντεο, σχολίων και βαθμολογιών

**Εμφάνιση των χειριστηρίων για αποστολή, βαθμολόγηση και σχολιασμό:** Ενώ παρακολουθείτε βίντεο σε πλήρη οθόνη, αγγίξτε για να εμφανίσετε τα χειριστήρια και μετά αγγίξτε **Γ**.

| Βαθμολόγηση ενός βίντεο                                  | Αγγίξτε «Μου αρέσει» ή «Δεν μου αρέσει». Πρέπει να έχετε μπει σε<br>λογαριασμό YouTube.            |
|----------------------------------------------------------|----------------------------------------------------------------------------------------------------|
| Προσθήκη ενός σχολίου                                    | Αγγίξτε «Σχόλια» και μετά αγγίξτε το πεδίο σχολίων. Πρέπει να έχετε μπει<br>σε λογαριασμό YouTube. |
| Προσθήκη βίντεο στα Αγαπημένα<br>ή σε λίστα αναπαραγωγής | Αγγίξτε «Προσθήκη» και μετά επιλέξτε «Αγαπημένα» ή λίστα<br>αναπαραγωγής.                          |
| Αποστολή μέσω email ενός<br>συνδέσμου για ένα βίντεο     | Αγγίξτε «Αποστολή».                                                                                |
| Σημαία σε βίντεο                                         | Αγγίξτε την ταινία για να εμφανιστεί η γραμμή εργαλείων και μετά αγγίξτε                           |
| Αποστολή δικού σας βίντεο στο<br>YouTube                 | Ανοίξτε την εφαρμογή «Φωτογραφίες», επιλέξτε το βίντεο και μετά αγγίξτε 📷.                         |

### Παρακολούθηση YouTube σε τηλεόραση

Αν έχετε Apple TV, μπορείτε να χρησιμοποιήσετε το AirPlay για να παρακολουθείτε βίντεο YouTube σε τηλεόραση. Βλ. «Αναπαραγωγή βίντεο» στη σελίδα 77.

Μπορείτε επίσης να χρησιμοποιήσετε ένα καλώδιο για να συνδέσετε το iPad στην τηλεόραση ή στον προβολέα σας. Βλ. «Παρακολούθηση βίντεο σε τηλεόραση» στη σελίδα 74.

# Ημερολόγιο

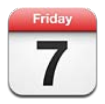

# Πληροφορίες για το Ημερολόγιο

Με το Ημερολόγιο είναι εύκολο να τηρείτε το πρόγραμμά σας. Μπορείτε να προβάλλετε ξεχωριστά ημερολόγια ή πολλά ημερολόγια ταυτόχρονα. Έχετε την επιλογή να προβάλλετε τα γεγονότα ημερολογίου σας ανά ημέρα, ανά μήνα ή σε λίστα. Έχετε τη δυνατότητα να κάνετε αναζήτηση στους τίτλους, τους προσκεκλημένους, τις τοποθεσίες και τις σημειώσεις των γεγονότων. Αν καταχωρήσετε γενέθλια για τις επαφές σας, μπορείτε να προβάλλετε αυτά τα γενέθλια στο Ημερολόγιο.

Επίσης, μπορείτε να δημιουργήσετε, να διορθώσετε ή να ακυρώσετε γεγονότα από το iPad και να τα συγχρονίσετε ξανά με τον υπολογιστή σας. Μπορείτε να γίνετε συνδρομητές στα ημερολόγια iCloud, Google, Yahoo! ή iCal. Αν έχετε λογαριασμό Microsoft Exchange ή iCloud, μπορείτε να λάβετε ή να απαντήσετε προσκλήσεις συναντήσεων.

## Προβολή των ημερολογίων σας

Μπορείτε να προβάλλετε ημερολόγια μεμονωμένα ή ως ένα συνδυασμένο ημερολόγιο. Με τον τρόπο αυτό, είναι εύκολη η διαχείριση των εργασιακών και προσωπικών ημερολογίων σας ταυτόχρονα.

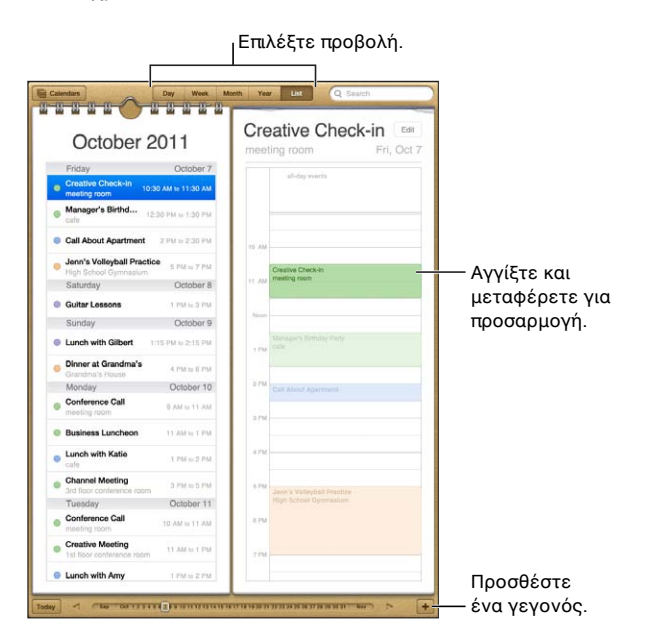

Αλλαγή προβολών: Αγγίξτε «Λίστα», «Ημέρα», «Έτος» ή «Μήνας».

| Προβολή του ημερολογίου<br>γενεθλίων        | Αγγίξτε «Ημερολόγια» και μετά αγγίξτε «Γενέθλια» για να συμπεριλάβετε<br>γενέθλια από τις Επαφές σας με τα γεγονότα σας.                                                                                                    |
|---------------------------------------------|----------------------------------------------------------------------------------------------------|
| Εμφάνιση των λεπτομερειών ενός<br>γεγονότος | Αγγίξτε το γεγονός. Μπορείτε να αγγίξετε τις πληροφορίες ενός γεγονότος<br>για να λάβετε περισσότερες λεπτομέρειες. Για παράδειγμα, αν καθορίζεται<br>η διεύθυνση για μια τοποθεσία, αγγίξτε τη για να ανοίξετε τους Χάρτες. |
| Επεξεργασία ή διαγραφή ενός<br>ημερολογίου  | Αγγίξτε «Ημερολόγια» και μετά αγγίξτε «Αλλαγές».                                                                                                    |
| Επιλογή ημερολογίων για προβολή             | Αγγίξτε Ημερολόγια και μετά αγγίξτε για να επιλέξετε τα ημερολόγια που<br>θέλετε να προβάλλετε. Τα γεγονότα για όλα τα επιλεγμένα ημερολόγια<br>εμφανίζονται σε ένα ημερολόγιο στο iPad.                                     |

### Προσθήκη γεγονότων

Μπορείτε να προσθέσετε και να ενημερώνετε γεγονότα ημερολογίου απευθείας στο iPad.

**Προσθήκη ενός γεγονότος:** Αγγίξτε +, εισαγάγετε τις πληροφορίες γεγονότος και μετά αγγίξτε «Τέλος».

Επίσης, μπορείτε να αγγίξετε παρατεταμένα για να προσθέσετε ένα νέο γεγονός σε κενή θέση στο ημερολόγιο. Σύρετε τα σημεία επιλογής για να ρυθμίσετε τη διάρκεια του γεγονότος.

| Ρύθμιση μιας υπόμνησης                                  | Αγγίξτε «Υπενθύμιση» και μετά ρυθμίστε μια υπενθύμιση από 5 λεπτά<br>μέχρι δύο ημέρες πριν από το γεγονός.                                                                                                    |
|---------------------------------------------------------|----------------------------------------------------------------------------------------------------|
| Ρύθμιση μιας προεπιλεγμένης<br>υπενθύμισης για γεγονότα | Μεταβείτε στις Ρυθμίσεις > «Mail, επαφές, ημερολόγια» > «Προεπιλογή<br>ωρών υπενθύμισης»                                                                                                    |
| Ενημέρωση ενός γεγονότος                                | Αγγίξτε «Αλλαγές» και μετά αλλάξτε πληροφορίες γεγονότων.<br>Για να προσαρμόσετε την ώρα ή τη διάρκεια ενός γεγονότος, αγγίξτε<br>παρατεταμένα το γεγονός για να το επιλέξετε. Μετά, μεταφέρετέ το σε νέα<br>ώρα ή μεταφέρετε τα σημεία επιλογής για να αλλάξετε τη διάρκειά του. |
| Διαγραφή ενός γεγονότος                                 | Αγγίξτε το γεγονός, αγγίξτε «Αλλαγές», κάντε κύλιση προς τα κάτω και<br>αγγίξτε «Διαγραφή γεγονότος».                                                                                                    |
| Πρόσκληση άλλων ατόμων σε ένα<br>γεγονός                | Αγγίξτε «Προσκεκλημένοι» για να επιλέξετε άτομα από τις Επαφές. Απαιτεί<br>λογαριασμό iCloud, Microsoft Exchange ή CalDAV.                                                                                                    |

### Απάντηση σε προσκλήσεις

Αν έχετε λογαριασμό iCloud, Microsoft Exchange ή υποστηριζόμενο λογαριασμό CalDAV, μπορείτε να λαμβάνετε και να απαντάτε σε προσκλήσεις για συναντήσεις από άτομα στον οργανισμό σας. Όταν λάβετε μια πρόσκληση, η συνάντηση εμφανίζεται στο ημερολόγιό σας με ένα στικτό περίγραμμα. Στην κάτω, δεξιά γωνία της οθόνης εμφανίζεται **Δ**.

**Απάντηση σε μια πρόσκληση:** Αγγίξτε μια πρόσκληση για συνάντηση στο ημερολόγιο ή αγγίξτε **Μ** για να εμφανίσετε την οθόνη «Γεγονός» και μετά αγγίξτε μια πρόσκληση.

| Εμφάνιση των στοιχείων<br>επικοινωνίας του οργανωτή | Αγγίξτε «πρόσκληση από».                                                                                                    |
|-----------------------------------------------------|----------------------------------------------------------------------------------------------------|
| Εμφάνιση άλλων προσκεκλημένων                       | Αγγίξτε «Προσκεκλημένοι». Αγγίξτε ένα όνομα για να δείτε τα στοιχεία<br>επικοινωνίας αυτού του ατόμου.                                                                                                    |
| Προσθήκη σχολίων σε μια<br>απάντηση                 | Αγγίξτε «Προσθήκη σχολίων». Τα σχόλιά σας είναι ορατά στον οργανωτή,<br>αλλά όχι στους άλλους προσκεκλημένους. Τα σχόλια μπορεί να μην είναι<br>διαθέσιμα, ανάλογα με την υπηρεσία ημερολογίων που χρησιμοποιείτε. |

Καθορισμός της διαθεσιμότητάς σας

### Αναζήτηση σε ημερολόγια

Στην προβολή «Λίστα», μπορείτε να κάνετε αναζήτηση σε τίτλους, προσκεκλημένους, τοποθεσίες και σημειώσεις των γεγονότων στα ημερολόγιά σας. Η εφαρμογή «Ημερολόγια» πραγματοποιεί αναζήτηση για τα γεγονότα στο ημερολόγιο που βλέπετε εκείνη τη στιγμή.

Αναζήτηση για γεγονότα: Αγγίξτε «Λίστα» και μετά εισαγάγετε κείμενο στο πεδίο αναζήτησης.

Τα γεγονότα ημερολογίου μπορούν να συμπεριληφθούν και στις αναζητήσεις από την οθόνη Αφετηρίας. Βλ. «Αναζήτηση» στη σελίδα 36.

### Συνδρομή σε ημερολόγια

Μπορείτε να γίνετε συνδρομητής σε ημερολόγια που χρησιμοποιούν τη μορφή iCalendar (.ics). Πολλές υπηρεσίες που βασίζονται σε ημερολόγια υποστηρίζουν συνδρομές σε ημερολόγια, όπως iCloud, Yahoo!, Google και η εφαρμογή iCal στο OS X.

Τα συνδρομητικά ημερολόγια είναι μόνο για ανάγνωση. Μπορείτε να διαβάσετε γεγονότα από συνδρομητικά ημερολόγια στο iPad, αλλά δεν μπορείτε να τα αλλάξετε ή να δημιουργήσετε καινούργια γεγονότα σε αυτά.

**Συνδρομή σε ημερολόγιο:** Μεταβείτε στις Ρυθμίσεις > «Mail, επαφές, ημερολόγια» και μετά αγγίξτε «Προσθήκη λογαριασμού». Επιλέξτε «Άλλο» και μετά αγγίξτε «Συνδρομητικό ημερολόγιο».

Επίσης, μπορείτε να γίνετε συνδρομητής σε ημερολόγιο iCal (ή άλλο ημερολόγιο .ics), το οποίο έχει δημοσιευτεί στο Web, αν αγγίξετε κάποιο σύνδεσμο για το ημερολόγιο.

### Εισαγωγή γεγονότων ημερολογίου από το Mail

Μπορείτε να προσθέτετε γεγονότα σε ένα ημερολόγιο αν εισάγετε ένα αρχείο ημερολογίου από ένα μήνυμα email. Μπορείτε να εισάγετε οποιοδήποτε τυπικό αρχείο ημερολογίου .ics.

Εισαγωγή γεγονότων από ένα αρχείο ημερολογίου: Στο Mail, ανοίξτε το μήνυμα και αγγίξτε το αρχείο ημερολογίου.

### Συγχρονισμός ημερολογίων

Μπορείτε να συγχρονίσετε τα ημερολόγιά σας με τους ακόλουθους τρόπους:

- Στο iTunes: Χρησιμοποιήστε το τμήμα ρυθμίσεων συσκευής για να κάνετε συγχρονισμό με το iCal ή το Microsoft Entourage σε Mac ή με το Microsoft Outlook 2003, 2007 ή 2010 σε PC, όταν συνδέετε το iPad με τον υπολογιστή σας.
- Στις Ρυθμίσεις: Ενεργοποιήστε τα Ημερολόγια στους λογαριασμούς iCloud, Microsoft Exchange, Google ή Yahoo! για να συγχρονίσετε τις πληροφορίες ημερολογίου σας μέσω του Internet ή για να διαμορφώσετε ένα λογαριασμό CalDAV αν η εταιρία ή ο οργανισμός σας το υποστηρίζει. Βλ. «Διαμόρφωση Mail και άλλων λογαριασμών» στη σελίδα 20.

### Λογαριασμοί και ρυθμίσεις ημερολογίου

Υπάρχουν αρκετές ρυθμίσεις που διατίθενται για το Ημερολόγιο και τους λογαριασμούς ημερολογίου σας. Μεταβείτε στις Ρυθμίσεις > Mail, επαφές, ημερολόγια.

Οι λογαριασμοί ημερολογίου επίσης χρησιμοποιούνται για το συγχρονισμό των υποχρεώσεων για τις Υπομνήσεις.

**Προσθήκη λογαριασμού CalDAV:** Μεταβείτε στις Ρυθμίσεις > «Mail, επαφές, ημερολόγια», αγγίξτε «Προσθήκη λογαριασμού» και μετά αγγίξτε «Άλλο». Στο «Ημερολόγια», αγγίξτε «Λογαριασμός CalDAV».

| Ρύθμιση των τόνων υπενθύμισης<br>ημερολογίου                                                                        | Μεταβείτε στις Ρυθμίσεις > Ήχοι > Υπενθυμίσεις.                                                                                                    |
|----------------------------------------------------------------------------------------------------|----------------------------------------------------------------------------------------------------|
| Συγχρονισμός περασμένων<br>γεγονότων                                                                                | Μεταβείτε στις Ρυθμίσεις > Mail, επαφές, ημερολόγια > «Συγχρονισμός»<br>και μετά επιλέξτε χρονική περίοδο. Τα μελλοντικά γεγονότα πάντα<br>συγχρονίζονται. |
| Ρύθμιση υπενθυμίσεων για<br>τα οποία θα παράγονται ήχοι<br>όταν λαμβάνετε πρόσκληση σε<br>συνάντηση                 | Μεταβείτε στις Ρυθμίσεις > «Mail, επαφές, ημερολόγια» και αγγίξτε «Νέες<br>προσκλήσεις».                                                                   |
| Ενεργοποίηση της υποστήριξης<br>της ζώνης ώρας για το Ημερολόγιο                                                    | Μεταβείτε στις Ρυθμίσεις > «Mail, επαφές, ημερολόγια» > «Ζώνη ώρας» και<br>μετά ενεργοποιήστε τη «Ζώνη ώρας».                                              |
| Ορισμός προεπιλεγμένου<br>ημερολογίου                                                                               | Μεταβείτε στις Ρυθμίσεις > Mail, επαφές, ημερολόγια > Προεπιλεγμένο.                                                                                       |
| Χρησιμοποιήστε το iCloud για<br>να διατηρείτε ενημερωμένο το<br>Ημερολόγιο στις συσκευές iOS και<br>υπολογιστές σας | Μεταβείτε στις Ρυθμίσεις > iCloud και μετά ενεργοποιήστε το<br>«Ημερολόγιο». Βλ. «Χρήση του iCloud» στη σελίδα 21.                                         |

Οι επιλογές αυτές ισχύουν για όλα τα ημερολόγιά σας:

Σημαντικό: Όταν είναι ενεργοποιημένη η «Ζώνη ώρας», το Ημερολόγιο εμφανίζει ημερομηνίες και ώρες γεγονότων στη χρονική ζώνη της πόλης που επιλέξατε. Όταν είναι απενεργοποιημένη η «Ζώνη ώρας», το Ημερολόγιο εμφανίζει γεγονότα στη ζώνη ώρας της τρέχουσας τοποθεσίας σας, όπως καθορίζεται από την σύνδεσή σας στο Internet. Όταν ταξιδεύετε, το iPad μπορεί να μην εμφανίζει τα γεγονότα και να μην παράγει ηχητικές υπενθυμίσεις στη σωστή τοπική ώρα. Για να ρυθμίσετε εσείς οι ίδιοι τη σωστή ώρα, βλ. «Ημερομηνία και ώρα» στη σελίδα 144.

# Επαφές

# 14

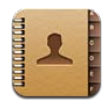

# Πληροφορίες για τις Επαφές

Με τις Επαφές μπορείτε να αποκτήσετε εύκολα πρόσβαση και να κάνετε αλλαγές στις λίστες επαφών σας από προσωπικούς, επαγγελματικούς ή εταιρικούς λογαριασμούς. Μπορείτε να πραγματοποιήσετε αναζήτηση σε όλες τις ομάδες σας, ενώ γίνεται αυτόματα πρόσβαση στις πληροφορίες στις Επαφές για να συμπληρώνονται οι διευθύνσεις στα email γρήγορα και εύκολα.

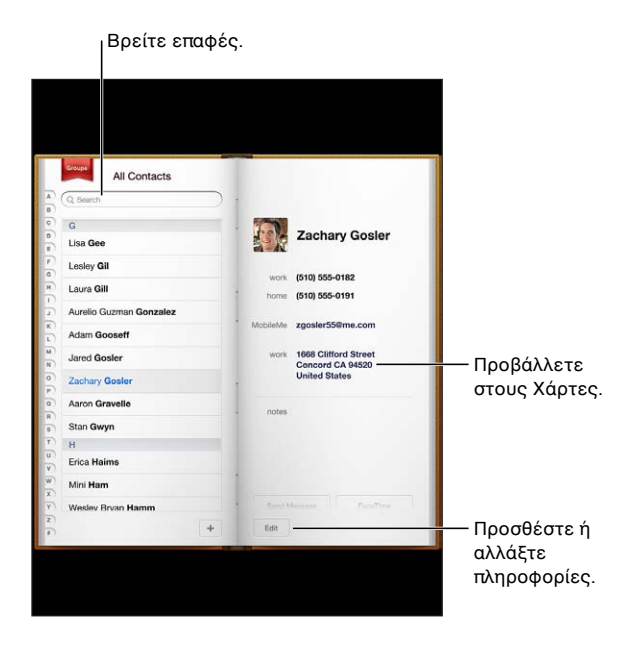

# Συγχρονισμός επαφών

Μπορείτε να προσθέτετε επαφές με τους ακόλουθους τρόπους:

- Χρησιμοποιήστε τις επαφές iCloud σας. Βλ. «Χρήση του iCloud» στη σελίδα 21.
- Στο iTunes, συγχρονίστε επαφές από το Google ή το Yahoo! ή συγχρονίστε με εφαρμογές στον υπολογιστή σας. Βλ. «Συγχρονισμός με το iTunes» στη σελίδα 23.
- Δημιουργήστε λογαριασμό Microsoft Exchange στο iPad, με ενεργοποιημένη τη ρύθμιση Επαφές. Βλ. «Λογαριασμοί και ρυθμίσεις επαφών» στη σελίδα 84.
- Δημιουργήστε ένα λογαριασμό LDAP ή CardDAV για να αποκτήσετε πρόσβαση σε καταλόγους επιχειρήσεων ή σχολείων. Βλ. «Λογαριασμοί και ρυθμίσεις επαφών» στη σελίδα 84.
- Εισάγετε επαφές απευθείας στο iPad Bλ. «Προσθήκη και επεξεργασία επαφών» στη σελίδα 84.

### Αναζήτηση επαφών

Μπορείτε να κάνετε αναζήτηση των επαφών που έχετε στο iPad ανά τίτλο, όνομα, επώνυμο και επωνυμία εταιριών. Αν έχετε λογαριασμό Microsoft Exchange, λογαριασμό LDAP ή λογαριασμό CardDAV, μπορείτε να κάνετε αναζήτηση και σε αυτές τις επαφές.

**Αναζήτηση επαφών:** Στις Επαφές, αγγίξτε το πεδίο αναζήτησης και εισαγάγετε την αναζήτησή σας.

| Αναζήτηση σε GAL                                                       | Αγγίξτε «Ομάδες», αγγίξτε «Κατάλογοι» στο τέλος της λίστας και μετά<br>εισαγάγετε την αναζήτησή σας.                                |
|------------------------------------------------------------------------|----------------------------------------------------------------------------------------------------|
| Αναζήτηση σε διακομιστή LDAP                                           | Αγγίξτε «Ομάδες», αγγίξτε το όνομα του διακομιστή LDAP και εισαγάγετε<br>την αναζήτησή σας.                                         |
| Αναζήτηση σε διακομιστή<br>CardDAV                                     | Αγγίξτε «Ομάδες», αγγίξτε την ομάδα CardDAV με δυνατότητα<br>αναζήτησης στο τέλος της λίστας και μετά εισαγάγετε την αναζήτησή σας. |
| Αποθήκευση πληροφοριών<br>επαφών από διακομιστή GAL,<br>LDAP ή CardDAV | Κάντε αναζήτηση για την επαφή που θέλετε να προσθέσετε και μετά<br>αγγίξτε «Προσθήκη επαφής».                                       |

Μπορείτε να βρείτε επαφές και από στις αναζητήσεις από την οθόνη Αφετηρίας. Βλ. «Αναζήτηση» στη σελίδα 36.

### Προσθήκη και επεξεργασία επαφών

**Προσθήκη μιας επαφής στο iPad:** Αγγίξτε «Επαφές» και αγγίξτε **+**. Αν το **+** δεν είναι ορατό, βεβαιωθείτε ότι η προβολή δεν γίνεται σε λίστα επαφών LDAP, CalDAV ή GAL. Δεν είναι δυνατή η προσθήκη επαφών σε αυτά.

Αλλαγή των στοιχείων μιας επαφής: Επιλέξτε μια επαφή και μετά αγγίξτε «Αλλαγές».

| Προσθήκη νέου πεδίου                                            | Αγγίξτε 🕒 «Προσθήκη πεδίου».                                                                                                    |
|-----------------------------------------------------------------|----------------------------------------------------------------------------------------------------|
| Προσθήκη του ονόματος χρήστη<br>Twitter μιας επαφής             | Αγγίξτε 🕞 «Προσθήκη πεδίου» και μετά αγγίξτε Twitter.                                                                                                    |
| Αλλαγή ετικέτας πεδίου                                          | Αγγίξτε την ετικέτα και επιλέξτε μια διαφορετική. Για να προσθέσετε μια<br>νέα ετικέτα, κάντε κύλιση κοντά στο κάτω μέρος της λίστας και αγγίξτε<br>«Προσθήκη ετικέτας».                                         |
| Αλλαγή του κουδουνίσματος ή του<br>τόνου κειμένου για την επαφή | Αγγίξτε το πεδίο κουδουνίσματος ή τόνου κειμένου και μετά επιλέξτε ένα<br>νέο ήχο στις Ρυθμίσεις > Ήχος.                                                                                                    |
| Διαγραφή ενός στοιχείου                                         | Αγγίξτε 🥃 και μετά αγγίξτε «Διαγραφή».                                                                                                    |
| Προσθήκη μιας φωτογραφίας σε<br>μια επαφή                       | Σε τρόπο αλλαγών, αγγίξτε «Προσθήκη φωτογραφίας» ή αγγίξτε την<br>υπάρχουσα φωτογραφία. Μπορείτε να επιλέξετε να κάνετε λήψη μιας<br>φωτογραφίας με την κάμερα ή να χρησιμοποιήσετε μια υπάρχουσα<br>φωτογραφία. |
|                                                                 | Για να εισάγετε φωτογραφίες από τα προφίλ Twitter των επαφών σας,<br>μεταβείτε στις Ρυθμίσεις > Twitter. Μπείτε στο λογαριασμό Twitter σας και<br>μετά αγγίξτε «Ενημέρωση επαφών».                               |
| Διαγραφή μιας επαφής                                            | Στην εφαρμογή «Επαφές», επιλέξτε μια επαφή και μετά αγγίξτε «Αλλαγές».<br>Κάντε κύλιση προς τα κάτω και αγγίξτε «Διαγραφή επαφής».                                                                               |

### Λογαριασμοί και ρυθμίσεις επαφών

Μπορείτε να προσθέσετε επιπλέον λογαριασμούς Επαφών και να ρυθμίσετε τον τρόπο που ταξινομούνται και εμφανίζονται τα ονόματα επαφών.

**Προσθήκη λογαριασμού Επαφών:** Μεταβείτε στις Ρυθμίσεις > «Mail, επαφές, ημερολόγια» και μετά αγγίξτε «Προσθήκη λογαριασμού».

Για να αλλάξετε τις ρυθμίσεις Επαφών, μεταβείτε στις Ρυθμίσεις > «Mail, επαφές, ημερολόγια» για αυτές τις επιλογές:

| Ρύθμιση του τρόπου ταξινόμησης<br>των επαφών                                                                  | Αγγίξτε «Ταξινόμηση» και επιλέξτε μεταξύ της ταξινόμησης ανά όνομα ή<br>ανά επώνυμο.                                                                     |
|----------------------------------------------------------------------------------------------------|----------------------------------------------------------------------------------------------------|
| Ρύθμιση του τρόπου που<br>εμφανίζονται οι επαφές                                                              | Αγγίξτε «Εμφάνιση» και επιλέξτε για εμφάνιση ανά όνομα ή ανά επώνυμο.                                                                                    |
| Ρύθμιση της κάρτας «Τα στοιχεία<br>μου»                                                                       | Αγγίξτε «Τα στοιχεία μου» και μετά επιλέξτε την κάρτα επαφών με το<br>όνομα και στοιχεία σας από τη λίστα.                                               |
|                                                                                                    | Η κάρτα «Τα στοιχεία μου» χρησιμοποιείται από το Safari και από άλλες<br>εφαρμογές.                                                                      |
| Ρύθμιση του προεπιλεγμένου<br>λογαριασμού Επαφών                                                              | Αγγίξτε «Προεπιλογή» και μετά επιλέξτε ένα λογαριασμό. Εδώ<br>αποθηκεύονται οι νέες επαφές που δημιουργείτε χωρίς να καθορίζετε<br>έναν άλλο λογαριασμό. |
| Χρήση του iCloud για να<br>διατηρείτε ενημερωμένες τις<br>Επαφές σας στις συσκευές iOS και<br>υπολογιστές σας | Μεταβείτε στις Ρυθμίσεις > «iCloud» και μετά ενεργοποιήστε τις «Επαφές».<br>Βλ. «Χρήση του iCloud» στη σελίδα 21.                                        |

# Σημειώσεις

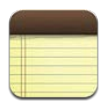

## Πληροφορίες για τις Σημειώσεις

Με τη μεγάλη οθόνη και το πληκτρολόγιο στην οθόνη, το iPad διευκολύνει την καταγραφή σημειώσεων. Το iCloud καθιστά διαθέσιμες τις σημειώσεις που πληκτρολογείτε στο iPad σε όλες τις συσκευές iOS και υπολογιστές Mac σας.

Έχετε την επιλογή να διαβάζετε και να γράφετε σημειώσεις με οριζόντιο ή κάθετο προσανατολισμό. Σε κάθετο προσανατολισμό, αγγίξτε «Σημειώσεις» για να προβάλλετε μια λίστα των σημειώσεών σας. Σε οριζόντιο προσανατολισμό, η λίστα των σημειώσεων εμφανίζεται στα αριστερά και η τρέχουσα σημείωση είναι κυκλωμένη με κόκκινο χρώμα.

### Εγγραφή και ανάγνωση σημειώσεων

Οι σημειώσεις παρατίθενται σύμφωνα με την ημερομηνία της τελευταίας τροποποίησης, με την πιο πρόσφατη σημείωση στην αρχή. Η λίστα εμφανίζει τις πρώτες λίγες λέξεις κάθε σημείωσης. Αγγίξτε μια σημείωση στη λίστα για να τη διαβάσετε ή για να την επεξεργαστείτε.

Προσθήκη μιας σημείωσης: Αγγίξτε +, πληκτρολογήστε τη σημείωση και μετά αγγίξτε «Τέλος».

| 9 Notes              |          | Chocolate Chip Cookie +                                                                                                    |               |
|----------------------|----------|----------------------------------------------------------------------------------------------------|---------------|
| Q. Search            |          | Today Oct 7 941 AM                                                                                                    |               |
| Chocolate Chip Cooki | 9.41 am  | Chocolate Chip Cookle Recipe                                                                                                    |               |
| To Do List           | 9:02 am  | 2 1/4 oups all-purpose flour                                                                                                    |               |
| Deale al-bidaan      |          | I teaspoon baking soda                                                                                                    |               |
| DOOK CIUD IGEAS      | reservay | (cup butter (softened)                                                                                                    |               |
| Holiday shopping     | Sunday   | 1/4 cup granulated sugar                                                                                                    |               |
| Restaurants in Paris | Sahaday  | 2 teaspoons vanilla extract                                                                                                    |               |
| Travel Information   | See 30   | 2 eggs                                                                                                    |               |
|                      |          | 2 cups chocolate chip                                                                                                    |               |
| Kids soccer schedule | Sep 29   | Or Handah                                                                                                    |               |
| Poker standings      | Sep 29   | Optional: I cup chopped nuts                                                                                                    | τείλτε με     |
| Fantasy Football     | Sep 22   |                                                                                                    |               |
|                      |          | Combine flour, baking soda and salt in a small bowl. Beat buffer, sugar and<br>yanilla in a large mixing hour Add ence mix well. Add flour gradually. Stir in | maii n        |
|                      |          | oatmeal, chips and nuts. Drop by rounded tablespoon onto baking sheet. Bake 8                                                                                 | κτυπώστε      |
|                      |          | at 375 degrees for 9 to 11 minutes. Let stand for 2 minutes.                                                                                                  | ຫມະໂພດກ       |
|                      |          | enjog:                                                                                                    |               |
| AND THE REAL         |          |                                                                                                    | νανοάψτε      |
|                      |          |                                                                                                    | in the second |
|                      |          | (C) (C) (C) (C) (C) (C) (C) (C) (C) (C)                                                                                                    | η σημειωσ     |

**Ανάγνωση μιας σημείωσης:** Αγγίξτε τη σημείωση στη λίστα ή αγγίξτε ➡ ή ⇐ για να δείτε την επόμενη ή την προηγούμενη σημείωση.

| Αλλαγές μιας σημείωσης                                                                                                    | Αγγίξτε οπουδήποτε μέσα στη σημείωση για να εμφανίσετε το<br>πληκτρολόγιο. Επεξεργαστείτε τη σημείωση και μετά αγγίξτε «Τέλος».                             |
|----------------------------------------------------------------------------------------------------|----------------------------------------------------------------------------------------------------|
| Αλλαγή της γραμματοσειράς                                                                                                    | Μεταβείτε στις Ρυθμίσεις > Σημειώσεις.                                                                                                    |
| Διαγραφή μιας σημείωσης                                                                                                    | Αγγίξτε 🖩 στο κάτω μέρος της οθόνης της σημείωσης.                                                                                                    |
| Χρησιμοποιήστε το iCloud για<br>να διατηρείτε ενημερωμένες τις<br>σημειώσεις σας στις συσκευές iOS<br>και στους υπολογιστές Mac σας | Μεταβείτε στις Ρυθμίσεις > iCloud > και ενεργοποιήστε τις «Σημειώσεις»<br>(είναι ενεργοποιημένες κατά προεπιλογή). Βλ. «Χρήση του iCloud» στη<br>σελίδα 21. |

## Αναζήτηση σημειώσεων

Έχετε τη δυνατότητα να αναζητήσετε στο κείμενο των σημειώσεων για να βρείτε μια συγκεκριμένη σημείωση.

**Αναζήτηση για σημειώσεις:** Εισάγετε το κείμενο στο πεδίο αναζήτησης που εμφανίζεται στην αρχή τις λίστας σημειώσεων. Σε κάθετο προσανατολισμό, αγγίξτε «Σημειώσεις» για να εμφανίσετε τη λίστα σημειώσεων.

Τα αποτελέσματα αναζήτησης εμφανίζονται καθώς πληκτρολογείτε. Αγγίξτε το κουμπί πληκτρολογίου για να σβήσει το πληκτρολόγιο και να δείτε περισσότερα αποτελέσματα. Για να προβάλλετε μια σημείωση, αγγίξτε τη στη λίστα με τα αποτελέσματα της αναζήτησης.

### Εκτύπωση ή αποστολή μέσω email μιας σημείωσης

**Εκτύπωση ή αποστολή μέσω email μιας σημείωσης:** Αγγίξτε τη σημείωση και μετά αγγίξτε 🖻. Για να στείλετε μια σημείωση με email, το iPad πρέπει να έχει διαμορφωθεί για να στέλνει email. Βλ. «Αποστολή email» στη σελίδα 50.

# Υπομνήσεις

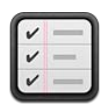

## Πληροφορίες για τις Υπομνήσεις

Με τις Υπομνήσεις, μπορείτε να οργανώσετε τη ζωή σας —πλήρεις με προθεσμίες και λίστες. Οι Υπομνήσεις λειτουργούν με τους λογαριασμούς ημερολογίου σας. Έτσι, οι αλλαγές που πραγματοποιείτε ενημερώνονται αυτόματα σε όλες τις συσκευές iOS και υπολογιστές σας.

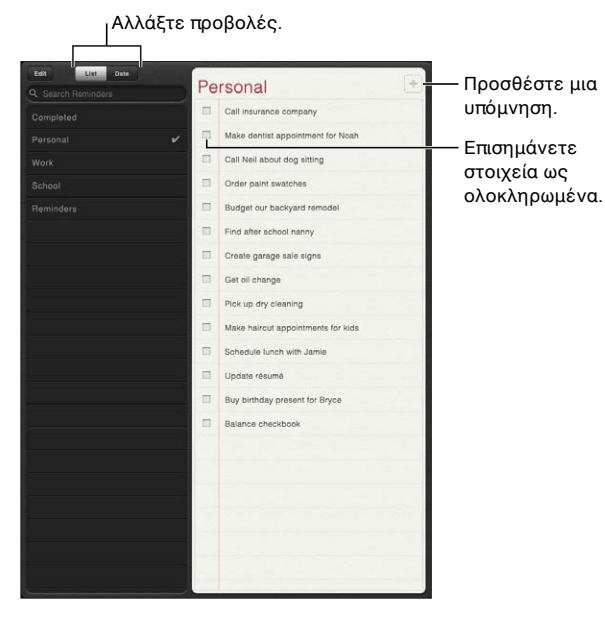

Αλλαγή μεταξύ προβολής «Λίστα» και προβολής «Ημερομηνία»: Στο επάνω μέρος της οθόνης, αγγίξτε «Λίστα» ή «Ημερομηνία».

## Ρύθμιση υπόμνησης

**Προσθήκη μιας υπόμνησης:** Στις «Υπομνήσεις», αγγίξτε + και μετά εισαγάγετε περιγραφή και αγγίξτε «Τέλος».

Αφού προσθέσετε μια υπόμνηση, μπορείτε να καθορίσετε τις λεπτομέρειες των ρυθμίσεών της:

| Ρύθμιση μιας ημέρας ή ώρας για<br>μια υπόμνηση:                                                                       | Αγγίξτε την υπόμνηση και μετά αγγίξτε «Υπενθύμιση». Ενεργοποιήστε<br>«Ημερομηνία» και μετά ρυθμίστε την ημερομηνία και την ώρα που θέλετε<br>να σας γίνει η υπόμνηση. Οι Υπομνήσεις που δεν έχουν λήξει εμφανίζονται<br>στο Κέντρο γνωστοποιήσεων. |
|----------------------------------------------------------------------------------------------------|----------------------------------------------------------------------------------------------------|
| Προσθήκη σημειώσεων σε μια<br>υπόμνηση                                                                                | Αγγίξτε μια υπόμνηση και μετά αγγίξτε «Εμφάνιση περισσότερων».<br>Αγγίξτε «Σημειώσεις».                                                                                                    |
| Μετακίνηση υπόμνησης σε άλλη<br>λίστα                                                                                 | Αγγίξτε μια υπόμνηση και μετά αγγίξτε «Εμφάνιση περισσότερων».<br>Αγγίξτε «Λίστα» και επιλέξτε μια νέα λίστα.                                                                                                    |
|                                                                                                    | Για να δημιουργήσετε ή να κάνετε αλλαγές στις λίστες σας, δείτε<br>«Διαχείριση υπομνήσεων στην προβολή λίστας» στη σελίδα 89.                                                                                                    |
| Διαγραφή υπόμνησης                                                                                                    | Αγγίξτε μια υπόμνηση, αγγίξτε «Εμφάνιση περισσότερων» και μετά αγγίξτε<br>«Διαγραφή».                                                                                                    |
| Αλλαγές σε υπόμνηση                                                                                                   | Αγγίξτε μια υπόμνηση και μετά αγγίξτε το όνομά της.                                                                                                    |
| Επισήμανση μιας υπόμνησης ως<br>ολοκληρωμένης                                                                         | Αγγίξτε το πλαίσιο δίπλα από την υπόμνηση, ώστε να εμφανιστεί το<br>σημάδι επιλογής.<br>Οι ολοκληρωμένες υπομνήσεις εμφανίζονται στη λίστα «Ολοκληρωμένα».                                                                                         |
|                                                                                                    | Βλ. «Διαχείριση ολοκληρωμένων υπομνήσεων» στη σελίδα 90.                                                                                                    |
| Ρύθμιση του τόνου αναπαραγωγής<br>για υπομνήσεις                                                                      | Μεταβείτε στις Ρυθμίσεις > Ήχος.                                                                                                    |
| Χρησιμοποιήστε το iCloud για<br>να διατηρείτε ενημερωμένες τις<br>Υπομνήσεις στις συσκευές iOS και<br>υπολογιστές σας | Μεταβείτε στις Ρυθμίσεις > «iCloud» και μετά ενεργοποιήστε τις<br>«Υπομνήσεις». Βλ. «Χρήση του iCloud» στη σελίδα 21.                                                                                                    |

### Διαχείριση υπομνήσεων στην προβολή λίστας

Με την οργάνωση των υπομνήσεών σας σε λίστες, είναι εύκολο να διαχωρίσετε τις υποχρεώσεις εργασίας, τις προσωπικές υποχρεώσεις και τις άλλες υποχρεώσεις. Οι Υπομνήσεις έχουν μία λίστα για τις ενεργές υπομνήσεις και μια ενσωματωμένη λίστα για στοιχεία που έχουν ολοκληρωθεί. Μπορείτε να προσθέσετε άλλες λίστες στις δικές σας.

| Εναλλαγή μεταξύ λιστών                                   | Στην προβολή λίστας, αγγίξτε τη λίστα που θέλετε να προβάλλετε.                                                                            |
|----------------------------------------------------------|----------------------------------------------------------------------------------------------------|
| Προβολή ολοκληρωμένων<br>στοιχείων                       | Στην προβολή λίστας, αγγίξτε «Ολοκληρωμένα».                                                                                               |
| Αλλαγή της σειράς των λιστών                             | Στην προβολή λίστας, αγγίξτε «Αλλαγές». Μεταφέρετε το 🚍 δίπλα από μια<br>λίστα για να αλλάξετε τη σειρά.                                   |
|                                                          | Δεν είναι δυνατό να μετακινήσετε μια λίστα σε διαφορετικό λογαριασμό<br>και δεν μπορείτε να αλλάξετε τη σειρά των υπομνήσεων σε μια λίστα. |
| Διαγραφή λίστας                                          | Στην προβολή λίστας, αγγίξτε «Αλλαγές». Αγγίξτε 🥏 για κάθε λίστα που<br>θέλετε να διαγράψετε.                                              |
|                                                          | Όταν διαγράψετε μια λίστα, θα διαγραφούν και όλα τα στοιχεία στη λίστα.                                                                    |
| Αλλαγή του ονόματος μιας λίστας                          | Στην προβολή λίστας, αγγίξτε «Αλλαγές». Αγγίξτε το όνομα που θέλετε να<br>αλλάξετε και μετά πληκτρολογήστε ένα νέο όνομα. Αγγίξτε «Τέλος». |
| Ορισμός της προεπιλεγμένης<br>λίστας για νέες υπομνήσεις | Μεταβείτε στις Ρυθμίσεις > «Mail, επαφές, ημερολόγια» και μετά, στην<br>κεφαλίδα «Υπομνήσεις», αγγίξτε «Προεπιλεγμένη λίστα».              |

Δημιουργία λίστας: Στο πάνω μέρος της οθόνης, αγγίξτε «Λίστα» και μετά αγγίξτε «Αλλαγές».

### Διαχείριση υπομνήσεων στην προβολή «Ημερομηνία»

Χρησιμοποιήστε την προβολή ημερομηνίας για την προβολή και διαχείριση υπομνήσεων με προθεσμία.

**Προβολή υπομνήσεων για μια ημερομηνία:** Στο πάνω μέρος της οθόνης, αγγίξτε «Ημερομηνία» για να προβάλλετε τις σημερινές υπομνήσεις και μη ολοκληρωμένα στοιχεία από προηγούμενες ημέρες.

### Διαχείριση ολοκληρωμένων υπομνήσεων

Οι υπομνήσεις παρακολουθούν τα στοιχεία που επισημαίνετε ως ολοκληρωμένα. Μπορείτε να τα δείτε στην προβολή λίστας ή ημερομηνίας, αλλά και στη λίστα «Ολοκληρωμένα».

**Προβολή των ολοκληρωμένων στοιχείων:** Αγγίξτε το κουμπί «Λίστα» στο πάνω μέρος της οθόνης και μετά αγγίξτε «Ολοκληρωμένα».

| Επισήμανση ενός ολοκληρωμένου           | Αγγίξτε για να αφαιρέσετε το σημάδι επιλογής. Το στοιχείο θα μετακινηθεί                                                                                                    |
|-----------------------------------------|----------------------------------------------------------------------------------------------------|
| στοιχείου ως μη ολοκληρωμένου           | αυτόματα ξανά στην αρχική λίστα του.                                                                                                    |
| Συγχρονισμός προηγούμενων<br>υπομνήσεων | Μεταβείτε στις Ρυθμίσεις > Mail, επαφές, ημερολόγια. Μετά, στις<br>«Υπομνήσεις», αγγίξτε «Συγχρονισμός». Η ρύθμιση αυτή ισχύει για<br>όλους τους λογαριασμούς υπομνήσεών σας. Για βέλτιστη απόδοση, μη<br>συγχρονίζετε περισσότερα στοιχεία από όσα χρειάζεστε. |

# Αναζήτηση για υπομνήσεις

**Αναζήτηση για υπομνήσεις:** Επιλέξτε το πεδίο αναζήτησης και μετά εισαγάγετε μια φράση που αναζητάτε.

Γίνεται αναζήτηση των υπομνήσεων ανά όνομα.

Επίσης έχετε τη δυνατότητα να κάνετε αναζήτηση για υπομνήσεις από την οθόνη Αφετηρίας. Βλ. «Αναζήτηση με Spotlight» στη σελίδα 142.

# Χάρτες

# 17

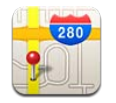

# Εύρεση τοποθεσιών

ΠΡΟΕΙΔΟΠΟΙΗΣΗ: Για σημαντικές πληροφορίες σχετικά με την ασφάλεια κατά την οδήγηση και πλοήγηση, διαβάστε τον Οδηγό σημαντικών πληροφοριών για το προϊόν που θα βρείτε στον ιστότοπο http://support.apple.com/el\_GR/manuals/ipad.

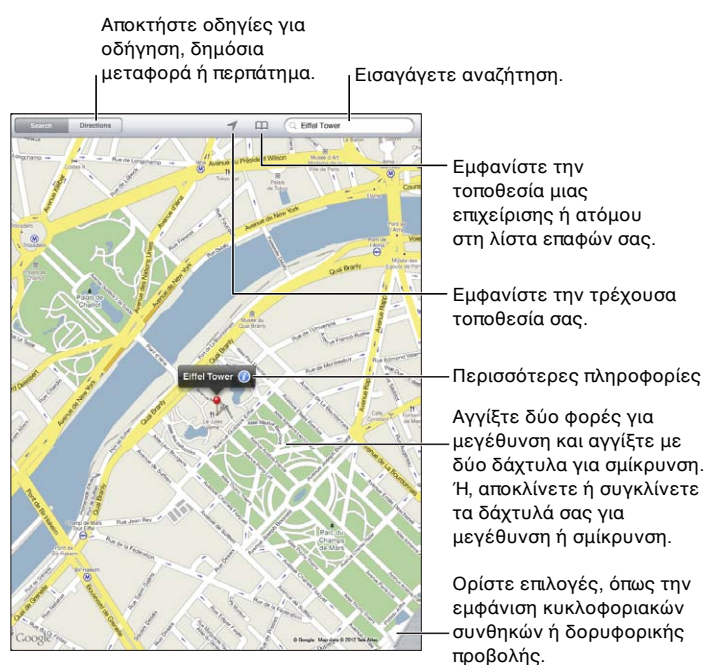

© 2012 Google. Map data © 2012 Google.

**Εύρεση τοποθεσίας:** Αγγίξτε «Αναζήτηση» και μετά αγγίξτε το πεδίο αναζήτησης για να εμφανίσετε το πληκτρολόγιο. Πληκτρολογήστε μια διεύθυνση ή άλλες πληροφορίες και μετά αγγίξτε «Αναζήτηση».

Μπορείτε να κάνετε αναζήτηση για πληροφορίες, όπως:

- Διασταύρωση («μεσογείων και κατεχάκη»)
- Περιοχή («νέα σμύρνη»)
- Ορόσημο («ακρόπολη»)
- Ταχυδρομικός κωδικός
- Επιχείριση («κινηματογράφος», «εστιατόρια αθήνα», «apple inc νέα υόρκη»)

Επίσης μπορείτε να αγγίξετε το 🎮 για να βρείτε την τοποθεσία μιας επαφής.

| Εμφάνιση του ονόματος ή της<br>περιγραφής μιας τοποθεσίας               | Αγγίξτε την πινέζα.                                                                                                    |
|-------------------------------------------------------------------------|----------------------------------------------------------------------------------------------------|
| Εμφάνιση μιας λίστας<br>επιχειρήσεων που βρέθηκαν κατά<br>την αναζήτηση | Αγγίξτε 🚍.<br>Αγγίξτε μια επιχείρηση για να δείτε την τοποθεσία της.                                                                                                    |
| Εύρεση της τρέχουσας τοποθεσίας<br>σας                                  | Αγγίξτε ◀.<br>Η τρέχουσα τοποθεσία σας εμφανίζεται με μια μπλε ένδειξη. Αν δεν είναι<br>δυνατός ο ακριβής καθορισμός της τοποθεσίας σας, εμφανίζεται ένας<br>κύκλος γύρω από την ένδειξη. Όσο μικρότερος είναι ο κύκλος, τόσο<br>μεγαλύτερη είναι η ακρίβεια. |
| Χρήση της ψηφιακής πυξίδας                                              | Αγγίξτε ξανά 🕇. Το εικονίδιο αλλάζει σε 🝸 και στην οθόνη εμφανίζεται μια<br>μικρή πυξίδα 🏶.                                                                                                    |
| Επισήμανση μιας τοποθεσίας                                              | Αγγίξτε παρατεταμένα το χάρτη μέχρι να εμφανιστεί η τοποθέτηση<br>πινέζας.                                                                                                    |

Σημαντικό: Χάρτες, οδηγίες και εφαρμογές που βασίζονται σε τοποθεσίες εξαρτώνται από τις υπηρεσίες δεδομένων. Οι εν λόγω υπηρεσίες δεδομένων υπόκεινται σε αλλαγή και μπορεί να μη διατίθενται σε όλες τις περιοχές. Ως εκ τούτου, οι χάρτες, οι οδηγίες ή οι πληροφορίες που βασίζονται σε τοποθεσίες μπορεί να μην είναι διαθέσιμες, ακριβείς ή πλήρεις. Συγκρίνετε τις πληροφορίες που παρέχονται στο iPad με το περιβάλλοντα χώρο σας και ανατρέξτε στις πινακίδες στο δρόμο για να επιλύσετε τυχόν ασυμφωνίες.

Αν οι Υπηρεσίες τοποθεσίας είναι απενεργοποιημένες, όταν ανοίξετε τους Χάρτες, ίσως σας ζητηθεί να τις ενεργοποιήσετε. Μπορείτε να χρησιμοποιήσετε τους Χάρτες χωρίς τις Υπηρεσίες τοποθεσίας. Βλ. «Υπηρεσίες τοποθεσίας» στη σελίδα 137.

### Απόκτηση οδηγιών

#### Απόκτηση οδηγιών:

- 1 Αγγίξτε «Οδηγίες».
- 2 Εισαγάγετε τις τοποθεσίες αρχής και τέλους.

Αγγίξτε 踊 για να επιλέξετε μια τοποθεσία από τους Σελιδοδείκτες (μαζί με την τρέχουσα τοποθεσία σας και την τοποθετημένη πινέζα), μια πρόσφατη τοποθεσία ή μια επαφή.

- 3 Αγγίξτε «Διαδρομή» και μετά επιλέξτε τις οδηγίες για οδήγηση (♣), δημόσια μεταφορά (♣) ή περπάτημα (木).
- 4 Κάντε ένα από τα ακόλουθα:
  - Για να δείτε οδηγίες βήμα-προς-βήμα, αγγίξτε «Αρχή» και μετά αγγίξτε ⇒ για να δείτε το επόμενο σκέλος του ταξιδιού.
  - Για να προβάλλετε όλες τις οδηγίες σε λίστα, αγγίξτε «Αρχή» και μετά αγγίξτε .
    Αγγίξτε οποιοδήποτε στοιχείο στη λίστα για να δείτε έναν χάρτη που εμφανίζει αυτό το σκέλος του ταξιδιού.
- 5 Αν εμφανιστούν πολλές διαδρομές, επιλέξτε αυτή που θέλετε να χρησιμοποιήσετε.

Αν θα χρησιμοποιήσετε δημόσια μέσα μεταφοράς, αγγίξτε 🕑 για να ορίσετε την ώρα αναχώρησης ή άφιξης, αλλά και να επιλέξετε ένα πρόγραμμα για το ταξίδι. Αγγίξτε το εικονίδιο σε μια στάση για να δείτε την ώρα αναχώρησης για το συγκεκριμένο λεωφορείο και τρένο, αλλά και για να αποκτήσετε ένα σύνδεσμο στον ιστότοπο ή τα στοιχεία επαφής του παρόχου υπηρεσιών μεταφοράς (όταν διατίθενται).

| Λήψη οδηγιών από μια τοποθεσία | Αγγίξτε την πινέζα, αγγίξτε 🕖 και μετά αγγίξτε «Οδηγίες προς εδώ» ή |
|--------------------------------|---------------------------------------------------------------------|
| στο χάρτη                      | «Οδηγίες από εδώ».                                                  |
| Δημιουργία σελιδοδείκτη σε     | Αγγίξτε «Προσθήκη σε Σελιδοδείκτες».                                |

τοποθεσία

## Λήψη και αποστολή πληροφοριών για μια τοποθεσία

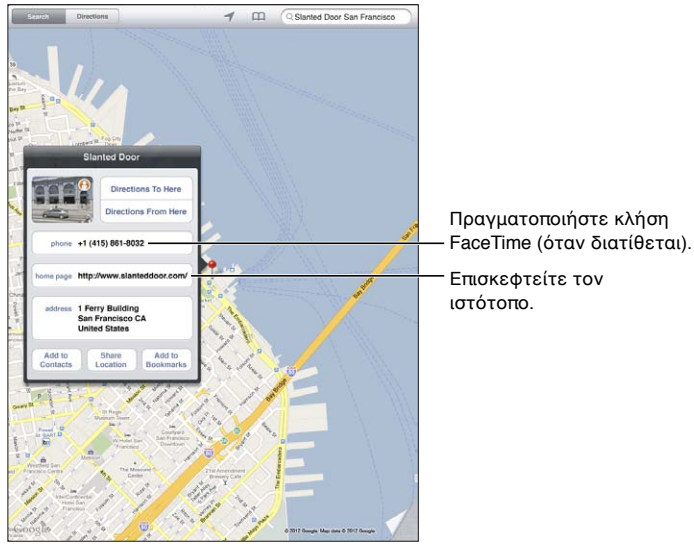

© 2012 Google. Map data © 2012 Google

Λήψη ή αποστολή πληροφοριών για μια τοποθεσία: Αγγίξτε την πινέζα και μετά αγγίξτε 🥝.

| Προσθήκη μιας επιχείρισης στις<br>επαφές σας           | Αγγίξτε «Προσθήκη στις Επαφές».                                                                                                    |
|--------------------------------------------------------|----------------------------------------------------------------------------------------------------|
| Αποστολή της τοποθεσίας σας<br>μέσω tweet, SMS ή email | Αγγίξτε «Χρήση τοποθεσίας».<br>Για να δημοσιεύσετε ένα tweet, πρέπει να είστε συνδεδεμένοι στο<br>λογαριασμό Twitter σας. Μεταβείτε στις Ρυθμίσεις > Twitter. |

### Εμφάνιση των κυκλοφοριακών συνθηκών

Μπορείτε να εμφανίσετε τις κυκλοφοριακές συνθήκες για μεγάλους δρόμους και αυτοκινητόδρομους στο χάρτη.

Εμφάνιση των κυκλοφοριακών συνθηκών: Αγγίξτε ή μεταφέρετε την κάτω, δεξιά γωνία στην οθόνη και μετά ενεργοποιήστε την «Κίνηση».

Οι δρόμοι και οι αυτοκινητόδρομοι είναι κωδικοποιημένοι με χρώματα, ανάλογα με τη ροή της κίνησης:

- Γκρι δεν διατίθενται δεδομένα
- Πράσινο αναρτημένο όριο ταχύτητας
- Κίτρινο πιο αργά από το αναρτημένο όριο ταχύτητας
- Κόκκινο σταμάτημα και ξεκίνημα

Οι κυκλοφοριακές συνθήκες δεν είναι διαθέσιμες σε όλες τις περιοχές.

# Προβολές χάρτη

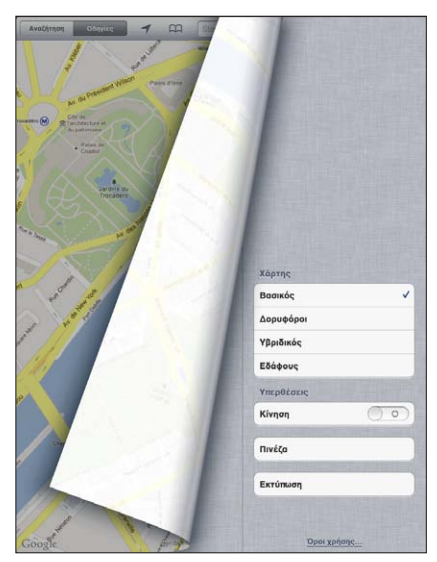

© 2012 Google. Map data © 2012 Google.

**Εμφάνιση τυπικής, δορυφορικής, υβριδικής ή εδαφικής προβολής:** Αγγίξτε ή μεταφέρετε την κάτω, δεξιά γωνία στην οθόνη και μετά επιλέξτε την προβολή που θέλετε.

**Εμφάνιση της προβολής δρόμου Google για μια τοποθεσία:** Αγγίξτε (). Μετακινήστε γρήγορα το δάχτυλό σας στην οθόνη προς τα αριστερά ή προς τα δεξιά για να τη μετατοπίσετε στην πανοραμική προβολή 360° (η ένθετη εικόνα εμφανίζει την τρέχουσα προβολή σας). Αγγίξτε ένα βέλος για να μετακινηθείτε στο δρόμο. Για να επιστρέψετε στην προβολή χάρτη, αγγίξτε τον ένθετο χάρτη.

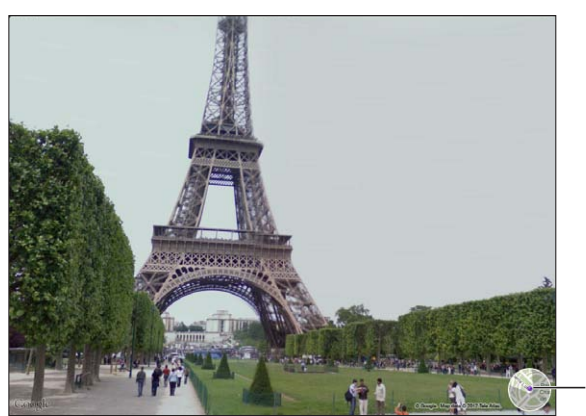

Αγγίξτε για επιστροφή στην προβολή χάρτη.

© 2012 Google.

Η προβολή δρόμου μπορεί να μην διατίθεται σε όλες τις περιοχές.

# Μουσική

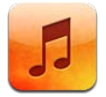

# Προσθήκη μουσικής και ήχου

Για λήψη μουσικής και άλλου περιεχόμενου ήχου στο iPad:

- Αγοράστε και κατεβάστε περιεχόμενο από το iTunes Store στο iPad. Στη Μουσική, αγγίξτε «Κατάστημα» κατά την αναζήτησ. Βλ. Κεφάλαιο 19, «iTunes Store,» στη σελίδα 101.
- Χρησιμοποιήστε την Αυτόματη λήψη για να κατεβάζετε αυτόματα νέα μουσική που αγοράσετε από τις άλλες συσκευές iOS και υπολογιστές σας. Βλ. «Χρήση του iCloud» στη σελίδα 21.
- Συγχρονιστείτε με το iTunes στον υπολογιστή σας. Μπορείτε να συγχρονίσετε όλα τα πολυμέσα σας ή επιλεγμένα τραγούδια και άλλα στοιχεία. Βλ. «Συγχρονισμός με το iTunes» στη σελίδα 23.
- Χρησιμοποιήστε το iTunes Match για να αποθηκεύσετε τη βιβλιοθήκη μουσικής σας στο iCloud και να έχετε δυνατότητα πρόσβασης σε αυτήν από όλες τις συσκευές iOS και τους υπολογιστές σας. Bλ. «Αντιστοίχηση iTunes» στη σελίδα 97.

# Αναπαραγωγή τραγουδιών και άλλου ήχου

**ΠΡΟΕΙΔΟΠΟΙΗΣΗ:** Για σημαντικές πληροφορίες σχετικά με την αποφυγή της απώλειας ακοής, βλ. τον *Οδηγό σημαντικών πληροφοριών για το προϊόν* στην ιστοσελίδα http://support.apple. com/el\_GR/manuals/ipad.

Μπορείτε να ακούτε μουσική από το ενσωματωμένο ηχείο, από ακουστικά που έχετε συνδέσει στη θύρα ακουστικών ή από ασύρματα στερεοφωνικά ακουστικά Bluetooth που έχετε ζευγοποιήσει με το iPad. Όταν τα ακουστικά συνδεθούν ή ζευγοποιηθούν, δεν παράγεται ήχος από το ηχείο.

Αναζήτηση στη συλλογή σας: Αγγίξτε ένα από τα κουμπιά στο κάτω μέρος της οθόνης. Μπορείτε να πραγματοποιήσετε αναζήτηση σε λίστα αναπαραγωγής, τραγούδι, καλλιτέχνη ή άλμπουμ. Αγγίξτε «Λοιπά» για αναζήτηση ανά είδος ή συνθέτη, ή για να δείτε τα podcast σας.

Αναπαραγωγή τραγουδιού ή άλλου στοιχείου: Αγγίξτε το στοιχείο.

Χρησιμοποιήστε τα χειριστήρια στο πάνω μέρος της οθόνης για τον έλεγχο της αναπαραγωγής.

**Προβολή οθόνης «Παίζει τώρα»:** Αγγίξτε τη μικρογραφία του εξώφυλλου άλμπουμ στο επάνω μέρος της οθόνης.

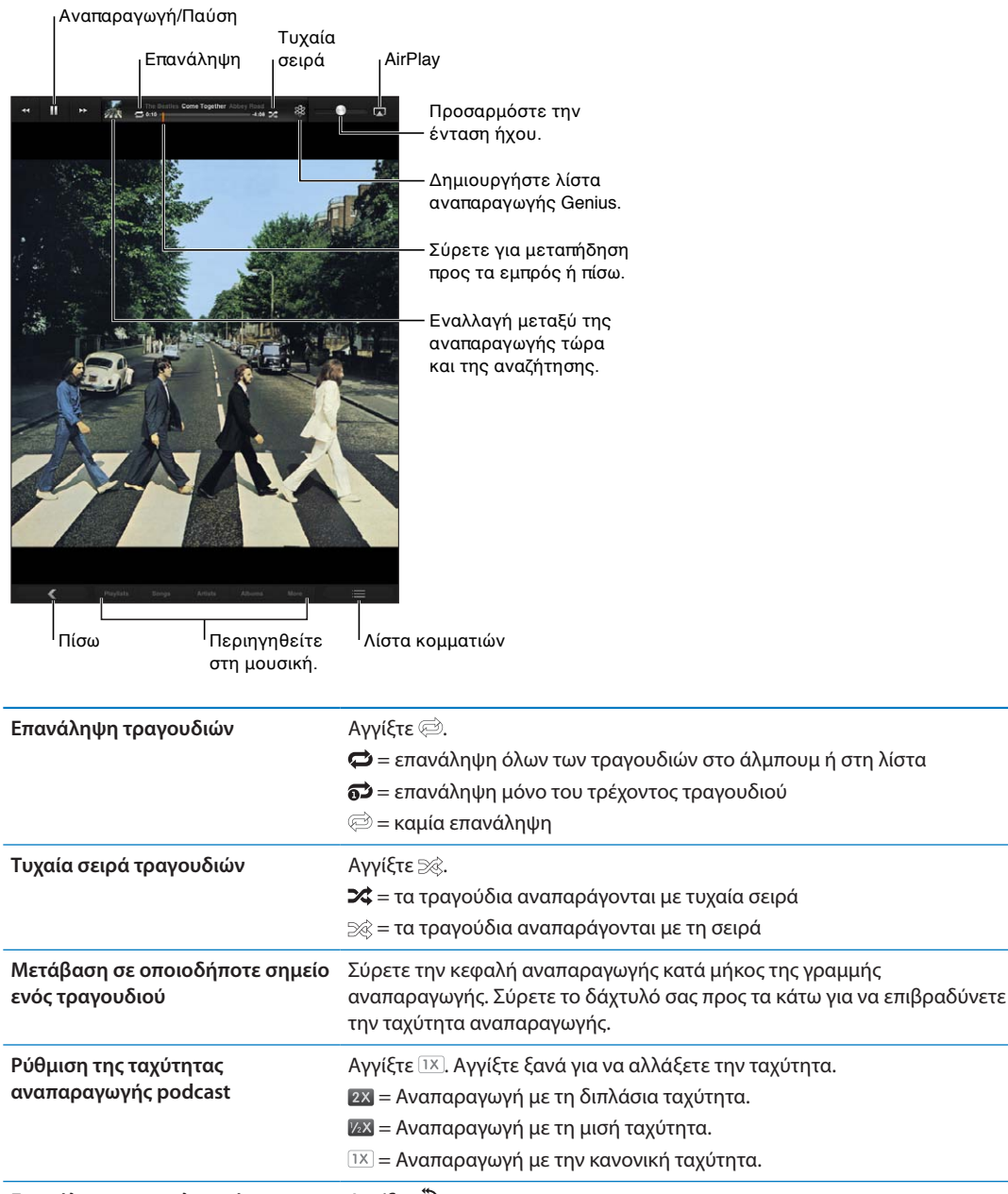

| Επανάληψη των τελευταίων 30<br>δευτερολέπτων του podcast     | Αγγίξτε :.                                                                                                    |
|--------------------------------------------------------------|----------------------------------------------------------------------------------------------------|
| Περιήγηση σε τραγούδια σε λίστα<br>με τη χρήση των εξώφυλλων | Από την οθόνη «Παίζει τώρα», μετακινήστε απότομα το δάχτυλό σας<br>από αριστερά προς τα δεξιά. Τα τραγούδια αρχίζουν να αναπαράγονται<br>αυτόματα. |
| Χρήση Ping                                                   | Βλ. «Ακολουθία καλλιτεχνών και φίλων» στη σελίδα 103.                                                                                              |
| Αναπαραγωγή μουσικής σε ηχεία<br>AirPlay ή Apple TV          | Αγγίξτε ⊾. Βλ. «Χρήση AirPlay» στη σελίδα 42.                                                                                                    |
| Ρύθμιση επιλογών για Μουσική                                 | Μεταβείτε στις Ρυθμίσεις > Μουσική.                                                                                                    |

Όταν χρησιμοποιείτε μια άλλη εφαρμογή, μπορείτε να εμφανίσετε τα χειριστήρια αναπαραγωγής ήχου αν κάνετε διπλό κλικ στο κουμπί Αφετηρίας 🗌 και μετά μετακινήστε απότομα το δάχτυλό σας από αριστερά προς τα δεξιά στο κάτω μέρος της οθόνης.

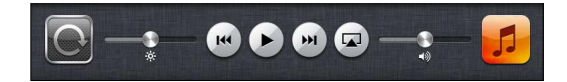

Τα χειριστήρια ελέγχουν την εφαρμογή που αναπαράγεται τη συγκεκριμένη στιγμή ή —αν η μουσική βρίσκεται σε παύση— την πιο πρόσφατη εφαρμογή που αναπαράχθηκε. Το εικονίδιο για την εφαρμογή εμφανίζεται στα δεξιά. Αγγίξτε το για να ανοίξετε την εφαρμογή.

Αν κάνετε διπλό κλικ στο κουμπί Αφετηρίας □, θα εμφανιστούν επίσης τα χειριστήρια αναπαραγωγής ήχου όταν κλειδωθεί η οθόνη.

### Προβολή των κομματιών σε ένα άλμπουμ

**Εμφάνιση όλων των κομματιών στο άλμπουμ που περιέχει το τρέχον τραγούδι:** Στην οθόνη «Παίζει τώρα», αγγίξτε το 🔳. (Αγγίξτε πρώτα την οθόνη εάν δεν εμφανίζονται τα χειριστήρια.) Αγγίξτε ένα κομμάτι για να το παίξετε. Αγγίξτε το 🖿 ξανά για να επιστρέψετε στην οθόνη «Παίζει τώρα».

Σε προβολή λίστας κομματιών, μπορείτε να εκχωρείτε βαθμολογίες σε τραγούδια. Μπορείτε να χρησιμοποιήσετε βαθμολογίες όταν δημιουργείτε έξυπνες λίστες αναπαραγωγής στο iTunes.

### Αναζήτηση περιεχομένου ήχου

Μπορείτε να κάνετε αναζήτηση σε τίτλους, καλλιτέχνες, άλμπουμ και συνθέτες τραγουδιών, podcast και άλλου περιεχομένου ήχου στο iPad.

**Αναζήτηση μουσικής:** Κατά την αναζήτηση, εισαγάγετε κείμενο στο πεδίο αναζήτησης στην κάτω, δεξιά γωνία της οθόνης.

Επίσης έχετε τη δυνατότητα να κάνετε αναζήτηση για ήχο από την οθόνη Αφετηρίας. Βλ. «Αναζήτηση» στη σελίδα 36.

### Αντιστοίχηση iTunes

To iTunes Match αποθηκεύει τη μουσική βιβλιοθήκη σας στο iCloud - όπως και τραγούδια που έχετε εισάγει από CD - και σας επιτρέπει να απολαμβάνετε τη συλλογή σας οπουδήποτε, οποιαδήποτε στιγμή στο iPad σας και σε άλλες συσκευές iOS και υπολογιστές σας. Το iTunes Match διατίθεται ως συνδρομή επί πληρωμή.

**Σημείωση:** Το iTunes Match δεν διατίθεται σε όλες τις περιοχές. Ίσως ισχύουν επιπλέον χρεώσεις, αν έχετε ενεργοποιήσει τις Ρυθμίσεις > Μουσική > «Χρήση δεδομένων κινητού δικτύου».

**Συνδρομή στην Αντιστοίχηση iTunes:** Στο iTunes στον υπολογιστή σας, μεταβείτε στο Κατάστημα > «Ενεργοποίηση Αντιστοίχησης iTunes» και μετά κάντε κλικ στο κουμπί «Συνδρομή». Μόλις εγγραφείτε συνδρομητής, το iTunes προσθέτει τη μουσική, τις λίστες αναπαραγωγής και τις συνθέσεις σας Genius στο iCloud. Τα τραγούδια σας που αντιστοιχούν σε μουσική που υπάρχει ήδη στο iTunes Store διατίθενται αυτόματα στη βιβλιοθήκη iCloud σας. Αποστέλλονται οποιαδήποτε εναπομένοντα τραγούδια. Είναι δυνατό να κατεβάσετε και να αναπαράγετε αντιστοιχισμένα τραγούδια με ποιότητα iTunes Plus (256 kbps AAC χωρίς DRM), ακόμη κι αν το αρχικό τραγούδι ήταν χαμηλότερης ποιότητας. Για περισσότερες πληροφορίες, μεταβείτε στη διεύθυνση www.apple.com/icloud/features.

| Ενεργοποίηση της Αντιστοίχησης | Μεταβείτε στις Ρυθμίσεις > Μουσική.                                   |
|--------------------------------|-----------------------------------------------------------------------|
| iTunes                         | Αν ενεργοποιήσετε το iTunes Match, αφαιρείται η συγχρονισμένη μουσική |
|                                | από το iPad και απενεργοποιούνται οι συνθέσεις Genius Mixes και οι    |
|                                | λίστες αναπαραγωγής Genius.                                           |

### Genius

Μια λίστα αναπαραγωγής Genius είναι μια συλλογή τραγουδιών από τη βιβλιοθήκη σας που ταιριάζουν υπέροχα μεταξύ τους. Μπορείτε να δημιουργήσετε λίστες αναπαραγωγής Genius στο iTunes και να τις συγχρονίσετε με το iPad. Επίσης, μπορείτε να δημιουργήσετε και να αποθηκεύσετε λίστες αναπαραγωγής Genius απευθείας στο iPad.

Mια σύνθεση Genius είναι μια επιλογή τραγουδιών του ίδιου είδους μουσικής, που δημιουργούνται εκ νέου από τη βιβλιοθήκη σας κάθε φορά που ακούτε τη σύνθεση.

Για να χρησιμοποιήσετε το Genius στο iPad, ενεργοποιήστε πρώτα το Genius στο iTunes και μετά συγχρονίστε το iPad με το iTunes. Οι συνθέσεις Genius συγχρονίζονται αυτόματα, εκτός αν διαχειρίζεστε μόνοι σας τη μουσική σας και επιλέγετε τις συνθέσεις που θέλετε να συγχρονίζονται στο iTunes. Το Genius είναι μια δωρεάν υπηρεσία, αλλά απαιτεί Apple ID.

Όταν συγχρονίζετε μια σύνθεση Genius, το iTunes μπορεί να επιλέξει και να συγχρονίσει τραγούδια από τη βιβλιοθήκη σας τα οποία δεν έχετε επιλέξει εσείς για συγχρονισμό.

**Αναπαραγωγή μιας σύνθεσης Genius:** Αγγίξτε «Λίστες» και μετά αγγίξτε μία από τις συνθέσεις Genius στην κορυφή των λιστών αναπαραγωγής.

**Δημιουργία μιας λίστας αναπαραγωγής Genius:** Αναπαράγετε ένα τραγούδι και μετά αγγίξτε στο πάνω μέρος της οθόνης.

Η λίστα αναπαραγωγής Genius προστίθεται στις λίστες αναπαραγωγής σας, μετά από τις συνθέσεις Genius.

| Αποθήκευση μιας λίστας<br>αναπαραγωγής Genius                                    | Προβάλλετε τις λίστες αναπαραγωγής σας, αγγίξτε «Λίστα Genius» και<br>μετά αγγίξτε «Αποθήκευση». Η λίστα αναπαραγωγής μετονομάζεται με<br>τον τίτλο του τραγουδιού που επιλέξατε. |
|----------------------------------------------------------------------------------|----------------------------------------------------------------------------------------------------|
| Ανανέωση μιας λίστας<br>αναπαραγωγής Genius                                      | Στη λίστα αναπαραγωγής, αγγίξτε «Ανανέωση».                                                                                                    |
| Δημιουργία λίστας αναπαραγωγής<br>Genius χρησιμοποιώντας<br>διαφορετικό τραγούδι | Επιλέξτε ένα τραγούδι και μετά αγγίξτε 🕸.                                                                                                    |
| Διαγραφή μιας αποθηκευμένης<br>λίστας αναπαραγωγής Genius                        | Αγγίξτε τη λίστα αναπαραγωγής και μετά αγγίξτε 🔇.                                                                                                    |

Οι λίστες αναπαραγωγής Genius που δημιουργήθηκαν στο iPad αντιγράφονται στον υπολογιστή σας όταν συγχρονίζετε με το iTunes.

**Σημείωση:** Μόλις μια λίστα αναπαραγωγής Genius συγχρονιστεί στο iTunes, δεν θα μπορείτε να τη διαγράψετε απευθείας από το iPad. Χρησιμοποιήστε το iTunes για να αλλάξετε το όνομα της λίστας αναπαραγωγής, να σταματήσετε το συγχρονισμό ή να διαγράψετε τη λίστα αναπαραγωγής.

### Λίστες αναπαραγωγής

Μπορείτε να δημιουργήσετε ή να αλλάξετε τις δικές σας λίστες αναπαραγωγής στο iPad ή να αλλάξετε λίστες αναπαραγωγής που είναι συγχρονισμένες από το iTunes στον υπολογιστή σας.

**Δημιουργία μιας λίστας αναπαραγωγής:** Εμφανίστε τις λίστες αναπαραγωγής και μετά αγγίξτε «Νέα» κοντά στο επάνω μέρος της λίστας. Εισαγάγετε και αποθηκεύστε έναν τίτλο, επιλέξετε τραγούδια και βίντεο που θέλετε να συμπεριλάβετε και μετά αγγίξτε «Τέλος».

Όταν δημιουργείτε μια λίστα αναπαραγωγής και μετά συγχρονίζετε το iPad στον υπολογιστή σας, η λίστα αναπαραγωγής είναι συγχρονισμένη με τη βιβλιοθήκη iTunes σας.

**Αλλαγές σε μια λίστα αναπαραγωγής:** Προβάλλετε τις λίστες αναπαραγωγής και επιλέξτε τη λίστα αναπαραγωγής. Αγγίξτε «Αλλαγές» και μετά:

Για προσθήκη περισσότερων τραγουδιών: Αγγίξτε «Προσθήκη τραγουδιών».

*Για διαγραφή ενός τραγουδιού:* Αγγίξτε ). Αν διαγράψετε ένα τραγούδι από τη λίστα αναπαραγωγής, δεν θα διαγραφεί από το iPad.

Για μετακίνηση ενός τραγουδιού πιο επάνω ή πιο κάτω στη λίστα: Σύρετε το 🚍

Οι αλλαγές σας αντιγράφονται στη λίστα αναπαραγωγής στη βιβλιοθήκη του iTunes, είτε την επόμενη φορά που θα συγχρονίσετε το iPad με τον υπολογιστή σας, είτε ασύρματα μέσω του iCloud, αν έχετε εγγραφεί συνδρομητής στο iTunes Match.

| Διαγραφή μιας λίστας                    | Στις λίστες αναπαραγωγής, αγγίξτε παρατεταμένα τη λίστα αναπαραγωγής                                                                                                    |
|-----------------------------------------|----------------------------------------------------------------------------------------------------|
| αναπαραγωγής                            | και μετά αγγίξτε 💽.                                                                                                    |
| Διαγραφή ενός τραγουδιού από<br>το iPad | Στα «Τραγούδια», περάστε το δάχτυλό σας πάνω από το τραγούδι και μετά<br>αγγίξτε «Διαγραφή».<br>Το τραγούδι θα διαγραφεί από το iPad, αλλά όχι από τη βιβλιοθήκη iTunes<br>σας στο Mac ή στο PC σας. |

## Οικιακή κοινή χρήση

Η Οικιακή κοινή χρήση σάς επιτρέπει να αναπαράγετε μουσική, ταινίες και τηλεοπτικές εκπομπές στο iPad από τη βιβλιοθήκη iTunes στο Mac ή PC σας. Το iPad και ο υπολογιστής σας πρέπει να βρίσκονται στο ίδιο δίκτυο Wi-Fi. Στον υπολογιστή σας, το iTunes πρέπει να είναι ανοιχτό, με την Οικιακή κοινή χρήση ενεργοποιημένη και συνδεδεμένη χρησιμοποιώντας το ίδιο Apple ID όπως η Οικιακή κοινή χρήση στο iPad.

**Σημείωση:** Η Οικιακή κοινή χρήση απαιτεί iTunes 10.2 ή μεταγενέστερο, το οποίο διατίθεται στη διεύθυνση: www.apple.com/gr/itunes/download/. Δεν είναι δυνατή η κοινή χρήση πρόσθετου περιεχομένου, όπως ψηφιακά φυλλάδια και Πρόσθετα iTunes.

#### Αναπαραγωγή μουσικής από τη βιβλιοθήκη iTunes του υπολογιστή σας στο iPad:

- Στο iTunes στον υπολογιστή σας, μεταβείτε στα «Προηγμένα» > «Ενεργοποίηση Οικιακής κοινής χρήσης».
- 2 Συνδεθείτε και μετά κάντε κλικ στη «Δημιουργία Οικιακής κοινής χρήσης».
- 3 Στο iPad, μεταβείτε στις Ρυθμίσεις > «Μουσική» και μετά συνδεθείτε στην Οικιακή κοινή χρήση με τη χρήση του ίδιου Apple ID και συνθηματικού.
- 4 Στη «Μουσική», αγγίξτε «Λοιπά» και μετά αγγίξτε «Κοινόχρηστα» και επιλέξτε τη βιβλιοθήκη σας.

Επιστροφή περιεχομένου στο iPad Αγγίξτε «Κοινόχρηστα» και επιλέξτε «Το iPad μου».

# **iTunes Store**

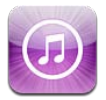

# Πληροφορίες για το iTunes Store

Χρησιμοποιήστε το iTunes Store για να προσθέσετε περιεχόμενο στο iPad. Μπορείτε να περιηγηθείτε και να αγοράσετε μουσική, τηλεοπτικές εκπομπές, ηχοβιβλία και τόνους ειδοποίησης. Επίσης μπορείτε να αγοράσετε και να νοικιάσετε ταινίες, ή να κατεβάσετε και να αναπαράγετε podcast ή συλλογές iTunes U. Χρειάζεστε Apple ID για να αγοράσετε περιεχόμενο. Βλ. «Αποθήκευση ρυθμίσεων» στη σελίδα 106.

**Σημείωση:** Το iTunes Store ενδέχεται να μη διατίθεται σε όλες τις περιοχές και το περιεχόμενο του iTunes Store ενδέχεται να διαφέρει ανάλογα με την περιοχή. Οι δυνατότητες υπόκεινται σε αλλαγές.

Για να αποκτήσετε πρόσβαση στο iTunes Store, το iPad πρέπει να είναι συνδεδεμένο στο Διαδίκτυο. Βλ. «Δίκτυο» στη σελίδα 141.

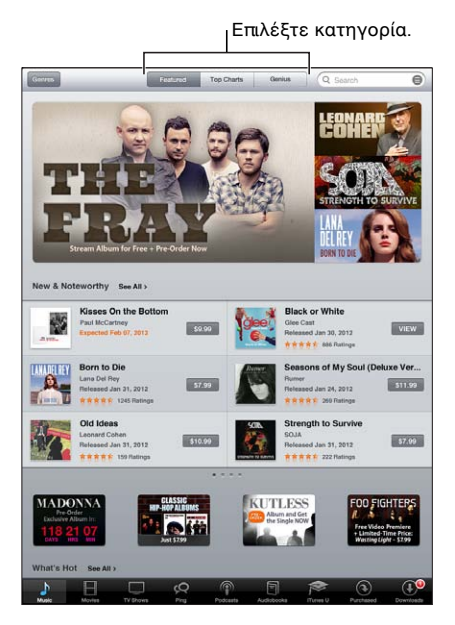

# Εύρεση μουσικής, βίντεο και περισσότερα

**Αναζήτηση σε περιεχόμενο:** Αγγίξτε μία από τις κατηγορίες περιεχομένου, όπως «Μουσική» ή «Βίντεο».

| Αναζήτηση για περιεχόμενο:                                            | Αγγίξτε το πεδίο αναζήτησης, εισαγάγετε μία ή περισσότερες λέξεις και<br>μετά αγγίξτε «Αναζήτηση». |
|-----------------------------------------------------------------------|----------------------------------------------------------------------------------------------------|
| Αγοράστε, αναθεωρήστε ή<br>ενημερώστε ένα φίλο για κάποιο<br>στοιχείο | Αγγίξτε ένα στοιχείο σε μια λίστα για να δείτε περισσότερες λεπτομέρειες<br>στην οθόνη «Στοιχεία». |
| Εξερεύνηση προτάσεων<br>καλλιτεχνών και φίλων                         | Αγγίξτε «Ping». Βλ. «Ακολουθία καλλιτεχνών και φίλων» στη σελίδα 103.                              |

### Αγορά μουσικής, ηχοβιβλίων και τόνων

Όταν βρείτε ένα τραγούδι, άλμπουμ, τόνο ή ηχοβιβλίο που σας αρέσει στο iTunes Store, μπορείτε να το αγοράσετε και να το κατεβάσετε. Μπορείτε να ακούσετε δοκιμαστικά ένα στοιχείο πριν το αγοράσετε για να σιγουρευτείτε ότι είναι αυτό που θέλετε.

**Δοκιμαστική ακρόαση ενός τραγουδιού, τόνου ή ηχοβιβλίου:** Αγγίξτε το στοιχείο και ακολουθήστε τις οδηγίες στην οθόνη.

| Εξαργύρωση δωροκάρτας ή<br>κωδικού                                          | Αγγίξτε «Μουσική» και μετά αγγίξτε «Εξαργύρωση» στο κάτω μέρος της<br>οθόνης και ακολουθήστε τις οδηγίες στην οθόνη. Ενώ είστε συνδεδεμένοι,<br>το υπόλοιπό σας εμφανίζεται μαζί με τις πληροφορίες Apple ID σας στο<br>κάτω μέρος των περισσότερων οθονών iTunes Store.               |
|-----------------------------------------------------------------------------|----------------------------------------------------------------------------------------------------|
| Ολοκλήρωση ενός άλμπουμ                                                     | Ενώ προβάλλετε κάποιο άλμπουμ, αγγίξτε τη μειωμένη τιμή για τα<br>υπόλοιπα τραγούδια, κάτω από το «Complete My Album» (δεν διατίθεται<br>σε όλες τις περιοχές). Για να δείτε προσφορές για να ολοκληρώσετε άλλα<br>άλμπουμ, αγγίξτε Music και μετά αγγίξτε «Complete My Album Offers». |
| Λήψη ενός στοιχείου που έχετε<br>ήδη αγοράσει                               | Αγγίξτε «Αγορασμένα».<br>Επίσης μπορείτε να κάνετε λήψη ενός στοιχείου ενώ κάνετε περιήγηση.<br>Απλώς αγγίξτε «Λήψη» εκεί που συνήθως βλέπετε την τιμή.                                                                                                    |
| Αυτόματη λήψη αγορών που<br>κάνατε σε άλλες συσκευές iOS και<br>υπολογιστές | Μεταβείτε Ρυθμίσεις > Κατάστημα και μετά ενεργοποιήστε τα είδη<br>αγορών για τα οποία θέλετε να γίνεται αυτόματη λήψη.                                                                                                    |

## Αγορά ή ενοικίαση βίντεο

Με το iTunes Store μπορείτε να αγοράσετε και να κατεβάσετε ταινίες, τηλεοπτικές εκπομπές και μουσικά βίντεο. Επιπλέον, μερικές ταινίες μπορούν να νοικιαστούν για περιορισμένο χρονικό διάστημα. Το περιεχόμενο βίντεο μπορεί να διατίθεται σε μορφή τυπικής ευκρίνειας (SD), μορφή υψηλής ευκρίνειας (HD) και/ή τα δύο.

Αγορά ή ενοικίαση ενός βίντεο: Αγγίξτε «Αγορά» ή «Ενοικίαση».

Μόλις αγοράσετε ένα στοιχείο, αρχίζει η λήψη και εμφανίζεται στην οθόνη «Λήψεις». Βλ. «Έλεγχος κατάστασης λήψης» στη σελίδα 103.

| Δοκιμαστική προβολή ενός βίντεο                                             | Αγγίξτε «Δοκιμή».                                                                                            |
|-----------------------------------------------------------------------------|----------------------------------------------------------------------------------------------------|
| Δοκιμαστική προβολή σε<br>τηλεόραση χρησιμοποιώντας<br>AirPlay και Apple TV | Όταν ξεκινήσει η δοκιμαστική προβολή, αγγίξτε 🖵 και επιλέξτε Apple TV.<br>Βλ. «Χρήση AirPlay» στη σελίδα 42. |

## Ακολουθία καλλιτεχνών και φίλων

Χρησιμοποιήστε το Ping για να συνδεθείτε με τους πιο παθιασμένους φίλους μουσικής σε ολόκληρο τον κόσμο. Ακολουθήστε αγαπημένους καλλιτέχνες για να μάθετε πληροφορίες για νέες κυκλοφορίες και μελλοντικές συναυλίες και περιοδείες, αποκτήστε μια εικόνα εκ των έσω μέσα από τις φωτογραφίες και τα βίντεό τους και μάθετε πληροφορίες σχετικά με τις μουσικές επιρροές τους. Διαβάστε σχόλια φίλων για το είδος της μουσικής που ακούν και δείτε τι αγοράζουν και σε ποιες συναυλίες σχεδιάζουν να παρευρεθούν. Επίσης, εκφράστε τις μουσικές προτιμήσεις σας και δημοσιεύστε σχόλια για τους δικούς σας οπαδούς.

Για να δημιουργήσετε και να εξερευνήσετε μουσικές συνδέσεις, χρειάζεται να δημιουργήσετε ένα προφίλ Ping.

**Δημιουργία του προφίλ Ping σας:** Ανοίξτε την εφαρμογή iTunes στο Mac ή στο PC, κάντε κλικ στο Ping, και ακολουθήστε τις οδηγίες στην οθόνη.

| Ακολουθήσετε έναν καλλιτέχνη               | Αγγίξτε «Follow» στη σελίδα προφίλ του καλλιτέχνη.                                                                                                    |
|--------------------------------------------|----------------------------------------------------------------------------------------------------|
| Ακολουθήσετε έναν φίλο                     | Αγγίξτε «People», εισαγάγετε το όνομα του φίλου σας στο πεδίο<br>αναζήτησης και μετά αγγίξτε «Follow».<br>Όταν ακολουθείτε κάποιον, αυτοί δεν σας ακολουθούν αυτόματα. Στο<br>προφίλ σας, μπορείτε να επιλέξετε να εγκρίνετε ή να απορρίψετε αιτήματα<br>για ακολουθία καθώς αυτά φτάνουν, ή απλά να δεχτείτε όλους τους νέους<br>οπαδούς χωρίς εξέταση (προεπιλεγμένη ρύθμιση). |
| Μοιραστείτε τις σκέψεις σας                | Καθώς αναζητάτε άλμπουμ και τραγούδια, αγγίξτε «Post» για να<br>σχολιάσετε ένα κομμάτι μουσικής ή αγγίξτε «Like» για να πείτε απλά ότι<br>σας αρέσει. Οι φίλοι σας θα δουν τις σκέψεις σας στη ροή δραστηριότητας<br>του Ping.                                                                                                    |
| Μοιραστείτε τα σχέδιά σας για<br>συναυλίες | Αγγίξτε «Concerts» στη σελίδα του προφίλ σας για να δείτε μελλοντικές<br>συναυλίες από καλλιτέχνες που ακολουθείτε και για να δείτε ποιοι φίλοι<br>σας θα πάνε σε μια συναυλία. Αγγίξτε «Tickets» για να αγοράσετε το<br>εισιτήριό σας ή αγγίξτε «I'm Going» για να ενημερώσετε τους άλλους ότι<br>θα πάτε και εσείς. (Δεν διατίθεται σε όλες τις περιοχές).                     |

### Συνεχής ροή ή λήψη podcast

Μπορείτε να ακούσετε podcast ήχου ή να παρακολουθείτε podcast βίντεο με συνεχή ροή μέσω του Διαδικτύου από το iTunes Store. Επίσης, μπορείτε να κατεβάσετε podcast ήχου και βίντεο.

**Συνεχής ροή ενός podcast:** Αγγίξτε Podcast για να πραγματοποιήσετε αναζήτηση σε podcast στο iTunes Store.

Τα podcast βίντεο είναι επισημασμένα με ένα εικονίδιο βίντεο 🖵.

| Λήψη ενός podcast            | Αγγίξτε το κουμπί «Δωρεάν» και μετά αγγίξτε «Λήψη». Τα podcast των<br>οποίων έχετε κάνει λήψη εμφανίζονται στη λίστα αναπαραγωγής podcast. |
|------------------------------|----------------------------------------------------------------------------------------------------|
| Ακρόαση ή παρακολούθηση ενός | Στη Μουσική, αγγίξτε «Podcast» και μετά αγγίξτε το podcast. Τα podcast                                                                     |
| podcast που κατεβάσατε       | βίντεο εμφανίζονται και στη λίστα των βίντεό σας.                                                                                          |

## Έλεγχος κατάστασης λήψης

Μπορείτε να ελέγξετε την οθόνη «Λήψεις» για να δείτε την κατάσταση των λήψεων που βρίσκονται σε εξέλιξη και αυτών που έχουν προγραμματιστεί, μαζί με τις αγορές που έχετε προπαραγγείλει.

Εμφάνιση της κατάστασης των στοιχείων που κατεβαίνουν: Αγγίξτε «Λήψεις».

Τα στοιχεία που έχετε προπαραγγείλει δεν κατεβαίνουν αυτόματα όταν κυκλοφορήσουν. Επιστρέψτε στην οθόνη «Λήψεις» για να αρχίσετε τη λήψη.

**Λήψη ενός στοιχείου που έχετε** Αγγίξτε το στοιχείο μετά αγγίξτε **(**). **προπαραγγείλει** 

Αν μια λήψη διακοπεί, η λήψη θα συνεχιστεί όταν υπάρχει σύνδεση στο Διαδίκτυο. Ή, αν ανοίξετε το iTunes στον υπολογιστή σας, το iTunes ολοκληρώνει τη λήψη στη βιβλιοθήκη iTunes σας (αν ο υπολογιστής σας είναι συνδεδεμένος στο Διαδίκτυο και έχετε συνδεθεί χρησιμοποιώντας το ίδιο Apple ID).

### Προβολή στοιχείων λογαριασμού

Για να δείτε τις πληροφορίες iTunes Store για το Apple ID σας στο iPad, αγγίξτε το Apple ID σας (στο κάτω μέρος των περισσότερων οθονών iTunes Store). Ή μεταβείτε στις Ρυθμίσεις > Κατάστημα και αγγίξτε «Προβολή Apple ID». Πρέπει να είστε συνδεδεμένοι για να δείτε τις πληροφορίες λογαριασμού σας. Βλ. «Αποθήκευση ρυθμίσεων» στη σελίδα 106.

### Επιβεβαίωση λήψεων

Μπορείτε να χρησιμοποιήσετε το iTunes στον υπολογιστή σας για να επιβεβαιώσετε ότι όλη η μουσική, τα βίντεο, οι εφαρμογές και άλλα στοιχεία που αγοράσατε από το iTunes Store ή το App Store βρίσκονται στη βιβλιοθήκη iTunes σας. Ίσως να θέλετε να το κάνετε αυτό αν διακόπηκε η λήψη.

**Επιβεβαίωση των λήψεών σας:** Στο iTunes στον υπολογιστή σας, μεταβείτε στο Κατάστημα > Έλεγχος για διαθέσιμες λήψεις.

Για να δείτε όλες τις αγορές σας, συνδεθείτε χρησιμοποιώντας το Apple ID σας, μεταβείτε στο Κατάστημα > «Προβολή του λογαριασμού μου» και κάντε κλικ στο «Ιστορικό αγορών».

# **App Store**

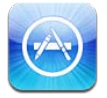

## Πληροφορίες για το App Store

Μπορείτε να κάνετε αναζήτηση, να περιηγηθείτε, να αναθεωρήσετε, να αγοράσετε και να κάνετε λήψη εφαρμογών από το App Store απευθείας στο iPad.

**Σημείωση:** Το App Store ενδέχεται να μη διατίθεται σε όλες τις χώρες ή τις περιοχές, και το περιεχόμενο του App Store ενδέχεται να διαφέρει ανάλογα με τη χώρα ή την περιοχή. Οι δυνατότητες υπόκεινται σε αλλαγές.

Για να περιηγηθείτε στο App Store, το iPad πρέπει να είναι συνδεδεμένο στο Internet. Βλ. «Δίκτυο» στη σελίδα 141. Για να αγοράσετε εφαρμογές, χρειάζεστε Apple ID. Βλ. «Αποθήκευση ρυθμίσεων» στη σελίδα 106.

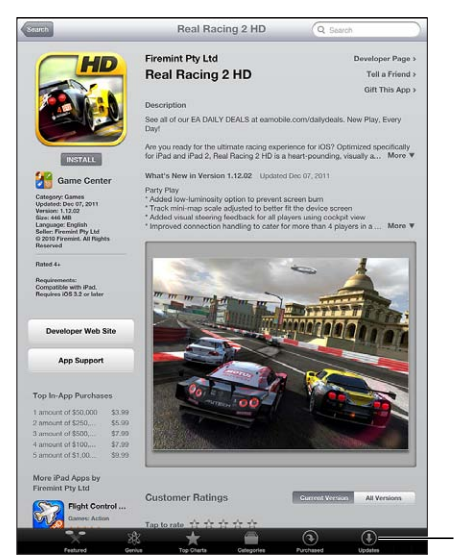

Ελέγξτε για ενημερώσεις εφαρμογών.

## Εύρεση και λήψη εφαρμογών

Περιηγηθείτε στις προτεινόμενες επιλογές για να δείτε νέες, αξιοπρόσεκτες ή προτεινόμενες εφαρμογές, ή να περιηγηθείτε στα Τοπ 25 για να δείτε τις πιο δημοφιλείς εφαρμογές. Αν ψάχνετε για μια συγκεκριμένη εφαρμογή, χρησιμοποιήστε την Αναζήτηση.

Περιήγηση στο App Store: Αγγίξτε «Προτάσεις», «Κατηγορίες» ή «Κορυφαία».

| Περιήγηση μέσω του Genius                                                                     | Αγγίξτε Genius για να δείτε μια λίστα με τις προτεινόμενες εφαρμογές,<br>οι οποίες βασίζονται στις εφαρμογές που υπάρχουν ήδη στη συλλογή<br>εφαρμογών σας. Για να ενεργοποιήσετε το Genius, ακολουθήστε<br>τις οδηγίες στην οθόνη. Το Genius είναι μια δωρεάν υπηρεσία, αλλά<br>χρειάζεστε Apple ID. |
|-----------------------------------------------------------------------------------------------|----------------------------------------------------------------------------------------------------|
| Αναζήτηση εφαρμογών                                                                           | Αγγίξτε «Αναζήτηση», αγγίξτε το πεδίο αναζήτησης, εισαγάγετε μία ή<br>περισσότερες λέξεις και μετά αγγίξτε «Αναζήτηση».                                                                                                    |
| Αποστολή μέσω email ενός<br>συνδέσμου στη σελίδα<br>«Πληροφορίες» της εφαρμογής<br>στο iTunes | Αγγίξτε «Πείτε το σε φίλο».                                                                                                    |
| Αποστολή μιας εφαρμογής σε<br>κάποιον ως δώρο                                                 | Αγγίξτε την «Εφαρμογή ως δώρο» και μετά ακολουθήστε τις οδηγίες στην<br>οθόνη.                                                                                                    |
| Αναφορά ενός προβλήματος                                                                      | Αγγίξτε «Αναφορά προβλήματος». Επιλέξτε ένα πρόβλημα από τη λίστα ή<br>πληκτρολογήστε προαιρετικά σχόλια και μετά αγγίξτε «Αναφορά».                                                                                                    |
| Αγορά και λήψη μιας εφαρμογής                                                                 | Αγγίξτε την τιμή (ή αγγίξτε «Δωρεάν») και μετά αγγίξτε «Αγορά τώρα».<br>Αν έχετε ήδη αγοράσει την εφαρμογή, στην οθόνη «Πληροφορίες»<br>εμφανίζεται η λέξη «Εγκατάσταση» αντί για την τιμή. Δεν θα χρεωθείτε για<br>να κάνετε ξανά λήψη.                                                              |
| Εξαργύρωση δωροκάρτας ή<br>κωδικού                                                            | Αγγίξτε «Εξαργύρωση», το οποίο βρίσκεται κοντά στο κάτω μέρος της<br>οθόνης «Προτάσεις» και μετά ακολουθήστε τις οδηγίες στην οθόνη.                                                                                                    |
| Εμφάνιση της κατάστασης των<br>λήψεων                                                         | Αφού αρχίσετε να κατεβάζετε μια εφαρμογή, εμφανίζεται το εικονίδιό της<br>στην οθόνη Αφετηρίας και εμφανίζεται και μια ένδειξη προόδου.                                                                                                    |
| Λήψη μιας εφαρμογής που έχετε<br>ήδη αγοράσει                                                 | Αγγίξτε «Αγορές», βρείτε την εφαρμογή στη λίστα και μετά αγγίξτε<br>«Λήψη».<br>Επίσης μπορείτε να κάνετε λήψη ενός στοιχείου ενώ κάνετε περιήγηση.<br>Απλώς αγγίξτε «Λήψη» εκεί που συνήθως βλέπετε την τιμή.                                                                                         |
| Αυτόματη λήψη αγορών που<br>κάνατε σε άλλες συσκευές iOS και<br>υπολογιστές                   | Μεταβείτε Ρυθμίσεις > Κατάστημα και μετά ενεργοποιήστε τα είδη<br>αγορών για τα οποία θέλετε να γίνεται αυτόματη λήψη.                                                                                                    |

### Διαγραφή εφαρμογών

Μπορείτε να διαγράψετε τις εφαρμογές που εγκαταστήσατε από το App Store. Αν διαγράψετε μια εφαρμογή, διαγράφονται επίσης και τα δεδομένα που σχετίζονται με την εφαρμογή.

**Διαγραφή μιας εφαρμογής App Store:** Αγγίξτε παρατεταμένα το εικονίδιο εφαρμογής στην οθόνη Αφετηρίας ώσπου να αρχίσουν να τρέμουν τα εικονίδια και μετά αγγίξτε **③**. Πατήστε το κουμπί Αφετηρίας □ όταν ολοκληρώσετε τη διαγραφή εφαρμογών.

Για πληροφορίες σχετικά με την επαναφορά του iPad ώστε να σβήσετε όλες τις εφαρμογές και όλα τα δεδομένα και ρυθμίσεις σας, δείτε «Επαναφορά» στη σελίδα 145.

### Αποθήκευση ρυθμίσεων

Χρησιμοποιήστε τις ρυθμίσεις «Κατάστημα» για να συνδεθείτε με Apple ID, να δημιουργήσετε νέο Apple ID ή να επεξεργαστείτε ένα υπάρχον. Αν έχετε περισσότερα από ένα Apple ID, μπορείτε να χρησιμοποιήσετε τις ρυθμίσεις «Κατάστημα» για να αποσυνδεθείτε και μετά να συνδεθείτε με άλλο Apple ID.

Για τους όρους και προϋποθέσεις του iTunes Store, μεταβείτε στην ιστοσελίδα www.apple.com/ legal/itunes/ww/. **Σύνδεση με Apple ID:** Μεταβείτε στις Ρυθμίσεις > «Κατάστημα», αγγίξτε «Είσοδος» και μετά «Χρήση υπάρχοντος Apple ID» και εισαγάγετε το Apple ID και συνθηματικό σας.

| Προβολή και επεξεργασία των<br>στοιχείων του λογαριασμού σας | Μεταβείτε στις Ρυθμίσεις > «Κατάστημα», αγγίξτε το Apple ID σας<br>και μετά αγγίξτε «Προβολή Apple ID». Αγγίξτε ένα στοιχείο για να το<br>επεξεργαστείτε. Για να αλλάξετε το συνθηματικό σας, αγγίξτε το πεδίο<br>«Apple ID».                                                                                                    |
|--------------------------------------------------------------|----------------------------------------------------------------------------------------------------|
| Είσοδος με διαφορετικό Apple ID                              | Μεταβείτε στις Ρυθμίσεις > «Κατάστημα», αγγίξτε το όνομα λογαριασμού<br>σας και μετά αγγίξτε «Έξοδος».                                                                                                    |
| Δημιουργία νέου Apple ID                                     | Μεταβείτε στις Ρυθμίσεις > «Κατάστημα», αγγίξτε «Είσοδος», μετά αγγίξτε<br>«Δημιουργία νέου Apple ID» και ακολουθήστε τις οδηγίες στην οθόνη.                                                                                                    |
| Αυτόματη λήψη αγορών                                         | Μεταβείτε στις Ρυθμίσεις > «Κατάστημα» και μετά ενεργοποιήστε τα είδη<br>αγορών, όπως Μουσική ή Βιβλία, για τα οποία θέλετε να γίνεται αυτόματη<br>λήψη στο iPad. Επίσης, μπορείτε να απενεργοποιήσετε την αυτόματη<br>ενημέρωση των εφαρμογών του Κιόσκι.                                                                                                   |
| Λήψη αγορών με τη χρήση του<br>κινητού δικτύου               | Μεταβείτε στις Ρυθμίσεις > «Κατάστημα» και μετά ενεργοποιήστε ή<br>απενεργοποιήστε τη «Χρήση δεδομένων κινητού δικτύου». Ενδέχεται να<br>υπάρχουν χρεώσεις από το φορέα σας για τη λήψη αγορών μέσω κινητού<br>δικτύου. Οι εφαρμογές Κιόσκι ενημερώνονται μόνο όταν το iPad είναι<br>συνδεδεμένο σε δίκτυο Wi-Fi. Βλ. Κεφάλαιο 21, «Κιόσκι,» στη σελίδα 108. |

# Κιόσκι

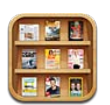

## Πληροφορίες για το Κιόσκι

Το Κιόσκι οργανώνει τις συνδρομές σας σε περιοδικά και εφημερίδες σε ένα ράφι που σας δίνει τη δυνατότητα να αποκτήσετε πρόσβαση στις εκδόσεις σας γρήγορα και εύκολα. Η εφαρμογή Κιόσκι εμφανίζεται στο ράφι και, όταν καθίστανται διαθέσιμα καινούργια τεύχη, μια ετικέτα σας ενημερώνει ότι είναι έτοιμα για ανάγνωση. Παραδίδονται στο iPad αυτόματα.

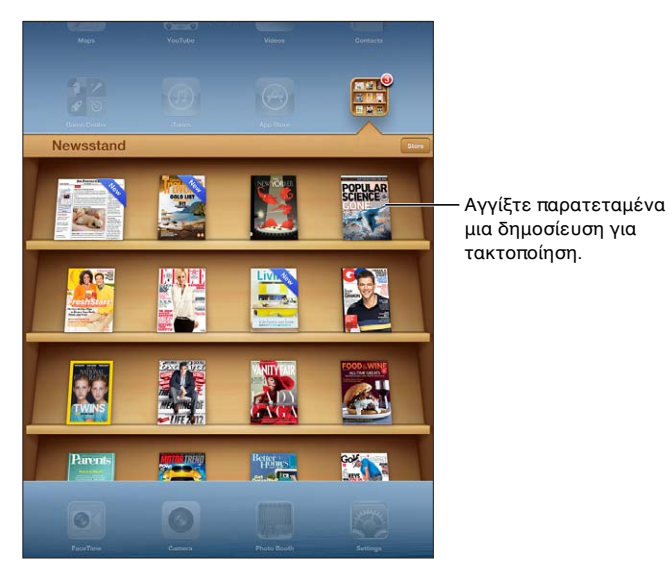

Εύρεση εφαρμογών Κιόσκι: Αγγίξτε «Κιόσκι» για να εμφανιστεί το ράφι και μετά αγγίξτε «Κατάστημα».

Όταν αγοράζετε μια εφαρμογή από το Κιόσκι, προστίθεται στο ράφι σας για εύκολη πρόσβαση. Μετά τη λήψη της εφαρμογής, ανοίξτε τη για να προβάλλετε τα τεύχη και τις επιλογές συνδρομής της.

Οι συνδρομές αποτελούν αγορές εντός εφαρμογής και χρεώνονται στο λογαριασμό Apple ID σας. Βλ. «Αποθήκευση ρυθμίσεων» στη σελίδα 106.

Οι χρεώσεις διαφέρουν και οι εφαρμογές για το Κιόσκι ενδέχεται να μην διατίθεται σε όλες τις περιοχές ή τις χώρες.
### Ανάγνωση των πρόσφατων τευχών

Όταν μια εφημερίδα ή περιοδικό διαθέτει ένα καινούργιο τεύχος, το Κιόσκι το κατεβάζει αυτόματα όταν είναι συνδεδεμένο σε δίκτυο Wi-Fi και σας ενημερώνει με την εμφάνιση μιας ετικέτας στον εικονίδιο εφαρμογής. Για να αρχίσετε να διαβάζετε, ανοίξτε το «Κιόσκι» και αναζητήστε για εφαρμογές με πανό με την ένδειξη «Νέο».

Κάθε εφαρμογή έχει τη δική της μέθοδο για τη διαχείριση τευχών. Για πληροφορίες σχετικά με τον τρόπο διαγραφής, εύρεσης ή εργασίας με ξεχωριστά τεύχη, δείτε τις πληροφορίες βοήθειας ή τον κατάλογο App Store της εφαρμογής. Δεν μπορείτε να αφαιρέσετε μια εφαρμογή Κιόσκι από το ράφι ή να βάλετε άλλου είδους εφαρμογές στο ράφι.

**Απενεργοποίηση αυτόματων λήψεων:** Μεταβείτε στις Ρυθμίσεις > «Κατάστημα» και απενεργοποιήστε τις αυτόματες λήψεις για τη δημοσίευση.

# iBooks

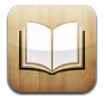

# Πληροφορίες για το iBooks

To iBooks είναι ένας καλός τρόπος για να διαβάζετε και να αγοράζετε βιβλία. Κάντε λήψη της δωρεάν εφαρμογής iBooks από το App Store και μετά αποκτήστε τα πάντα σε βιβλία από τα κλασικά μέχρι τα ευπώλητα από το ενσωματωμένο iBookstore. Μόλις κάνετε λήψη ενός βιβλίου, αυτό εμφανίζεται στα ράφια της βιβλιοθήκης σας.

Για να κάνετε λήψη της εφαρμογής iBooks και να χρησιμοποιήσετε το iBookstore, χρειάζεστε σύνδεση στο Διαδίκτυο και Apple ID. Αν δεν έχετε Apple ID ή αν θέλετε να κάνετε αγορές χρησιμοποιώντας άλλο Apple ID, μεταβείτε στις «Ρυθμίσεις» > Store. Βλ. «Αποθήκευση ρυθμίσεων» στη σελίδα 106.

**Σημείωση:** Η εφαρμογή iBooks και το iBookstore ενδέχεται να μην διατίθενται σε όλες τις γλώσσες ή περιοχές.

# Χρήση του iBookstore

Στην εφαρμογή iBooks, αγγίξτε το Store για να ανοίξετε το iBookstore. Από εκεί, μπορείτε να περιηγηθείτε στις προτάσεις βιβλίων ή τα ευπώλητα, αλλά και να βρίτε βιβλία ανά συγγραφέα ή θέμα. Όταν βρείτε ένα βιβλίο που σας αρέσει, μπορείτε να το αγοράσετε και να το κατεβάσετε.

**Σημείωση:** Μερικές δυνατότητες του iBookstore ενδέχεται να μην διατίθενται σε όλες τις τοποθεσίες.

**Αγορά ενός βιβλίου:** Βρείτε ένα βιβλίο που θέλετε, αγγίξτε την τιμή, μετά αγγίξτε «Αγορά βιβλίου» ή «Απόκτηση βιβλίου», αν είναι δωρεάν.

| Απόκτηση πληροφοριών για ένα<br>βιβλίο                                           | Στο iBookstore, μπορείτε να διαβάσετε μια σύνοψη του βιβλίου, να<br>διαβάσετε κριτικές και να κατεβάσετε ένα δείγμα του βιβλίου πριν το<br>αγοράσετε. Αφού αγοράσετε το βιβλίο, μπορείτε και εσείς να γράψετε μια<br>κριτική. |
|----------------------------------------------------------------------------------|----------------------------------------------------------------------------------------------------|
| Λήψη προηγούμενης αγοράς                                                         | Απλώς αγγίξτε τη «Λήψη» στο σημείο όπου συνήθως βλέπετε την τιμή.                                                                                                    |
| Αυτόματη λήψη αγορών που έχετε<br>κάνει σε άλλες συσκευές iOS και<br>υπολογιστές | Μεταβείτε στις «Ρυθμίσεις» > Store και μετά ενεργοποιήστε τα είδη<br>αγορών για τα οποία θέλετε να γίνεται αυτόματη λήψη.                                                                                                    |

# Συγχρονισμός βιβλίων και PDF

Χρησιμοποιήστε το iTunes για να συγχρονίσετε τα βιβλία και τα αρχεία PDF σας μεταξύ iPad και υπολογιστή και να αγοράσετε βιβλία από το iTunes Store. Όταν το iPad είναι συνδεδεμένο με τον υπολογιστή σας, το τμήμα «Βιβλία» σας επιτρέπει να επιλέξετε ποια στοιχεία θα συγχρονίσετε. Επίσης, μπορείτε να προσθέσετε βιβλία ePub και PDF χωρίς DRM στη βιβλιοθήκη iTunes σας. Στον Ιστό, διατίθενται βιβλία σε μορφή PDF και ePub.

**Συγχρονισμός βιβλίου ή αρχείου PDF στο iPad:** Στο iTunes στον υπολογιστή σας, επιλέξτε «Αρχείο» > «Προσθήκη στη βιβλιοθήκη» και επιλέξτε ένα αρχείο .pdf, .epub ή .ibooks. Συνδέστε το iPad στον υπολογιστή σας και κάντε συγχρονισμό.

Για να προσθέσετε ένα βιβλίο ή αρχείο PDF στο iBooks χωρίς συγχρονισμό, στείλτε με email το αρχείο στον εαυτό σας από τον υπολογιστή σας. Ανοίξτε το μήνυμα email στο iPad και μετά αγγίξτε παρατεταμένα το συνημμένο και επιλέξτε «Άνοιγμα στο iBooks» από το μενού που εμφανίζεται.

# Ανάγνωση βιβλίων

Η ανάγνωση ενός βιβλίου είναι εύκολη. Από το ράφι βιβλιοθήκης, αγγίξτε το βιβλίο που θέλετε να διαβάσετε. Εάν δεν εμφανίζεται το βιβλίο που αναζητάτε, αγγίξτε τις «Συλλογές» για να μεταβείτε σε άλλες συλλογές.

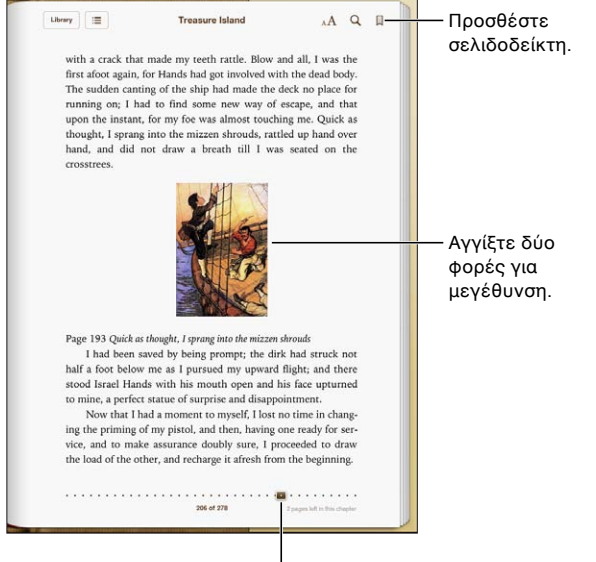

Νεταβείτε σε διαφορετική σελίδα.

**Ανάγνωση ενός βιβλίου ενώ είστε ξαπλωμένοι:** Χρησιμοποιήστε το κλείδωμα προσανατολισμού για να μη στρέψει το iPad την οθόνη όταν εσείς στρέφετε το iPad. Βλ. «Προβολή σε κάθετο ή οριζόντιο προσανατολισμό» στη σελίδα 16.

Κάθε βιβλίο έχει συγκεκριμένη ομάδα δυνατοτήτων, βάσει των περιεχομένων και της μορφής του. Ορισμένες από τις δυνατότητες που περιγράφονται παρακάτω ενδέχεται να μην διατίθενται στο βιβλίο που διαβάζετε. Για παράδειγμα, η εκτύπωση διατίθεται μόνο για αρχεία PDF και αν ένα βιβλίο δεν περιέχει εγγραφή αφήγησης, δεν θα εμφανιστεί το εικονίδιο εκφώνησης.

| Εμφάνιση χειριστηρίων                              | Αγγίξτε κοντά στο κέντρο της σελίδας.                                                                                                    |
|----------------------------------------------------|----------------------------------------------------------------------------------------------------|
| Γυρίστε σελίδα                                     | Αγγίξτε κοντά στο δεξιό ή στο αριστερό περιθώριο της σελίδας ή<br>μετακινήστε απότομα το δάχτυλό σας προς τα αριστερά ή προς τα δεξιά.<br>Για να αλλάξετε την κατεύθυνση προς την οποία γυρίζουν οι σελίδες όταν<br>αγγίζετε το αριστερό περιθώριο, μεταβείτε στις Ρυθμίσεις > iBooks > και<br>αγγίξτε «Αριστερό περιθώριο». |
| Προβολή πίνακα περιεχομένων                        | Αγγίξτε ≔ Με ορισμένα βιβλία, μπορείτε επίσης να συγκλίνετε τα<br>δάκτυλά σας για να εμφανιστεί ο πίνακας περιεχομένων.                                                                                                    |
| Προσθήκη ή αφαίρεση ενός                           | Αγγίξτε 🗏. Μπορείτε να έχετε πολλούς σελιδοδείκτες.                                                                                                    |
| σελιδοδείκτη                                       | Για να αφαιρέσετε έναν σελιδοδείκτη, αγγίξτε τον.                                                                                                    |
|                                                    | Δεν χρειάζεται να προσθέσετε σελιδοδείκτη όταν κλείσετε ένα βιβλίο,<br>επειδή το iBooks θυμάται το σημείο όπου διακόψατε την ανάγνωσή σας.                                                                                                    |
| Προσθήκη ή αφαίρεση<br>επισήμανσης                 | Αγγίξτε δύο φορές μια λέξη, χρησιμοποιήστε τα σημεία επιλογής για να<br>προσαρμόσετε την επιλογή σας, μετά αγγίξτε «Επισήμανση» και επιλέξτε<br>ένα χρώμα.                                                                                                    |
|                                                    | Για να αφαιρέσετε μια επισήμανση, αγγίξτε το επισημασμένο κείμενο και<br>μετά αγγίξτε το 🛇.                                                                                                    |
|                                                    | Για να υπογραμμίσετε λέξεις, αγγίξτε το \land                                                                                                    |
|                                                    | <i>Για να αλλάξετε το χρώμα,</i> αγγίξτε το επισημασμένο κείμενο και μετά<br>επιλέξτε ένα χρώμα από το μενού.                                                                                                    |
| Προσθήκη, αφαίρεση ή<br>επεξεργασία μιας σημείωσης | Αγγίξτε δύο φορές μια λέξη και μετά αγγίξτε τη «Σημείωση». Όταν<br>τελειώσετε τη σημείωση, αγγίξτε κάπου αλλού στη σελίδα για κλείσει η<br>σημείωση.                                                                                                    |
|                                                    | <i>Για να δείτε μια σημείωση,</i> αγγίξτε την ένδειξη που εμφανίζεται στο<br>περιθώριο κοντά στο επισημασμένο κείμενο.                                                                                                    |
|                                                    | <i>Για να αφαιρέσετε μια σημείωση,</i> διαγράψτε το κείμενό της. Για να<br>αφαιρέσετε μια επισήμανση, αγγίξτε το επισημασμένο κείμενο και μετά<br>αγγίξτε 📎.                                                                                                    |
|                                                    | <i>Για να αλλάξετε το χρώμα,</i> αγγίξτε το επισημασμένο κείμενο και μετά<br>επιλέξτε ένα χρώμα από το μενού.                                                                                                    |
|                                                    | Για να προσθέσετε μια σημείωση σε μια επισήμανση, αγγίξτε το<br>επισημασμένο κείμενο και μετά αγγίξτε το 🤜.                                                                                                    |
| Εμφάνιση όλων των σελιδοδεικτών<br>σας             | Αγγίξτε το 🗏 και μετά επιλέξτε έναν σελιδοδείκτη από τη λίστα.                                                                                                    |
| Εμφάνιση όλων των σημειώσεων<br>σας                | Ανάλογα με το βιβλίο, αγγίξτε είτε το 📰 και μετά τις «Σημειώσεις» είτε το<br>🔲. Βλ. «Μελέτη σημειώσεων και λιστών λεξιλογίου» στη σελίδα 114.                                                                                                    |
| Μεγέθυνση μιας εικόνας                             | Αγγίξτε δύο φορές την εικόνα για μεγέθυνση, ή σε μερικά βιβλία<br>συγκλίνετε τα δάχτυλά σας για μεγέθυνση της εικόνας.                                                                                                    |
| Μετάβαση σε συγκεκριμένη<br>σελίδα                 | Χρησιμοποιήστε τα χειριστήρια πλοήγησης σελίδας στο κάτω μέρος της<br>οθόνης. Ή, αγγίξτε 🔍 και εισάγετε τον αριθμό μιας σελίδας, μετά αγγίξτε<br>τον αριθμό της σελίδας στα αποτελέσματα αναζήτησης.                                                                                                    |
| Αναζήτηση σε ένα βιβλίο                            | Αγγίξτε <b>Q.</b><br><i>Για αναζήτηση στον Ιστό</i> , αγγίξτε «Αναζήτηση στον Ιστό» ή «Αναζήτηση<br>στο Wikipedia». Θα ανοίξει το Safari και θα εμφανιστούν τα αποτελέσματα.                                                                                                    |
| Αναζήτηση άλλων εμφανίσεων<br>μιας λέξης ή φράσης  | Αγγίξτε δύο φορές μια λέξη, χρησιμοποιήστε τα σημεία επιλογής για να<br>προσαρμόσετε την επιλογή σας και μετά αγγίξτε «Αναζήτηση» στο μενού<br>που εμφανίζεται.                                                                                                    |

| Αναζήτηση μιας λέξης σε λεξικό | Αγγίξτε δύο φορές μια λέξη, χρησιμοποιήστε τα σημεία επιλογής για να<br>προσαρμόσετε την επιλογή σας και μετά αγγίξτε «Ορισμός» στο μενού<br>που εμφανίζεται.<br>Ενδέχεται να μη διατίθενται ορισμοί για όλες τις γλώσσες.                                    |
|--------------------------------|----------------------------------------------------------------------------------------------------|
| Ακρόαση ενός βιβλίου           | Αγγίξτε <b>ω</b> .<br>Αυτή η επιλογή δεν διατίθεται για όλα τα βιβλία.<br>Αν έχετε προβλήματα όρασης, μπορείτε επίσης να χρησιμοποιήσετε<br>το VoiceOver για εκφώνηση του κειμένου σχεδόν κάθε βιβλίου. Βλ.<br>«Πληροφορίες για το VoiceOver» στη σελίδα 119. |

Στο iBooks μπορείτε να αποθηκεύσετε τις συλλογές, τους σελιδοδείκτες και τις πληροφορίες τρέχουσας σελίδας χρησιμοποιώντας το Apple ID σας, έτσι μπορείτε να διαβάσετε βιβλία απρόσκοπτα σε όλες τις συσκευές σας iOS. Στο iBooks αποθηκεύονται πληροφορίες για όλα τα βιβλία σας όταν ανοίγετε ή τερματίζετε την εφαρμογή. Οι πληροφορίες για μεμονωμένα βιβλία αποθηκεύονται και όταν ανοίγετε ή κλείνετε το βιβλίο.

Ενεργοποίηση ή απενεργοποίηση του συγχρονισμού: Μεταβείτε στις Ρυθμίσεις > iBooks.

Ορισμένα βιβλία ενδέχεται να αποκτούν πρόσβαση σε περιεχόμενο ήχου ή βίντεο που είναι αποθηκευμένο στον Ιστό.

**Ενεργοποίηση ή απενεργοποίηση της πρόσβασης σε περιεχόμενο ήχου ή βίντεο στο Διαδίκτυο:** Μεταβείτε στις Ρυθμίσεις > iBooks > Ήχος και βίντεο online.

**Σημείωση:** Αν το iPad διαθέτει σύνδεση μεταφοράς δεδομένων μέσω κινητού δικτύου, η αναπαραγωγή αυτών των αρχείων ενδέχεται να επιβαρύνεται με χρεώσεις από τον φορέα.

# Αλλαγή της εμφάνισης ενός βιβλίου

Ορισμένα βιβλία επιτρέπουν την αλλαγή μεγέθους χαρακτήρων, γραμματοσειράς και χρώματος σελίδας.

Αλλαγή της φωτεινότητας: Αγγίξτε κοντά στο κέντρο μιας σελίδας για να εμφανιστούν τα χειριστήρια και μετά αγγίξτε 🔆. Αν δεν εμφανιστεί 🔅, αγγίξτε πρώτα AA.

| Αλλαγή γραμματοσειράς ή<br>μεγέθους χαρακτήρων                                | Αγγίξτε κοντά στο κέντρο μιας σελίδας για να εμφανιστούν τα<br>χειριστήρια και μετά αγγίξτε <sub>Α</sub> Α. Αγγίξτε «Γραμματοσειρές» για να<br>επιλέξετε τυπογραφικούς χαρακτήρες. Η αλλαγή γραμματοσειράς δεν<br>υποστηρίζεται από όλα τα βιβλία. |
|-------------------------------------------------------------------------------|----------------------------------------------------------------------------------------------------|
|                                                                               | Ορισμένα βιβλία σας επιτρέπουν να αλλάξετε το μέγεθος των<br>τυπογραφικών χαρακτήρων μόνο όταν το iPad βρίσκεται σε κάθετο<br>προσανατολισμό.                                                                                                    |
| Αλλαγή χρώματος σελίδας και<br>κειμένου                                       | Αγγίξτε κοντά στο κέντρο μιας σελίδας για να εμφανιστούν τα χειριστήρια, μετά αγγίξτε ${}_{\rm A}{ m A}$ και μετά αγγίξτε «Θέμα». Αυτή η ρύθμιση ισχύει για όλα τα βιβλία που την υποστηρίζουν.                                                    |
| Χρήση της πλήρους οθόνης για<br>την εμφάνιση βιβλίου                          | Αγγίξτε κοντά στο κέντρο μιας σελίδας για να εμφανιστούν τα χειριστήρια, μετά αγγίξτε το ${}_{\rm A}A$ , αγγίξτε το «Θέμα» και ενεργοποιήστε την Πλήρη οθόνη. Κάποια βιβλία προσαρμόζονται αυτόματα σε ολόκληρη την οθόνη.                         |
| Ενεργοποίηση ή απενεργοποίηση<br>της πλήρους στοίχισης και του<br>συλλαβισμού | Μεταβείτε στις Ρυθμίσεις > iBooks. Ορισμένα βιβλία και αρχεία PDF δεν<br>υποστηρίζουν στοίχιση ή συλλαβισμό.                                                                                                    |

# Μελέτη σημειώσεων και λιστών λεξιλογίου

Σε βιβλία που υποστηρίζουν αυτή τη δυνατότητα, μπορείτε να χρησιμοποιείτε την προβολή σημειώσεων για να βλέπετε όλες τις επισημάνσεις και τις σημειώσεις σας ως κάρτες. Για τον γρήγορο εντοπισμό των σημειώσεών σας, προβάλετέ τις ανά κεφάλαιο ή κάντε αναζήτηση στα περιχόμενά τους.

Προβολή των σημειώσεών σας: Αγγίξτε 📃.

| Προβολή σημειώσεων ανά<br>κεφάλαιο                        | Οι ταμπέλες στη λίστα κεφαλαίων υποδεικνύουν τον αριθμό σημειώσεων<br>και επισημάνσεων που έχετε προσθέσει σε κάθε κεφάλαιο. Αν δεν βλέπετε<br>τη λίστα κεφαλαίων, αγγίξτε το κουμπί «Κεφάλαιο».<br>Αγγίξτε ένα κεφάλαιο για να δείτε τις σημειώσεις του. Αγγίξτε ένα στοιχείο<br>στη λίστα για να δείτε τη σημείωση ή την επισήμανση στο αντίστοιχο<br>κεφάλαιο.                                                                                                    |
|-----------------------------------------------------------|----------------------------------------------------------------------------------------------------|
| Αναζήτηση σε όλες τις σημειώσεις                          | Στην προβολή σημειώσεων, εισαγάγετε μια λέξη ή φράση στο πεδίο<br>αναζήτησης. Αν δεν βλέπετε το πεδίο αναζήτησης, αγγίξτε το κουμπί<br>«Κεφάλαια». Θα εμφανιστούν τα κεφάλαια με αντίστοιχες σημειώσεις και<br>επισημάνσεις. Αγγίξτε ένα κεφάλαιο για να δείτε τις σημειώσεις του.                                                                                                    |
| Ανασκόπηση σημειώσεων και<br>λεξιλογίου ως καρτών μελέτης | Αγγίξτε τις «Κάρτες μελ.».<br>Το μπροστινό μέρος κάθε κάρτας εμφανίζει το κείμενο που επισημάνατε.<br>Σαρώστε για μετακίνηση μεταξύ καρτών. Εάν μια κάρτα έχει σημειώσεις,<br>που υποδεικνύονται από το 🥎, αγγίξτε την κάρτα για να την<br>αναστρέψετε.<br>Αγγίξτε το 💱 για να επιλέξετε τις επισημάνσεις που θα εμφανίζονται<br>ή για ανακάτεμα των καρτών. Εάν το κεφάλαιο περιλαμβάνει μια λίστα<br>λεξιλογίου, μπορείτε να συμπεριλάβετε και αυτήν στις κάρτες σας. |
| Αποστολή των σημειώσεών σας<br>μέσω email                 | Κατά την προβολή σημειώσεων, αγγίξτε το ៅ. Επιλέξτε τις σημειώσεις<br>που θέλετε να μοιραστείτε και μετά αγγίξτε «Αποστολή μέσω email».                                                                                                    |
| Διαγραφή σημειώσεων                                       | Κατά την προβολή σημειώσεων, αγγίξτε το 📝. Επιλέξτε τις σημειώσεις<br>που θέλετε να διαγράψετε και μετά αγγίξτε τη «Διαγραφή».                                                                                                    |

### Αλληλεπίδραση με πολυμέσα

Κάποια βιβλία με αλληλεπιδραστικά στοιχεία, όπως ταινίες, διαγράμματα, παρουσιάσεις, γκαλερί, 3Δ αντικείμενα και ανασκοπήσεις κεφαλαίων. Για την αλληλεπίδραση με ένα αντικείμενο πολυμέσου, αγγίξτε, σαρώστε ή συγκλίνετε τα δάχτυλά σας σε αυτό. Για παράδειγμα, σε μια παρουσίαση, μπορείτε να αγγίξετε το 🖸 για να αρχίσει η παρουσίαση και μετά αγγίξτε για την προβολή κάθε οθόνης. Για την προβολή ενός στοιχείου σε πλήρη οθόνη, αποκλίνετε δύο δάχτυλα. Όταν τελειώσετε, συγκλίνετε τα δάχτυλα για να το κλείσετε.

# Εκτύπωση ή αποστολή μέσω email ενός PDF

Μπορείτε να χρησιμοποιήσετε το iBooks για να στείλετε ένα αντίγραφο ενός PDF μέσω email ή για να εκτυπώσετε όλο το PDF ή μέρος αυτού σε υποστηριζόμενο εκτυπωτή.

Μπορείτε να στείλετε με email ή να εκτυπώσετε αρχεία PDF, αλλά όχι βιβλία.

**Αποστολή ενός PDF μέσω email:** Ανοίξτε το PDF, μετά αγγίξτε 🕋 και επιλέξτε «Αποστολή μέσω email». Εμφανίζεται ένα νέο μήνυμα με συνημμένο το PDF. Όταν τελειώσετε το μήνυμα, αγγίξτε την «Αποστολή».

| Εκτύπωση ενός PDF | Ανοίξτε το PDF, μετά αγγίξτε ៅ και επιλέξτε «Εκτύπωση». Επιλέξτε έναν                                          |
|-------------------|----------------------------------------------------------------------------------------------------|
|                   | εκτυπωτή, το εύρος σελίδων και τον αριθμό αντιγράφων, μετά αγγίξτε<br>«Εκτύπωση», Βλ. «Εκτύπωση» στη σελίδα 37 |
|                   | «בגנטושטון». טא. «בגנטושטון» טנון טכאוטע זי.                                                                   |

# Οργάνωση των ραφιών της βιβλιοθήκης

Χρησιμοποιήστε τα ράφια της βιβλιοθήκης για να περιηγηθείτε στα βιβλία και τα PDF σας. Επίσης, μπορείτε να οργανώνετε στοιχεία σε συλλογές.

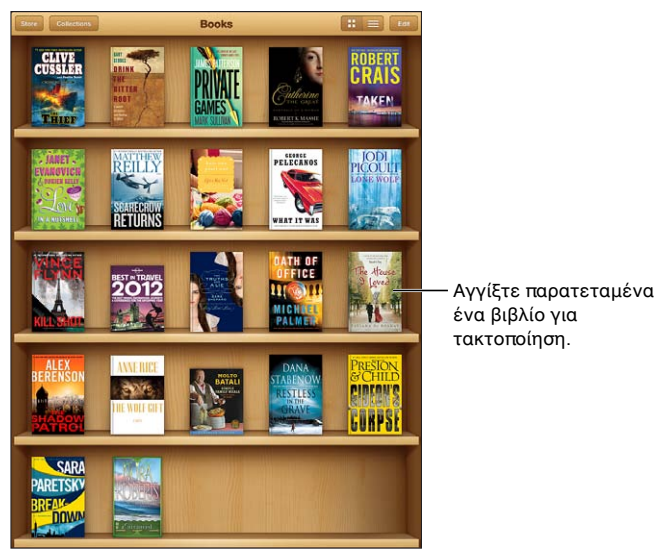

Διατίθεται στο iBookstore. Η διαθεσιμότητα τίτλων υπόκειται σε αλλαγές.

**Μετακίνηση ενός βιβλίου ή PDF σε συλλογή:** Μεταβείτε στα ράφια της βιβλιοθήκης και μετά αγγίξτε «Αλλαγές». Επιλέξτε τα στοιχεία που θέλετε να μετακινήσετε και μετά αγγίξτε «Μετακίνηση» και επιλέξτε μια συλλογή.

Όταν προσθέσετε ένα βιβλίο ή αρχείο PDF στα ράφια της βιβλιοθήκης σας, αυτό εμφανίζεται στη συλλογή «Βιβλία» ή «PDF». Από τις συλλογές αυτές, μπορείτε να το μετακινήσετε σε διαφορετική συλλογή. Ίσως θέλετε να δημιουργήσετε συλλογές για την εργασία ή το σχολείο σας, για παράδειγμα, ή για παραπομπές αλλά και για τον ελεύθερο χρόνο σας.

| Προβολή μιας συλλογής                                   | Αγγίξτε «Συλλογές» και μετά επιλέξτε νέα συλλογή από τη λίστα που<br>εμφανίζεται.                                                                                                    |
|---------------------------------------------------------|----------------------------------------------------------------------------------------------------|
| Διαχείριση συλλογών                                     | Αγγίξτε «Συλλογές» για να εμφανίσετε τη λίστα συλλογών. Για να<br>επεξεργαστείτε το όνομα μιας συλλογής, αγγίξτε την «Επεξεργασία».<br>Δεν μπορείτε να επεξεργαστείτε ή να αφαιρέσετε τις ενσωματωμένες<br>συλλογές «Βιβλία» και «PDF».                                                                        |
| Ταξινόμηση των ραφιών της<br>βιβλιοθήκης                | Αγγίξτε το 🗮 και μετά επιλέξτε μια μέθοδο ταξινόμησης από τις επιλογές<br>που εμφανίζονται στο κάτω μέρος της οθόνης.                                                                                                    |
| Διαγραφή ενός στοιχείου από τα<br>ράφια της βιβλιοθήκης | Αγγίξτε «Αλλαγές» και μετά αγγίξτε κάθε βιβλίο ή PDF που θέλετε<br>να διαγράψετε ώστε να εμφανιστεί ένα σημάδι επιλογής. Αγγίξτε<br>«Διαγραφή». Όταν τελειώσετε με τη διαγραφή, αγγίξτε «Τέλος».<br>Αν διαγράψετε ένα βιβλίο που αγοράσατε, μπορείτε να το κατεβάσετε<br>ξανά από τις «Αγορές» στο iBookstore. |
| Αναζήτηση για ένα βιβλίο                                | Μεταβείτε στα ράφια της βιβλιοθήκης. Αγγίξτε τη γραμμή κατάστασης για<br>να μετακινηθείτε με κύλιση στο επάνω μέρος της οθόνης και μετά αγγίξτε<br>Q. Αναζήτηση για βιβλία με τον τίτλο και το όνομα του συγγραφέα.                                                                                            |

# **Game Center**

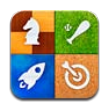

# Πληροφορίες για το Game Center

Στο Game Center, ανακαλύψτε νέα παιχνίδια και μοιραστείτε εμπειρίες παιχνιδιών με φίλους σε ολόκληρο τον κόσμο. Προσκαλέστε τους φίλους σας για παιχνίδι, ή χρησιμοποιήστε τη δυνατότητα αυτόματης αντιστοίχησης για να βρείτε άλλους ισάξιους αντιπάλους. Κερδίστε πρόσθετους βαθμούς με την ολοκλήρωση συγκεκριμένων στόχων σε ένα παιχνίδια, δείτε τους στόχους που έχουν ολοκληρώσει οι φίλοι σας και δείτε τους πίνακες κορυφαίων παικτών για να μάθετε ποιοι είναι οι καλύτεροι παίκτες.

**Σημείωση:** Το Game Center ενδέχεται να μη διατίθεται σε όλες τις περιοχές και η διαθεσιμότητα παιχνιδιών ενδέχεται να διαφέρει.

Για να χρησιμοποιήσετε το Game Center, χρειάζεστε σύνδεση στο Διαδίκτυο και ένα Apple ID. Αν έχετε λογαριασμό iCloud, μπορείτε να χρησιμοποιήσετε αυτό το Apple ID με το Game Center. Αν δεν έχετε Apple ID ή αν θέλετε διαφορετικό ID για παιχνίδια, μπορείτε να δημιουργήσετε ένα από το Game Center, όπως περιγράφεται στη συνέχεια.

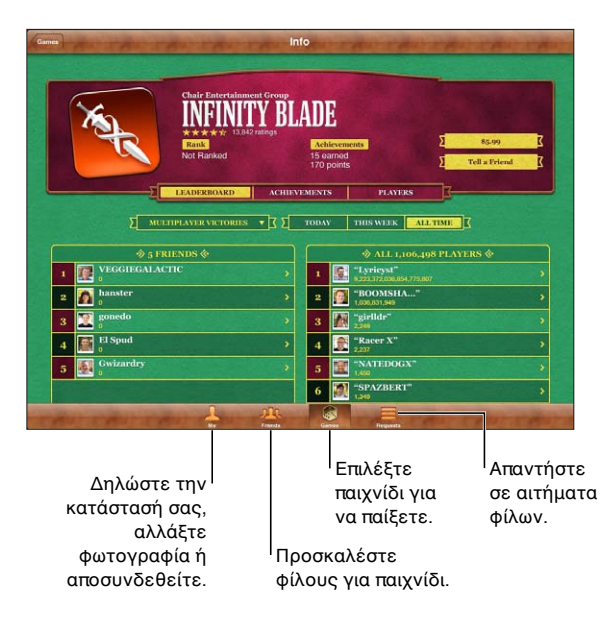

# Είσοδος στο Game Center

**Είσοδος:** Ανοίξτε το Game Center. Αν δείτε το προσωνύμιο και τη φωτογραφία σας στο πάνω μέρος της οθόνης «Εγώ», έχετε ήδη συνδεθεί. Διαφορετικά, εισαγάγετε το Apple ID και συνθηματικό σας και αγγίξτε «Είσοδος». Εναλλακτικά, αγγίξτε «Δημιουργία λογαριασμού» για να δημιουργήσετε νέο Apple ID.

| Προσθήκη της φωτογραφίας σας                 | Αγγίξτε τη φωτογραφία δίπλα στο όνομά σας.                                                                                                    |
|----------------------------------------------|----------------------------------------------------------------------------------------------------|
| Δήλωση της κατάστασής σας                    | Αγγίξτε «Εγώ», αγγίξτε τη γραμμή κατάστασης και μετά εισαγάγετε την<br>κατάστασή σας.                                                                |
| Προβολή των ρυθμίσεων του<br>λογαριασμού σας | Αγγίξτε «Εγώ», αγγίξτε το πανό λογαριασμού και μετά επιλέξτε «Προβολή<br>λογαριασμού».                                                               |
| Έξοδος                                       | Αγγίξτε «Εγώ», αγγίξτε το πανό λογαριασμού και μετά αγγίξτε «Εξοδος».<br>Δεν χρειάζεται να κάνετε έξοδο κάθε φορά που τερματίζετε το Game<br>Center. |

# Αγορά και λήψη παιχνιδιών

Στο App Store διατίθενται παιχνίδια για το Game Center.

**Αγορά και λήψη ενός παιχνιδιού:** Αγγίξτε «Παιχνίδια» και μετά αγγίξτε ένα προτεινόμενο παιχνίδι ή αγγίξτε «Εύρεση παιχνιδιών Game Center».

Στο τμήμα Game Center του App Store εμφανίζονται τα παιχνίδια που λειτουργούν με το Game Center. Μπορείτε να περιηγηθείτε σε αυτή την ενότητα, και να αγοράσετε και να κατεβάσετε παιχνίδια από αυτή. Βλ. Κεφάλαιο 20, «App Store,» στη σελίδα 105.

| Αγορά ενός παιχνιδιού που έχει | Αγγίξτε «Φίλοι» και μετά αγγίξτε το όνομα του φίλου σας. Αγγίξτε κάποιο   |
|--------------------------------|---------------------------------------------------------------------------|
| ένας φίλος σας                 | παιχνίδι στη λίστα παιχνιδιών του φίλου σας και μετά αγγίξτε την τιμή του |
|                                | παιχνιδιού.                                                               |

# Παίξιμο παιχνιδιών

Παίξιμο παιχνιδιών: Αγγίξτε «Παιχνίδια», επιλέξτε ένα παιχνίδι και μετά αγγίξτε «Παιχνίδι».

| Εμφάνιση λίστας με τους                               | Αγγίξτε «Παιχνίδια», μετά επιλέξτε το παιχνίδι και αγγίξτε «Κορυφαίοι |
|-------------------------------------------------------|-----------------------------------------------------------------------|
| κορυφαίους παίκτες                                    | παίκτες».                                                             |
| Εμφάνιση επιτευγμάτων που<br>μπορείτε να επιχειρήσετε | Αγγίξτε «Παιχνίδια», επιλέξτε ένα παιχνίδι και μετά αγγίξτε «Στόχοι». |
| Επιστροφή στο Game Center μετά                        | Πατήστε το κουμπί Αφετηρίας και μετά αγγίξτε Game Center στην οθόνη   |
| το παιχνίδι                                           | Αφετηρίας.                                                            |

### Παιχνίδι με φίλους

To Game Center σάς φέρνει σε επαφή με παίκτες από ολόκληρο τον κόσμο. Η προσθήκη φίλων στο Game Center γίνεται με αποστολή ενός αιτήματος ή με αποδοχή ενός αιτήματος από έναν άλλο παίκτη.

Πρόσκληση σε φίλους για παιχνίδι με πολλούς παίκτες: Αγγίξτε «Παιχνίδια», επιλέξτε ένα φίλο, επιλέξτε ένα παιχνίδι και αγγίξτε «Παιχνίδι». Αν το παιχνίδι το επιτρέπει ή αν απαιτούνται επιπλέον παίκτες, μπορείτε να επιλέξετε επιπλέον παίκτες για να τους προσκαλέσετε. Μετά αγγίξτε «Επόμενο». Στείλετε την πρόσκλησή σας και μετά περιμένετε τους άλλους να τη δεχτούν. Όταν όλοι είναι έτοιμοι, ξεκινήστε το παιχνίδι. Αν κάποιος φίλος δεν είναι διαθέσιμος ή δεν απαντήσει στην πρόσκλησή σας, μπορείτε να αγγίξετε «Αυτόματο ταίριασμα» ώστε το Game Center να βρει έναν άλλο παίκτη για σας. Εναλλακτικά, αγγίξτε «Πρόσκληση» και προσπαθήστε να προσκαλέσετε κάποιον άλλο φίλο.

| Αποστολή αιτήματος φίλου                                                              | Αγγίξτε «Φίλοι» ή «Αιτήματα», αγγίξτε την «Προσθήκη φίλων» και μετά<br>εισαγάγετε τη διεύθυνση email ή το ψευδώνυμο Game Center του φίλου<br>σας. Για την αναζήτηση στις επαφές σας, αγγίξτε το 🔂. Για να προσθέσετε<br>πολλούς φίλους σε ένα αίτημα, πληκτρολογήστε Return μετά από κάθε<br>διεύθυνση. |
|---------------------------------------------------------------------------------------|----------------------------------------------------------------------------------------------------|
| Απάντηση στο αίτημα φίλου                                                             | Αγγίξτε «Αιτήματα», αγγίξτε το αίτημα και μετά αγγίξτε «Αποδοχή» ή<br>«Αγνόηση». Για να αναφέρετε ένα πρόβλημα με το αίτημα, μετακινήστε<br>απότομα προς τα επάνω και αγγίξτε «Αναφορά προβλήματος».                                                                                                    |
| Εμφάνιση των παιχνιδιών<br>που παίζει ένας φίλος και των<br>βαθμολογιών του φίλου σας | Αγγίξτε «Φίλοι», αγγίξτε το όνομα του φίλου σας και μετά αγγίξτε<br>«Παιχνίδια» ή «Βαθμοί».                                                                                                    |
| Αναζήτηση για κάποιον στη λίστα<br>φίλων σας                                          | Αγγίξτε τη γραμμή κατάστασης για κύλιση στο επάνω μέρος της οθόνης<br>και μετά αγγίξτε το πεδίο αναζήτησης και αρχίστε την πληκτρολόγηση.                                                                                                    |
| Αποτροπή προσκλήσεων<br>παιχνιδιών από άλλους                                         | Απενεργοποιήστε «Προσκλήσεις παιχνιδιών» στις ρυθμίσεις λογαριασμού<br>Game Center σας. Βλ. «Ρυθμίσεις Game Center» στη σελίδα 118.                                                                                                    |
| Διατήρηση της διεύθυνσης email<br>σας απόρρητη                                        | Απενεργοποιήστε «Βρες με μέσω email» στις ρυθμίσεις λογαριασμού<br>Game Center σας. Βλ. «Ρυθμίσεις Game Center» στη σελίδα 118.                                                                                                    |
| Απενεργοποίηση κάθε<br>δραστηριότητας πολλών παικτών                                  | Μεταβείτε στις Ρυθμίσεις > Γενικά > Περιορισμοί > Game Center και<br>απενεργοποιήστε «Πολλοί παίκτες».                                                                                                    |
| Απόρριψη αιτημάτων φίλων                                                              | Μεταβείτε στις Ρυθμίσεις > Γενικά > Περιορισμοί > Game Center και<br>απενεργοποιήστε «Προσθήκη φίλων».                                                                                                    |
| Εμφάνιση λίστας φίλων ενός φίλου                                                      | Αγγίξτε «Φίλοι», αγγίξτε το όνομα του φίλου και μετά αγγίξτε «Φίλοι»<br>ακριβώς κάτω από τη φωτογραφία τους.                                                                                                    |
| Αφαίρεση ενός φίλου                                                                   | Αγγίξτε «Φίλοι», αγγίξτε ένα όνομα και μετά αγγίξτε «Αφαίρεση φίλου».                                                                                                    |
| Αναφορά προσβλητικής ή<br>ακατάλληλης συμπεριφοράς                                    | Αγγίξτε «Φίλοι», αγγίξτε το όνομα του ατόμου και μετά αγγίξτε «Αναφορά<br>προβλήματος».                                                                                                    |

# Ρυθμίσεις Game Center

Μερικές ρυθμίσεις Game Center σχετίζονται με το Apple ID που χρησιμοποιείτε για είσοδο. Άλλες βρίσκονται στην εφαρμογή «Ρυθμίσεις» iPad.

**Αλλαγή ρυθμίσεων Game Center για το Apple ID σας:** Συνδεθείτε με το Apple ID σας, αγγίξτε «Εγώ», αγγίξτε το πανό λογαριασμού και μετά επιλέξτε «Λογαριασμός».

**Καθορισμός των γνωστοποιήσεων που θέλετε για το Game Center:** Μεταβείτε στις Ρυθμίσεις > Γνωστοποιήσεις > Game Center. Αν το Game Center δεν εμφανιστεί, ενεργοποιήστε τις Γνωστοποιήσεις.

**Αλλαγή περιορισμών που επηρεάζουν το Game Center:** Μεταβείτε στις Ρυθμίσεις > Γενικά > Περιορισμοί > Game Center.

# Προσβασιμότητα

# Δυνατότητες καθολικής πρόσβασης

To iPad ενσωματώνει πολυάριθμες δυνατότητες πρόσβασης, περιλαμβάνοντας:

- Πρόγραμμα ανάγνωσης οθόνης VoiceOver
- Μεγέθυνση
- Μεγάλο κείμενο
- Λευκό σε μαύρο
- Επιλογή εκφώνησης
- Εκφώνηση αλλαγών
- Μονοφωνικός ήχος και εξισορρόπηση
- AssistiveTouch
- Υποστήριξη για οθόνες Μπράιγ
- Αναπαραγωγή περιεχομένου με κλειστές λεζάντες

Το Ζουμ, το Λευκό σε μαύρο και ο Μονοφωνικός ήχος λειτουργούν σε όλες τις εφαρμογές. Το Μεγάλο κείμενο λειτουργεί στο Mail και τις Σημειώσεις. Το VoiceOver λειτουργεί με τις ενσωματωμένες εφαρμογές του iPad και με ορισμένες εφαρμογές άλλων δημιουργών που μπορείτε να λάβετε από το App Store. Οι κλειστές λεζάντες λειτουργούν με βίντεο και podcast που τις υποστηρίζουν.

Για περισσότερες πληροφορίες σχετικά με τις δυνατότητες προσβασιμότητας του iPad, επισκεφτείτε την ιστοσελίδα www.apple.com/accessibility.

Μπορείτε να ενεργοποιήσετε ή να απενεργοποιήσετε μεμονωμένες δυνατότητες προσβασιμότητας από τις ρυθμίσεις για την Προσβασιμότητα στο iPad. Μπορείτε επίσης να ενεργοποιήσετε ή να απενεργοποιήσετε ορισμένες δυνατότητες προσβασιμότητας από το iTunes όταν το iPad είναι συνδεδεμένο με τον υπολογιστή σας.

**Ενεργοποίηση δυνατοτήτων προσβασιμότητας με τη χρήση του iPad:** Μεταβείτε στο Ρυθμίσεις > Γενικά > Προσβασιμότητα.

**Ενεργοποίηση δυνατοτήτων προσβασιμότητας με τη χρήση του iTunes:** Συνδέστε το iPad με τον υπολογιστή σας και επιλέξτε iPad στη λίστα συσκευών του iTunes. Κάντε κλικ στη «Σύνοψη» και μετά κάντε κλικ στη «Διαμόρφωση καθολικής πρόσβασης» στο κάτω μέρος της οθόνης «Σύνοψη».

# Πληροφορίες για το VoiceOver

To VoiceOver περιγράφει μεγαλοφώνως ό,τι εμφανίζεται στην οθόνη, ώστε να μπορείτε να χρησιμοποιείτε το iPad χωρίς να το βλέπετε.

To VoiceOver σάς λέει για κάθε στοιχείο στην οθόνη καθώς το επιλέγετε. Όταν επιλέγετε ένα στοιχείο, ένα μαύρο ορθογώνιο (δρομέας VoiceOver) το περικλείει και το VoiceOver λέει το όνομα ή περιγράφει το στοιχείο.

Αγγίξτε την οθόνη ή σύρετε τα δάχτυλά σας για να ακούσετε διαφορετικά στοιχεία στην οθόνη. Όταν επιλέξετε κείμενο, το VoiceOver διαβάζει το κείμενο. Αν ενεργοποιήσετε τις Υποδείξεις, το VoiceOver μπορεί να σας πει το όνομα του στοιχείου ή να σας παρέχει οδηγίες —για παράδειγμα, «αγγίξτε δύο φορές για άνοιγμα». Για να αλληλεπιδράσετε με στοιχεία στην οθόνη, όπως κουμπιά και συνδέσμους, χρησιμοποιήστε τις χειρονομίες που περιγράφονται στην παράγραφο «Εκμάθηση χειρονομιών του VoiceOver» στη σελίδα 123.

Όταν μεταβαίνετε σε μια καινούργια οθόνη, το VoiceOver παράγει έναν ήχο και επιλέγει αυτόματα και εκφωνεί το πρώτο στοιχείο της οθόνης (συνήθως το στοιχείο στην επάνω αριστερή γωνία). Επίσης, το VoiceOver σας ενημερώνει πότε αλλάζει η οθόνη σε οριζόντιο ή κάθετο προσανατολισμό, αλλά και πότε η οθόνη είναι κλειδωμένη ή ξεκλείδωτη.

**Σημείωση:** Το VoiceOver μιλά στη γλώσσα που έχει καθοριστεί στις ρυθμίσεις «Διεθνές», γεγονός που μπορεί να επηρεαστεί από τις «Τοπικές ρυθμίσεις» (Ρυθμίσεις > Γενικά > Διεθνές > Τοπικές ρυθμίσεις). Το VoiceOver διατίθεται σε πολλές γλώσσες, αλλά όχι σε όλες.

### Διαμόρφωση του VoiceOver

Σημαντικό: Το VoiceOver αλλάζει τις χειρονομίες που χρησιμοποιείτε για τον έλεγχο του iPad. Μόλις ενεργοποιηθεί το VoiceOver, πρέπει να χρησιμοποιείτε τις χειρονομίες VoiceOver για να χειρίζεστε το iPad —ακόμη και για να απενεργοποιήσετε ξανά το VoiceOver για να επαναφέρετε τη συνηθισμένη λειτουργία.

**Σημείωση:** Δεν μπορείτε να χρησιμοποιήσετε το VoiceOver και το Ζουμ ταυτόχρονα.

**Ενεργοποίηση ή απενεργοποίηση του VoiceOver:** Μεταβείτε στις Ρυθμίσεις > Γενικά > Προσβασιμότητα > VoiceOver. Επίσης, μπορείτε να ρυθμίσετε το «Τριπλό κλικ κουμπιού Αφετηρίας» ώστε να ενεργοποιεί ή να απενεργοποιεί το VoiceOver. Βλ. «Τριπλό κλικ κουμπιού Αφετηρίας» στη σελίδα 131.

| Ενεργοποίηση ή απενεργοποίηση<br>υποδείξεων         | Μεταβείτε στις Ρυθμίσεις > Γενικά > Προσβασιμότητα > VoiceOver. Όταν<br>είναι ενεργοποιημένες οι Υποδείξεις, το VoiceOver μπορεί να σας πει<br>την ενέργεια του στοιχείου ή να σας παρέχει οδηγίες —για παράδειγμα,<br>«αγγίξτε δύο φορές για άνοιγμα». Μπορείτε επίσης να προσθέσετε<br>Υποδείξεις στο ρότορα και μετά να περάστε το δάχτυλό σας προς τα<br>επάνω ή προς τα κάτω για προσαρμογή. Βλ. «Χρήση του χειριστηρίου<br>ρότορα VoiceOver» στη σελίδα 125. |
|-----------------------------------------------------|----------------------------------------------------------------------------------------------------|
| Ρύθμιση της ταχύτητας<br>εκφώνησης για το VoiceOver | Μεταβείτε στις Ρυθμίσεις > Γενικά > Προσβασιμότητα > «VoiceOver» και<br>σύρετε το ρυθμιστικό για την «Ταχύτητα εκφώνησης». Μπορείτε επίσης να<br>προσθέσετε την Ταχύτητα εκφώνησης στο ρότορα και μετά να περάστε το<br>δάχτυλό σας προς τα επάνω ή προς τα κάτω για προσαρμογή. Βλ. «Χρήση<br>του χειριστηρίου ρότορα VoiceOver» στη σελίδα 125.                                                                                                    |
| Αλλαγή σχολίων πληκτρολόγησης                       | Μεταβείτε στις Ρυθμίσεις > Γενικά > Προσβασιμότητα > VoiceOver ><br>Σχόλια πληκτρολόγησης.                                                                                                    |
| Χρήση των φωνητικών στα σχόλια<br>πληκτρολόγησης    | Μεταβείτε στις Ρυθμίσεις > Γενικά > Προσβασιμότητα > VoiceOver ><br>Φωνητική. Το κείμενο εκφωνείται ανά χαρακτήρα. Το Voiceover εκφωνεί<br>πρώτα το χαρακτήρα, μετά το φωνητικό ισοδύναμο του, για παράδειγμα,<br>«f» και μετά «foxtrot».                                                                                                    |

| Χρήση αλλαγής τόνου                                        | Μεταβείτε στις Ρυθμίσεις > Γενικά > Προσβασιμότητα > VoiceOver ><br>Αλλαγή τόνου. Το VoiceOver χρησιμοποιεί υψηλότερο τόνο όταν εισάγετε<br>γράμμα και χαμηλότερο τόνο όταν διαγράφεται γράμμα. Επίσης, το<br>VoiceOver χρησιμοποιεί υψηλότερο τόνο όταν εκφωνεί το πρώτο στοιχείο<br>μιας ομάδας (όπως μιας λίστας ή ενός πίνακα) και χαμηλότερο τόνο όταν<br>εκφωνεί το τελευταίο στοιχείο μιας ομάδας. |
|------------------------------------------------------------|----------------------------------------------------------------------------------------------------|
| Ρύθμιση των επιλογών του ρότορα<br>για περιήγηση στον Ιστό | Μεταβείτε στις Ρυθμίσεις > Γενικά > Προσβασιμότητα > VoiceOver ><br>Ρότορας. Αγγίξτε για να κάνετε μια επιλογή ή για να καταργήσετε μια<br>επιλογή ή σύρετε το 🗮 προς τα επάνω για να επανατοποθετήσετε ένα<br>στοιχείο.                                                                                                    |
| Αλλαγή προφοράς του VoiceOver                              | Ρυθμίστε το ρότορα σε «Γλώσσα» και μετά περάστε το δάχτυλό σας προς<br>τα επάνω ή προς τα κάτω. Η θέση του ρότορα γλώσσας διατίθεται όταν<br>έχετε επιλέξει περισσότερες από μία προφορές.                                                                                                    |
| Επιλογή των προφορών που<br>διατίθενται στο ρότορα γλώσσας | Μεταβείτε στις Ρυθμίσεις > Γενικά > Προσβασιμότητα > VoiceOver ><br>Ρότορας γλώσσας. Για να αλλάξετε τη θέση μιας γλώσσας στη λίστα,<br>σύρετε το 🚍 προς τα επάνω ή προς τα κάτω.                                                                                                    |
| Αλλαγή της γλώσσας για το iPad                             | Μεταβείτε στις «Ρυθμίσεις» > «Γενικά» > «Διεθνή» > «Γλώσσα». Μερικές<br>γλώσσες μπορεί να επηρεάζονται από τη ρύθμιση «Τοπικές ρυθμίσεις»<br>στις «Ρυθμίσεις» > «Γενικά» > «Διεθνή» > «Τοπικές ρυθμίσεις».                                                                                                    |
| Παράλειψη εικόνων κατά την<br>πλοήγηση                     | Μεταβείτε στις Ρυθμίσεις > Γενικά > Προσβασιμότητα > VoiceOver ><br>Πλοήγηση εικόνων. Μπορείτε να επιλέξετε να παραλείψετε όλες τις<br>εικόνες ή μόνο αυτές χωρίς περιγραφή.                                                                                                    |
| Εκφώνηση ειδοποιήσεων κατά το<br>ξεκλείδωμα του iPad       | Μεταβείτε στις Ρυθμίσεις > Γενικά > Προσβασιμότητα > VoiceOver ><br>Εκφώνηση ειδοποιήσεων. Αν αυτή η επιλογή είναι απενεργοποιημένη, το<br>iPad εκφωνεί μόνο την ώρα όταν το ξεκλειδώνετε.                                                                                                    |

### Χρήση του VoiceOver

Επιλογή στοιχείων στην οθόνη: Σύρετε το δάχτυλό σας στην οθόνη. Το VoiceOver αναγνωρίζει κάθε στοιχείο καθώς το αγγίζετε. Μπορείτε να αλλάζετε συστηματικά από ένα στοιχείο στο επόμενο αν μετακινείτε απότομα με ένα δάχτυλο προς τα αριστερά ή προς τα δεξιά. Τα στοιχεία επιλέγονται από αριστερά προς τα δεξιά, από πάνω προς τα κάτω. Σύρετε απότομα προς τα δεξιά για να πάτε στο επόμενο στοιχείο ή σύρετε απότομα προς τα αριστερά για να πάτε στο προηγούμενο στοιχείο.

| Ενεργοποίηση κάθετης πλοήγησης                                                     | Προσθέστε την κάθετη πλοήγηση στο ρότορα, χρησιμοποιήστε το ρότορα<br>για να την επιλέξετε και μετά περάστε το δάχτυλό σας προς τα επάνω ή<br>προς τα κάτω για να μετακινήσετε το στοιχείο επάνω ή κάτω. Βλ. «Χρήση<br>του χειριστηρίου ρότορα VoiceOver» στη σελίδα 125.                                                                                                    |
|------------------------------------------------------------------------------------|----------------------------------------------------------------------------------------------------|
| Επιλογή του πρώτου ή τελευταίου<br>στοιχείου στην οθόνη                            | Μετακινήστε απότομα προς τα επάνω ή προς τα κάτω με τέσσερα<br>δάχτυλα.                                                                                                    |
| Ξεκλείδωμα του iPad                                                                | Επιλέξτε το κουμπί «ξεκλείδωμα» και μετά αγγίξτε δύο φορές την οθόνη.                                                                                                    |
| Επιλογή στοιχείου με το όνομα                                                      | Αγγίξτε τρεις φορές οπουδήποτε στην οθόνη για να ανοίξετε την Επιλογή<br>στοιχείου. Μετά, πληκτρολογήστε ένα όνομα στο πεδίο αναζήτησης ή<br>μετακινήστε απότομα το δάχτυλο προς τα δεξιά ή προς τα αριστερά για να<br>μετακινηθείτε στη λίστα αλφαβητικά ή αγγίξτε το ευρετήριο πίνακα στα<br>δεξιά της λίστας και μετακινήστε απότομα το δάχτυλο προς τα επάνω ή<br>προς τα κάτω για να μετακινηθείτε γρήγορα στη λίστα των στοιχείων. |
| Αλλαγή του ονόματος του<br>στοιχείου οθόνη για να είναι<br>ευκολότερη η εύρεσή του | Αγγίξτε παρατεταμένα με δύο δάχτυλα οπουδήποτε στην οθόνη.                                                                                                    |

**Εκφώνηση του κειμένου του επιλεγμένου στοιχείου:** Μετακινήστε απότομα με ένα δάχτυλο προς τα κάτω ή προς τα επάνω για εκφώνηση της επόμενης ή προηγούμενης λέξη ή χαρακτήρα (περιστρέψτε το χειριστήριο ρότορα για να επιλέξετε χαρακτήρες ή λέξεις). Μπορείτε να συμπεριλάβετε τη φωνητική ορθογραφία. Βλ. «Διαμόρφωση του VoiceOver» στη σελίδα 120.

| Διακοπή εκφώνησης ενός<br>στοιχείου                        | Αγγίξτε μία φορά με δύο δάχτυλα. Αγγίξτε ξανά με δύο δάχτυλα για<br>να συνεχίσετε την εκφώνηση. Η εκφώνηση συνεχίζει αυτόματα όταν<br>επιλέξετε άλλο στοιχείο.                                                                                                    |
|------------------------------------------------------------|----------------------------------------------------------------------------------------------------|
| Αλλαγή της έντασης ήχου για την<br>εκφώνηση                | Χρησιμοποιήστε τα κουμπιά έντασης ήχου στο iPad ή προσθέστε την<br>ένταση ήχου στο ρότορα και περάστε το δάχτυλό σας προς τα πάνω ή<br>προς τα κάτω για προσαρμογή. Βλ. «Χρήση του χειριστηρίου ρότορα<br>VoiceOver» στη σελίδα 125.                                                                                                    |
| Σίγαση του VoiceOver                                       | Αγγίξτε δύο φορές με τρία δάχτυλα. Αγγίξτε ξανά δύο φορές με<br>τρία δάχτυλα για να ενεργοποιήσετε ξανά την εκφώνηση. Για να<br>απενεργοποιήσετε μόνο τους ήχους VoiceOver, θέστε τον πλαϊνό διακόπτη<br>στη Σίγαση. Αν υπάρχει συνδεδεμένο εξωτερικό πληκτρολόγιο, μπορείτε<br>επίσης να πατήσετε το πλήκτρο Control στο πληκτρολόγιο για σίγαση ή<br>κατάργηση της σίγασης του VoiceOver. |
| Αλλαγή φωνής εκφώνησης                                     | Μεταβείτε στις Ρυθμίσεις > Γενικά > Προσβασιμότητα > VoiceOver ><br>Συμπαγής φωνή.                                                                                                    |
| Εκφώνηση ολόκληρης της οθόνης<br>από την αρχή              | Μετακινήστε απότομα προς τα επάνω με δύο δάχτυλα.                                                                                                    |
| Εκφώνηση από το τρέχον στοιχείο<br>έως το τέλος της οθόνης | Μετακινήστε απότομα προς τα κάτω με δύο δάχτυλα.                                                                                                    |
| Εκφώνηση των πληροφοριών<br>κατάστασης iPad                | Αγγίξτε το πάνω μέρος της οθόνης για να ακούσετε πληροφορίες όπως η<br>ώρα, η διάρκεια μπαταρίας, η ισχύ σήματος Wi-Fi και άλλα.                                                                                                    |

«Άγγιγμα» ενός επιλεγμένου στοιχείου όταν το VoiceOver είναι ενεργοποιημένο: Αγγίξτε δύο φορές οπουδήποτε στην οθόνη.

| «Διπλό άγγιγμα» ενός επιλεγμένου<br>στοιχείου όταν το VoiceOver είναι<br>ενεργοποιημένο: | Αγγίξτε τρεις φορές οπουδήποτε στην οθόνη.                                                                                                    |
|------------------------------------------------------------------------------------------|----------------------------------------------------------------------------------------------------|
| Προσαρμογή ενός ρυθμιστικού                                                              | Με ένα δάχτυλο, μετακινήστε απότομα προς τα επάνω για να αυξήσετε τη<br>ρύθμιση ή προς τα κάτω για να μειώσετε τη ρύθμιση.                                                                                                    |
| Κύλιση μιας λίστας ή περιοχής της<br>οθόνης                                              | Μετακινήστε απότομα προς τα επάνω ή προς τα κάτω με τρία δάχτυλα.<br>Μετακινήστε απότομα για να κατεβείτε κατά μια σελίδα στη λίστα ή στην<br>οθόνη ή μετακινήστε απότομα προς τα επάνω για να ανεβείτε κατά μια<br>σελίδα. Όταν αλλάζετε σελίδες σε μια λίστα, το VoiceOver λέει τα στοιχεία<br>που εμφανίζονται (για παράδειγμα, «εμφάνιση σειρών 5 έως 10»). Επίσης,<br>μπορείτε να κάνετε συνεχόμενη κύλιση σε μια λίστα, αντί να αλλάζετε<br>σελίδες σε αυτή. Αγγίξτε δύο φορές και κρατήστε. Όταν ακούτε μια σειρά<br>από τόνους, μπορείτε να μετακινήσετε το δάχτυλό σας προς τα επάνω<br>ή προς τα κάτω για να κάνετε το δάχτυλό σας. |
| Χρήση ευρετηρίου μιας λίστας                                                             | Μερικές λίστες διαθέτουν αλφαβητικό ευρετήριο στη δεξιά πλευρά.<br>Δεν είναι δυνατό να επιλέξετε το ευρετήριο με απότομη μετακίνηση<br>μεταξύ στοιχείων. Πρέπει να αγγίξετε απευθείας στο ευρετήριο για να το<br>επιλέξετε. Όταν έχετε επιλέξει το ευρετήριο, μετακινήστε απότομα προς<br>τα επάνω ή προς τα κάτω για να μετακινηθείτε στο ευρετήριο. Επίσης,<br>μπορείτε να το αγγίξετε δύο φορές και μετά να σύρετε το δάχτυλό σας<br>προς τα επάνω ή προς τα κάτω.                                                                                                    |

| Εκ νέου τακτοποίηση μιας λίστας                       | Είναι δυνατό να γίνει τακτοποίηση μερικών λιστών, όπως ο Ρότορας και<br>Ρότορας γλώσσας στις ρυθμίσεις για την Προσβασιμότητα. Επιλέξτε<br>στη δεξιά πλευρά ενός στοιχείου, αγγίξτε δύο φορές παρατεταμένα μέχρι<br>να ακούσετε έναν ήχο και μετά σύρετε προς τα πάνω ή προς τα κάτω. Το<br>VoiceOver εκφωνεί το στοιχείο που έχετε μετακινήσει προς τα επάνω ή<br>προς τα κάτω, ανάλογα με την κατεύθυνση προς την οποία μετακινείτε.                                                                                                 |
|-------------------------------------------------------|----------------------------------------------------------------------------------------------------|
| Διευθέτηση της οθόνης Αφετηρίας                       | Στην οθόνη Αφετηρίας, επιλέξτε το εικονίδιο που θέλετε να μετακινήσετε.<br>Αγγίξτε δύο φορές και κρατήστε το εικονίδιο, μετά σύρετέ το. Το<br>VoiceOver εκφωνεί τη θέση της σειράς και στήλης καθώς σύρετε το<br>εικονίδιο. Αφήστε το εικονίδιο όταν βρίσκεται στην τοποθεσία που θέλετε.<br>Μπορείτε να σύρετε πρόσθετα εικονίδια. Σύρετε ένα στοιχείο προς<br>το αριστερό ή προς το δεξιό άκρο της οθόνης για να το μετακινήσετε<br>σε διαφορετική σελίδα της οθόνης Αφετηρίας. Μόλις ολοκληρώσετε,<br>πατήστε το κουμπί Αφετηρίας□. |
| Ενεργοποίηση ή απενεργοποίηση<br>της κουρτίνας οθόνης | Αγγίξτε τρεις φορές με τρία δάχτυλα. Όταν η κουρτίνα οθόνης είναι<br>ενεργοποιημένη, τα περιεχόμενα της οθόνης είναι ενεργά, ακόμη κι αν η<br>οθόνη είναι απενεργοποιημένη.                                                                                                    |
| Ξεκλείδωμα του iPad                                   | Επιλέξτε το διακόπτη «ξεκλείδωμα» και μετά αγγίξτε δύο φορές την<br>οθόνη.                                                                                                    |

#### Εκμάθηση χειρονομιών του VoiceOver

Όταν είναι ενεργοποιημένο το VoiceOver, οι συνηθισμένες χειρονομίες στην οθόνη αφής έχουν διαφορετικές επιδράσεις. Αυτές και μερικές πρόσθετες χειρονομίες σας επιτρέπουν να μετακινείστε στην οθόνη και να ελέγχετε τα ξεχωριστά στοιχεία όταν επιλεγούν. Οι χειρονομίες VoiceOver περιλαμβάνουν χειρονομίες με δύο ή τρία δάχτυλα για άγγιγμα ή απότομη μετακίνηση. Για καλύτερα αποτελέσματα με τη χρήση των χειρονομιών με δύο ή τρία δάχτυλα, χαλαρώστε και αφήστε τα δάχτυλά σας να αγγίξουν την οθόνη με λίγο χώρο μεταξύ των δάχτυλών σας.

Μπορείτε να χρησιμοποιείτε τις συνηθισμένες χειρονομίες όταν το VoiceOver είναι ενεργοποιημένο αν αγγίξετε δύο φορές και κρατήσετε το δάχτυλό σας στην οθόνη. Μια σειρά από ηχητικούς τόνους υποδεικνύει ότι ισχύουν πλέον οι κανονικές χειρονομίες. Ισχύουν μέχρι να σηκώσετε το δάχτυλό σας. Μετά, επαναφέρονται οι χειρονομίες VoiceOver.

Μπορείτε να χρησιμοποιήσετε διαφορετικές τεχνικές για να εισάγετε χειρονομίες VoiceOver. Για παράδειγμα, μπορείτε να αγγίξετε με δύο δάχτυλα χρησιμοποιώντας δύο δάχτυλα του ίδιου χεριού ή ένα δάχτυλο από κάθε χέρι. Επίσης, μπορείτε να χρησιμοποιήσετε τους αντίχειρές σας. Πολλά άτομα βρίσκουν ότι η χειρονομία «διαχωριζόμενο άγγιγμα» είναι ιδιαίτερα αποτελεσματική: Αντί να επιλέξετε ένα στοιχείο και να το αγγίξετε δύο φορές, μπορείτε να αγγίξετε παρατεταμένα ένα στοιχείο με ένα δάχτυλο και μετά να αγγίξτε την οθόνη με άλλο δάχτυλο. Δοκιμάστε διαφορετικές τεχνικές για να βρείτε αυτή που σας ταιριάζει καλύτερα.

Αν δεν λειτουργούν οι χειρονομίες σας, δοκιμάστε πιο γρήγορες κινήσεις, ιδιαίτερα για τις χειρονομίες κατά τις οποίες αγγίζετε δύο φορές ή μετακινείτε απότομα το δάχτυλό σας στην οθόνη. Για απότομη μετακίνηση, δοκιμάστε να περάσετε γρήγορα το δάχτυλο ή τα δάχτυλά σας επάνω στην οθόνη. Όταν το VoiceOver είναι ενεργοποιημένο, εμφανίζεται το κουμπί «Εξάσκηση VoiceOver», με την οποία έχετε την ευκαιρία να εξασκήσετε τις χειρονομίες VoiceOver πριν συνεχίσετε.

**Εξάσκηση χειρονομιών:** Μεταβείτε στις Ρυθμίσεις > Γενικά > Προσβασιμότητα > «VoiceOver» και μετά αγγίξτε «Εξάσκηση VoiceOver». Όταν τελειώσετε με την εξάσκηση, αγγίξτε «Τέλος».

Αν δεν βλέπετε το κουμπί «Εξάσκηση VoiceOver», βεβαιωθείτε ότι το VoiceOver είναι ενεργοποιημένο.

Ακολουθεί μια σύνοψη των βασικών χειρονομιών VoiceOver:

#### Πλοήγηση και ανάγνωση

- Αγγίξτε: Εκφώνηση του στοιχείου.
- Μετακινήστε απότομα προς τα δεξιά ή προς τα αριστερά: Επιλογή του επόμενου ή του προηγούμενου στοιχείου.
- Μετακινήστε απότομα προς τα επάνω ή προς τα κάτω: Εξαρτάται από τη ρύθμιση ελέγχου ρότορα. Βλ. «Χρήση του χειριστηρίου ρότορα VoiceOver» στη σελίδα 125.
- Αγγίξτε με δύο δάχτυλα: Διακοπή εκφώνησης του τρέχοντος στοιχείου.
- Μετακινήστε απότομα με δύο δάχτυλα προς τα πάνω: Ανάγνωση όλων από την αρχή της οθόνης.
- Μετακινήστε απότομα με δύο δάχτυλα προς τα κάτω: Ανάγνωση όλων από την τρέχουσα θέση.
- «Τρίψτε» με δύο δάχτυλα: Μετακινήστε δύο δάχτυλα προς τα μπροστά και πίσω τρεις φορές γρήγορα (σχηματίζοντας το γράμμα «z») για να απορρίψετε μια ειδοποίηση ή να επιστρέψετε στην προηγούμενη οθόνη.
- Αγγίξτε τρεις φορές με δύο δάχτυλα: Άνοιγμα της Επιλογής στοιχείου.
- Μετακινήστε απότομα με τρία δάχτυλα προς τα επάνω ή προς τα κάτω: Κύλιση σε μία σελίδα τη φορά.
- Μετακινήστε απότομα με τρία δάχτυλα προς τα δεξιά ή προς τα αριστερά: Μετάβαση στην επόμενη ή στην προηγούμενη σελίδα (όπως στην οθόνη Αφετηρίας, στις Μετοχές ή στο Safari).
- Αγγίξτε με τρία δάχτυλα: Εκφώνηση πρόσθετων πληροφοριών, όπως θέση εντός μιας λίστας ή αν έχει επιλεγεί κείμενο.
- Αγγίξτε με τέσσερα δάχτυλα στο επάνω μέρος της οθόνης: Επιλογή του πρώτου στοιχείου στη σελίδα.
- Αγγίξτε με τέσσερα δάχτυλα στο κάτω μέρος της οθόνης: Επιλογή του τελευταίου στοιχείου στη σελίδα.

#### Ενεργοποίηση

- Αγγίξτε δύο φορές: Ενεργοποίηση επιλεγμένου στοιχείου.
- Αγγίξτε τρεις φορές: Αγγίξτε δύο φορές ένα στοιχείο.
- Διαχωριζόμενο άγγιγμα: Μια εναλλακτική για να επιλέξετε ένα στοιχείο και να το αγγίξετε δύο φορές είναι να αγγίξετε ένα στοιχείο με ένα δάχτυλο και μετά να αγγίξτε την οθόνη με άλλο δάχτυλο για να ενεργοποιήσετε κάποιο στοιχείο.
- Αγγίξτε ένα στοιχείο με ένα δάχτυλο, αγγίξτε την οθόνη με άλλο δάχτυλο («διαχωριζόμενο άγγιγμα»): Ενεργοποίηση στοιχείου.
- Αγγίξτε δύο φορές και κρατήστε (1 δευτερόλεπτο) + συνηθισμένη χειρονομία: Χρήση συνηθισμένης χειρονομίας.

Η χειρονομία διπλού παρατεταμένου αγγίγματος λέει στο iPad να ερμηνεύσει την επακόλουθη χειρονομία ως συνηθισμένη. Για παράδειγμα, μπορείτε να αγγίξετε δύο φορές παρατεταμένα και μετά, χωρίς να σηκώσετε το δάχτυλό σας, να μετακινήσετε απότομα με το δάχτυλό σας για να αλλάξετε έναν διακόπτη.

- Αγγίξτε δύο φορές με δύο δάχτυλα: Αναπαραγωγή ή παύση σε Μουσική, Βίντεο, YouTube, Μαγνητόφωνο ή Φωτογραφίες. Λήψη μιας φωτογραφίας (Κάμερα). Έναρξη ή παύση εγγραφής σε Κάμερα ή Μαγνητόφωνο. Έναρξη ή διακοπή του χρονομέτρου.
- Αγγίξτε δύο φορές παρατεταμένα με δύο δάχτυλα: Άνοιγμα της επισήμανσης στοιχείων.
- Αγγίξτε τρεις φορές με δύο δάχτυλα: Άνοιγμα της Επιλογής στοιχείου.
- Αγγίξτε δύο φορές με τρία δάχτυλα: Σίγαση ή κατάργηση σίγασης VoiceOver.

• Αγγίξτε τρεις φορές με τρία δάχτυλα: Ενεργοποίηση ή απενεργοποίηση της κουρτίνας οθόνης.

### Χρήση του χειριστηρίου ρότορα VoiceOver

Ο ρότορας ελέγχου είναι ένα εικονικό καντράν που μπορείτε να χρησιμοποιήσετε για να αλλάζετε τα αποτελέσματα των χειρονομιών απότομης μετακίνησης προς τα επάνω ή προς τα κάτω όταν είναι ενεργοποιημένο το VoiceOver.

**Λειτουργία του ρότορα:** Στρέψτε δύο δάχτυλα στην οθόνη iPad γύρω από ένα σημείο ανάμεσά τους.

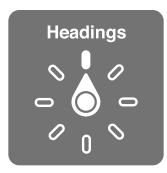

**Αλλαγή των επιλογών που περιλαμβάνει ο ρότορας:** Μεταβείτε στις Ρυθμίσεις > Γενικά > Προσβασιμότητα > VoiceOver > «Ρότορας» και κάντε τις επιλογές που θέλετε να διατίθενται όταν χρησιμοποιείτε το ρότορα.

Η επίδραση του ρότορα εξαρτάται από αυτό που κάνετε. Όταν διαβάζετε κείμενο σε ένα email, μπορείτε να χρησιμοποιήσετε το ρότορα για να αλλάξετε μεταξύ ακρόασης κειμένου που εκφωνείται κατά λέξη, κατά χαρακτήρα ή κατά γραμμή, όταν μετακινείτε απότομα με το δάχτυλό σας προς τα πάνω ή προς τα κάτω. Όταν περιηγείστε σε μια ιστοσελίδα, μπορείτε να χρησιμοποιήσετε τη ρύθμιση ρότορα για να ακούσετε όλο το κείμενο (είτε κατά λέξη είτε κατά χαρακτήρα) ή για να μεταβαίνετε από ένα στοιχείο σε κάποιο άλλο ενός ορισμένου τύπου, όπως επικεφαλίδες ή συνδέσμους.

#### Ανάγνωση κειμένου

Επιλογή και ακρόαση κειμένου κατά:

• Χαρακτήρας, λέξη ή γραμμή

#### Εκφώνηση

Ρύθμιση εκφώνησης VoiceOver κατά:

- Έντασή ήχου ή ρυθμός
- Χρήση ηχούς πληκτρολόγησης, αλλαγής τόνου ή φωνητικών (χρησιμοποιώντας το ασύρματο πληκτρολόγιο της Apple)

Βλ. «Έλεγχος του VoiceOver μέσω ενός ασύρματου πληκτρολογίου της Apple» στη σελίδα 128.

#### Πλοήγηση

Επιλογή και ακρόαση κειμένου κατά:

- Χαρακτήρας, λέξη ή γραμμή
- Επικεφαλίδα
- Σύνδεσμος, σύνδεσμος με επίσκεψη, σύνδεσμος χωρίς επίσκεψη ή σύνδεσμος εντός σελίδας
- Χειριστήριο φόρμας
- Πίνακας ή σειρά (κατά την πλοήγηση σε πίνακα)
- Λίστα
- Ορόσημο
- Εικόνα
- Στατικό κείμενο
- Στοιχεία του ίδιου τύπου

- Κουμπιά
- Πεδία κειμένου
- Πεδία αναζήτησης
- Υποδοχείς (περιοχές οθόνης όπως το Dock)

Μεγέθυνση ή σμίκρυνση

#### Εισαγωγή κειμένου

Μετακίνηση σημείου εισαγωγής και ακρόαση κειμένου κατά:

Χαρακτήρας, λέξη ή γραμμή

Επιλογή λειτουργίας επεξεργασίας

Επιλογή γλώσσας

#### Χρήση χειριστηρίου

Επιλογή και ακρόαση τιμών κατά:

Χαρακτήρας, λέξη ή γραμμή

Ρύθμιση της τιμής του στοιχείου ελέγχου

#### Εισαγωγή και επεξεργασία κειμένου με VoiceOver

Όταν επιλέξετε ένα πεδίο κειμένου με VoiceOver, μπορείτε να χρησιμοποιήσετε το πληκτρολόγιο στην οθόνη ή ένα εξωτερικό πληκτρολόγιο που είναι συνδεδεμένο στο iPad για να εισάγετε κείμενο. Μπορείτε να χρησιμοποιήσετε τις δυνατότητες επεξεργασίας του iPad για να αποκόψετε, να αντιγράψετε ή να επικολλήσετε στο πεδίο κειμένου.

Υπάρχουν δύο τρόποι για να εισάγετε κείμενο στο VoiceOver —η τυπική πληκτρολόγηση και η πληκτρολόγηση αφής. Με την τυπική πληκτρολόγηση, επιλέγετε ένα πλήκτρο και μετά αγγίζετε δύο φορές την οθόνη για να εισάγετε τον χαρακτήρα. Με την πληκτρολόγηση αφής, αγγίζετε για να επιλέξετε ένα πλήκτρο και ο χαρακτήρας εισάγετε αυτόματα μόλις σηκώσετε το δάχτυλό σας. Η πληκτρολόγηση αφής μπορεί να είναι γρηγορότερη, αλλά απαιτείται περισσότερη εξάσκηση από ό,τι με τη συνήθη πληκτρολόγηση.

To VoiceOver σάς επιτρέπει και να χρησιμοποιήσετε τις δυνατότητες επεξεργασίας του iPad για να κάνετε αποκοπή, αντιγραφή ή επικόλληση σε πεδίο κειμένου.

Εισαγωγή κειμένου: Επιλέξτε ένα πεδίο κειμένου με δυνατότητα επεξεργασίας, αγγίξτε δύο φορές για να εμφανίσετε το σημείο εισαγωγής και το πληκτρολόγιο στην οθόνη και πληκτρολογήστε τους χαρακτήρες.

- Τυπική πληκτρολόγηση: Μετακινήστε απότομα το δάχτυλό σας στην οθόνη για να επιλέξετε ένα πλήκτρο στο πληκτρολόγιο και μετά αγγίξτε δύο φορές για να εισαγάγετε τον χαρακτήρα.
   Ἡ, μετακινήστε το δάχτυλό σας επάνω στο πληκτρολόγιο για να επιλέξετε ένα πλήκτρο και, ενώ συνεχίζετε να αγγίζετε το πλήκτρο με ένα δάχτυλο, αγγίξτε την οθόνη με κάποιο άλλο δάχτυλο. Το VoiceOver εκφωνεί το πλήκτρο όταν το επιλέξετε και ξανά όταν εισάγετε το χαρακτήρα.
- Πληκτρολόγηση αφής: Αγγίξτε ένα πλήκτρο στο πληκτρολόγιο για να το επιλέξετε και μετά σηκώστε το δάχτυλό σας για να εισαγάγετε τον χαρακτήρα. Αν αγγίξετε λανθασμένο πλήκτρο, μετακινήστε το δάχτυλό σας στο πληκτρολόγιο μέχρι να επιλέξετε το πλήκτρο που θέλετε.
   Το VoiceOver εκφωνεί το χαρακτήρα για κάθε πλήκτρο καθώς το αγγίζετε, αλλά δεν εισάγει χαρακτήρα μέχρι να σηκώσετε το δάχτυλό σας.

**Σημείωση:** Η πληκτρολόγηση αφής λειτουργεί μόνο για πλήκτρα που εισάγουν κείμενο. Να χρησιμοποιείτε τη συνήθη πληκτρολόγηση για άλλα πλήκτρα, όπως Shift, Delete και Return.

**Μετακίνηση του σημείου εισαγωγής:** Μετακινήστε απότομα προς τα επάνω ή προς τα κάτω για να μετακινήσετε το σημείο εισαγωγής προς τα εμπρός ή προς τα πίσω στο κείμενο. Χρησιμοποιήστε τον ρότορα για να επιλέξετε αν θέλετε να μετακινήσετε το σημείο εισαγωγής κατά χαρακτήρα ή κατά γραμμή. Το VoiceOver παράγει έναν ήχο όταν το σημείο εισαγωγής κινηθεί και εκφωνεί τον χαρακτήρα, τη λέξη ή τη γραμμή επάνω από το οποίο περνάει το σημείο εισαγωγής.

Όταν μετακινείται προς τα εμπρός κατά λέξεις, το σημείο εισαγωγής τοποθετείται στο τέλος της κάθε λέξης, πριν το διάστημα ή σημείο στίξης που την ακολουθεί. Όταν μετακινείται προς τα πίσω, το σημείο εισαγωγής τοποθετείται στο τέλος της λέξης που προηγείται, πριν το διάστημα ή σημείο στίξης που την ακολουθεί. Για να μετακινήσετε το σημείο εισαγωγής μετά το σημείο στίξης στο τέλος μιας λέξης ή μιας πρότασης, χρησιμοποιήστε το ρότορα για να αλλάξετε ξανά σε λειτουργία χαρακτήρων. Όταν μετακινείται το σημείο εισαγωγής κατά γραμμή, το VoiceOver εκφωνεί κάθε γραμμή καθώς περνάτε επάνω από αυτή. Όταν μετακινείται προς τα εμπρός, το σημείο εισαγωγής τοποθετείται στην αρχή της επόμενης γραμμής (εκτός όταν φτάνετε την τελευταία γραμμή μιας παραγράφου, όταν το σημείο εισαγωγής μετακινείται στο τέλος της γραμμής που μόλις εκφωνήθηκε). Όταν μετακινείται προς τα πίσω, το σημείο εισαγωγής τοποθετείται στην αρχή της γραμμής που μόλις εκφωνήθηκε.

| Επιλογή συνήθους<br>πληκτρολόγησης ή<br>πληκτρολόγησης αφής | Με ενεργοποιημένο το VoiceOver και κάποιο πλήκτρο επιλεγμένο στο<br>πληκτρολόγιο, χρησιμοποιήστε το ρότορα για να επιλέξετε τρόπο<br>πληκτρολόγησης και μετά μετακινήστε απότομα προς τα επάνω ή προς τα<br>κάτω στην οθόνη.                                                                                                    |
|-------------------------------------------------------------|----------------------------------------------------------------------------------------------------|
| Διαγραφή ενός χαρακτήρα                                     | Επιλέξτε 🐼 και μετά αγγίξτε δύο φορές ή αγγίξτε χωριστά. Αυτό πρέπει<br>να το κάνετε ακόμη και κατά την πληκτρολόγηση αφής. Για να διαγράψετε<br>πολλούς χαρακτήρες, αγγίξτε παρατεταμένα το πλήκτρο διαγραφής και<br>μετά αγγίξτε την οθόνη με κάποιο άλλο δάχτυλο για κάθε χαρακτήρα<br>που θέλετε να διαγράψετε. Το VoiceOver εκφωνεί το χαρακτήρα καθώς<br>διαγράφεται. Αν η «Χρήση αλλαγής τόνου» είναι ενεργοποιημένη, το<br>VoiceOver εκφωνεί τους διαγραμμένους χαρακτήρες σε χαμηλό τόνο. |
| Επιλογή κειμένου                                            | Ρυθμίστε το ρότορα σε «Επεξεργασία», μετακινήστε απότομα προς τα<br>πάνω ή προς τα κάτω για να επιλέξετε «Επιλογή» ή «Επιλογή όλων» και<br>μετά αγγίξτε δύο φορές. Αν επιλέξετε «Επιλογή», επιλέγεται η λέξη που<br>βρίσκεται πιο κοντά στο σημείο εισαγωγής όταν αγγίξετε δύο φορές.<br>Αν επιλέξετε «Επιλογή όλων», επιλέγεται όλο το κείμενο. Αποκλίνετε ή<br>συγκλίνετε τα δάχτυλά σας για να αυξήσετε ή να μειώσετε την επιλογή.                                                              |
| Αποκοπή, αντιγραφή ή<br>επικόλληση                          | Βεβαιωθείτε ότι ο ρότορας έχει ρυθμιστεί για επεξεργασία. Όταν είναι<br>επιλεγμένο το κείμενο, μετακινήστε απότομα προς τα επάνω ή προς τα<br>κάτω για να επιλέξετε «Αποκοπή», «Αντιγραφή» ή «Επικόλληση» και μετά<br>αγγίξτε δύο φορές.                                                                                                    |
| Αναίρεση                                                    | Ανακινήστε το iPad, μετακινήστε απότομα προς τα αριστερά ή προς τα<br>δεξιά για να επιλέξετε την ενέργεια που θέλετε να αναιρέσετε και μετά<br>αγγίξτε δύο φορές.                                                                                                    |
| Εισαγωγή χαρακτήρα με τόνο                                  | Σε λειτουργία συνήθους πληκτρολόγησης, επιλέξτε τον απλό χαρακτήρα<br>και μετά αγγίξτε δύο φορές παρατεταμένα μέχρι να ακούσετε έναν ήχο<br>που υποδεικνύει ότι έχουν εμφανιστεί οι εναλλακτικοί χαρακτήρες.<br>Μεταφέρετε προς τα αριστερά ή προς τα δεξιά για να επιλέξετε και<br>να ακούσετε τις επιλογές. Αφήστε το δάχτυλό σας για να εισάγετε την<br>τρέχουσα επιλογή.                                                                                                    |
| Αλλαγή της γλώσσας στην οποία<br>πληκτρολογείτε             | Ρυθμίστε το ρότορα σε «Γλώσσα» και μετά μετακινήστε απότομα προς<br>τα επάνω ή προς τα κάτω. Επιλέξτε «προεπιλεγμένη γλώσσα» για να<br>χρησιμοποιήσετε τη γλώσσα που προσδιορίζεται στις ρυθμίσεις «Διεθνές».<br>Ο ρότορας «Γλώσσα» εμφανίζεται μόνο αν επιλέξετε περισσότερες<br>από μία γλώσσες στη ρύθμιση «Ρότορας γλώσσας» στο VoiceOver. Βλ.<br>«Διαμόρφωση του VoiceOver» στη σελίδα 120.                                                                                                   |

### Χρήση του VoiceOver με Safari

Όταν κάνετε αναζήτηση στον Ιστό με το Safari και το VoiceOver είναι ενεργοποιημένο, με τη βοήθεια των στοιχείων ρότορα των αποτελεσμάτων αναζήτησης μπορείτε να ακούτε τη λίστα των προτεινόμενων φράσεων αναζήτησης.

**Αναζήτηση στο Web:** Επιλέξτε το πεδίο αναζήτησης, εισαγάγετε την αναζήτησή σας και μετά επιλέξτε τα αποτελέσματα αναζήτησης χρησιμοποιώντας το ρότορα. Μετακινήστε απότομα προς τα δεξιά ή προς τα αριστερά για να μετακινηθείτε προς τα κάτω ή προς τα επάνω στη λίστα, μετά αγγίξτε δύο φορές την οθόνη για να κάνετε αναζήτηση στον Ιστό χρησιμοποιώντας την τρέχουσα φράση αναζήτησης.

### Χρήση του VoiceOver με Χάρτες

Μπορείτε να χρησιμοποιήσετε το VoiceOver για να έχετε πιο κοντινή ή πιο γενική προβολή μιας περιοχής, να επιλέγετε πινέζες και να αποκτάτε πληροφορίες για τις τοποθεσίες.

**Μεγέθυνση ή σμίκρυνση:** Επιλέξτε το χάρτη, χρησιμοποιήστε τον ρότορα για να επιλέξετε τον τρόπο λειτουργίας προβολής και μετά μετακινήστε απότομα προς τα επάνω ή προς τα κάτω για πιο κοντινή ή πιο γενική προβολή μιας περιοχής.

Επιλογής μιας πινέζας: Αγγίξτε μια πινέζα ή μετακινήστε απότομα προς τα αριστερά ή προς τα δεξιά για να μετακινηθείτε μεταξύ στοιχείων.

Απόκτηση πληροφοριών για μια τοποθεσία: Ενώ έχει επιλεγεί μια πινέζα, αγγίξτε δύο φορές για να εμφανίσετε την ένδειξη πληροφοριών. Μετακινήστε απότομα προς τα αριστερά ή προς τα δεξιά για να επιλέξετε το κουμπί περισσότερων πληροφοριών και μετά αγγίξτε δύο φορές για να εμφανίσετε τη σελίδα πληροφοριών.

### Έλεγχος του VoiceOver μέσω ενός ασύρματου πληκτρολογίου της Apple

Μπορείτε να ελέγχετε το VoiceOver στο iPad χρησιμοποιώντας ένα ασύρματο πληκτρολόγιο της Apple. Βλ. «Χρήση συσκευών Bluetooth» στη σελίδα 42.

Μπορείτε να χρησιμοποιήσετε τις εντολές του πληκτρολογίου VoiceOver για να πλοηγείστε στην οθόνη, να επιλέγετε στοιχεία, να διαβάζετε περιεχόμενα οθόνης, να ρυθμίζετε το ρότορα και να εκτελείτε άλλες ενέργειες VoiceOver. Όλες οι εντολές του πληκτρολογίου (εκτός από μία) περιλαμβάνουν Control-Option, η οποία συντομογραφείται στον πίνακα παρακάτω ως «VO».

Η Βοήθεια VoiceOver εκφωνεί εντολές πλήκτρων ή πληκτρολογίου καθώς πληκτρολογείτε. Μπορείτε να χρησιμοποιήσετε τη Βοήθεια VoiceOver για να μάθετε τη διάταξη του πληκτρολογίου και τις ενέργειες που σχετίζονται με τους συνδυασμούς πλήκτρων.

| Διαβάστε τα όλα, αρχίζοντας από<br>την τρέχουσα θέση | VO-A                               |
|------------------------------------------------------|------------------------------------|
| Διαβάστε από το επάνω μέρος                          | VO-B                               |
| Μεταβείτε στη γραμμή<br>κατάστασης                   | VO-M                               |
| Πατήστε το κουμπί Αφετηρίας                          | VO-H                               |
| Επιλέξτε το επόμενο ή το<br>προηγούμενο στοιχείο     | VΟ–δεξιό βέλος ή VΟ–αριστερό βέλος |
| Αγγίξτε ένα στοιχείο                                 | VO-πλήκτρο διαστήματος             |
| Αγγίξτε δύο φορές με δύο δάχτυλα                     | VO-"-"                             |
|                                                      |                                    |

#### Εντολές πληκτρολογίου VoiceOver

VO = Control-Option

| Επιλέξτε το επόμενο ή το<br>προηγούμενο στοιχείο ρότορα                        | VΟ–άνω βέλος ή VΟ–κάτω βέλος                       |
|--------------------------------------------------------------------------------|----------------------------------------------------|
| Επιλέξτε το επόμενο ή το<br>προηγούμενο στοιχείο ρότορα<br>εκφώνησης           | VO–Command–αριστερό βέλος ή VO–Command–δεξιό βέλος |
| Προσαρμόστε το στοιχείο ρότορα<br>εκφώνησης                                    | VO–Command–άνω βέλος ή VO–Command–κάτω βέλος       |
| Σίγαση ή κατάργηση σίγασης<br>VoiceOver                                        | VO-S                                               |
| Ενεργοποίηση ή απενεργοποίηση<br>της κουρτίνας οθόνης                          | VO–Shift-S                                         |
| Ενεργοποιήστε τη βοήθεια<br>VoiceOver                                          | VO-K                                               |
| Επιστρέψτε στην προηγούμενη<br>οθόνη ή απενεργοποιήστε τη<br>βοήθεια VoiceOver | Escape                                             |

#### Γρήγορη πλοήγηση

Ενεργοποιήστε τη «Γρήγορη πλοήγηση» για να ελέγχετε το VoiceOver χρησιμοποιώντας τα πλήκτρα βέλους. Η γρήγορη πλοήγηση είναι απενεργοποιημένη ως προεπιλογή.

| Ενεργοποιήστε ή<br>απενεργοποιήστε τη γρήγορη<br>πλοήγηση                                        | Αριστερό βέλος–δεξιό βέλος                                                         |
|--------------------------------------------------------------------------------------------------|------------------------------------------------------------------------------------|
| Επιλέξτε το επόμενο ή το<br>προηγούμενο στοιχείο                                                 | Δεξιό βέλος ή αριστερό βέλος                                                       |
| Επιλέξτε το επόμενο ή το<br>προηγούμενο στοιχείο που<br>καθορίζεται από τη ρύθμιση του<br>ρότορα | Πάνω βέλος ή κάτω βέλος                                                            |
| Επιλέξτε το πρώτο ή το τελευταίο<br>στοιχείο                                                     | Control–άνω βέλος ή Control–κάτω βέλος                                             |
| «Αγγίξτε» ένα στοιχείο                                                                           | Άνω βέλος-κάτω βέλος                                                               |
| Κάντε κύλιση προς τα πάνω, κάτω,<br>αριστερά ή δεξιά                                             | Option–άνω βέλος, Option–κάτω βέλος, Option–αριστερό βέλος ή<br>Option–δεξιό βέλος |
| Αλλάξτε το ρότορα                                                                                | Άνω βέλος–αριστερό βέλος ή επάνω βέλος–δεξιό βέλος                                 |
|                                                                                                  |                                                                                    |

#### Γρήγορη πλοήγηση με ένα γράμμα για τον Ιστό

Όταν προβάλλετε μια ιστοσελίδα με ενεργοποιημένη τη Γρήγορη πλοήγηση, μπορείτε να χρησιμοποιήσετε τα ακόλουθα πλήκτρα στο πληκτρολόγιο για να πλοηγηθείτε γρήγορα στη σελίδα. Με την πληκτρολόγηση του πλήκτρου, μεταφέρεστε στο επόμενο στοιχείο του τύπου που υποδεικνύεται. Αν πατάτε το πλήκτρο Shift ενώ πληκτρολογείτε το γράμμα, μεταφέρεστε στο προηγούμενο στοιχείο.

| Н | Επικεφαλίδα    |
|---|----------------|
| L | Σύνδεσμος      |
| R | Πεδίο κειμένου |
| В | Κουμπί         |

| C | Χειριστήριο φόρμας       |
|---|--------------------------|
| 1 | Εικόνα                   |
| т | Πίνακας                  |
| S | Στατικό κείμενο          |
| W | Ορόσημο ARIA             |
| Х | Λίστα                    |
| Μ | Στοιχείο του ίδιου τύπου |
| 1 | Κεφαλίδα επιπέδου 1      |
| 2 | Κεφαλίδα επιπέδου 2      |
| 3 | Κεφαλίδα επιπέδου 3      |
| 4 | Κεφαλίδα επιπέδου 4      |
| 5 | Κεφαλίδα επιπέδου 5      |
| 6 | Κεφαλίδα επιπέδου 6      |

### Χρήση οθόνης Μπράιγ με το VoiceOver

Μπορείτε να χρησιμοποιήσετε μια οθόνη Μπράιγ Bluetooth με δυνατότητα ανανέωσης για να διαβάζετε την έξοδο του VoiceOver σε Μπράιγ, όπως και μια οθόνη Μπράιγ με πλήκτρα εισόδου και άλλα χειριστήρια για να ελέγχετε το iPad όταν το VoiceOver είναι ενεργοποιημένο. Το iPad συνεργάζεται με τις περισσότερες ευπώλητες ασύρματες οθόνες Μπράιγ. Για μια λίστα οθονών Μπράιγ που υποστηρίζονται, επισκεφτείτε την ιστοσελίδα www.apple.com/accessibility/iphone/ braille-display.html.

**Ρύθμιση μιας οθόνης Μπράιγ:** Ενεργοποιήστε την οθόνη και μετά μεταβείτε στις Ρυθμίσεις > Γενικά > «Bluetooth» και ενεργοποιήστε το Bluetooth. Μετά, μεταβείτε στις Ρυθμίσεις > Γενικά > Προσβασιμότητα > VoiceOver > «Μπράιγ» και επιλέξτε την οθόνη.

| Ενεργοποίηση ή απενεργοποίηση | Μεταβείτε στις Ρυθμίσεις > Γενικά > Προσβασιμότητα > VoiceOver > |
|-------------------------------|------------------------------------------------------------------|
| Μπράιγ με εκθλίψεις           | Μπράιγ.                                                          |
| Ενεργοποίηση ή απενεργοποίηση | Μεταβείτε στις Ρυθμίσεις > Γενικά > Προσβασιμότητα > VoiceOver > |
| Μπράιγ οκτώ κουκκίδων         | Μπράιγ.                                                          |

Για πληροφορίες σχετικά με τις τυπικές εντολές Μπράιγ για πλοήγηση στο VoiceOver, όπως και πληροφορίες για συγκεκριμένες οθόνες, επισκεφθείτε την ιστοσελίδα support.apple.com/kb/ HT4400.

Η οθόνη Μπράιγ χρησιμοποιεί τη γλώσσα που έχει ρυθμιστεί για το Φωνητικό έλεγχο. Αυτή είναι συνήθως η γλώσσα που έχει ρυθμιστεί στο iPad στις Ρυθμίσεις > Διεθνές > Γλώσσα. Μπορείτε να χρησιμοποιήσετε τη ρύθμιση γλώσσας VoiceOver για να ορίσετε μια διαφορετική γλώσσα για τις οθόνες VoiceOver και Μπράιγ.

**Ρύθμιση της γλώσσας για το VoiceOver:** Μεταβείτε στις Ρυθμίσεις > Γενικά > Διεθνές > «Φωνητικός έλεγχος» και μετά επιλέξτε τη γλώσσα.

Αν αλλάξετε τη γλώσσα για το iPad, ίσως πρέπει να επαναφέρετε τη γλώσσα για το VoiceOver και την οθόνη Μπράιγ σας.

Μπορείτε να ρυθμίσετε το τέρμα αριστερά ή το τέρμα δεξιά κελί της οθόνης Μπράιγ σας ώστε να παρέχει την κατάσταση συστήματος και άλλες πληροφορίες:

- Το ιστορικό ανακοινώσεων περιέχει ένα μη αναγνωσμένο μήνυμα
- Δεν έχει γίνει ανάγνωση του τρέχοντος μηνύματος του ιστορικού ανακοινώσεων

- Η εκφώνηση VoiceOver βρίσκεται σε σίγαση
- Η μπαταρία του iPad είναι χαμηλή (λιγότερο από 20% φορτισμένη)
- Το iPad βρίσκεται σε οριζόντιο προσανατολισμό
- Η εμφάνιση οθόνης είναι απενεργοποιημένη
- Η τρέχουσα γραμμή περιέχει πρόσθετο κείμενο στα αριστερά
- Η τρέχουσα γραμμή περιέχει πρόσθετο κείμενο στα δεξιά

**Ρύθμιση του τέρμα αριστερού ή του τέρμα δεξιού κελιού ώστε να εμφανίζει πληροφορίες** κατάστασης: Μεταβείτε στις Ρυθμίσεις > Γενικά > Προσβασιμότητα > VoiceOver > Μπράιγ > «Κελί κατάστασης» και μετά αγγίξτε Αριστερά ή Δεξιά.

**Δείτε μια εκτεταμένη περιγραφή του κελιού κατάστασης:** Στην οθόνη Μπράιγ σας, πατήστε το κουμπί δρομολόγησης του κελιού κατάστασης.

# Τριπλό κλικ κουμπιού Αφετηρίας

Η ρύθμιση «Τριπλό κλικ κουμπιού Αφετηρίας» είναι ένας εύκολος τρόπος για να ενεργοποιείτε και να απενεργοποιείτε μερικές από τις δυνατότητες προσβασιμότητας όταν πατάτε το κουμπί Αφετηρίας ] γρήγορα τρεις φορές. Μπορείτε να ρυθμίσετε το «Τριπλό κλικ κουμπιού Αφετηρίας» για ενεργοποίηση ή απενεργοποίηση του VoiceOver, ενεργοποίηση ή απενεργοποίηση του Λευκού σε μαύρο, ενεργοποίηση ή απενεργοποίηση της αφής ή για να σας ρωτάει αν θέλετε να κάνετε τριπλό κλικ στο κουμπί Αφετηρίας για:

- Ενεργοποίηση ή απενεργοποίηση του VoiceOver
- Ενεργοποίηση ή απενεργοποίηση του Λευκού σε μαύρο
- Ενεργοποίηση ή απενεργοποίηση του Ζουμ
- Ενεργοποίηση ή απενεργοποίηση AssistiveTouch

Η δυνατότητα «Τριπλό κλικ κουμπιού Αφετηρίας», είναι συνήθως απενεργοποιημένη.

**Ρύθμιση της λειτουργίας για «Τριπλό κλικ κουμπιού Αφετηρίας»:** Μεταβείτε στις «Ρυθμίσεις» > «Γενικά» > «Προσβασιμότητα» > «Τριπλό κλικ κουμπιού Αφετηρίας» και μετά επιλέξτε τη δυνατότητα που θέλετε.

### Ζουμ

Η δυνατότητα προσβασιμότητας Ζουμ σάς επιτρέπει να μεγεθύνετε ολόκληρη την οθόνη για να μπορέσετε να δείτε τι υπάρχει στην οθόνη.

**Ενεργοποίηση ή απενεργοποίηση του Ζουμ:** Μεταβείτε στις Ρυθμίσεις > Γενικά > Προσβασιμότητα > Ζουμ. Εναλλακτικά, χρησιμοποιήστε το τριπλό κλικ κουμπιού Αφετηρίας. Βλ. «Τριπλό κλικ κουμπιού Αφετηρίας» στη σελίδα 131.

| Μεγέθυνση ή σμίκρυνση | Αγγίξτε δύο φορές την οθόνη με τρία δάχτυλα. Κατά προεπιλογή, η οθόνη<br>μεγεθύνετε κατά 200 τοις εκατό. Αν αλλάξετε τη μεγέθυνση εσείς οι ίδιοι<br>(αγγίζοντας και σύροντας, όπως περιγράφεται στη συνέχεια), το iPad<br>επιστρέφει αυτόματα σε αυτή τη μεγέθυνση όταν μεγεθύνετε με διπλό<br>άγγιγμα με τρία δάχτυλα.                                                                                                    |
|-----------------------|----------------------------------------------------------------------------------------------------|
| Αύξηση της μεγέθυνσης | Με τρία δάχτυλα, αγγίξτε και σύρετε προς το επάνω μέρος της οθόνης<br>(για να αυξήσετε τη μεγέθυνση) ή προς το κάτω μέρος της οθόνης (για να<br>μειώσετε τη μεγέθυνση). Η χειρονομία αγγίγματος και συρσίματος είναι<br>παρόμοια με το διπλό άγγιγμα, αλλά δεν σηκώνετε τα δάχτυλά σας όταν<br>αγγίζετε δεύτερη φορά—αντ' αυτού, σύρετε τα δάχτυλά σας στην οθόνη.<br>Μόλις αρχίσετε το σύρσιμο, μπορείτε να σύρετε με ένα δάχτυλο.                                                            |
| Μετακίνηση στην οθόνη | Όταν έχετε μεγεθύνει, σύρετε ή μετακινήστε απότομα την οθόνη με τρία<br>δάχτυλα. Μόλις αρχίσετε το σύρσιμο, μπορείτε να σύρετε με ένα δάχτυλο<br>για να βλέπετε περισσότερα στην οθόνη. Κρατήστε ένα δάχτυλο κοντά<br>στην άκρη της οθόνης για να τη μετατοπίσετε προς αυτή την πλευρά της<br>εικόνας οθόνης. Μετακινήστε το δάχτυλό σας πιο κοντά στο άκρο για να<br>μετατοπίσετε την οθόνη πιο γρήγορα. Όταν ανοίγετε μια νέα οθόνη, το<br>Ζουμ πάντα κεντράρει στο επάνω κέντρο της οθόνης. |

Όταν χρησιμοποιείτε το Ζουμ με το ασύρματο πληκτρολόγιο της Apple, η εικόνα οθόνης ακολουθεί το σημείο εισαγωγής, ενώ αυτό διατηρείται στο κέντρο της οθόνης. Βλ. «Χρήση ενός ασύρματου πληκτρολογίου της Apple» στη σελίδα 36.

### Μεγάλο κείμενο

Το Μεγάλο κείμενο σάς επιτρέπει να κάνετε το κείμενο πιο μεγάλο στο Mail και τις Σημειώσεις. Έχετε την επιλογή για κείμενο 20 σημείων, 24 σημείων, 32 σημείων, 40 σημείων, 48 σημείων ή 56 σημείων.

**Ρύθμιση μεγέθους κειμένου:** Μεταβείτε στις Ρυθμίσεις > Γενικά > Προσβασιμότητα > Μεγάλο κείμενο.

### Λευκό σε μαύρο

Χρησιμοποιήστε τη δυνατότητα «Λευκό σε μαύρο» για να αναστρέψετε τα χρώματα στην οθόνη του iPad, ώστε να διευκολυνθείτε πιθανώς στην ανάγνωση της οθόνης. Όταν είναι ενεργοποιημένη η δυνατότητα «Λευκό σε μαύρο», η οθόνη φαίνεται σαν φωτογραφικό αρνητικό.

**Αντιστροφή των χρωμάτων της οθόνης:** Μεταβείτε στις Ρυθμίσεις > Γενικά > Προσβασιμότητα > Λευκό σε μαύρο.

# Επιλογή ομιλίας

Ακόμη και με απενεργοποιημένο το VoiceOver, μπορείτε να βάλετε το iPad να εκφωνήσει οποιοδήποτε κείμενο μπορείτε να επιλέξετε.

**Ενεργοποιήστε την Επιλογή εκφώνησης και ρυθμίστε την ταχύτητα εκφώνησης:** Μεταβείτε στις Ρυθμίσεις > Γενικά > Προσβασιμότητα > Επιλογή εκφώνησης.

**Εκφώνηση κειμένου** Επιλέξτε το κείμενο και μετά αγγίξτε «Εκφώνηση».

# Εκφώνηση αυτόματου κειμένου

Η δυνατότητα «Εκφώνηση αυτόματου κειμένου» ανακοινώνει τις διορθώσεις κειμένου και τις υποδείξεις που κάνει το iPad ενώ πληκτρολογείτε.

**Ενεργοποίηση ή απενεργοποίηση της εκφώνησης αυτόματου κειμένου:** Μεταβείτε στις Ρυθμίσεις > Γενικά > Προσβασιμότητα > Εκφώνηση αλλαγών.

Η εκφώνηση αυτόματου κειμένου επίσης λειτουργεί συγχρόνως με το VoiceOver ή το Ζουμ.

### Μονοφωνικός ήχος

Η δυνατότητα «Μονοφωνικός ήχος» συνδυάζει τον ήχο του αριστερού και του δεξιού καναλιού σε μονοφωνικό σήμα που αναπαράγεται και στις δύο πλευρές. Αυτό επιτρέπει στους χρήστες με μειωμένη ακοή στο ένα αυτί να ακούνε ολόκληρο το ηχητικό σήμα με το άλλο αυτί.

**Ενεργοποίηση ή απενεργοποίηση του μονοφωνικού ήχου:** Μεταβείτε στις Ρυθμίσεις > Γενικά > Προσβασιμότητα > Μονοφωνικός ήχος.

### AssistiveTouch

To AssistiveTouch σάς βοηθάει να χρησιμοποιήσετε το iPad αν δυσκολεύεστε να αγγίξετε την οθόνη ή να πατήσετε τα κουμπιά. Μπορείτε να χρησιμοποιήσετε ένα συμβατό προσαρμόσιμο αξεσουάρ (όπως ένα joystick) μαζί με το AssistiveTouch για τον έλεγχο του iPad. Επίσης, μπορείτε να χρησιμοποιήσετε το AssistiveTouch χωρίς αξεσουάρ για να εκτελέσετε χειρονομίες με τις οποίες δυσκολεύεστε.

**Ενεργοποίηση του AssistiveTouch:** Μεταβείτε στις Ρυθμίσεις > Γενικά > Προσβασιμότητα > AssistiveTouch. Μπορείτε, επίσης, να ρυθμίσετε το τριπλό κλικ κουμπιού Αφετηρίας για να ενεργοποιήσετε ή να απενεργοποιήσετε το AssistiveTouch. Μεταβείτε στις Ρυθμίσεις > Γενικά > Προσβασιμότητα > Τριπλό κλικ κουμπιού Αφετηρίας.

| Ρύθμιση της ταχύτητας<br>παρακολούθησης                                           | Μεταβείτε στις Ρυθμίσεις > Γενικά > Προσβασιμότητα > AssistiveTouch ><br>Ταχύτητα αφής                                                                                                    |
|-----------------------------------------------------------------------------------|----------------------------------------------------------------------------------------------------|
| Εμφάνιση ή απόκρυψη του μενού<br>AssistiveTouch                                   | Πατήστε το δευτερεύον κουμπί στο αξεσουάρ σας.                                                                                                    |
| Απόκρυψη του κουμπιού μενού                                                       | Μεταβείτε στις Ρυθμίσεις > Γενικά > Προσβασιμότητα > AssistiveTouch ><br>Εμφάνιση μενού πάντα.                                                                                                    |
| Εκτέλεση απότομης μετακίνησης ή<br>συρσίματος με τη χρήση 2, 3, 4 ή 5<br>δαχτύλων | Αγγίξτε το κουμπί μενού, αγγίξτε «Χειρονομίες» και μετά αγγίξτε<br>τον αριθμό των ψηφίων που απαιτούνται για τη χειρονομία. Όταν<br>εμφανιστούν οι αντίστοιχοι κύκλοι στην οθόνη, μετακινήστε απότομα<br>ή σύρετε προς την κατεύθυνση που απαιτείται από τη χειρονομία. Όταν<br>ολοκληρώσετε, αγγίξτε το κουμπί μενού. |

| Εκτέλεση χειρονομίας σύγκλισης/<br>απόκλισης δαχτύλων                                                                     | Αγγίξτε το κουμπί μενού, αγγίξτε «Αγαπημένα» και μετά αγγίξτε<br>«Σύγκλιση». Όταν εμφανιστεί ο κύκλος σύγκλισης/απόκλισης, αγγίξτε<br>οπουδήποτε στην οθόνη για να μετακινήσετε τους κύκλους σύγκλισης/<br>απόκλισης και μετά μεταφέρετε τους κύκλους σύγκλισης προς τα μέσα ή<br>προς τα έξω για να εκτελέσετε τη χειρονομία σύγκλισης/απόκλισης. Όταν<br>ολοκληρώσετε, αγγίξτε το κουμπί μενού. |
|----------------------------------------------------------------------------------------------------|----------------------------------------------------------------------------------------------------|
| Δημιουργία της δικής σας<br>χειρονομίας                                                                                   | Αγγίξτε το κουμπί μενού, αγγίξτε «Αγαπημένα» και μετά αγγίξτε μια<br>κενή θέσης κράτησης χειρονομίας. Επίσης, μπορείτε να μεταβείτε στις<br>Ρυθμίσεις > Γενικά > Προσβασιμότητα > AssistiveTouch > Προσαρμογή<br>χειρονομίας.                                                                                                    |
| Κλείδωμα ή περιστροφή οθόνης,<br>ρύθμιση έντασης ήχου iPad,<br>εναλλαγή πλαϊνού διακόπτη ή<br>προσομοίωση ανακίνησης iPad | Αγγίξτε το κουμπί μενού και μετά αγγίξτε «Συσκευή».                                                                                                    |
| Προσομοίωση με πάτημα του<br>κουμπιού Αφετηρίας                                                                           | Αγγίξτε το κουμπί μενού και μετά αγγίξτε «Αφετηρία».                                                                                                    |
| Μετακίνηση κουμπιού μενού                                                                                                 | Σύρετέ το σε οποιαδήποτε τοποθεσία στην οθόνη.                                                                                                    |
| Έξοδος από το μενού χωρίς την<br>εκτέλεση χειρονομίας                                                                     | Αγγίξτε οπουδήποτε έξω από το μενού.                                                                                                    |

# Καθολική πρόσβαση σε OS Χ

Εκμεταλλευτείτε τις δυνατότητες της Καθολικής πρόσβασης στο OS X όταν χρησιμοποιείτε το iTunes για να συγχρονίσετε πληροφορίες και περιεχόμενο από τη βιβλιοθήκη iTunes στο iPad. Στο Finder, επιλέξτε Βοήθεια > «Κέντρο βοήθειας» και μετά κάντε αναζήτηση για «καθολική πρόσβαση».

Για περισσότερες πληροφορίες σχετικά με τις δυνατότητες προσβασιμότητας του iPad και του OS X, επισκεφτείτε την ιστοσελίδα www.apple.com/accessibility.

# Ελάχιστο μέγεθος γραμματοσειράς για μηνύματα του Mail

Για να διευκολυνθείτε στην ανάγνωση, ρυθμίστε τους χαρακτήρες για το κείμενο μηνυμάτων του Mail σε Μεγάλοι, Πολύ μεγάλοι ή Γιγαντιαίοι.

**Ρύθμιση του ελάχιστου μεγέθους γραμματοσειράς για μηνύματα του Mail:** Μεταβείτε στις Ρυθμίσεις > Mail, επαφές, ημερολόγια > Χαρακτήρες.

Η ρύθμιση «Μεγάλοι» υπερισχύει αυτού του ελάχιστου μεγέθους γραμματοσειράς.

# Πληκτρολόγια σε ευρεία οθόνη

Όλες οι ενσωματωμένες εφαρμογές του iPad εμφανίζουν ένα μεγαλύτερο πληκτρολόγιο στην οθόνη όταν περιστρέψετε το iPad σε προβολή οριζόντιου προσανατολισμού. Για την πληκτρολόγηση, μπορείτε επίσης να χρησιμοποιήσετε ασύρματο πληκτρολόγιο της Apple.

# Κλειστές λεζάντες

**Ενεργοποίηση κλειστών λεζάντων για βίντεο:** Μεταβείτε στις Ρυθμίσεις > Βίντεο > Κλειστές λεζάντες.

Δεν περιλαμβάνει όλο το περιεχόμενο βίντεο κλειστές λεζάντες.

# Ρυθμίσεις

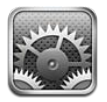

# Χρήση σε πτήση

Η δυνατότητα «Χρήση σε πτήση» απενεργοποιεί τις δυνατότητες ασύρματης λειτουργίας του iPad προκειμένου να μειωθεί τυχόν παρεμβολή με τη λειτουργία του αεροσκάφους και άλλου ηλεκτρικού εξοπλισμού.

**Ενεργοποίηση της δυνατότητας χρήσης σε πτήση:** Αγγίξτε τις Ρυθμίσεις και ενεργοποιήστε τη «Χρήση σε πτήση».

Όταν είναι ενεργοποιημένη η χρήση σε πτήση, εμφανίζεται το 🗲 στη γραμμή κατάστασης στο πάνω μέρος της οθόνης και το iPad δεν εκπέμπει σήματα Wi-Fi, κινητού δικτύου (Μοντέλα 4G ή 3G) ή Bluetooth. Δεν θα μπορείτε να χρησιμοποιήσετε εφαρμογές ή δυνατότητες που εξαρτώνται από αυτές τις συνδέσεις.

Αν επιτρέπεται από το χειριστή του αεροσκάφους και από τους ισχύοντες νόμους και κανονισμούς, μπορείτε να συνεχίσετε να ακούτε μουσική, να παρακολουθείτε βίντεο, να κάνετε αναζήτηση σε email, ημερολόγια και άλλα δεδομένα που έχετε λάβει στο παρελθόν και να χρησιμοποιείτε εφαρμογές που δεν απαιτούν σύνδεση στο Διαδίκτυο.

Αν διατίθεται Wi-Fi και επιτρέπεται από το χειριστή του αεροσκάφους και τους ισχύοντες νόμους και κανονισμούς, μεταβείτε στις Ρυθμίσεις > Wi-Fi για να το ενεργοποιήσετε. Με παρόμοιο τρόπο, μπορείτε να ενεργοποιήσετε το Bluetooth από τις Ρυθμίσεις > Γενικά > Bluetooth.

# Wi-Fi

### Είσοδος σε δίκτυο Wi-Fi

Οι ρυθμίσεις Wi-Fi καθορίζουν αν το iPad χρησιμοποιεί τοπικά δίκτυα Wi-Fi για να συνδέεται στο Internet. Όταν το iPad έχει μπει σε δίκτυο Wi-Fi, το εικονίδιο Wi-Fi 🗢 στη γραμμή κατάστασης στο πάνω μέρος της οθόνης εμφανίζει την ισχύ της σύνδεσης. Όσες περισσότερες γραμμές βλέπετε, τόσο ισχυρότερο είναι το σήμα.

Μόλις μπείτε σε δίκτυο Wi-Fi, το iPad συνδέεται αυτόματα σε αυτό κάθε φορά που το δίκτυο βρίσκεται εντός εμβέλειας. Αν βρίσκονται εντός εμβέλειας περισσότερα δίκτυα από ένα, που είχατε χρησιμοποιήσει στο παρελθόν, το iPad συνδέεται σε αυτό που χρησιμοποιήσατε πιο πρόσφατα.

Αν δεν διατίθενται δίκτυα Wi-Fi, το iPad (Μοντέλα 4G ή 3G) συνδέεται μέσω του κινητού δικτύου σας, αν αυτό είναι δυνατό.

Επίσης, μπορείτε να χρησιμοποιήσετε το iPad για να διαμορφώσετε ένα νέο σταθμό βάσης AirPort για την παροχή υπηρεσιών Wi-Fi στο σπίτι ή στο γραφείο σας. Βλ. «Ρύθμιση ενός σταθμού βάσης AirPort» στη σελίδα 136.

#### Ενεργοποίηση ή απενεργοποίηση του Wi-Fi: Μεταβείτε στις Ρυθμίσεις > Wi-Fi.

| Ρύθμιση του iPad για να σας<br>ρωτάει αν θέλετε να μπείτε σε νέο<br>δίκτυο | Μεταβείτε στις «Ρυθμίσεις» > Wi-Fi και ενεργοποιήστε ή απενεργοποιήστε<br>την «Ερώτηση για είσοδο».<br>Αν η ρύθμιση «Ερώτηση για είσοδο» είναι απενεργοποιημένη, πρέπει να<br>μπείτε από μόνοι σας σε δίκτυο για να συνδεθείτε στο Internet όταν δεν<br>διατίθεται ένα δίκτυο που είχατε χρησιμοποιήσει στο παρελθόν. |
|----------------------------------------------------------------------------|----------------------------------------------------------------------------------------------------|
| Αγνόηση ενός δικτύου ώστε<br>το iPad να μην μπαίνει σε αυτό<br>αυτόματα    | Μεταβείτε στις «Ρυθμίσεις» > Wi-Fi και αγγίξτε το 返 που βρίσκεται δίπλα<br>σε κάποιο δίκτυο στο οποίο έχετε συνδεθεί στο παρελθόν. Μετά αγγίξτε<br>«Αγνόηση αυτού του δικτύου».                                                                                                    |
| Είσοδος σε κλειστό δίκτυο Wi-Fi                                            | Για να συνδεθείτε σε δίκτυο Wi-Fi που δεν εμφανίζεται στη λίστα των<br>σαρωμένων δικτύων, μεταβείτε στις Ρυθμίσεις > Wi-Fi > Άλλο και μετά<br>εισάγετε το όνομα του δικτύου.                                                                                                    |
|                                                                            | Θα πρέπει ήδη να γνωρίζετε το όνομα δικτύου, το συνθηματικό και τον<br>τύπο ασφάλειας για να συνδεθείτε σε κλειστό δίκτυο.                                                                                                    |
| Προσαρμογή ρυθμίσεων για να<br>συνδεθείτε σε ένα δίκτυο Wi-Fi              | Μεταβείτε στις Ρυθμίσεις > «Wi-Fi» και μετά αγγίξτε 🕟 δίπλα από ένα<br>δίκτυο. Μπορείτε να ορίσετε έναν μεσολαβητή HTTP, να ορίσετε ρυθμίσεις<br>στατικού δικτύου, να ενεργοποιήσετε το BootP ή να ανανεώσετε τις<br>ρυθμίσεις που παρέχονται από διακομιστή DHCP.                                                    |

### Ρύθμιση ενός σταθμού βάσης AirPort

Ένας σταθμός βάσης AirPort παρέχει σύνδεση Wi-Fi στο δίκτυο του σπιτιού, του σχολείου ή μιας μικρής επιχείρισης. Μπορείτε να χρησιμοποιήσετε το iPad για να διαμορφώσετε ένα νέο σταθμό βάσης AirPort Express, σταθμό βάσης AirPort Extreme ή Time Capsule.

**Χρήση του Βοηθού διαμόρφωσης AirPort:** Μεταβείτε στις Ρυθμίσεις > Wi-Fi. Μετά την κεφαλίδα «Ρύθμιση σταθμού βάσης AirPort», αγγίξτε το όνομα του σταθμού βάσης που θέλετε να διαμορφώσετε. Μετά, ακολουθήστε τις οδηγίες στην οθόνη.

Μερικοί παλαιότεροι σταθμοί βάσης AirPort δεν είναι δυνατό να διαμορφωθούν χρησιμοποιώντας συσκευή iOS. Για οδηγίες διαμόρφωσης, δείτε το πληροφοριακό υλικό που συνοδεύει το σταθμό βάσης.

Αν ο σταθμός βάσης που θέλετε να διαμορφώσετε δεν βρίσκεται στη λίστα, βεβαιωθείτε ότι τροφοδοτείται ηλεκτρικά, ότι βρίσκεστε εντός εμβέλειας και ότι δεν έχει ήδη διαμορφωθεί. Μπορείτε να διαμορφώσετε μόνο σταθμούς βάσης που είναι νέοι ή που έχουν επαναφερθεί.

Αν οι παράμετροι του σταθμού βάσης AirPort σας έχουν ήδη ρυθμιστεί, η εφαρμογή «Boήθημα AirPort» από το App Store σάς επιτρέπει να αλλάζετε τις ρυθμίσεις του σταθμού βάσης και να παρακολουθείτε την κατάστασή του.

### Γνωστοποιήσεις

Οι γνωστοποιήσεις ώθησης εμφανίζονται στο Κέντρο γνωστοποιήσεων και σας ειδοποιούν για νέες πληροφορίες, ακόμη κι όταν δεν εκτελείται η εφαρμογή. Οι γνωστοποιήσεις διαφέρουν ανάλογα με την εφαρμογή, αλλά μπορεί να περιλαμβάνουν γνωστοποιήσεις με κείμενο ή ήχο και μια ταμπέλα με αριθμό στο εικονίδιο της εφαρμογής στην οθόνη Αφετηρίας.

Μπορείτε να απενεργοποιήσετε τις γνωστοποιήσεις αν δεν θέλετε να σας γίνεται γνωστοποίηση και μπορείτε να αλλάξετε τη σειρά με την οποία εμφανίζονται οι γνωστοποιήσεις.

**Ενεργοποίηση ή απενεργοποίηση γνωστοποιήσεων:** Μεταβείτε στις Ρυθμίσεις > Γνωστοποιήσεις. Αγγίξτε ένα στοιχείο στη λίστα και μετά ενεργοποιήστε ή απενεργοποιήστε τις γνωστοποιήσεις για αυτό το στοιχείο. Οι εφαρμογές που έχουν απενεργοποιημένες τις γνωστοποιήσεις εμφανίζονται στη λίστα «Δεν είναι στο Κέντρο γνωστοποιήσεων».

| Αλλαγή του αριθμού πρόσφατων<br>γνωστοποιήσεων που<br>εμφανίζονται   | Μεταβείτε στις Ρυθμίσεις > Γνωστοποιήσεις και μετά επιλέξτε ένα στοιχείο<br>από τη λίστα «Στο Κέντρο γνωστοποιήσεων». Αγγίξτε «Εμφάνιση» για<br>να επιλέξετε πόσες γνωστοποιήσεις αυτού του τύπου εμφανίζονται στο<br>Κέντρο γνωστοποιήσεων.                                                             |
|----------------------------------------------------------------------|----------------------------------------------------------------------------------------------------|
| Αλλαγή του τύπου ειδοποιήσεων                                        | Μεταβείτε στις Ρυθμίσεις > Γνωστοποιήσεις και μετά επιλέξτε ένα στοιχείο<br>από τη λίστα «Στο Κέντρο γνωστοποιήσεων». Επιλέξτε στιλ υπόμνησης<br>ή επιλέξτε «Κανένα» για να απενεργοποιήσετε τις υπενθυμίσεις και<br>τα πανό. Οι γνωστοποιήσεις συνεχίζουν να εμφανίζονται στο Κέντρο<br>γνωστοποιήσεων. |
| Αλλαγή της σειράς των<br>γνωστοποιήσεων                              | Μεταβείτε στις Ρυθμίσεις > Γνωστοποιήσεις και μετά αγγίξτε «Αλλαγές».<br>Μεταφέρετε τις γνωστοποιήσεις για να τις τακτοποιήσετε. Για να<br>απενεργοποιήσετε μια γνωστοποίηση, σύρετέ τη στη λίστα «Δεν είναι στο<br>Κέντρο γνωστοποιήσεων».                                                              |
| Εμφάνιση αριθμημένων<br>ταμπελών στις εφαρμογές με<br>γνωστοποιήσεις | Μεταβείτε στις Ρυθμίσεις > Γνωστοποιήσεις και μετά επιλέξτε ένα στοιχείο<br>από τη λίστα «Στο Κέντρο γνωστοποιήσεων». Ενεργοποιήστε το εικονίδιο<br>εφαρμογών ταμπέλας.                                                                                                    |
| Αποτροπή εμφάνισης<br>ειδοποιήσεων όταν το iPad είναι<br>κλειδωμένο  | Μεταβείτε στις Ρυθμίσεις > Γνωστοποιήσεις και μετά επιλέξτε μια<br>εφαρμογή από τη λίστα «Στο Κέντρο γνωστοποιήσεων». Απενεργοποιήστε<br>την επιλογή «Σε οθόνη κλειδώματος» για να αποκρύψετε ειδοποιήσεις<br>από την εφαρμογή όταν το iPad είναι κλειδωμένο.                                            |

Μερικές εφαρμογές μπορεί να έχουν πρόσθετες επιλογές. Για παράδειγμα, με τα Μηνύματα μπορείτε να καθορίσετε πόσες φορές θα επαναληφθεί ο ήχος ειδοποίησης και αν οι προεπισκοπήσεις μηνυμάτων θα περιλαμβάνονται στη γνωστοποίηση.

### Υπηρεσίες τοποθεσίας

Οι Υπηρεσίες τοποθεσίας επιτρέπουν σε εφαρμογές, όπως οι Υπομνήσεις, οι Χάρτες, η Κάμερα και εφαρμογές τρίτων δημιουργών που βασίζονται σε τοποθεσίες, να συλλέγουν και να χρησιμοποιούν δεδομένα που υποδεικνύουν την τοποθεσία σας. Η τοποθεσία σας, κατά προσέγγιση, καθορίζεται με τη χρήση διαθέσιμων πληροφοριών από δεδομένα κινητού δικτύου (Μοντέλα 4G ή 3G) και από τοπικά δίκτυα Wi-Fi (αν το Wi-Fi είναι ενεργοποιημένο). Για να εξοικονομείτε μπαταρία, να απενεργοποιείτε τις Υπηρεσίες τοποθεσίας όταν δεν τις χρησιμοποιείτε.

Όταν κάποια εφαρμογή χρησιμοποιεί Υπηρεσίες τοποθεσίας, στη γραμμή κατάστασης εμφανίζεται **1**.

Κάθε εφαρμογή και υπηρεσία συστήματος που χρησιμοποιεί Υπηρεσίες τοποθεσίας εμφανίζεται στην οθόνη ρυθμίσεων «Υπηρεσίες τοποθεσίας», υποδεικνύοντας αν οι Υπηρεσίες τοποθεσίας είναι ενεργοποιημένες ή απενεργοποιημένες για αυτή την εφαρμογή ή υπηρεσία. Μπορείτε να απενεργοποιήσετε τις Υπηρεσίες τοποθεσίας για μερικές ή όλες τις εφαρμογές και υπηρεσίες, αν δεν θέλετε να χρησιμοποιήσετε αυτή τη δυνατότητα. Αν απενεργοποιήσετε τις Υπηρεσίες τοποθεσίας, θα σας ζητηθεί να τις ενεργοποιήσετε ξανά την επόμενη φορά που μια εφαρμογή ή υπηρεσία επιχειρήσει να τις χρησιμοποιήσει.

Τα δεδομένα τοποθεσίας που συλλέγονται από την Apple δεν σας ταυτοποιούν. Αν έχετε εφαρμογές άλλων δημιουργών στο iPad που χρησιμοποιούν Υπηρεσίες τοποθεσίας, θα πρέπει να εξετάσετε τους όρους και την πολιτική προστασίας απορρήτου του άλλου δημιουργού για κάθε εφαρμογή, προκειμένου να κατανοήσετε τον τρόπο με τον οποίο χρησιμοποιούνται τα δεδομένα τοποθεσίας σας.

**Ενεργοποίηση ή απενεργοποίηση των Υπηρεσιών τοποθεσίας:** Μεταβείτε στις Ρυθμίσεις > Υπηρεσίες τοποθεσίας.

# Δεδομένα κινητού δικτύου

Χρησιμοποιήστε τις ρυθμίσεις δεδομένων κινητού δικτύου (σε μοντέλα που υποστηρίζουν κινητές συνδέσεις) για να ενεργοποιήσετε την υπηρεσία δεδομένων κινητού δικτύου, να ενεργοποιήσετε ή να απενεργοποιήσετε τη χρήση κινητού δικτύου ή να προσθέσετε προσωπικό αριθμό αναγνώρισης (PIN) για να κλειδώσετε την κάρτα micro-SIM σας. Με κάποιους φορείς, μπορείτε επίσης να αλλάξετε το πρόγραμμα δεδομένων σας.

**Ενεργοποίηση, προβολή ή αλλαγή του λογαριασμού δεδομένων κινητού δικτύου σας:** Μεταβείτε στις Ρυθμίσεις > «Δεδομένα» και μετά αγγίξτε «Προβολή λογαριασμού». Ακολουθήστε τις οδηγίες στην οθόνη.

| Ενεργοποίηση ή απενεργοποίηση<br>των δεδομένων κινητού δικτύου | Μεταβείτε στις Ρυθμίσεις > Δεδομένα. Αν τα δεδομένα κινητού δικτύου<br>είναι απενεργοποιημένα, όλες οι υπηρεσίες δεδομένων θα χρησιμοποιούν<br>μόνο Wi-Fi, συμπεριλαμβανομένων email, περιήγησης στον Ιστό,<br>γνωστοποιήσεων ώθησης και άλλων υπηρεσιών. Αν τα δεδομένα κινητού<br>δικτύου είναι ενεργοποιημένα, ενδέχεται να επιβληθούν χρεώσεις από τον<br>φορέα. Για παράδειγμα, η χρήση ορισμένων δυνατοτήτων και υπηρεσιών,<br>όπως η μεταφορά δεδομένων από τα Μηνύματα, μπορεί να επιφέρει<br>χρεώσεις στο πρόγραμμα δεδομένων σας. |
|----------------------------------------------------------------|----------------------------------------------------------------------------------------------------|
| Ενεργοποίηση ή απενεργοποίηση<br>της περιαγωγής δεδομένων      | Μεταβείτε στις Ρυθμίσεις > Δεδομένα. Αν απενεργοποιήσετε την<br>περιαγωγή δεδομένων, αποφεύγετε τις χρεώσεις του φορέα που μπορεί<br>να προκύψουν στην περίπτωση που χρησιμοποιήσετε κάποιο δίκτυο που<br>παρέχει άλλος φορέας.                                                                                                    |

### VPN

Τα VPN που χρησιμοποιούνται εντός οργανισμών σάς επιτρέπουν να μεταβιβάζετε ιδιωτικές πληροφορίες με ασφάλεια μέσω ενός δικτύου που δεν είναι ιδιωτικό. Ίσως χρειαστεί να διαμορφώσετε VPN, για παράδειγμα, προκειμένου να αποκτήσετε πρόσβαση στα email της εργασίας σας. Η ρύθμιση αυτή εμφανίζεται όταν έχετε διαμορφώσει VPN στο iPad και έτσι μπορείτε να ενεργοποιήσετε ή να απενεργοποιήσετε το VPN. Βλ. «Δίκτυο» στη σελίδα 141.

### Προσωπικό hotspot

Με μοντέλα iPad Wi-Fi + 4G, μπορείτε να χρησιμοποιήσετε προσωπικό hotspot για να μοιραστείτε μια σύνδεση στο Διαδίκτυο με υπολογιστή ή άλλη συσκευή—όπως iPod touch, iPhone ή άλλο iPad—που είναι συνδεδεμένη με το iPad σας μέσω Wi-Fi. Επίσης, μπορείτε να χρησιμοποιήσετε ένα προσωπικό hotspot για να μοιραστείτε μια σύνδεση στο Διαδίκτυο με υπολογιστή που είναι συνδεδεμένος με το iPad σας μέσω Bluetooth ή USB. Το προσωπικό hotspot λειτουργεί μόνο αν το iPad είναι συνδεδεμένο στο Διαδίκτυο μέσω κινητού δικτύου δεδομένων.

**Σημείωση:** Αυτή η δυνατότητα μπορεί να μην διατίθεται σε όλες τις περιοχές. Ενδέχεται να ισχύουν πρόσθετες χρεώσεις. Για περισσότερες πληροφορίες, επικοινωνήστε με το φορέα σας.

Κοινή χρήση μιας σύνδεσης στο Διαδίκτυο: Μεταβείτε στις Ρυθμίσεις > Γενικά > «Δίκτυο» και αγγίξτε «Διαμόρφωση προσωπικό hotspot» —αν εμφανίζεται— για να διαμορφώσετε την υπηρεσία με τον φορέα σας.

Μετά την ενεργοποίηση του προσωπικού hotspot, μπορούν να συνδεθούν άλλες συσκευές με τους ακόλουθους τρόπους:

- W-Fi: Στη συσκευή, επιλέξτε το iPad σας από τη λίστα των διαθέσιμων δικτύων Wi-Fi.
- USB: Συνδέστε τον υπολογιστή σας στο iPad με το καλώδιο σύνδεσης βάσης σε USB. Στις προτιμήσεις δικτύου του υπολογιστή σας, επιλέξτε iPad και διαμορφώστε τις ρυθμίσεις δικτύου.
- Bluetooth: Στο iPad, μεταβείτε στις «Ρυθμίσεις» > «Γενικά» > Bluetooth και ενεργοποιήστε το Bluetooth. Για ζευγοποίηση και σύνδεση του iPad με τη συσκευή σας, ανατρέξτε στο πληροφοριακό υλικό που συνοδεύει τον υπολογιστή σας.

Όταν μια συσκευή είναι συνδεδεμένη, εμφανίζεται μια μπλε λωρίδα στο επάνω μέρος της οθόνης του iPad. Το προσωπικό hotspot παραμένει ενεργοποιημένο όταν κάνετε σύνδεση με USB, ακόμη κι αν δεν χρησιμοποιείτε ενεργά τη σύνδεση στο Διαδίκτυο.

**Σημείωση:** Το εικονίδιο προσωπικού hotspot **Ο** εμφανίζεται στη γραμμή κατάστασης των συσκευών iOS που χρησιμοποιούν το προσωπικό hotspot.

| Αλλαγή του συνθηματικού Wi-Fi                               | Μεταβείτε στις Ρυθμίσεις > Προσωπικό hotspot > «Συνθηματικό Wi-Fi» και |
|-------------------------------------------------------------|------------------------------------------------------------------------|
| για iPad                                                    | μετά εισαγάγετε συνθηματικό με τουλάχιστον 8 χαρακτήρες.               |
| Παρακολούθηση της χρήσης σας<br>στο κινητό δίκτυο δεδομένων | Μεταβείτε στις Ρυθμίσεις > Γενικά > Χρήση > Χρήση κινητού.             |

### Φωτεινότητα και ταπετσαρία

Χρησιμοποιήστε τις ρυθμίσεις «Φωτεινότητα» για να προσαρμόσετε τη φωτεινότητα οθόνης σε ένα άνετο επίπεδο.

**Ρύθμιση της φωτεινότητας της οθόνης:** Μεταβείτε στις Ρυθμίσεις > «Φωτεινότητα και ταπετσαρία» και σύρετε τον ολισθητήρα.

| Ρύθμιση αν το iPad θα<br>προσαρμόζει τη φωτεινότητα της<br>οθόνης αυτόματα | Μεταβείτε στις Ρυθμίσεις > «Φωτεινότητα και ταπετσαρία» και<br>ενεργοποιήστε ή απενεργοποιήστε τη ρύθμιση «Αυτόματα». Αν είναι<br>ενεργοποιημένη η ρύθμιση Αυτόματα, το iPad ρυθμίζει τη φωτεινότητα<br>της οθόνης σε σχέση με τις τρέχουσες συνθήκες φωτός, χρησιμοποιώντας<br>τον ευσωματωμένο αισθοτήσα συντός περιβάλλουτος |
|----------------------------------------------------------------------------|----------------------------------------------------------------------------------------------------|
|                                                                            | τον ενοωματωμένο αιοσητηρά φωτος περιβάλλοντος.                                                                                                    |

Με τις ρυθμίσεις ταπετσαρίας έχετε τη δυνατότητα να ορίσετε μια εικόνα ή μια φωτογραφία ως ταπετσαρία για την οθόνη κλειδώματος ή την οθόνη Αφετηρίας. Βλ. «Αλλαγή της ταπετσαρίας» στη σελίδα 31.

### Κορνίζα

Η λειτουργία «Κορνίζα» μετατρέπει το iPad σε ψηφιακή κορνίζα. Επιλέξτε ποια μετάβαση θα χρησιμοποιηθεί, τη διάρκεια κάθε φωτογραφίας και ποιο άλμπουμ θα εμφανίζεται. Επιλέξτε αν θέλετε να γίνεται μεγέθυνση στα πρόσωπα ή αν θέλετε να εμφανίζονται οι φωτογραφίες με τυχαία σειρά.

Έναρξη της κορνίζας: Αγγίξτε 😰 στην οθόνη κλειδώματος.

**Αφαιρέστε το κουμπί κορνίζας από** Μεταβείτε στις Ρυθμίσεις > Γενικά > Κλείδωμα με συνθηματικό. **την οθόνη κλειδώματος** 

### Γενικά

Οι γενικές ρυθμίσεις περιλαμβάνουν δίκτυο, αποστολή, ασφάλεια και άλλες ρυθμίσεις iOS. Επίσης, μπορείτε να βρείτε πληροφορίες σχετικά με το iPad σας και να επαναφέρετε διάφορες ρυθμίσεις του iPad.

### Πληροφορίες

Μεταβείτε στις Ρυθμίσεις > Γενικά > «Πληροφορίες» για να λάβετε πληροφορίες για το iPad σας, όπως ο διαθέσιμος χώρος αποθήκευσης, οι σειριακοί αριθμοί, οι διευθύνσεις δικτύου και οι νομικές και κανονιστικές πληροφορίες. Μπορείτε επίσης να δείτε και να απενεργοποιήσετε τις διαγνωστικές πληροφορίες που αποστέλλονται στην Apple.

**Αλλαγή του ονόματος του iPad σας:** Μεταβείτε στις Ρυθμίσεις > Γενικά > «Πληροφορίες» και μετά αγγίξτε «Όνομα».

Το όνομα εμφανίζεται στην πλαϊνή γραμμή όταν το iPad είναι συνδεδεμένο στο iTunes και χρησιμοποιείται από το iCloud.

### Ενημέρωση λογισμικού

Με την Ενημέρωση λογισμικού, μπορείτε να κατεβάσετε και να εγκαταστήσετε ενημερώσεις iOS από την Apple.

**Ενημέρωση στην πιο πρόσφατη έκδοση iOS:** Μεταβείτε στις Ρυθμίσεις > Γενικά > Ενημέρωση λογισμικού.

Αν διατίθεται νεότερη έκδοση του iOS, ακολουθήστε τις οδηγίες στην οθόνη για να κατεβάσετε και να εγκαταστήσετε την ενημέρωση.

*Σημείωση:* Βεβαιωθείτε ότι το iPad είναι συνδεδεμένο σε ηλεκτρική παροχή ώστε η εγκατάσταση, η οποία μπορεί να διαρκέσει αρκετά λεπτά, να ολοκληρωθεί με επιτυχία.

### Χρήση

Μπορείτε να δείτε τον διαθέσιμο χώρο αποθήκευσης, την ισχύ μπαταρίας που απομένει και, σε Μοντέλα 4G ή 3G, τη χρήση κινητού δικτύου.

Προβολή διαθέσιμου χώρου αποθήκευσης: Μεταβείτε στις Ρυθμίσεις > Γενικά > Χρήση.

| Διαχείριση χώρου αποθήκευσης<br>iCloud  | Μεταβείτε στις Ρυθμίσεις > Γενικά > Χρήση > Διαχείριση χώρου<br>αποθήκευσης. Μπορείτε να προβάλλετε ή να διαγράψετε εφεδρικά<br>αντίγραφα και να απενεργοποιήσετε τη δημιουργία εφεδρικών<br>αντιγράφων του Άλμπουμ κάμερας σας. Επίσης, μπορείτε να αγοράσετε<br>επιπλέον χώρο αποθήκευσης iCloud. |
|-----------------------------------------|----------------------------------------------------------------------------------------------------|
| Προβολή χώρου αποθήκευσης<br>εφαρμογής  | Μεταβείτε στις Ρυθμίσεις > Γενικά > Χρήση. Εμφανίζεται ο συνολικός<br>χώρος αποθήκευσης κάθε εγκατεστημένης εφαρμογής. Για περισσότερες<br>λεπτομέρειες, αγγίξτε το όνομα της εφαρμογής.                                                                                                    |
| Εμφάνιση της χρήσης κινητού<br>δικτύου  | Μεταβείτε στις Ρυθμίσεις > Γενικά > Χρήση > Χρήση κινητού. Διατίθεται<br>στο Μοντέλα 4G ή 3G.                                                                                                    |
| Επαναφορά των στατιστικών<br>χρήσης σας | Μεταβείτε στις Ρυθμίσεις > Γενικά > Χρήση > «Χρήση κινητού» και μετά<br>αγγίξτε «Επαναφορά στατιστικών» για να εκκαθαρίσετε τα δεδομένα και<br>τα συσσωρευτικά στατιστικά που αφορούν το χρόνο.                                                                                                    |
| Εμφάνιση του ποσοστού<br>μπαταρίας      | Μεταβείτε στις Ρυθμίσεις > Γενικά > «Χρήση» και ενεργοποιήστε το<br>«Ποσοστό μπαταρίας».                                                                                                    |

#### Ήχοι

Μπορείτε να ρυθμίσετε το iPad ώστε να αναπαράγει έναν ήχο όταν λαμβάνετε νέο μήνυμα, email ή υπόμνηση. Επίσης, μπορεί να αναπαράγονται ήχοι για ραντεβού, αποστολή email, πατήματα πλήκτρων και όταν κλειδώνετε το iPad.

**Ρύθμιση της έντασης ήχου για ειδοποιήσεις:** Μεταβείτε στις Ρυθμίσεις > Γενικά > «Ήχοι» και σύρετε τον ολισθητήρα. Εναλλακτικά, αν η επιλογή «Αλλαγή με κουμπιά» είναι ενεργοποιημένη, χρησιμοποιήστε τα κουμπιά έντασης ήχου στο πλάι του iPad.

**Σημείωση:** Σε μερικές χώρες ή περιοχές, τα ηχητικά εφέ για την Κάμερα αναπαράγονται ακόμη κι αν το iPad είναι ρυθμισμένο στη σίγαση.

| Να επιτρέπεται στα κουμπιά<br>έντασης ήχου να αλλάζουν την<br>ένταση ήχου των ειδοποιήσεων | Μεταβείτε στις Ρυθμίσεις > Γενικά > «Ήχοι» και ενεργοποιήστε την<br>«Αλλαγή με κουμπιά».     |
|--------------------------------------------------------------------------------------------|----------------------------------------------------------------------------------------------|
| Αλλαγή των ήχων ειδοποιήσεων<br>και άλλων ήχων                                             | Μεταβείτε στις Ρυθμίσεις > Γενικά > «Ήχοι» και επιλέξτε τόνους για τα<br>στοιχεία στη λίστα. |
| Αλλαγή της έντασης άλλων ήχων                                                              | Χρησιμοποιήστε τα κουμπιά έντασης ήχου στο πλάι του iPad.                                    |

#### Δίκτυο

Χρησιμοποιήστε τις ρυθμίσεις για το Δίκτυο για να ρυθμίσετε τις παραμέτρους μιας σύνδεσης VPN (εικονικό ιδιωτικό δίκτυο) ή για να αποκτήσετε πρόσβαση σε ρυθμίσεις Wi-Fi.

| Προσθήκη νέας ρύθμισης Με | εταβείτε στις Ρυθμίσεις > Γενικά > Δίκτυο > VPN > Προσθήκη VPN.    |
|---------------------------|--------------------------------------------------------------------|
| παραμέτρων VPN Ρω         | ντήστε το διαχειριστή δικτύου για τις ρυθμίσεις που πρέπει να      |
| χρ                        | ησιμοποιήσετε. Στις περισσότερες περιπτώσεις, αν έχετε διαμορφώσει |
| VP                        | Ν στον υπολογιστή σας, μπορείτε να χρησιμοποιήσετε τις ίδιες       |
| ρυ                        | θμίσεις VPN και στο iPad. Βλ. «VPN» στη σελίδα 138.                |

Για πληροφορίες σχετικά με τις ρυθμίσεις Wi-Fi, βλ. «Wi-Fi» στη σελίδα 135.

#### **Bluetooth**

To iPad είναι δυνατό να συνδέεται ασύρματα με συσκευές Bluetooth, όπως ακουστικά. Μπορείτε επίσης να συνδέσετε το ασύρματο πληκτρολόγιο της Apple μέσω Bluetooth. Βλ. «Χρήση ενός ασύρματου πληκτρολογίου της Apple» στη σελίδα 36.

**Ενεργοποίηση ή απενεργοποίηση του Bluetooth:** Μεταβείτε στις Ρυθμίσεις > Γενικά > Bluetooth.

| Σύνδεση με συσκευή Bluetooth | Αγγίξτε τη συσκευή στη λίστα συσκευών και μετά ακολουθήστε<br>τις οδηγίες στην οθόνη για να συνδεθείτε με αυτήν. Ανατρέξτε στο |
|------------------------------|----------------------------------------------------------------------------------------------------|
|                              | πληροφοριακό υλικό που συνοδεύει τη συσκευή για οδηγίες σχετικά με τη ζευγοποίηση μέσω Bluetooth.                              |

#### Συγχρονισμός μέσω Wi-Fi με το iTunes

Μπορείτε να συγχρονίσετε το iPad με το iTunes σε έναν υπολογιστή που είναι συνδεδεμένος στο ίδιο δίκτυο Wi-Fi.

**Ενεργοποίηση συγχρονισμού μέσω Wi-Fi με το iTunes:** Συνδέστε το iPad με τον υπολογιστή σας χρησιμοποιώντας το καλώδιο σύνδεσης βάσης σε USB. Στο iTunes, ενεργοποιήστε την επιλογή «Συγχρονισμός μέσω σύνδεσης Wi-Fi» στο τμήμα «Σύνοψη» της συσκευής. Βλ. «Συγχρονισμός με το iTunes» στη σελίδα 23.

Μετά τη ρύθμιση παραμέτρων του συγχρονισμού μέσω Wi-Fi, το iPad συγχρονίζεται αυτόματα με το iTunes, μία φορά την ημέρα, όταν συνδεθεί σε πηγή τροφοδοσίας και:

- Το iPad και ο υπολογιστής σας είναι και τα δύο συνδεδεμένα στο ίδιο δίκτυο Wi-Fi.
- Το iTunes εκτελείται στον υπολογιστή σας.

| Δείτε κατάσταση συγχρονισμού<br>μέσω Wi-Fi | Μεταβείτε στις Ρυθμίσεις > Γενικά > «iTunes μέσω Wi-Fi».                                         |
|--------------------------------------------|--------------------------------------------------------------------------------------------------|
| Συγχρονίζετε αμέσως με το iTunes           | Μεταβείτε στις Ρυθμίσεις > Γενικά > «iTunes μέσω Wi-Fi» και μετά αγγίξτε<br>«Συγχρονισμός τώρα». |

### Αναζήτηση με Spotlight

Η ρύθμιση «Αναζήτηση Spotlight» σας επιτρέπει να καθορίσετε τις περιοχές περιεχομένου όπου εκτελείται έρευνα από την Αναζήτηση, και να τακτοποιήσετε ξανά τη σειρά των αποτελεσμάτων.

#### Ρύθμιση των περιοχών περιεχομένου όπου θα εκτελεστεί έρευνα από την

**Αναζήτηση:** Μεταβείτε στις Ρυθμίσεις > Γενικά > «Αναζήτηση με Spotlight» και μετά επιλέξτε τα στοιχεία για αναζήτηση.

```
        Ρύθμιση της σειράς των
        Μεταβείτε στις Ρυθμίσεις > Γενικά > Αναζήτηση με Spotlight. Αγγίξτε

        κατηγοριών για τα αποτελέσματα
        δίπλα από ένα στοιχείο και μεταφέρετε το στοιχείο στη λίστα.

        αναζήτησης
        Ο
```

#### Αυτόματο κλείδωμα

Αν κλειδώσετε το iPad, σβήνει η οθόνη, εξοικονομείται η ισχύς της μπαταρίας και αποφεύγεται η ακούσια λειτουργία του iPad.

**Ρύθμιση του χρονικού διαστήματος πριν κλειδώσει το iPad:** Μεταβείτε στις Ρυθμίσεις > Γενικά > «Αυτόματο κλείδωμα» και επιλέξτε κάποιο χρονικό διάστημα.

Εάν ακούτε μουσική ενώ είναι κλειδωμένη η οθόνη, χρησιμοποιήστε τα κουμπιά έντασης ήχου για να ρυθμίσετε την ένταση.

#### Κλείδωμα με συνθηματικό

Κατά προεπιλογή, το iPad δεν απαιτεί συνθηματικό για να το ξεκλειδώσετε.

Με τη ρύθμιση συνθηματικού, ενεργοποιείται η προστασία δεδομένων. Βλ. «Δυνατότητες ασφάλειας» στη σελίδα 43.

**Ρύθμιση ενός συνθηματικού:** Μεταβείτε στις Ρυθμίσεις > Γενικά > «Κλείδωμα με συνθηματικό» και ορίσετε ένα 4ψήφιο συνθηματικό.

Αν ξεχάσετε το συνθηματικό σας, πρέπει να επαναφέρετε το λογισμικό του iPad. Βλ. «Ενημέρωση του iPad» στη σελίδα 158.

| Απενεργοποίηση του κλειδώματος<br>με συνθηματικό ή αλλαγή του<br>συνθηματικού σας | Μεταβείτε στις Ρυθμίσεις > Γενικά > Κλείδωμα με συνθηματικό.                                                                                                    |
|-----------------------------------------------------------------------------------|----------------------------------------------------------------------------------------------------|
| Ρύθμιση του χρονικού<br>διαστήματος πριν απαιτηθεί το<br>συνθηματικό σας          | Μεταβείτε στις Ρυθμίσεις > Γενικά > «Κλείδωμα με συνθηματικό» και<br>εισαγάγετε το συνθηματικό σας. Αγγίξτε «Απαιτείται συνθηματικό» και<br>μετά επιλέξτε το χρονικό διάστημα αναμονής του iPad μετά το κλείδωμα<br>πριν απαιτηθεί το συνθηματικό σας ξανά για ξεκλείδωμα.                                      |
| Ενεργοποίηση ή απενεργοποίηση<br>του απλού συνθηματικού                           | Μεταβείτε στις Ρυθμίσεις > Γενικά > Κλείδωμα με συνθηματικό.<br>Ένα απλό συνθηματικό είναι ένα 4ψήφιος αριθμός. Για να αυξήσετε την<br>ασφάλεια, απενεργοποιήσετε το «Απλό συνθηματικό» και χρησιμοποιήστε<br>πιο μεγάλο συνθηματικό με συνδυασμό γραμμάτων, αριθμών, σημείων<br>στίξης και ειδικών χαρακτήρων. |

| Διαγραφή δεδομένων μετά από<br>δέκα αποτυχημένες προσπάθειες<br>εισαγωγής του συνθηματικού | Μεταβείτε στις Ρυθμίσεις > Γενικά > «Κλείδωμα με συνθηματικό» και<br>αγγίξτε «Σβήσιμο δεδομένων».<br>Μετά από δέκα αποτυχημένες προσπάθειες συνθηματικού, όλες οι<br>ρυθμίσεις επαναφέρονται και όλες οι πληροφορίες και πολυμέσα σας<br>σβήνονται με την αφαίρεση του κλειδιού κρυπτογράφησης στα δεδομένα. |
|--------------------------------------------------------------------------------------------|----------------------------------------------------------------------------------------------------|
| Ενεργοποίηση ή απενεργοποίηση                                                              | Μεταβείτε στις Ρυθμίσεις > Γενικά > Κλείδωμα με συνθηματικό. Βλ.                                                                                                    |
| της κορνίζας                                                                               | «Κορνίζα» στη σελίδα 139.                                                                                                    |

#### Κλείδωμα/Ξεκλείδωμα του iPad με το κάλυμμα

Μπορείτε να κλειδώνετε ή να ξεκλειδώνετε αυτόματα το iPad 2 ή μεταγενέστερη έκδοση όταν το χρησιμοποιείτε με το έξυπνο κάλυμμα iPad (διατίθεται ξεχωριστά). Όταν είναι ενεργοποιημένη αυτή η δυνατότητα, το iPad κλειδώνει αυτόματα και μεταβαίνει σε κατάσταση ύπνου όταν κλείνετε το κάλυμμα και μετά αφυπνίζεται μόλις το ανοίξετε. Αυτή η ρύθμιση εμφανίζεται όταν τοποθετείτε το έξυπνο κάλυμμα iPad.

#### Περιορισμοί

Μπορείτε να ορίσετε περιορισμούς για τη χρήση ορισμένων εφαρμογών και για αγορασμένο περιεχόμενο. Για παράδειγμα, οι γονείς μπορούν να περιορίσουν την εμφάνιση απρεπούς μουσικής στις λίστες αναπαραγωγής ή να απενεργοποιήσουν αγορές εντός εφαρμογών.

**Ενεργοποίηση των περιορισμών:** Μεταβείτε στις Ρυθμίσεις > Γενικά > «Περιορισμοί» και μετά αγγίξτε «Ενεργοποίηση περιορισμών».

Σημαντικό: Αν ξεχάσετε το συνθηματικό περιορισμών σας, πρέπει να επαναφέρετε το λογισμικό του iPad. Βλ. «Επαναφορά του iPad» στη σελίδα 158.

| Safari                   | Το Safari απενεργοποιείται και το εικονίδιό του αφαιρείται από την οθόνη Αφετηρίας. Δεν<br>μπορείτε να χρησιμοποιήσετε το Safari για περιήγηση στον Ιστό ή πρόσβαση σε web clip. |
|--------------------------|----------------------------------------------------------------------------------------------------|
| YouTube                  | Το YouTube απενεργοποιείται και το εικονίδιό του αφαιρείται από την οθόνη Αφετηρίας.                                                                                             |
| Κάμερα                   | Η εφαρμογή Κάμερα απενεργοποιείται και το εικονίδιό της αφαιρείται από την οθόνη<br>Αφετηρίας. Δεν μπορείτε να τραβήξετε φωτογραφίες.                                            |
| FaceTime                 | Δεν μπορείτε να πραγματοποιήσετε ή να λάβετε βιντεοκλήσεις FaceTime. Το εικονίδιο<br>FaceTime αφαιρείται από την οθόνη Αφετηρίας.                                                |
| iTunes                   | Το iTunes Store απενεργοποιείται και το εικονίδιό του αφαιρείται από την οθόνη Αφετηρίας.<br>Δεν μπορείτε να δοκιμάσετε, να αγοράσετε ή να κάνετε λήψη περιεχομένου.             |
| Ping                     | Δεν είναι δυνατό να αποκτήσετε πρόσβαση στο Ping ή σε οποιαδήποτε από τις δυνατότητές<br>του.                                                                                    |
| Εγκατάσταση<br>εφαρμογών | Το App Store απενεργοποιείται και το εικονίδιό του αφαιρείται από την οθόνη Αφετηρίας. Δεν<br>μπορείτε να εγκαταστήσετε εφαρμογές στο iPad.                                      |

Μπορείτε να ορίσετε τους εξής περιορισμούς:

| Διαγραφή<br>εφαρμογών                  | Δεν μπορείτε να διαγράψετε εφαρμογές από το iPad. 🐼 δεν εμφανίζεται στα εικονίδια<br>εφαρμογών όταν εξατομικεύετε την οθόνη Αφετηρίας.                                                                                                    |
|----------------------------------------|----------------------------------------------------------------------------------------------------|
| Υπαγόρευση                             | Δεν μπορείτε να χρησιμοποιήσετε την υπαγόρευση κειμένου.                                                                                                    |
| Απρεπής<br>γλώσσα                      | Το iPad επιχειρεί να αντικαταστήσει απρεπείς υπαγορευμένες λέξεις με αστερίσκους.                                                                                                    |
| Τοποθεσία                              | Ενεργοποιήστε ή απενεργοποιήστε τις Υπηρεσίες τοποθεσίας για μεμονωμένες εφαρμογές.<br>Επίσης, μπορείτε να κλειδώσετε τις Υπηρεσίες τοποθεσίας για να μην είναι δυνατή η<br>πραγματοποίηση αλλαγών στις ρυθμίσεις, όπως η εξουσιοδότηση πρόσθετων εφαρμογών για<br>χρήση των υπηρεσιών.                                                        |
| Λογαριασμοί                            | Οι τρέχουσες ρυθμίσεις για το Mail, τις Επαφές και το Ημερολόγιο είναι κλειδωμένες και δεν<br>είναι δυνατή η προσθήκη, η τροποποίηση ή η διαγραφή λογαριασμών.                                                                                                    |
| Ρύθμιση<br>περιορισμών<br>περιεχομένου | Αγγίξτε «Καταλληλότητα για» για και μετά επιλέξτε μια χώρα από τη λίστα. Μπορείτε να<br>ρυθμίσετε περιορισμούς χρησιμοποιώντας το σύστημα καταλληλότητας της χώρας για<br>μουσική, podcast, ταινίες, τηλεοπτικές εκπομπές και εφαρμογές. Το περιεχόμενο που δεν<br>ανταποκρίνεται στην καταλληλότητα που επιλέγετε δεν θα εμφανιστεί στο iPad. |
| Αγορές εντός<br>εφαρμογής              | Απενεργοποιήστε τις «Αγορές εντός εφαρμογής». Όταν είναι ενεργοποιημένη, η δυνατότητα<br>αυτή σας επιτρέπει να αγοράζετε πρόσθετο περιεχόμενο ή δυνατότητες εντός εφαρμογών που<br>έχετε κατεβάσει από το App Store.                                                                                                    |
| Απαίτηση<br>συνθηματικού               | Απαιτείται να εισάγετε το Apple ID σας για αγορές εντός εφαρμογής μετά τη χρονική περίοδο<br>που θα καθορίσετε.                                                                                                    |
| Πολλοί παίκτες                         | Όταν η ρύθμιση «Πολλοί παίκτες» είναι απενεργοποιημένη, δεν μπορείτε να ζητήσετε αγώνα,<br>να στείλετε ή να λάβετε προσκλήσεις για να παίξετε παιχνίδια, ούτε να προσθέσετε φίλους στο<br>Game Center.                                                                                                    |
| Προσθήκη<br>φίλων                      | Όταν η «Προσθήκη φίλων» είναι απενεργοποιημένη, δεν είναι δυνατό να πραγματοποιείτε<br>ή να λαμβάνετε αιτήσεις φίλων στο Game Center. Αν η επιλογή «Πολλοί παίκτες» είναι<br>ενεργοποιημένη, μπορείτε να συνεχίσετε να παίζετε με υπάρχοντες φίλους.                                                                                           |

### Πλαϊνός διακόπτης

Μπορείτε να χρησιμοποιήσετε τον πλαϊνό διακόπτη για να κλειδώσετε τον προσανατολισμό οθόνης ή να πραγματοποιήσετε σίγαση σε ειδοποιήσεις και ηχητικά εφέ.

**Κλείδωμα της οθόνης σε κάθετο ή οριζόντιο προσανατολισμό:** Επιλέξτε Ρυθμίσεις > Γενικά > «Χρήση πλαϊνού διακόπτη...» και μετά αγγίξτε «Κλείδωμα περιστροφής».

**Σίγαση ειδοποιήσεων και άλλων ηχητικών εφέ:** Επιλέξτε Ρυθμίσεις > Γενικά > «Χρήση πλαϊνού διακόπτη...» και μετά αγγίξτε «Σίγαση».

Με τον πλαϊνό διακόπτη δεν πραγματοποιείται σίγαση της αναπαραγωγής ήχου ή βίντεο. Χρησιμοποιήστε τα κουμπιά έντασης ήχου που βρίσκονται στο πλάι για να σιγάσετε αυτούς τους ήχους.

#### Χειρονομίες πολυδιεργασίας

Με τις χειρονομίες πολυδιεργασίας μπορείτε γρήγορα να αλλάζετε μεταξύ εφαρμογών, να εμφανίζετε τη γραμμή πολυδιεργασίας και να μεταβαίνετε στην οθόνη Αφετηρίας. Βλ. «Χρήση χειρονομιών πολυδιεργασίας» στη σελίδα 17.

#### Ημερομηνία και ώρα

Οι ρυθμίσεις αυτές ισχύουν για την ώρα που εμφανίζεται στη γραμμή κατάστασης στο πάνω μέρος της οθόνης και στα παγκόσμια ρολόγια και ημερολόγια.

**Ρύθμιση αν το iPad εμφανίζει την ώρα σε μορφή 24 ωρών ή 12 ωρών:** Μεταβείτε στις Ρυθμίσεις > Γενικά > Ημερομηνία και ώρα. (Η μορφή 24 ωρών ενδέχεται να μην διατίθεται σε όλες τις χώρες ή τις περιοχές).
| Ρύθμιση αν το iPad ενημερώνει<br>αυτόματα την ημερομηνία και την<br>ώρα | Μεταβείτε στις Ρυθμίσεις > Γενικά > Ημερομηνία και ώρα.<br>Αν το iPad έχει ρυθμιστεί να ενημερώνει αυτόματα την ώρα, προσδιορίζει<br>τη ζώνη ώρας σας βάσει της σύνδεσης σας στο Διαδίκτυο και την<br>ενημερώνει για τη ζώνη ώρας στην οποία βρίσκεστε. Αν ταξιδεύετε, το<br>iPad ίσως να μην είναι δυνατό να ρυθμίσει αυτόματα την τοπική ώρα. |
|-------------------------------------------------------------------------|----------------------------------------------------------------------------------------------------|
| Ρύθμιση της ημερομηνίας και της<br>ώρας μη αυτόματα:                    | Μεταβείτε στις Ρυθμίσεις > Γενικά > «Ημερομηνία και ώρα» και μετά<br>απενεργοποιήστε την «Αυτόματη ρύθμιση». Αγγίξτε «Ζώνη ώρας» για να<br>ρυθμίσετε τη ζώνη ώρας σας. Αγγίξτε «Ημερομηνία και ώρα» και μετά<br>αγγίξτε «Ρύθμιση ημερομηνίας και ώρας» και εισαγάγετε την ημερομηνία<br>και την ώρα.                                            |

#### Πληκτρολόγιο

Μπορείτε να ενεργοποιήσετε πληκτρολόγια για να γράφετε σε διαφορετικές γλώσσες και μπορείτε να ενεργοποιήσετε ή να απενεργοποιήσετε τις δυνατότητες πληκτρολόγησης, όπως η ορθογραφία Για πληροφορίες σχετικά με τις επιλογές πληκτρολογίου, βλ. «Πληκτρολόγηση» στη σελίδα 31. Για επαναφορά του λεξικού πληκτρολογίου, δείτε την ενότητα «Επαναφορά» στη σελίδα 145

Για πληροφορίες σχετικά με τη χρήση διεθνών πληκτρολογίων, δείτε Παράρτημα Β, «Διεθνή πληκτρολόγια,» στη σελίδα 149.

#### Διεθνές

Χρησιμοποιήστε τις ρυθμίσεις «Διεθνές» για να ρυθμίσετε τη γλώσσα για το iPad, να ενεργοποιήσετε ή να απενεργοποιήσετε πληκτρολόγια για διαφορετικές γλώσσες και να ρυθμίσετε την ημερομηνία, την ώρα και τη μορφή των τηλεφωνικών αριθμών για τη χώρα ή την περιοχή σας.

**Ρύθμιση της γλώσσας για το iPad:** Μεταβείτε στις Ρυθμίσεις > Γενικά > Διεθνές > «Γλώσσα» και επιλέξτε τη γλώσσα που θέλετε να χρησιμοποιήσετε και μετά αγγίξτε «Τέλος».

| Ορισμός της μορφής ημερολογίου                                             | Μεταβείτε στις Ρυθμίσεις > Γενικά > Διεθνές > «Ημερολόγιο» και επιλέξτε<br>τη μορφή.                                                                                    |
|----------------------------------------------------------------------------|----------------------------------------------------------------------------------------------------|
| Ρύθμιση της ημερομηνίας,<br>της ώρας και των μορφών<br>τηλεφωνικών αριθμών | Μεταβείτε στις Ρυθμίσεις > Γενικά > Διεθνές > Τοπικές ρυθμίσεις και<br>επιλέξτε την περιοχή σας.<br>Οι τοπικές ρυθμίσεις επίσης καθορίζουν τη γλώσσα που χρησιμοποιείτα |
|                                                                            | για τις ημέρες και τους μήνες που εμφανίζονται εντός εφαρμογών.                                                                                                    |

#### Προσβασιμότητα

Για να ενεργοποιήσετε δυνατότητες προσβασιμότητας, επιλέξτε Προσβασιμότητα και επιλέξτε τις δυνατότητες που θέλετε. Βλ. Κεφάλαιο 24, «Προσβασιμότητα,» στη σελίδα 119.

#### Προφίλ

Αυτή η ρύθμιση εμφανίζεται, αν εγκαταστήσετε ένα ή περισσότερα προφίλ στο iPad. Αγγίξτε «Προφίλ» για να δείτε πληροφορίες για τα προφίλ που εγκαθιστάτε. Για πληροφορίες σχετικά με τα προφίλ, δείτε την ενότητα Παράρτημα Α, «iPad στις επιχειρήσεις,» στη σελίδα 147.

#### Επαναφορά

Μπορείτε να κάνετε επαναφορά του λεξικού πληκτρολογίου, των ρυθμίσεων δικτύου, της διαρρύθμισης της οθόνης Αφετηρίας και των προειδοποιήσεων τοποθεσίας. Επίσης, μπορείτε να διαγράψετε όλο το περιεχόμενο και τις ρυθμίσεις σας.

**Διαγραφή όλου του περιεχομένου και των ρυθμίσεων:** Επιλέξτε Ρυθμίσεις > Γενικά > «Επαναφορά» και μετά αγγίξτε «Περιεχόμενο και ρυθμίσεις».

| Επαναφορά όλων των ρυθμίσεων                       | Μεταβείτε στις Ρυθμίσεις > Γενικά > «Επαναφορά» και αγγίξτε «Όλες οι<br>ρυθμίσεις».<br>Γίνεται επαναφορά όλων των προτιμήσεων και ρυθμίσεών σας.                                                                                                    |
|----------------------------------------------------|----------------------------------------------------------------------------------------------------|
| Επαναφορά των ρυθμίσεων<br>δικτύου                 | Μεταβείτε στις Ρυθμίσεις > Γενικά > «Επαναφορά» και αγγίξτε «Ρυθμίσεις<br>δικτύου».                                                                                                    |
|                                                    | Όταν επαναφέρετε ρυθμίσεις δικτύου, αφαιρείται η λίστα με τα δίκτυα που<br>έχετε χρησιμοποιήσει στο παρελθόν και οι ρυθμίσεις VPN που δεν έχουν<br>εγκατασταθεί από προφίλ διαμόρφωσης. Το Wi-Fi απενεργοποιείται και<br>μετά ενεργοποιείται ξανά, και συνεπώς σας αποσυνδέει από οποιοδήποτε<br>δίκτυο στο οποίο βρίσκεστε. Οι ρυθμίσεις Wi-Fi και «Ερώτηση για είσοδο»<br>παραμένουν ενεργοποιημένες.                                                                                                    |
|                                                    | Για να αφαιρέσετε ρυθμίσεις VPN που έχουν εγκατασταθεί από προφίλ<br>διαμόρφωσης, μεταβείτε στις Ρυθμίσεις > Γενικά > «Προφίλ» και μετά<br>επιλέξτε το προφίλ και αγγίξτε «Αφαίρεση». Αυτό επίσης αφαιρεί και άλλες<br>ρυθμίσεις και λογαριασμούς που παρέχονται από το προφίλ.                                                                                                    |
| Επαναφορά του λεξικού<br>πληκτρολογίου             | Μεταβείτε στις Ρυθμίσεις > Γενικά > «Επαναφορά» και αγγίξτε «Λεξικό<br>πληκτρολογίου».                                                                                                    |
|                                                    | Προσθέτετε λέξεις στο λεξικό πληκτρολογίου όταν απορρίπτετε λέξεις<br>που το iPad προτείνει καθώς πληκτρολογείτε. Αγγίξτε μια λέξη για<br>να απορρίψετε τη διόρθωση και να προσθέσετε τη λέξη στο λεξικό<br>πληκτρολογίου. Η επαναφορά του λεξικού πληκτρολογίου διαγράφει όλες<br>τις λέξεις που προσθέσατε.                                                                                                    |
| Επαναφορά της διαρρύθμισης της<br>οθόνης Αφετηρίας | Μεταβείτε στις Ρυθμίσεις > Γενικά > «Επαναφορά» και μετά αγγίξτε<br>«Διαρρύθμιση οθόνης Αφετηρίας».                                                                                                    |
| Επαναφορά των προειδοποιήσεων<br>τοποθεσίας        | Μεταβείτε στις Ρυθμίσεις > Γενικά > «Επαναφορά» και αγγίξτε<br>«Προειδοποιήσεις τοποθεσίας».<br>Οι προειδοποιήσεις τοποθεσίας είναι αιτήματα που γίνονται από<br>εφαρμογές που χρησιμοποιούν Υπηρεσίες τοποθεσίας. Το iPad<br>παρουσιάζει μια προειδοποίηση τοποθεσίας για μια εφαρμογή την πρώτη<br>φορά που η εφαρμογή κάνει αίτημα να χρησιμοποιήσει τις Υπηρεσίες<br>τοποθεσίας. Αν αγγίξετε «Ακύρωση» ως απάντηση, το αίτημα δεν θα<br>παρουσιαστεί ξανά. Για να επαναφέρετε τις προειδοποιήσεις τοποθεσίας<br>ώστε να λαμβάνετε ένα αίτημα νια κάθε εφαρμογή Σανά, αννίξτε |
|                                                    | «Προειδοποιήσεις τοποθεσίας».                                                                                                    |

Αφού επιβεβαιώσετε ότι θέλετε να κάνετε επαναφορά του iPad, θα αφαιρεθεί όλο το περιεχόμενο, οι προσωπικές σας πληροφορίες και οι ρυθμίσεις. Δεν είναι δυνατό να χρησιμοποιηθεί μέχρι να διαμορφωθεί ξανά.

## Ρυθμίσεις εφαρμογών

Δείτε τα άλλα κεφάλαια για πληροφορίες σχετικά με τις ρυθμίσεις εφαρμογών. Για παράδειγμα, για ρυθμίσεις Safari, δείτε Κεφάλαιο 4, «Safari,» στη σελίδα 45.

## iPad στις επιχειρήσεις

## Το iPad στις επιχειρήσεις

Με υποστήριξη για ασφαλή πρόσβαση σε εταιρικά δίκτυα, καταλόγους και Microsoft Exchange, το iPad είναι έτοιμο για εργασία. Για λεπτομερείς πληροφορίες σχετικά με τη χρήση του iPad στις επιχειρήσεις, επισκεφτείτε την ιστοσελίδα www.apple.com/ipad/business.

## Χρήση προφίλ ρύθμισης παραμέτρων

Αν είστε σε εταιρικό περιβάλλον, ίσως μπορείτε να δημιουργήσετε λογαριασμούς και άλλα στοιχεία στο iPad αν εγκαταστήσετε ένα προφίλ ρύθμισης παραμέτρων. Τα προφίλ ρύθμισης παραμέτρων επιτρέπουν στο διαχειριστή σας να διαμορφώσει το iPad ώστε να χρησιμοποιεί τα συστήματα πληροφοριών της εταιρίας, του σχολείου ή του οργανισμού σας. Για παράδειγμα, ένα προφίλ ρύθμισης παραμέτρων μπορεί να διαμορφώσει το iPad για πρόσβαση στους διακομιστές Microsoft Exchange στην εργασία, έτσι το iPad να μπορεί να αποκτήσει πρόσβαση στα email, τα ημερολόγια και τις επαφές Exchange σας.

Ένα απλό προφίλ ρύθμισης παραμέτρων μπορεί να ρυθμίσει πολλές διαφορετικές παραμέτρους στο iPad. Για παράδειγμα, ένα προφίλ ρύθμισης παραμέτρων μπορεί να διαμορφώσει το λογαριασμό Microsoft Exchange σας, το λογαριασμό VPN σας και πιστοποιητικά για την ασφαλή πρόσβαση στο δίκτυο και στις πληροφορίες της εταιρίας σας. Ένα προφίλ ρύθμισης παραμέτρων μπορεί επίσης να ενεργοποιήσει το «Κλείδωμα με συνθηματικό», γεγονός που απαιτεί τη δημιουργία και την εισαγωγή ενός συνθηματικού για να χρησιμοποιείτε το iPad.

Ο διαχειριστής σας μπορεί να διανείμει προφίλ ρύθμισης παραμέτρων μέσω email, τοποθέτησης σε ασφαλή ιστοσελίδα ή εγκατάστασης τους απευθείας στο iPad για λογαριασμό σας. Ο διαχειριστής σας θα σας ζητήσει να εγκαταστήσετε ένα προφίλ που συνδέει το iPad σας σε διακομιστή διαχείρισης κινητής συσκευής, γεγονός που επιτρέπει στο διαχειριστή να ρυθμίσει τις παραμέτρους σας εξ αποστάσεως.

**Εγκατάσταση προφίλ ρύθμισης παραμέτρων:** Στο iPad, ανοίξτε το μήνυμα email ή κατεβάστε τα προφίλ ρύθμισης παραμέτρων από τον ιστότοπο που παρέχει ο διαχειριστής σας. Όταν ανοίξετε το προφίλ ρύθμισης παραμέτρων, αρχίζει η εγκατάσταση.

Σημαντικό: Μπορεί να ερωτηθείτε αν ένα προφίλ ρύθμισης παραμέτρων είναι αξιόπιστο. Σε περίπτωση αμφιβολίας, ρωτήστε το διαχειριστή σας πριν από την εγκατάσταση του προφίλ ρύθμισης παραμέτρων.

Δεν μπορείτε να αλλάξετε τις ρυθμίσεις σε ένα προφίλ ρύθμισης παραμέτρων. Αν θέλετε να αλλάξετε τις ρυθμίσεις, πρέπει πρώτα να αφαιρέσετε το προφίλ ρύθμισης παραμέτρων ή να εγκαταστήσετε ένα νέο προφίλ ρύθμισης παραμέτρων με νέες ρυθμίσεις.

**Αφαίρεση ενός προφίλ ρύθμισης παραμέτρων:** Μεταβείτε στις Ρυθμίσεις > Γενικά > «Προφίλ» και μετά επιλέξτε το προφίλ ρύθμισης παραμέτρων και αγγίξτε «Αφαίρεση».

Η αφαίρεση ενός προφίλ ρύθμισης παραμέτρων διαγράφει τις ρυθμίσεις και όλες τις άλλες πληροφορίες που έχουν εγκατασταθεί από το προφίλ.

## Διαμόρφωση λογαριασμών Microsoft Exchange

To Microsoft Exchange παρέχει πληροφορίες για email, επαφές, εργασίες και ημερολόγια, τις οποίες μπορείτε να συγχρονίσετε αυτόματα και ασύρματα στο iPad. Μπορείτε επίσης να διαμορφώσετε ένα λογαριασμό Exchange απευθείας στο iPad.

**Διαμόρφωση ενός λογαριασμού Exchange στο iPad:** Μεταβείτε στις Ρυθμίσεις > Mail, επαφές, ημερολόγια. Αγγίξτε «Προσθήκη λογαριασμού» και μετά αγγίξτε Microsoft Exchange.

Ο πάροχος υπηρεσιών ή ο διαχειριστή σας μπορεί να παρέχει τις ρυθμίσεις λογαριασμού που χρειάζεστε.

## Πρόσβαση VPN

To VPN (εικονικό ιδιωτικό δίκτυο) παρέχει ασφαλή πρόσβαση μέσω του Internet σε ιδιωτικά δίκτυα, όπως το δίκτυο στην εταιρία ή στο σχολείο σας. Χρησιμοποιήστε τις ρυθμίσεις για το Δίκτυο στο iPad για να ρυθμίσετε τις παραμέτρους και να ενεργοποιήσετε το VPN. Ρωτήστε το διαχειριστή σας σχετικά με τις ρυθμίσεις που θα πρέπει να χρησιμοποιήσετε.

Επίσης, μπορείτε να διαμορφώσετε αυτόματα το VPN μέσω προφίλ ρύθμισης παραμέτρων. Όταν διαμορφώσετε το VPN μέσω ενός προφίλ ρύθμισης παραμέτρων, το iPad μπορεί να ενεργοποιήσει το VPN αυτόματα, όταν χρειάζεται. Για περισσότερες πληροφορίες, απευθυνθείτε στο διαχειριστή σας.

## Λογαριασμοί LDAP και CardDAV

Όταν διαμορφώνετε ένα λογαριασμό LDAP, μπορείτε να προβάλλετε και να κάνετε αναζήτηση για επαφές στο διακομιστή LDAP της εταιρίας ή του οργανισμού σας. Ο διακομιστής εμφανίζεται ως νέα ομάδα στην εφαρμογή Επαφές. Επειδή οι επαφές LDAP δεν κατεβαίνουν στο iPad, πρέπει να έχετε σύνδεση στο Internet για να τις βλέπετε. Ρωτήστε το διαχειριστή συστήματός σας για τις ρυθμίσεις και τις άλλες απαιτήσεις του συγκεκριμένου λογαριασμού (όπως VPN).

Όταν διαμορφώνετε λογαριασμό CardDAV, οι επαφές λογαριασμού σας συγχρονίζονται με το iPad ασύρματα. Ίσως έχετε και τη δυνατότητα να κάνετε αναζήτηση για επαφές στο διακομιστή CardDAV της εταιρίας ή οργανισμού σας.

**Διαμόρφωση ενός λογαριασμού LDAP ή CardDAV:** Μεταβείτε στις Ρυθμίσεις > «Mail, επαφές, ημερολόγια» και μετά αγγίξτε «Προσθήκη λογαριασμού». Αγγίξτε «Άλλο».

Ο πάροχος υπηρεσιών ή ο διαχειριστή σας μπορεί να παρέχει τις ρυθμίσεις λογαριασμού που χρειάζεστε.

# Διεθνή πληκτρολόγια

Με τα διεθνή πληκτρολόγια, μπορείτε να πληκτρολογείτε κείμενο σε πολλές διαφορετικές γλώσσες, συμπεριλαμβάνοντας τις ασιατικές γλώσσες και γλώσσες που γράφονται από τα δεξιά προς τα αριστερά.

## Προσθήκη και αφαίρεση πληκτρολογίων

Για να πληκτρολογήσετε κείμενο σε διαφορετικές γλώσσες στο iPad, χρησιμοποιείτε διαφορετικά πληκτρολόγια. Κατά προεπιλογή, διατίθεται μόνο το πληκτρολόγιο για τη γλώσσα που έχετε ρυθμίσει. Για να καταστούν διαθέσιμα και πληκτρολόγια για άλλες γλώσσες, χρησιμοποιήστε τις ρυθμίσεις για το Πληκτρολόγιο. Για μια λίστα των πληκτρολογίων που υποστηρίζονται στο iPad, επισκεφτείτε την ιστοσελίδα www.apple.com/gr/ipad/specs.

**Προσθήκη ενός πληκτρολογίου:** Μεταβείτε στις Ρυθμίσεις > Γενικά > Διεθνή > Πληκτρολόγια > «Νέο πληκτρολόγιο» και μετά επιλέξτε ένα πληκτρολόγιο από τη λίστα. Επαναλάβετε για να προσθέσετε περισσότερα πληκτρολόγια.

**Αφαίρεση ενός πληκτρολογίου:** Μεταβείτε στις Ρυθμίσεις > Γενικά > Διεθνές > «Πληκτρολόγια» και μετά αγγίξτε «Αλλαγές». Αγγίξτε **()** δίπλα από το πληκτρολόγιο που θέλετε να αφαιρέσετε και μετά αγγίξτε «Διαγραφή».

Αλλαγές στη λίστα πληκτρολογίων: Μεταβείτε στις Ρυθμίσεις > Γενικά > Διεθνές > Πληκτρολόγια. Αγγίξτε «Αλλαγές» και μετά μεταφέρετε το = που βρίσκεται δίπλα από το πληκτρολόγιο σε μια νέα θέση στη λίστα.

## Αλλαγή πληκτρολογίων

Για να εισάγετε κείμενο σε διαφορετική γλώσσα, αλλάξτε πληκτρολόγια.

Αλλαγή μεταξύ πληκτρολογίων κατά την πληκτρολόγηση: Αγγίξτε παρατεταμένα το πλήκτρο υδρογείου ∰ για να εμφανίσετε όλα τα ενεργοποιημένα πληκτρολόγια. Για να επιλέξετε ένα πληκτρολόγιο, σύρετε το δάχτυλό σας στο όνομα του πληκτρολογίου και μετά αφήστε το. Το πλήκτρο υδρογείου ∰ εμφανίζεται όταν ενεργοποιήσετε περισσότερα πληκτρολόγια από ένα.

Μπορείτε επίσης να αγγίξετε το . Όταν αγγίξετε . εμφανίζεται για σύντομο χρονικό διάστημα το όνομα του πρόσφατα ενεργοποιημένου πληκτρολογίου. Συνεχίστε να αγγίζετε για να αποκτήσετε πρόσβαση σε άλλα ενεργοποιημένα πληκτρολόγια.

Πολλά πληκτρολόγια παρέχουν γράμματα, αριθμούς και σύμβολα που δεν είναι ορατά στο πληκτρολόγιο.

Εισαγωγή γραμμάτων με τόνους και άλλων εναλλακτικών χαρακτήρων: Αγγίξτε παρατεταμένα το σχετικό γράμμα, αριθμό ή σύμβολο και μετά σύρετε το δάχτυλό σας στην οθόνη για να επιλέξετε μια παραλλαγή. Για παράδειγμα, στο ταϊλανδικό πληκτρολόγιο, μπορείτε να επιλέξετε τοπικούς αριθμούς αν αγγίξετε παρατεταμένα τους αντίστοιχους αραβικούς αριθμούς.

## Κινεζικά

Μπορείτε να χρησιμοποιήσετε πληκτρολόγια για να εισάγετε Κινεζικά με αρκετούς διαφορετικούς τρόπους, όπως Πινγίν, Κανγκτζί, Γιουμπιχούα και Ζιουγίν. Επίσης, μπορείτε να χρησιμοποιήσετε το δάχτυλό σας για να γράφετε κινεζικούς χαρακτήρες στην οθόνη.

### Πληκτρολόγηση χρησιμοποιώντας Πινγίν

Χρησιμοποιήστε το πληκτρολόγιο QWERTY για να πληκτρολογήσετε απλοποιημένα ή παραδοσιακά Πινγίν. Καθώς πληκτρολογείτε, εμφανίζονται προτεινόμενοι χαρακτήρες. Αγγίξτε κάποια υπόδειξη για να την επιλέξετε ή συνεχίστε να πληκτρολογείτε Πινγίν για να δείτε περισσότερες επιλογές.

Αν συνεχίσετε να εισάγετε Πινγίν χωρίς κενά, εμφανίζονται υποδείξεις προτάσεων.

#### Πληκτρολόγηση χρησιμοποιώντας Κανγκτζί

Δημιουργήστε κινεζικούς χαρακτήρες από τα συστατικά πλήκτρα Κανγκτζί. Καθώς πληκτρολογείτε, εμφανίζονται προτεινόμενοι χαρακτήρες. Αγγίξτε κάποιο χαρακτήρα για να τον επιλέξετε ή συνεχίστε να πληκτρολογείτε έως πέντε χαρακτήρες για να δείτε περισσότερες επιλογές.

#### Πληκτρολόγηση χρησιμοποιώντας γραμμές (Γιουμπιχούα)

Χρησιμοποιήστε το πληκτρολόγιο για να δημιουργήσετε κινεζικούς χαρακτήρες με τη χρήση μέχρι πέντε γραμμές στη σωστή σειρά γραφής: οριζόντια, κάθετα, από αριστερά, από δεξιά και άγκιστρο. Για παράδειγμα, ο κινεζικός χαρακτήρας 圈 (κύκλος) θα πρέπει να ξεκινήσει με την κάθετη γραμμή 丨.

Καθώς πληκτρολογείτε, εμφανίζονται προτεινόμενοι κινέζικοι χαρακτήρες (οι χαρακτήρες που χρησιμοποιούνται πιο συχνά εμφανίζονται πρώτα). Αγγίξτε ένα χαρακτήρα για να τον επιλέξετε.

Αν δεν είστε βέβαιοι για τη σωστή γραμμή, εισάγετε έναν αστερίσκο (\*). Για να δείτε περισσότερες επιλογές χαρακτήρων, πληκτρολογήστε μια άλλη γραμμή ή κάνετε κύλιση στη λίστα χαρακτήρων.

Αγγίξτε το πλήκτρο αντιστοίχησης (匹配) για να εμφανίζονται μόνο οι χαρακτήρες που ταιριάζουν ακριβώς με αυτό που πληκτρολογήσατε.

#### Πληκτρολόγηση χρησιμοποιώντας Ζιουγίν

Χρησιμοποιήστε το πληκτρολόγιο για να εισάγετε γράμματα Ζιουγίν. Καθώς πληκτρολογείτε, εμφανίζονται προτεινόμενοι κινεζικοί χαρακτήρες. Αγγίξτε κάποια υπόδειξη για να την επιλέξετε ή συνεχίστε να εισάγετε γράμματα Ζιουγίν για να δείτε περισσότερες επιλογές. Αφού πληκτρολογήσετε κάποιο αρχικό γράμμα, το πληκτρολόγιο αλλάζει για να εμφανίσει περισσότερα γράμματα.

Αν συνεχίσετε να εισάγετε Ζιουγίν χωρίς κενά, εμφανίζονται υποδείξεις προτάσεων.

## Σχεδίαση κινεζικών χαρακτήρων

Όταν είναι ενεργοποιημένες οι μορφές γραφής απλοποιημένων ή παραδοσιακών κινεζικών, μπορείτε να σχεδιάζετε ή να γράφετε κινεζικούς χαρακτήρες απευθείας στην οθόνη με το δάκτυλό σας. Καθώς γράφετε γραμμές χαρακτήρων, το iPad τις αναγνωρίζει και εμφανίζει σε μια λίστα τους χαρακτήρες που ταιριάζουν, με την καλύτερη αντιστοιχία στην αρχή. Όταν επιλέξετε ένα χαρακτήρα, οι χαρακτήρες που είναι πιθανό να ακολουθούν εμφανίζονται σε λίστα ως πρόσθετες επιλογές.

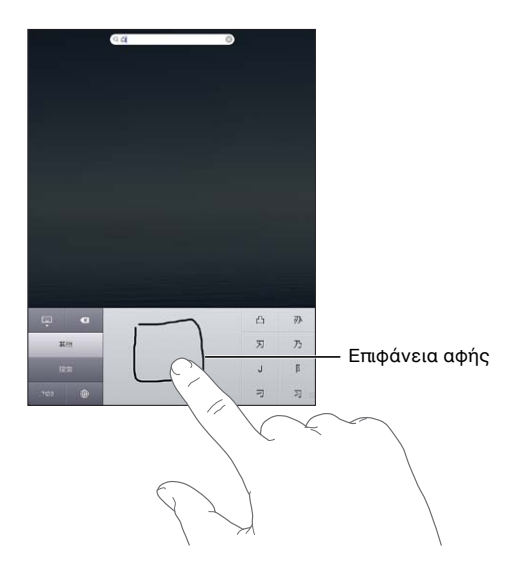

Μερικοί σύνθετοι χαρακτήρες, όπως 鱲 (μέρος του ονόματος για το Διεθνές Αερολιμένα του Χονγκ Κονγκ), 堼 (ασανσέρ) και 隈 (στοιχείο που χρησιμοποιείται στα Καντονεζικά) μπορούν να πληκτρολογηθούν αν γράψετε δύο ή περισσότερους σύνθετους χαρακτήρες στη σειρά. Αγγίξτε το χαρακτήρα για να αντικαταστήσετε τους χαρακτήρες που πληκτρολογήσατε.

Αναγνωρίζονται επίσης και οι λατινικοί χαρακτήρες.

#### Μετατροπή μεταξύ Απλοποιημένων και Παραδοσιακών Κινεζικών

Επιλέξτε το χαρακτήρα ή τους χαρακτήρες που θέλετε να μετατρέψετε και μετά αγγίξτε «Αντικατάσταση».

#### Ιαπωνικά

Μπορείτε να πληκτρολογήσετε Ιαπωνικά χρησιμοποιώντας το πληκτρολόγιο Κάνα ή Ρομάτζι. Μπορείτε επίσης να εισάγετε σύμβολα εκφράσεων.

#### Πληκτρολόγηση Ιαπωνικών Κάνα

Χρησιμοποιήστε το πληκτρολόγιο Κάνα για να επιλέγετε συλλαβές. Για περισσότερες επιλογές συλλαβών, αγγίξτε το πλήκτρο βέλους και επιλέξτε άλλη συλλαβή ή λέξη από το παράθυρο.

## Πληκτρολόγηση Ιαπωνικών Ρομάτζι

Χρησιμοποιήστε το πληκτρολόγιο Ρομάτζι για την πληκτρολόγηση συλλαβών. Εμφανίζονται εναλλακτικές επιλογές στο επάνω μέρος του πληκτρολογίου, αγγίξτε μία για να την πληκτρολογήσετε. Για περισσότερες επιλογές συλλαβών, αγγίξτε το πλήκτρο βέλους και επιλέξτε άλλη συλλαβή ή λέξη από το παράθυρο.

#### Πληκτρολόγηση συμβόλων εκφράσεων ή emoticon

Στο πληκτρολόγιο Ιαπωνικών Κάνα, αγγίξτε το πλήκτρο ^\_^.

Στο πληκτρολόγιο Ιαπωνικών Ρομάτζι (QWERTY-ιαπωνική διάταξη), αγγίξτε το πλήκτρο αριθμών 📧 και μετά αγγίξτε το πλήκτρο ^\_^.

Στο πληκτρολόγιο (Απλοποιημένων ή Παραδοσιακών) Κινεζικών Πινγίν ή των (Παραδοσιακών) Κινεζικών Ζιουγίν, αγγίξτε το πλήκτρο συμβόλων 🔤 και μετά αγγίξτε το πλήκτρο ^\_^.

## Πληκτρολόγηση χαρακτήρων Emoji

Χρησιμοποιήστε το πληκτρολόγιο Emoji για να προσθέσετε χαρακτήρες εικόνων. Μπορείτε επίσης να πληκτρολογήσετε χαρακτήρες Emoji χρησιμοποιώντας το πληκτρολόγιο Ιαπωνικών. Για παράδειγμα, πληκτρολογήστε は−と για να έχετε ♥.

## Χρήση λίστας υποψηφίων

Καθώς πληκτρολογείτε σε πληκτρολόγια κινεζικών, ιαπωνικών ή αραβικών, στο επάνω μέρος του πληκτρολογίου εμφανίζονται προτεινόμενοι χαρακτήρες ή υποψήφιοι. Αγγίξτε ένα υποψήφιο για να τον εισαγάγετε ή μετακινήστε γρήγορα το δάχτυλό σας στην οθόνη προς τα αριστερά για να δείτε περισσότερους υποψήφιους.

Χρήση εκτεταμένης λίστας υποψηφίων: Αγγίξτε το επάνω βέλος στα δεξιά για να δείτε την πλήρη λίστα υποψηφίων. Μετακινήστε γρήγορα το δάχτυλό σας στην οθόνη προς τα επάνω ή προς τα κάτω για κύλιση στη λίστα. Αγγίξτε το κάτω βέλος για να επιστρέψετε στη σύντομη λίστα.

## Χρήση συντομεύσεων

Όταν χρησιμοποιείτε ορισμένα κινεζικά ή ιαπωνικά πληκτρολόγια, μπορείτε να δημιουργήσετε μια συντόμευση για μια λέξη και ζευγάρια εισόδου. Η συντόμευση προστίθενται στο προσωπικό λεξικό σας. Όταν πληκτρολογείτε μια συντόμευση ενώ χρησιμοποιείτε ένα υποστηριζόμενο πληκτρολόγιο, αντικαθίσταται η συντόμευση με τη σχετιζόμενη λέξη ή ζευγάρι εισόδου. Οι συντομεύσεις διατίθενται για τα ακόλουθα πληκτρολόγια:

- Κινεζικά Απλοποιημένα (Πινγίν)
- Κινεζικά Παραδοσιακά (Πινγίν)
- Κινεζικά Παραδοσιακά (Ζιουγίν)
- Ιαπωνικά (Ρομάτζι)
- Ιαπωνικά (50 πλήκτρα)

**Ενεργοποίηση ή απενεργοποίηση συντομεύσεων:** Μεταβείτε στις Ρυθμίσεις > Γενικά > Πληκτρολόγιο > Συντομεύσεις.

## Βιετναμεζικά

Αγγίξτε παρατεταμένα ένα χαρακτήρα για να δείτε τα διαθέσιμα διακριτικά σημεία και μετά σύρετε για να επιλέξετε αυτό που θέλετε.

Μπορείτε επίσης να πληκτρολογήσετε τις εξής ακολουθίες πλήκτρων για να εισάγετε χαρακτήρες με διακριτικά σημεία:

- aa—â (a περισπωμένη)
- aw—ă (a καρόνη)
- ee—ê (e περισπωμένη)
- oo—ô (ο περισπωμένη)
- ow—σ (ο άγκιστρο)
- w—ư (u άγκιστρο)
- dd—đ (d παύλα)
- as—á (a οξεία)
- af—à (a βαρεία)
- ar—å (α ερωτηματικό)
- ax—ã (a τόνος αύξησης)
- aj—ạ (a τόνος μείωσης)

# Υποστήριξη και άλλες πληροφορίες

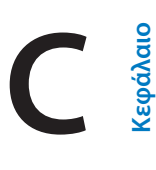

## Ιστότοπος υποστήριξης iPad

Διατίθενται περιεκτικές πληροφορίες υποστήριξης online στην ιστοσελίδα www.apple.com/ support/ipad. Μπορείτε επίσης να χρησιμοποιήσετε το Express Lane για εξατομικευμένη υποστήριξη (δεν διατίθεται σε όλες τις περιοχές). Bλ. expresslane.apple.com.

# Εμφανίζεται το εικονίδιο χαμηλής μπαταρίας ή το μήνυμα «Δεν φορτίζεται»

Το επίπεδο ενέργειας του iPad είναι χαμηλό και πρέπει να φορτιστεί για έως είκοσι λεπτά για να είναι δυνατό να το χρησιμοποιήσετε. Για πληροφορίες σχετικά με τη φόρτιση του iPad, βλ. «Φόρτιση της μπαταρίας» στη σελίδα 25.

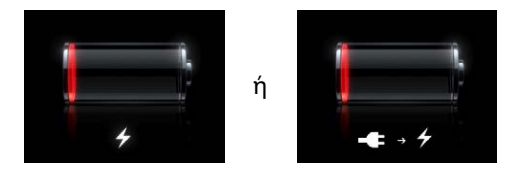

- Κατά τη φόρτιση, βεβαιωθείτε ότι χρησιμοποιείται το τροφοδοτικό USB 10W που συνοδεύει το iPad (ταχύτερο) ή τη θύρα USB σε πρόσφατο Mac. Ο ταχύτερος τρόπος φόρτισης είναι με τη χρήση του τροφοδοτικού. Βλ. «Φόρτιση της μπαταρίας» στη σελίδα 25.
- Για πιο γρήγορη φόρτιση, απενεργοποιήστε το iPad.
- Το iPad μπορεί να μην φορτιστεί όταν είναι συνδεδεμένο με θύρα USB σε παλιότερο Mac, PC, πληκτρολόγιο ή κόμβο USB.

Αν το Mac ή το PC σας δεν παρέχει αρκετή ισχύ για τη φόρτιση του iPad, εμφανίζεται ένα μήνυμα «Δεν φορτίζεται» στη γραμμή κατάστασης. Για να φορτίσετε το iPad, αποσυνδέστε το από τον υπολογιστή σας και συνδέστε το σε παροχή ρεύματος χρησιμοποιώντας το παρεχόμενο καλώδιο σύνδεσης βάσης σε USB και το τροφοδοτικό USB 10W.

## Το iPad δεν ανταποκρίνεται

- Το iPad μπορεί να έχει χαμηλή ενέργεια. Συνδέστε το iPad στο τροφοδοτικό USB 10W για να φορτιστεί. Bλ. «Φόρτιση της μπαταρίας» στη σελίδα 25.
- Πατήστε παρατεταμένα το κουμπί Ύπνου/Αφύπνισης για λίγα δευτερόλεπτα μέχρι να εμφανιστεί ένας κόκκινος ολισθητήρας και μετά πατήστε παρατεταμένα το κουμπί Αφετηρίας
   μέχρι να τερματίσει η εφαρμογή που χρησιμοποιούσατε.
- Αν αυτό δεν λειτουργεί, απενεργοποιήστε το iPad και μετά ενεργοποιήστε το ξανά. Πατήστε παρατεταμένα το κουμπί Ύπνου/Αφύπνισης μέχρι να εμφανιστεί ο κόκκινος ολισθητήρας
   και μετά σύρετε τον ολισθητήρα. Μετά, πατήστε παρατεταμένα το κουμπί Ύπνου/Αφύπνισης ώσπου να εμφανιστεί το λογότυπο της Apple.

- Αν με αυτό δεν λυθεί το πρόβλημα, επαναφέρετε το iPad. Πατήστε για τουλάχιστον δέκα δευτερόλεπτα το κουμπί Ύπνου/Αφύπνισης και το κουμπί Αφετηρίας Ο μέχρι να εμφανιστεί το λογότυπο της Apple.
- Αν η οθόνη δεν περιστρέφεται όταν περιστρέφετε το iPad, κρατήστε όρθιο το iPad και βεβαιωθείτε ότι δεν είναι ενεργοποιημένη η κλειδαριά περιστροφής οθόνης.

### Επανεκκίνηση και επαναφορά του iPad

Αν κάτι δεν λειτουργεί σωστά, δοκιμάστε την επανεκκίνηση του iPad, την επιβολή τερματισμού μιας εφαρμογής ή την επαναφορά του iPad.

Επανεκκίνηση του iPad: Πατήστε παρατεταμένα το κουμπί Ύπνου/Αφύπνισης, ώσπου να εμφανιστεί ο κόκκινος ολισθητήρας. Σύρετε το δάχτυλό σας κατά μήκος του ολισθητήρα για να απενεργοποιήσετε το iPad. Για να ενεργοποιήσετε το iPad, πατήστε παρατεταμένα το κουμπί Ύπνου/Αφύπνισης ώσπου να εμφανιστεί το λογότυπο της Apple.

Επιβολή τερματισμού μιας εφαρμογής: Πατήστε παρατεταμένα το κουμπί Ύπνου/ Αφύπνισης στο πάνω μέρος του iPad για λίγα δευτερόλεπτα μέχρι να εμφανιστεί ένας κόκκινος ολισθητήρας και μετά πατήστε παρατεταμένα το κουμπί Αφετηρίας μέχρι να τερματιστεί η εφαρμογή.

Αν δεν μπορείτε να απενεργοποιήσετε το iPad ή το πρόβλημα επιμένει, ίσως χρειαστεί να προβείτε σε επαναφορά του iPad. Αυτό πρέπει να γίνει μόνο αν δεν επιλυθεί το πρόβλημα με την απενεργοποίηση και ενεργοποίηση του iPad.

**Επαναφορά του iPad:** Πατήστε παρατεταμένα και ταυτόχρονα το κουμπί Ύπνου/Αφύπνισης και το κουμπί Αφετηρίας για τουλάχιστον δέκα δευτερόλεπτα ώσπου να εμφανιστεί το λογότυπο της Apple.

# Εμφανίζεται το μήνυμα «Το iPad δεν υποστηρίζει αυτό το αξεσουάρ».

Το αξεσουάρ που συνδέσατε μπορεί να μη λειτουργεί με το iPad. Βεβαιωθείτε ότι το καλώδιο σύνδεσης βάσης σε USB είναι καθαρό. Ανατρέξτε στο πληροφοριακό υλικό που συνοδεύει το αξεσουάρ.

## Μια εφαρμογή μπορεί να μην προσαρμόζεται σε ολόκληρη την οθόνη

Οι περισσότερες εφαρμογές για το iPhone και το iPod touch μπορούν να χρησιμοποιηθούν με το iPad, αλλά μπορεί να μην εκμεταλλεύονται τη μεγάλη οθόνη. Στην περίπτωση αυτή, αγγίξτε για μεγέθυνση της εφαρμογής. Αγγίξτε να για να επιστρέψετε στο αρχικό μέγεθος.

Ελέγξτε στο App Store για να δείτε αν υπάρχει έκδοση της εφαρμογής που είναι βελτιστοποιημένη για iPad ή μια γενική έκδοση που είναι βελτιστοποιημένη για iPhone, iPod touch και iPad.

## Το πληκτρολόγιο στην οθόνη δεν εμφανίζεται

Αν το iPad έχει ζευγοποιηθεί με πληκτρολόγιο Bluetooth, δεν εμφανίζεται το πληκτρολόγιο στην οθόνη. Για να εμφανιστεί το πληκτρολόγιο στην οθόνη, πατήστε το πλήκτρο εξαγωγής στο πληκτρολόγιο Bluetooth. Μπορείτε επίσης να εμφανίσετε το πληκτρολόγιο στην οθόνη αν μεταφέρετε το πληκτρολόγιο Bluetooth εκτός εμβέλειας ή το απενεργοποιήσετε.

## Δημιουργία εφεδρικού αντιγράφου του iPad

Μπορείτε να χρησιμοποιήσετε το iCloud ή το iTunes για να δημιουργείτε αυτόματα εφεδρικά αντίγραφα του iPad. Αν επιλέξετε να δημιουργείτε αυτόματα εφεδρικά αντίγραφα χρησιμοποιώντας το iCloud, δεν μπορείτε να δημιουργείτε αυτόματα εφεδρικά αντίγραφα στον υπολογιστή σας χρησιμοποιώντας και το iTunes. Μπορείτε, όμως, να χρησιμοποιήσετε το iTunes για να δημιουργείτε εφεδρικά αντίγραφα στον υπολογιστή σας χειροκίνητα.

### Δημιουργία εφεδρικού αντίγραφου με το iCloud

Το iCloud δημιουργεί αυτόματα εφεδρικά αντίγραφα στο iPad μία φορά την ημέρα μέσω Wi-Fi, όταν είναι συνδεδεμένο σε παροχή ρεύματος και είναι κλειδωμένο. Η ημερομηνία και ώρα της τελευταίας δημιουργίας εφεδρικού αντίγραφου παρατίθεται στο κάτω μέρος της οθόνης «Αποθήκευση και αντίγραφα». Το iCloud δημιουργεί εφεδρικά αντίγραφα για:

- Αγορασμένη μουσική, τηλεοπτικές εκπομπές, εφαρμογές και βιβλία
- Φωτογραφίες και βίντεο στο Άλμπουμ κάμερας σας
- Ρυθμίσεις iPad
- Δεδομένα εφαρμογής
- Οθόνη Αφετηρίας και οργάνωση εφαρμογών
- Μηνύματα

**Σημείωση:** Δεν δημιουργείται εφεδρικό αντίγραφο της αγορασμένης μουσικής σε όλες τις περιοχές και δεν διατίθενται τηλεοπτικές εκπομπές σε όλες τις περιοχές.

Αν δεν ενεργοποιήσατε τα εφεδρικά αντίγραφα iCloud όταν διαμορφώσατε το iPad για πρώτη φορά, μπορείτε να την ενεργοποιήσετε από τις ρυθμίσεις iCloud. Όταν ενεργοποιήσετε τα εφεδρικά αντίγραφα iCloud, το iPad δεν είναι πλέον δυνατό να δημιουργεί αυτόματα εφεδρικά αντίγραφα όταν συγχρονίζετε με το iTunes.

| Ενεργοποίηση εφεδρικών<br>αντιγράφων iCloud                                                  | Μεταβείτε στις Ρυθμίσεις > «iCloud» και μετά συνδεθείτε με το Apple ID<br>και συνθηματικό σας, αν απαιτείται. Μεταβείτε στην «Αποθήκευση και<br>αντίγραφα» και μετά ενεργοποιήστε τα «Εφεδρικά αντίγραφα iCloud».          |
|----------------------------------------------------------------------------------------------|----------------------------------------------------------------------------------------------------|
| Δημιουργία εφεδρικού<br>αντιγράφου αμέσως                                                    | Μεταβείτε στις Ρυθμίσεις > iCloud > «Αποθήκευση και αντίγραφα» και<br>μετά αγγίξτε «Αντίγραφο τώρα».                                                                                                    |
| Διαχείριση των εφεδρικών<br>αντιγράφων σας                                                   | Μεταβείτε στις Ρυθμίσεις > iCloud > «Αποθήκευση και αντίγραφα» και<br>μετά αγγίξτε «Διαχείριση χώρου αποθήκευσης». Αγγίξτε το όνομα του<br>iPad σας.                                                                       |
| Ενεργοποίηση ή απενεργοποίηση<br>της δημιουργίας εφεδρικού<br>αντιγράφου του άλμπουμ κάμερας | Μεταβείτε στις Ρυθμίσεις > iCloud > «Αποθήκευση και αντίγραφα» και<br>μετά αγγίξτε «Διαχείριση χώρου αποθήκευσης». Αγγίξτε το όνομα του<br>iPad σας και ενεργοποιήστε ή απενεργοποιήστε τη «Αντίγραφο άλμπουμ<br>κάμερας». |
| Προβολή των συσκευών για τις<br>οποίες δημιουργούνται εφεδρικά<br>αντίγραφα                  | Μεταβείτε στις Ρυθμίσεις > iCloud > Αποθήκευση και αντίγραφα ><br>Διαχείριση χώρου αποθήκευσης.                                                                                                    |
| Διακοπή αυτόματης δημιουργίας<br>εφεδρικών αντιγράφων iCloud                                 | Μεταβείτε στις Ρυθμίσεις > iCloud > «Αποθήκευση και αντίγραφα» και<br>μετά απενεργοποιήστε τα «Αντίγραφα iCloud».                                                                                                    |

Δεν δημιουργείτε εφεδρικό αντίγραφο στο iCloud της μουσικής που δεν έχετε αγοράσει από το iTunes. Πρέπει να χρησιμοποιήσετε το iTunes για τη δημιουργία εφεδρικών αντιγράφων και επαναφορά αυτού του περιεχομένου. Βλ. «Συγχρονισμός με το iTunes» στη σελίδα 23.

Σημαντικό: Η δημιουργία εφεδρικών αντιγράφων για αγορές μουσικής και τηλεοπτικών εκπομπών δεν διατίθεται σε όλες τις περιοχές. Οι προηγούμενες αγορές μπορεί να μη διατίθενται αν δεν βρίσκονται πλέον στο iTunes Store, στο App Store ή στο iBookstore.

Το αγορασμένο περιεχόμενο, καθώς και περιεχόμενο Ροής φωτογραφιών, δεν προσμετράται στα 5 GB δωρεάν χώρου αποθήκευσης iCloud.

#### Δημιουργία εφεδρικού αντίγραφου με το iTunes

To iTunes δημιουργεί εφεδρικό αντίγραφο των φωτογραφιών στο Άλμπουμ κάμερας ή στο άλμπουμ «Αποθηκευμένα», αλλά και των μηνυμάτων κειμένου, σημειώσεων, αγαπημένων επαφών, ρυθμίσεων ήχου και πολλών ακόμη. Δεν δημιουργείτε εφεδρικό αντίγραφο των αρχείων πολυμέσων, όπως τραγούδια, και μερικών φωτογραφιών, αλλά είναι δυνατό να επαναφερθούν με συγχρονισμό στο iTunes.

Όταν συνδέετε το iPad με τον υπολογιστή στον οποίο εκτελείτε συνήθως το συγχρονισμό, το iTunes δημιουργεί εφεδρικό αντίγραφο κάθε φορά που κάνετε ένα από τα εξής:

- Συγχρονισμός με το iTunes: Το iTunes συγχρονίζει το iPad κάθε φορά που συνδέετε το iPad με τον υπολογιστή σας. Το iTunes δεν δημιουργεί αυτόματα εφεδρικό αντίγραφο ενός iPad που δεν έχει διαμορφωθεί ώστε να συγχρονίζεται με το συγκεκριμένο υπολογιστή. Βλ.
  «Συγχρονισμός με το iTunes» στη σελίδα 23.
- *Ενημέρωση ή επαναφορά του iPad:* Το iTunes δημιουργεί αυτόματα εφεδρικό αντίγραφο του iPad πριν από την ενημέρωση και επαναφορά.

To iTunes μπορεί επίσης να κρυπτογραφεί τα εφεδρικά αντίγραφα iPad ώστε να προστατεύονται τα δεδομένα σας.

**Κρυπτογράφηση εφεδρικών αντιγράφων iPad:** Επιλέξτε «Κρυπτογράφηση εφεδρικού αντιγράφου iPad» στην οθόνη «Σύνοψη» του iTunes.

**Επαναφορά αρχείων και ρυθμίσεων iPad:** Συνδέστε το iPad με τον υπολογιστή με τον οποίο συνήθως συγχρονίζετε, επιλέξτε iPad στο παράθυρο iTunes και κάντε κλικ στην «Επαναφορά» στο τμήμα «Σύνοψη».

#### Αφαίρεση εφεδρικού αντιγράφου iTunes

Μπορείτε να αφαιρέσετε ένα εφεδρικό αντίγραφο του iPad από τη λίστα εφεδρικών αντιγράφων στο iTunes. Ίσως να θέλετε να το κάνετε αυτό αν, για παράδειγμα, το εφεδρικό αντίγραφο δημιουργήθηκε στον υπολογιστή κάποιου άλλου ατόμου.

#### Αφαίρεση ενός εφεδρικού αντίγραφου:

- 1 Στο iTunes, ανοίξτε τις Προτιμήσεις iTunes.
  - Mac: Επιλέξτε iTunes > Προτιμήσεις.
  - Windows: Επιλέξτε Αλλαγές > Προτιμήσεις.
- 2 Κάντε κλικ στις «Συσκευές» (δεν είναι απαραίτητο να είναι συνδεδεμένο το iPad).
- 3 Επιλέξτε το εφεδρικό αντίγραφο που θέλετε να διαγράψετε και μετά κάντε κλικ στη «Διαγραφή εφεδρικού αντιγράφου».
- 4 Κάντε κλικ στη «Διαγραφή» για να επιβεβαιώσετε ότι επιθυμείτε να αφαιρέσετε το επιλεγμένο εφεδρικό αντίγραφο. Μετά, κάντε κλικ στο ΟΚ.

#### Ενημέρωση και επαναφορά του λογισμικού του iPad

Μπορείτε να ενημερώσετε το λογισμικό του iPad από τις Ρυθμίσεις ή μέσω του iTunes. Μπορείτε επίσης να σβήσετε το iPad και μετά να χρησιμοποιήσετε το iCloud ή το iTunes για να εκτελέσετε επαναφορά από εφεδρικό αντίγραφο.

Τα διαγραμμένα δεδομένα δεν είναι πλέον προσβάσιμα μέσω του περιβάλλοντος εργασίας χρήστη iPad, αλλά δεν σβήνονται από το iPad σας. Για πληροφορίες σχετικά με το σβήσιμο όλου του περιεχομένου και ρυθμίσεων, βλ. «Επαναφορά» στη σελίδα 145.

### Ενημέρωση του iPad

Μπορείτε να ενημερώσετε το λογισμικό iPad από τις Ρυθμίσεις ή χρησιμοποιώντας το iTunes.

**Ασύρματη ενημέρωση από το iPad:** Μεταβείτε στις Ρυθμίσεις > Γενικά > Ενημέρωση λογισμικού. Το iPad ελέγχει για διαθέσιμες ενημερώσεις λογισμικού.

**Ενημέρωση λογισμικού από το iTunes:** Το iTunes ελέγχει για διαθέσιμες ενημερώσεις λογισμικού κάθε φορά που συγχρονίζετε το iPad χρησιμοποιώντας το iTunes. Βλ. «Συγχρονισμός με το iTunes» στη σελίδα 23.

Για περισσότερες πληροφορίες σχετικά με την ενημέρωση του λογισμικού iPad, επισκεφτείτε την ιστοσελίδα support.apple.com/kb/HT4623.

#### Επαναφορά του iPad

Μπορείτε να χρησιμοποιήσετε το iCloud ή το iTunes για την επαναφορά του iPad από εφεδρικό αντίγραφο.

**Επαναφορά από εφεδρικό αντίγραφο iCloud:** Επαναφέρετε το iPad για να σβήσετε όλες τις ρυθμίσεις και πληροφορίες. Συνδεθείτε στο iCloud και επιλέξτε επαναφορά από εφεδρικό αντίγραφο στο Βοηθό διαμόρφωσης. Βλ. «Επαναφορά» στη σελίδα 145.

**Επαναφορά από εφεδρικό αντίγραφο iTunes:** Συνδέστε το iPad με τον υπολογιστή με τον οποίο συνήθως συγχρονίζετε, επιλέξτε iPad στο παράθυρο iTunes και κάντε κλικ στην «Επαναφορά» στο τμήμα «Σύνοψη».

Όταν έχει γίνει επαναφορά του λογισμικού του iPad, μπορείτε να το ορίσετε ως νέο iPad ή να κάνετε επαναφορά της μουσικής, των βίντεο, των δεδομένων εφαρμογών και άλλου περιεχομένου από ένα εφεδρικό αντίγραφο.

Για περισσότερες πληροφορίες σχετικά με την ενημέρωση του λογισμικού iPad, επισκεφτείτε την ιστοσελίδα support.apple.com/kb/HT1414.

## Δεν είναι δυνατή η αποστολή ή λήψη email

Αν το iPad δεν είναι δυνατό να στέλνει ή να λαμβάνει email, δοκιμάστε αυτά τα βήματα.

#### Δεν είναι δυνατή η αποστολή email

- Απενεργοποιήστε το iPad και μετά ενεργοποιήστε το ξανά. Πατήστε παρατεταμένα το κουμπί Ύπνου/Αφύπνισης για λίγα δευτερόλεπτα μέχρι να εμφανιστεί ο κόκκινος ολισθητήρας. Μετά, σύρετε τον ολισθητήρα. Μετά, πατήστε παρατεταμένα το κουμπί Ύπνου/Αφύπνισης ώσπου να εμφανιστεί το λογότυπο της Apple.
- Στις Ρυθμίσεις, μεταβείτε στο «Mail, επαφές, ημερολόγια» και μετά επιλέξτε το λογαριασμό που προσπαθείτε να χρησιμοποιήσετε. Αγγίξτε «Στοιχεία λογαριασμού» και μετά αγγίξτε SMTP κάτω από το τμήμα «Διακομιστής εξερχόμενης αλληλογραφίας». Μπορείτε να διαμορφώσετε πρόσθετους διακομιστές SMTP ή να επιλέξετε έναν από άλλο λογαριασμό email στο iPad. Επικοινωνήστε με τον πάροχο υπηρεσιών Internet για τις πληροφορίες ρύθμισης παραμέτρων.
- Διαμορφώστε το λογαριασμό αλληλογραφίας σας απευθείας στο iPad αντί να το συγχρονίσετε από το iTunes. Μεταβείτε στις Ρυθμίσεις > «Mail, επαφές, ημερολόγια», αγγίξτε «Προσθήκη λογαριασμού» και εισαγάγετε τις πληροφορίες λογαριασμού σας. Αν το iPad δεν είναι δυνατό να εντοπίσει τις ρυθμίσεις του παρόχου υπηρεσιών σας όταν εισάγετε τη διεύθυνση email σας, επισκεφτείτε την ιστοσελίδα support.apple.com/kb/HT4810 για βοήθεια ως προς τη διαμόρφωση του λογαριασμού σας.

Για πρόσθετες πληροφορίες σχετικά με την αντιμετώπιση προβλημάτων, επισκεφτείτε την ιστοσελίδα www.apple.com/support/ipad. Αν ακόμη δεν είναι δυνατό να στείλετε email, μπορείτε να χρησιμοποιήσετε το Express Lane (δεν διατίθεται σε όλες τις περιοχές). Μεταβείτε στην ιστοσελίδα expresslane.apple.com.

## Δεν είναι δυνατή η λήψη email

- Απενεργοποιήστε το iPad και μετά ενεργοποιήστε το ξανά. Πατήστε παρατεταμένα το κουμπί Ύπνου/Αφύπνισης για λίγα δευτερόλεπτα μέχρι να εμφανιστεί ο κόκκινος ολισθητήρας. Μετά, σύρετε τον ολισθητήρα. Μετά, πατήστε παρατεταμένα το κουμπί Ύπνου/Αφύπνισης ώσπου να εμφανιστεί το λογότυπο της Apple.
- Αν χρησιμοποιείτε έναν ή περισσότερους υπολογιστές για να ελέγχετε τον ίδιο λογαριασμό email, μπορεί να δημιουργηθεί εμπλοκή. Για πρόσθετες πληροφορίες, επισκεφτείτε την ιστοσελίδα support.apple.com/kb/TS2621.
- Διαμορφώστε το λογαριασμό email σας απευθείας στο iPad αντί να το συγχρονίσετε από το iTunes. Μεταβείτε στις Ρυθμίσεις > «Mail, επαφές, ημερολόγια», αγγίξτε «Προσθήκη λογαριασμού» και μετά εισαγάγετε τις πληροφορίες λογαριασμού σας. Αν το iPad δεν είναι δυνατό να εντοπίσει τις ρυθμίσεις του παρόχου υπηρεσιών σας όταν εισάγετε τη διεύθυνση email σας, επισκεφτείτε την ιστοσελίδα support.apple.com/kb/HT4810 για βοήθεια ως προς τη διαμόρφωση του λογαριασμού σας.
- Εάν έχετε iPad, μοντέλο 4G ή 3G, που χρησιμοποιεί κινητό δίκτυο δεδομένων, απενεργοποιήστε το Wi-Fi ώστε το iPad να συνδέεται στο Διαδίκτυο μέσω του κινητού δικτύου δεδομένων. Μεταβείτε στις Ρυθμίσεις > «Wi-Fi» και μετά απενεργοποιήστε το «Wi-Fi».

Για πρόσθετες πληροφορίες σχετικά με την αντιμετώπιση προβλημάτων, επισκεφτείτε την ιστοσελίδα www.apple.com/support/ipad. Αν ακόμη δεν είναι δυνατό να στείλετε email, μπορείτε να χρησιμοποιήσετε το Express Lane (δεν διατίθεται σε όλες τις χώρες). Μεταβείτε στην ιστοσελίδα expresslane.apple.com.

## Ήχος, μουσική και βίντεο

Αν στο iPad δεν αναπαράγεται ήχος ή βίντεο, δοκιμάστε τα εξής βήματα.

#### Δεν παράγεται ήχος

- Βεβαιωθείτε ότι το ηχείο iPad δεν είναι καλυμμένο.
- Βεβαιωθείτε ότι ο πλαϊνός διακόπτης δεν είναι ρυθμισμένος στη σίγαση. Βλ. «Κουμπιά για την ένταση του ήχου» στη σελίδα 11.
- Αν χρησιμοποιείτε σετ κεφαλής, αποσυνδέστε το και μετά συνδέστε το ξανά. Βεβαιωθείτε να εισάγετε το βύσμα μέχρι τέρμα.
- Βεβαιωθείτε ότι η ένταση του ήχου δεν είναι χαμηλωμένη μέχρι τέρμα.
- Η μουσική στο iPad μπορεί να βρίσκεται σε παύση. Αν χρησιμοποιείτε σετ κεφαλής με κουμπί αναπαραγωγής, δοκιμάστε να πατήσετε το κουμπί αναπαραγωγής για να συνεχίσετε την αναπαραγωγή. Ή, από την οθόνη Αφετηρίας, αγγίξτε «Μουσική» και μετά αγγίξτε ▶.
- Ελέγξτε αν έχει οριστεί όριο για την ένταση του ήχου. Στις Ρυθμίσεις, μεταβείτε στη Μουσική
  > Όριο έντασης ήχου.
- Αν χρησιμοποιείτε τη θύρα εξόδου στην προαιρετική βάση iPad, βεβαιωθείτε ότι ενεργοποιείτε τα εξωτερικά ηχεία ή στερεοφωνικό, αλλά και ότι είναι συνδεδεμένα σωστά και λειτουργούν σωστά. Χρησιμοποιήστε τα χειριστήρια για την ένταση του ήχου στα εξωτερικά ηχεία ή στο στερεοφωνικό, όχι στο iPad.

 Αν χρησιμοποιείτε μια εφαρμογή που λειτουργεί με το AirPlay, ελέγξτε αν η συσκευή AirPlay στην οποία στέλνετε τον ήχο είναι ενεργοποιημένη και η ένταση του ήχου είναι αυξημένη. Αν θέλετε να ακούσετε ήχο από το ηχείο του iPad, αγγίξτε 🗔 και επιλέξτε το ηχείο από τη λίστα.

#### Κάποιο τραγούδι, βίντεο ή άλλο στοιχείο δεν αναπαράγεται

Το τραγούδι, βίντεο, ηχοβιβλίο ή podcast μπορεί να είναι κωδικοποιημένο σε μορφή που το iPad δεν υποστηρίζει. Για πληροφορίες σχετικά με τις μορφές αρχείων ήχου και βίντεο που υποστηρίζει το iPad, επισκεφτείτε την ιστοσελίδα www.apple.com/gr/ipad/specs.

Αν κάποιο τραγούδι ή βίντεο στη βιβλιοθήκη iTunes σας δεν υποστηρίζεται από το iPad, ίσως είναι δυνατό να το μετατρέψετε σε μορφή που υποστηρίζει το iPad. Για παράδειγμα, μπορείτε να χρησιμοποιήσετε το iTunes για Windows για τη μετατροπή μη προστατευμένων αρχείων WMA σε μορφή που υποστηρίζει το iPad. Για περισσότερες πληροφορίες, ανοίξτε το iTunes και επιλέξτε Βοήθεια > Βοήθεια για το iTunes.

#### Δεν υπάρχει εικόνα ούτε ήχος όταν χρησιμοποιείται το AirPlay

Για να στείλετε εικόνα ή ήχο σε συσκευή AirPlay, όπως ένα Apple TV, το iPad και η συσκευή AirPlay πρέπει να είναι συνδεδεμένα στο ίδιο ασύρματο δίκτυο. Αν δεν βλέπετε το κουμπί **Α**, το iPad δεν είναι συνδεδεμένο στο ίδιο δίκτυο Wi-Fi με τη συσκευή AirPlay ή η εφαρμογή που χρησιμοποιείτε δεν υποστηρίζει AirPlay.

- Όταν αποστέλλεται ήχος ή βίντεο σε συσκευή AirPlay, το iPad δεν εμφανίζει εικόνα ούτε αναπαράγει ήχο. Για να κατευθύνετε το περιεχόμενο στο iPad και να αποσυνδέσετε το iPad από τη συσκευή AirPlay, αγγίξτε 🗔 και επιλέξτε το iPad από τη λίστα.
- Μερικές εφαρμογές αναπαράγουν μόνο ήχο μέσω AirPlay. Αν δεν λειτουργεί το βίντεο, βεβαιωθείτε ότι η εφαρμογή που χρησιμοποιείτε υποστηρίζει ήχο και εικόνα.
- Αν το Apple TV έχει διαμορφωθεί ώστε να απαιτεί συνθηματικό, πρέπει να το εισαγάγετε στο iPad όταν σας ζητηθεί, προκειμένου να χρησιμοποιήσετε το AirPlay.
- Βεβαιωθείτε ότι τα ηχεία στη συσκευή AirPlay είναι ενεργοποιημένα και η ένταση του ήχου είναι αυξημένη. Αν χρησιμοποιείτε Apple TV, βεβαιωθείτε ότι η πηγή εισόδου της τηλεόρασης είναι ρυθμισμένη σε Apple TV. Βεβαιωθείτε ότι η ένταση του ήχου στο iPad είναι αυξημένη.
- Όταν το iPad αναπαράγει ροή με το AirPlay, πρέπει να παραμένει συνδεδεμένο στο δίκτυο Wi-Fi. Αν απομακρύνετε το iPad εκτός εμβέλειας, η αναπαραγωγή διακόπτεται.
- Ανάλογα με την ταχύτητα του δικτύου σας, μπορεί να χρειαστούν 30 δευτερόλεπτα ή παραπάνω για να ξεκινήσει η αναπαραγωγή κατά τη χρήση AirPlay.

Για πρόσθετες πληροφορίες σχετικά με το AirPlay, επισκεφτείτε την ιστοσελίδα support.apple. com/kb/HT4437.

# Δεν υπάρχει εικόνα στην τηλεόραση, ή στον προβολέα, με την οποία είναι συνδεδεμένη το iPad

Όταν συνδέετε το iPad με τηλεόραση ή προβολέα μέσω καλωδίου USB, η συνδεδεμένη συσκευή προβολής εμφανίζει αυτόματα την οθόνη iPad. Μερικές εφαρμογές μπορεί να υποστηρίζουν τη χρήση της συνδεδεμένης συσκευής προβολής ως δεύτερη οθόνη. Δείτε τις ρυθμίσεις και το πληροφοριακό υλικό της εφαρμογής.

- Για προβολή βίντεο HD σε υψηλή ανάλυση, χρησιμοποιήστε τον προσαρμογέα Apple Digital AV Adapter ή καλώδιο βίντεο component.
- Βεβαιωθείτε ότι τα καλώδια βίντεο είναι καλά συνδεδεμένα και στα δύο άκρα, αλλά και ότι πρόκειται για υποστηριζόμενο καλώδιο. Αν το iPad είναι συνδεδεμένο με κουτί αλλαγής ή δέκτη Α/V, δοκιμάστε να το συνδέσετε απευθείας στην τηλεόραση ή στον προβολέα.

- Βεβαιωθείτε ότι έχετε επιλέξει τη σωστή είσοδο βίντεο στην τηλεόραση, όπως HDMI ή component video.
- Αν δεν εμφανίζεται βίντεο, πατήστε το κουμπί Αφετηρίας και μετά αποσυνδέστε και συνδέστε ξανά το καλώδιο και δοκιμάστε ξανά.

## iTunes Store και App Store

Για να χρησιμοποιήσετε το iTunes Store ή το App Store, το iPad πρέπει να διαθέτει σύνδεση στο Internet. Βλ. «Δίκτυο» στη σελίδα 141.

### Το iTunes ή το App Store δεν είναι διαθέσιμο

Για την αγορά περιεχομένου από το iTunes Store ή το App Store, χρειάζεστε Apple ID. Μπορείτε να διαμορφώσετε Apple ID στο iPad. Μεταβείτε στις Ρυθμίσεις > Κατάστημα > Δημιουργία νέου Apple ID.

Επίσης, μπορείτε να διαμορφώσετε Apple ID από τον υπολογιστή σας αν ανοίξετε το iTunes και επιλέξετε Κατάστημα > Δημιουργία λογαριασμού.

**Σημείωση:** Το iTunes Store και το App Store δεν διατίθενται σε μερικές χώρες.

## Πληροφορίες για την ασφάλεια, σέρβις και υποστήριξη

Στον ακόλουθο πίνακα περιγράφονται οι πηγές όπου θα βρείτε περισσότερες πληροφορίες σχετικά με την ασφάλεια, το λογισμικό και τις υπηρεσίες που σχετίζονται με το iPad.

| Για πληροφορίες σχετικά με τα εξής                                                         | Ενεργήστε ως εξής                                                                                                    |
|--------------------------------------------------------------------------------------------|----------------------------------------------------------------------------------------------------|
| Ασφαλής χρήση του iPad                                                                     | Για τις πιο πρόσφατες πληροφορίες σχετικά με την<br>ασφάλεια και τους κανονισμούς, διαβάστε τον Οδηγό<br>σημαντικών πληροφοριών για το προϊόν για το iPad που<br>θα βρείτε στον ιστότοπο http://support.apple.com/<br>el_GR/manuals/ipad. |
| Υπηρεσίες και υποστήριξη, συμβουλές, φόρουμ και<br>λήψεις λογισμικού της Apple για το iPad | Επισκεφτείτε την ιστοσελίδα www.apple.com/gr/<br>support/ipad.                                                                                                    |
| Πιο πρόσφατες πληροφορίες για το iPad                                                      | Επισκεφτείτε την ιστοσελίδα www.apple.com/gr/ipad.                                                                                                    |
| Διαχείριση του λογαριασμού Apple ID σας                                                    | Μεταβείτε στην ιστοσελίδα appleid.apple.com.                                                                                                    |
| Χρήση του iCloud                                                                           | Μεταβείτε στην ιστοσελίδα www.apple.com/emea/<br>support/icloud/.                                                                                                    |
| Χρήση του iTunes                                                                           | Ανοίξτε το iTunes και επιλέξτε Βοήθεια > Βοήθεια<br>iTunes. Για εκπαίδευση iTunes online (δεν διατίθεται σε<br>όλες τις περιοχές), επισκεφτείτε την ιστοσελίδα www.<br>apple.com/emea/support/itunes/.                                    |
| Χρήση του iPhoto στο OS Χ                                                                  | Ανοίξτε το iPhoto και επιλέξτε Βοήθεια > Βοήθεια<br>iPhoto.                                                                                                    |
| Χρήση του Βιβλίου διευθύνσεων στο OS Χ                                                     | Ανοίξτε το Βιβλίο διευθύνσεων και επιλέξτε Βοήθεια ><br>Βοήθεια για το Βιβλίο διευθύνσεων.                                                                                                    |
| Χρήση του iCal στο OS Χ                                                                    | Ανοίξτε το iCal και επιλέξτε Βοήθεια > Βοήθεια για το<br>iCal.                                                                                                    |

| Για πληροφορίες σχετικά με τα εξής                                                             | Ενεργήστε ως εξής                                                                                                    |
|------------------------------------------------------------------------------------------------|----------------------------------------------------------------------------------------------------|
| Microsoft Outlook, Windows Address Book, Adobe<br>Photoshop Album και Adobe Photoshop Elements | Βλ. πληροφοριακό υλικό που συνοδεύει αυτές τις<br>εφαρμογές.                                                                                                    |
| Λήψη υπηρεσιών εγγύησης                                                                        | Ακολουθήστε πρώτα τις συμβουλές στον παρόντα<br>οδηγό. Μετά, επισκεφτείτε την ιστοσελίδα www.<br>apple.com/gr/support/ipad ή διαβάστε τον Οδηγό<br>σημαντικών πληροφοριών για το προϊόν για το iPad που<br>θα βρείτε στην ιστοσελίδα http://support.apple.com/<br>el_GR/manuals/ipad. |
| Υπηρεσία αντικατάστασης μπαταρίας                                                              | Επισκεφτείτε την ιστοσελίδα www.apple.com/gr/<br>batteries/replacements.html.                                                                                                    |
| Χρήση του iPad σε εταιρικό περιβάλλον                                                          | Επισκεφτείτε την ιστοσελίδα www.apple.com/ipad/<br>business.                                                                                                    |

## Πληροφορίες απόρριψης και ανακύκλωσης

Πρέπει να απορρίψετε το iPad σωστά, σύμφωνα με την κατά τόπους νομοθεσία και κανονισμούς. Επειδή το iPad περιέχει μπαταρία, πρέπει να απορριφτεί ξεχωριστά από τα οικιακά απορρίμματα. Όταν το iPad σας φτάσει το τέλος ζωής του, επικοινωνήστε με την Apple ή με τις τοπικές αρχές για να μάθετε περισσότερα για τις επιλογές ανακύκλωσής σας.

Για πληροφορίες σχετικά με το πρόγραμμα ανακύκλωσης της Apple, επισκεφτείτε τη διεύθυνση www.apple.com/recycling.

## Η Apple και το περιβάλλον

Στην Apple, αναγνωρίζουμε ότι αποτελεί ευθύνη μας να ελαχιστοποιούμε τις περιβαλλοντικές επιδράσεις των δραστηριοτήτων και προϊόντων μας. Για περισσότερες πληροφορίες, επισκεφτείτε την ιστοσελίδα www.apple.com/environment.

## Θερμοκρασία λειτουργίας του iPad

Αν η εσωτερική θερμοκρασία του iPad ξεπεράσει την κανονική θερμοκρασία λειτουργίας, ίσως αντιμετωπίσετε τις ακόλουθες καταστάσεις καθώς επιχειρεί να ρυθμίσει τη θερμοκρασία του:

- Σταματάει η φόρτιση του iPad.
- Η φωτεινότητα της οθόνης μειώνεται.
- Εμφανίζεται μια οθόνη προειδοποίησης για τη θερμοκρασία.

Σημαντικό: Δεν είναι δυνατό να χρησιμοποιήσετε το iPad ενώ εμφανίζεται η οθόνη προειδοποίησης θερμοκρασίας. Αν το iPad δεν είναι δυνατό να ρυθμίσει την εσωτερική θερμοκρασία του, μεταβαίνει σε τρόπο λειτουργίας βαθύ ύπνου μέχρι να κρυώσει. Μεταφέρετε το iPad σε ένα πιο ψυχρό μέρος και περιμένετε λίγα λεπτά πριν προσπαθήσετε να χρησιμοποιήσετε το iPad ξανά.

#### 🗯 Apple Inc.

© 2012 Apple Inc. Με επιφύλαξη κάθε δικαιώματος.

Η επωνυμία Apple, το λογότυπο της Apple, οι επωνυμίες AirPort, AirPort Express, AirPort Extreme, Aperture, Apple TV, FaceTime, Finder, iBooks, iCal, iLife, iPad, iPhone, iPhoto, iPod, iPod touch, iTunes, iTunes Extras, Keynote, Mac, Mac OS, Numbers, OS X, Pages, Photo Booth, Safari, Spotlight και Time Capsule είναι εμπορικά σήματα της Apple Inc., καταχωρισμένα στις Η.Π.Α. και άλλες χώρες.

Οι επωνυμίες AirPrint, iMessage και Multi-Touch είναι εμπορικά σήματα της Apple Inc.

Οι επωνυμίες Apple Store, Genius, iCloud, iTunes Plus, iTunes Store και MobileMe είναι σήματα υπηρεσίας της Apple Inc., καταχωρισμένα στις Η.Π.Α. και άλλες χώρες.

Οι επωνυμίες App Store, iBookstore και iTunes Match είναι σήματα υπηρεσίας της Apple Inc.

Οι επωνυμίες Adobe και Photoshop είναι εμπορικά σήματα ή σήματα κατατεθέντα της Adobe Systems Incorporated στις Η.Π.Α. και/ή άλλες χώρες.

Το λεκτικό σήμα και το λογότυπο Bluetooth® είναι σήματα κατατεθέντα που ανήκουν στην Bluetooth SIG, Inc. και οποιαδήποτε χρήση τέτοιων σημάτων από την Apple Inc. γίνεται κατόπιν άδειας. Η επωνυμία IOS είναι εμπορικό σήμα ή σήμα κατατεθέν της Cisco στις Η.Π.Α. και σε άλλες χώρες και η χρήση της γίνεται κατόπιν άδειας.

Η επωνυμία Ping είναι σήμα κατατεθέν της Karsten Manufacturing Corporation και χρησιμοποιείται στις Η.Π.Α. κατόπιν άδειας.

Μερικές εφαρμογές δεν είναι διαθέσιμες σε όλες τις περιοχές. Η διαθεσιμότητα εφαρμογών υπόκειται σε αλλαγές.

Περιεχόμενο που διατίθεται στο iTunes. Η διαθεσιμότητα τίτλων υπόκειται σε αλλαγές.

Οι λοιπές επωνυμίες εταιριών και προϊόντων που αναφέρονται στο παρόν μπορεί να είναι εμπορικά σήματα των αντίστοιχων εταιριών τους.

Η αναφορά σε προϊόντα τρίτων μερών προορίζεται μόνο για πληροφοριακούς σκοπούς και δεν αποτελεί υποστήριξη ούτε σύσταση. Η Apple δεν αναλαμβάνει καμία ευθύνη αναφορικά με την απόδοση ή χρήση αυτών των προϊόντων. Κάθε ρύθμιση, συμφωνητικό ή εγγύηση, αν υπάρχει, πραγματοποιείται απευθείας μεταξύ των προμηθευτών και των πιθανών χρηστών. Έχει γίνει κάθε προσπάθεια για να εξασφαλιστεί ότι οι πληροφορίες στο παρόν εγχειρίδιο είναι ακριβείς. Η Apple δεν ευθύνεται για γραφικά λάθη ή για λάθη στην εκτύπωση.

GR019-2266/2012-03